# Web Portal Overview New Provider Portal Features!

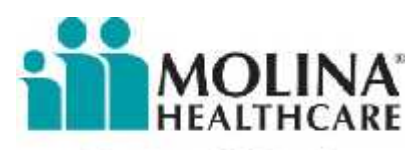

Your Extended Family.

mhtxportal2015

## Please Note: All the Member IDs, Names, and any Data in this Demo are fictitious. Only TEST data was used and does <u>NOT</u> represent any Molina Member information.

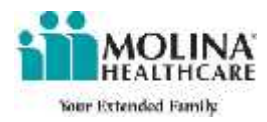

The screen captures were taken from the TX environment for training purposes only.

### **Accessing From the Molina Public Website**

### http://www.MolinaHealthcare.com

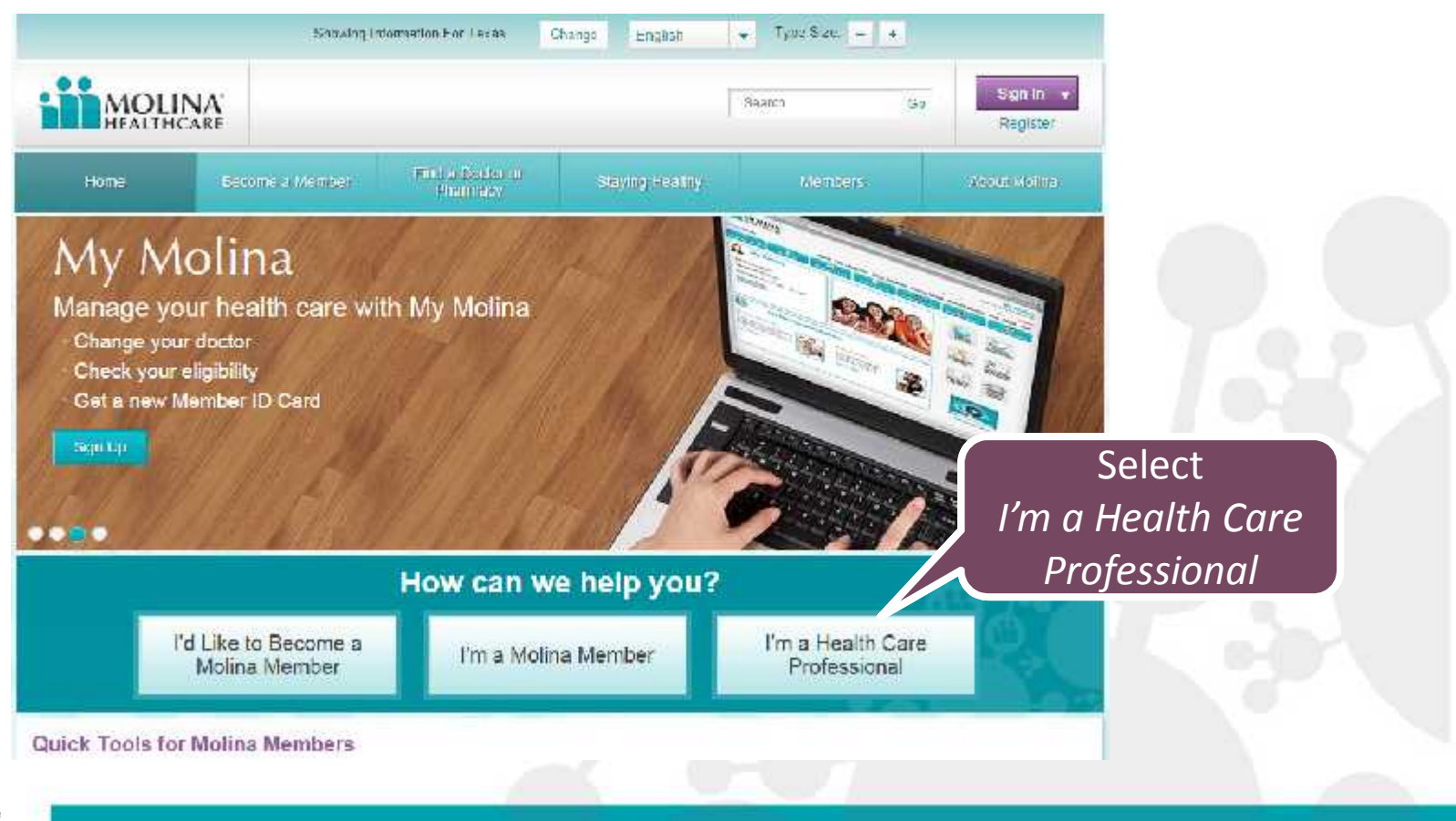

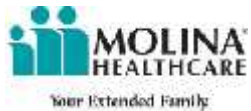

### **Accessing From the Molina Public Website**

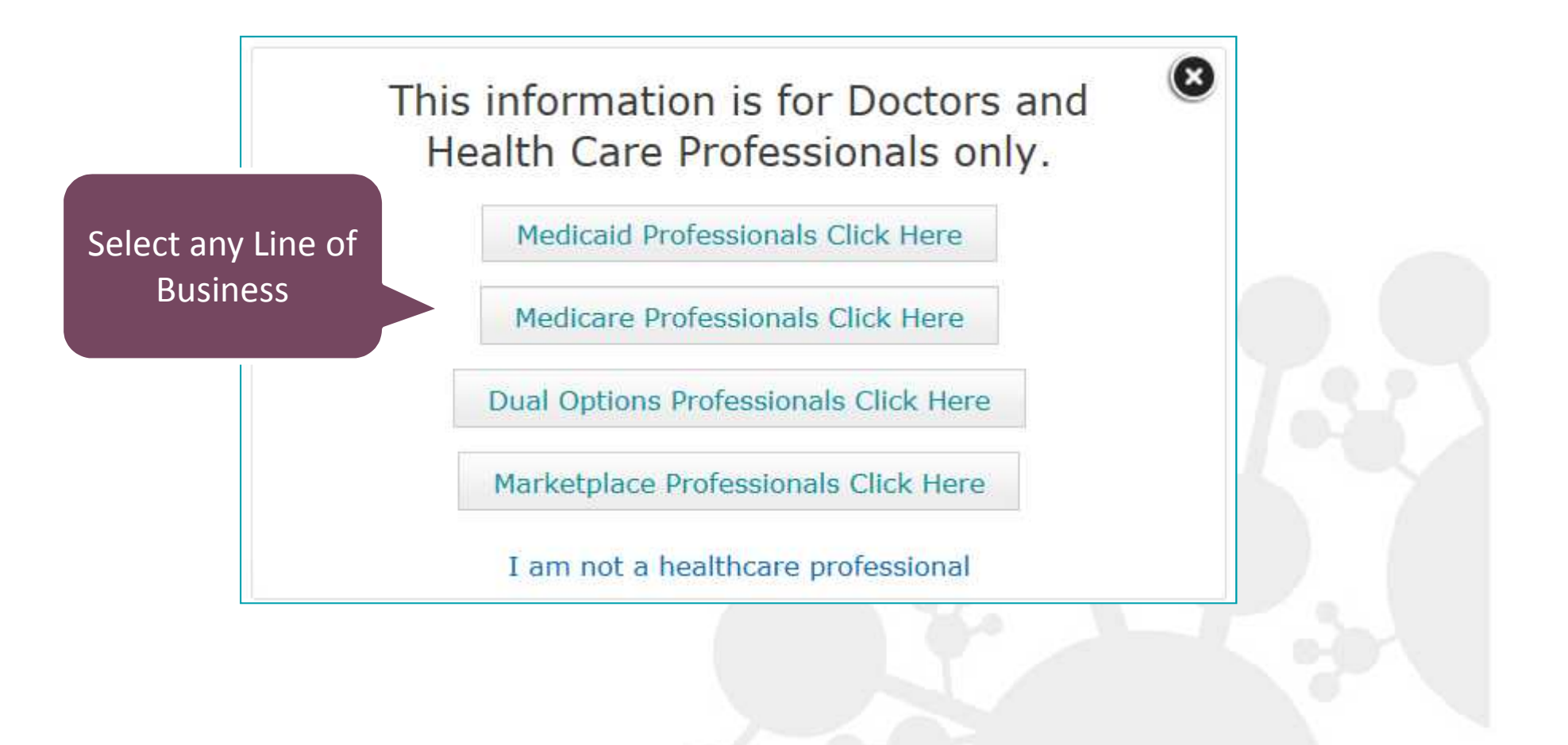

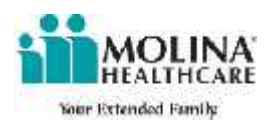

### **Accessing From the Molina Public Website**

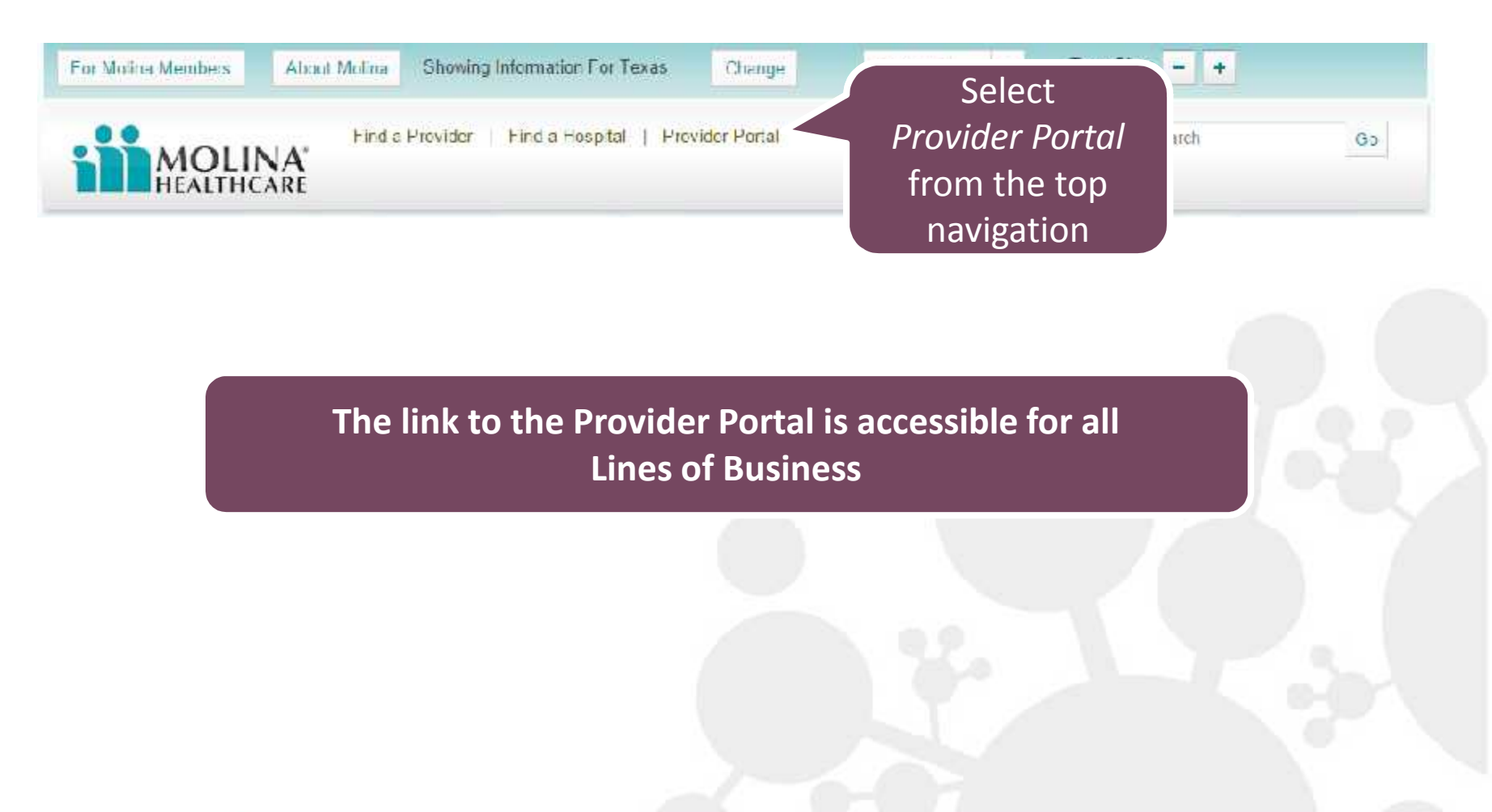

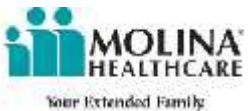

## **Accessing via Direct Link**

### https://Provider.MolinaHealthcare.com/

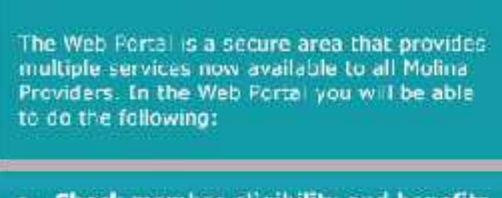

Welcome to the Web Portal

- Check member eligibility and benefits
- Search and manage your service request/ authorizations
- Search and manage claims
- View other information helpful to you

Register today to access our on-line services. A video will guide you through the easy on-line registration process.

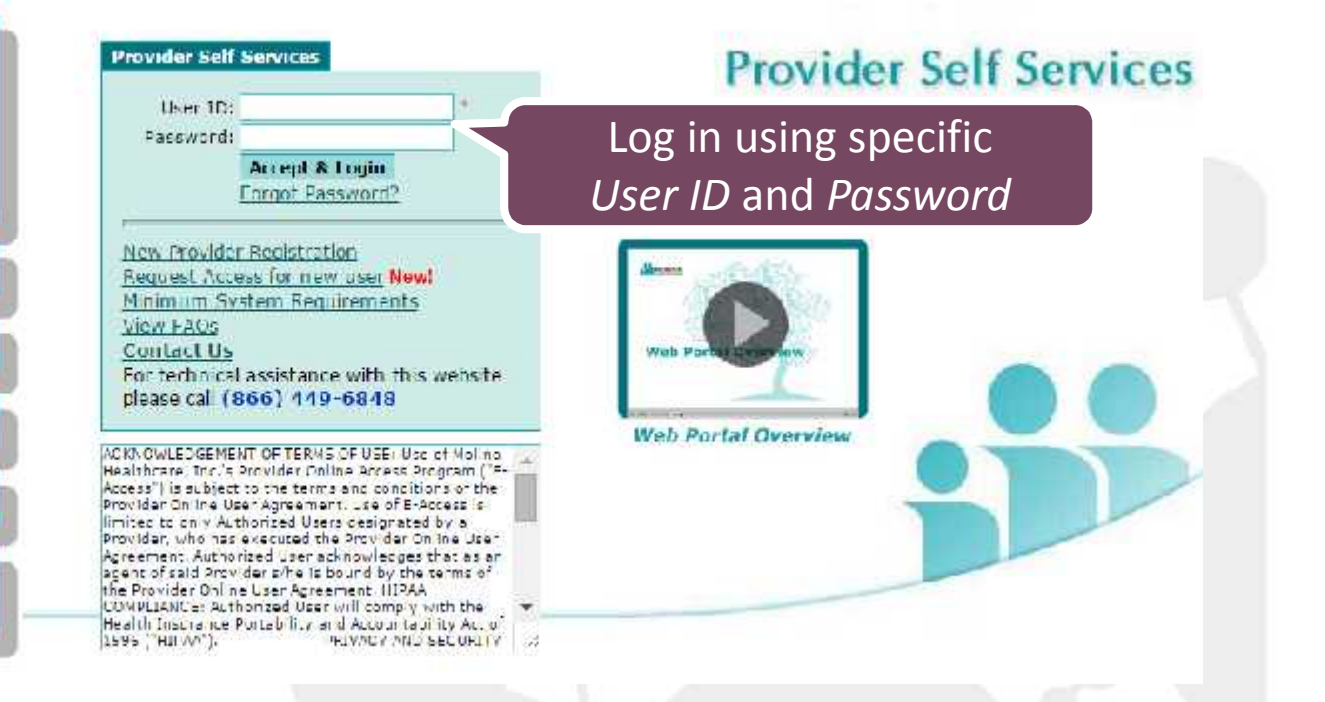

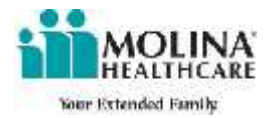

# **Provider Registration**

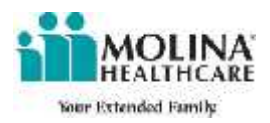

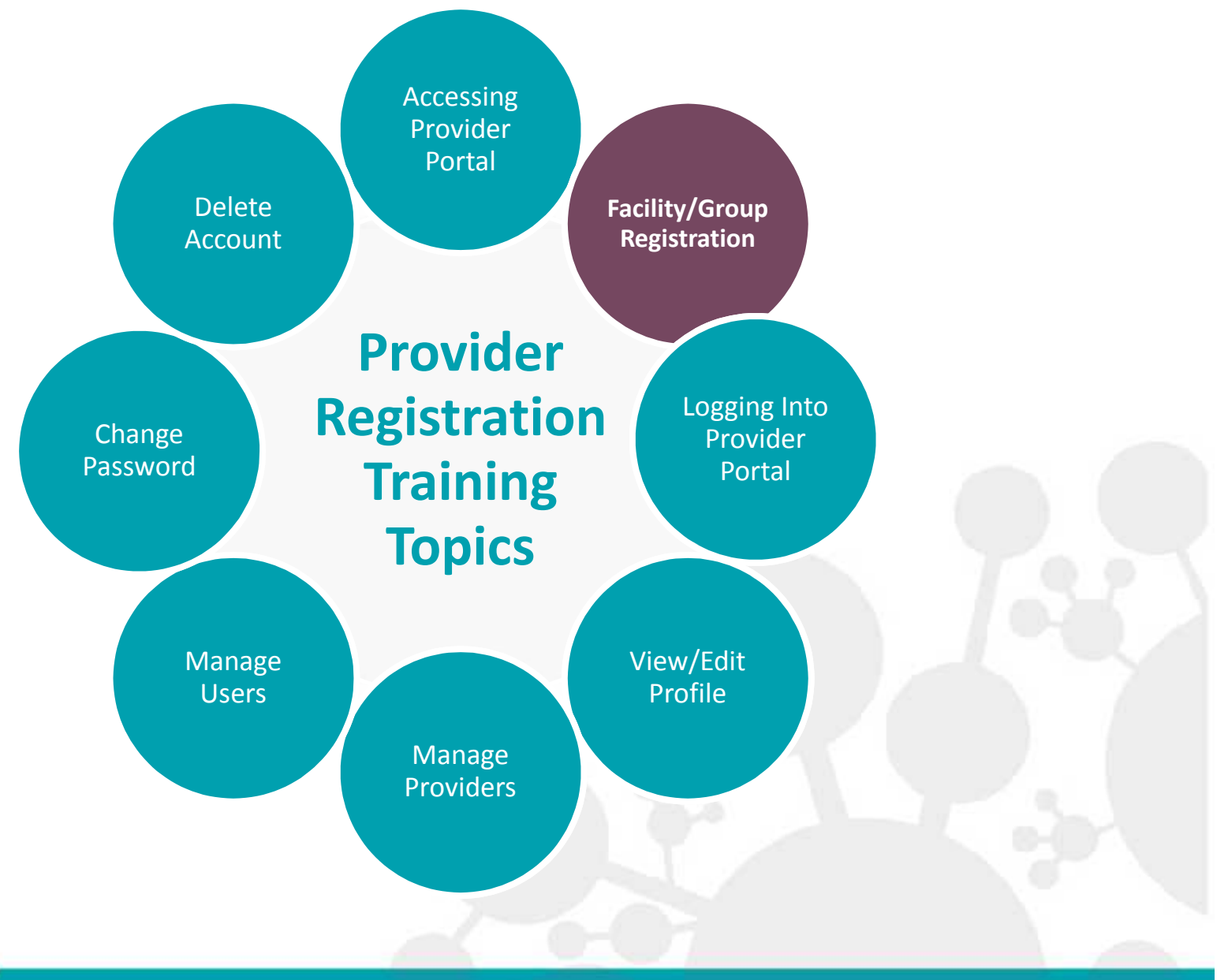

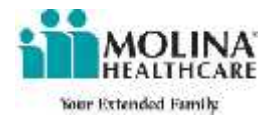

#### Welcome to the Web Portal

The Web Portal is a secure area that provides multiple services now available to all Molina Providers. In the Web Portal you will be able to do the following:

- Check member eligibility and benefits
- Search and manage your service request/ authorizations
- Search and manage claims
- View other information helpful to you

Register today to access our on-line services. A video will guide you through the easy on-line registration process.

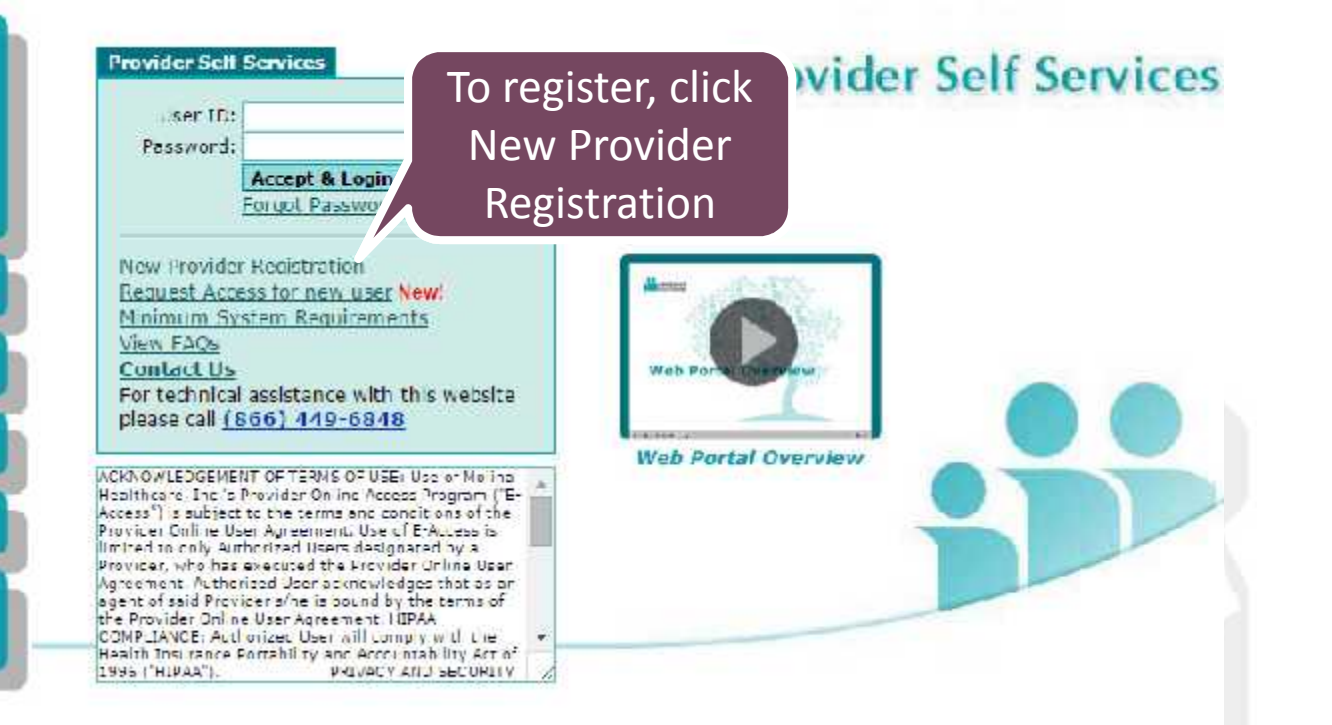

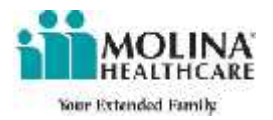

#### Admin User Responsibility

Before creating your account, please note that you will be responsible for the following:

- · Managing all additional users added to the account which includes:
- Inviting New Users
- Assigning User Roles
- De-Linking Users
- Linking Users Accounts as needed

· Perform mandatory periodic reviews validating ti

Click here to proceed

To continue with registration, click <u>here</u> To exit click <u>here</u> For more information about Molina's Provider Self-Services ePortal, visit the <u>FAQs</u> section

Please note: The first account created is automatically the Admin User account.

The Admin User account provides access to all Web Portal functionality and is responsible for management of all other users under the account.

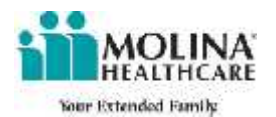

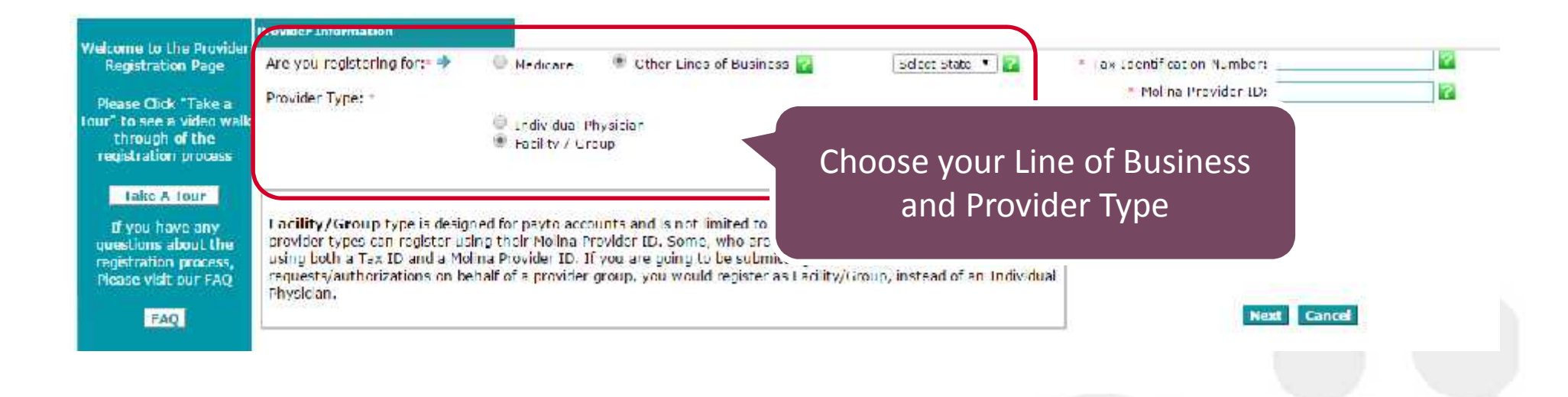

Select the between Medicare or Other Lines of Business. If you select Other Lines of Business, please select State from dropdown menu.

Select a Provider Type (Facility/Group) A description for each Provider Type will appear depending on which one is selected.

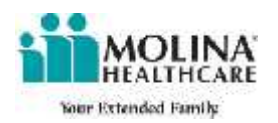

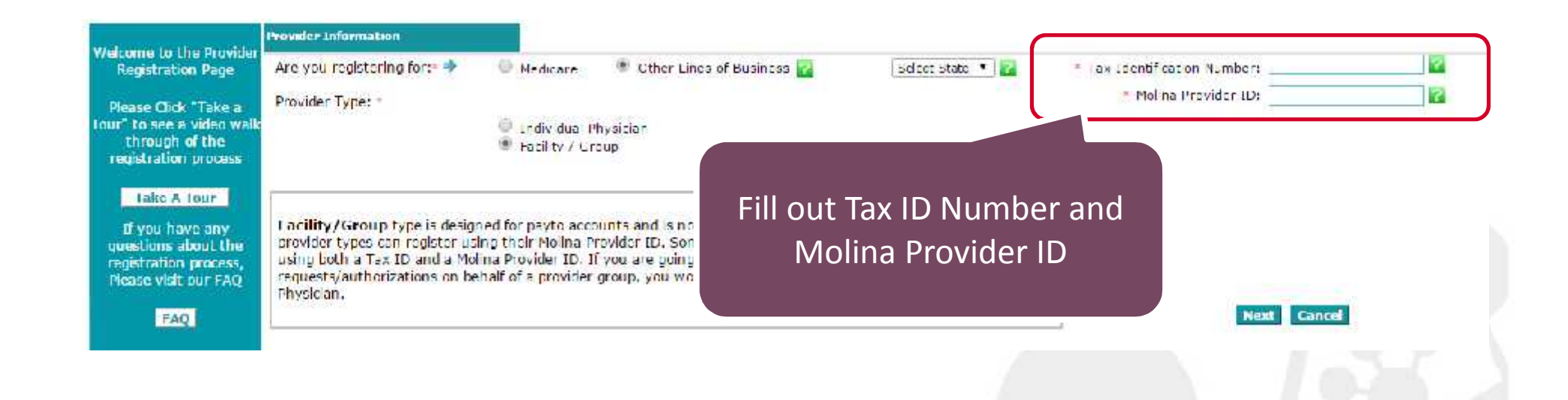

Contact your local provider services representative if you do not know your Molina provider ID.

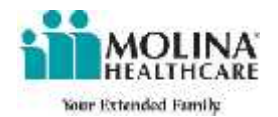

| First Name:                           | John                                              |              | * User IO:                                 | WebPortal2014      |   |
|---------------------------------------|---------------------------------------------------|--------------|--------------------------------------------|--------------------|---|
| Last Name:                            | Die                                               |              |                                            | Check Availability | 1 |
| * Emails                              | WebPortal & Molin a Health car                    |              | <ul> <li>Password:</li> </ul>              |                    |   |
| <ul> <li>Confirm Email:</li> </ul>    | WebPortal@MolinaHealthcar                         |              | <ul> <li>Confirm Password:</li> </ul>      |                    |   |
|                                       | In which city you were born?                      | <b>.</b>     |                                            | Test               |   |
| * Security Questions:                 | What is your mother's maiden name?                | •            | Enter answers in the corresponding fields: | Test               |   |
|                                       | In what city or town was your first job?          | •            |                                            | Test               | - |
| Enter the code shown in the Text box: | EIDTVO EIDTVQ                                     |              | Refresh 😨                                  |                    |   |
|                                       | This input is to verify whether you are a human w | initer and t | is prevent automated spam submissions      |                    |   |
|                                       | Register<br>Reset Cancel                          |              |                                            |                    |   |

The Authentication Details section appears after inputting the appropriate information for the Provider Information. All fields in the Authentication Details sections are *required*.

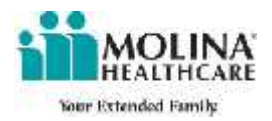

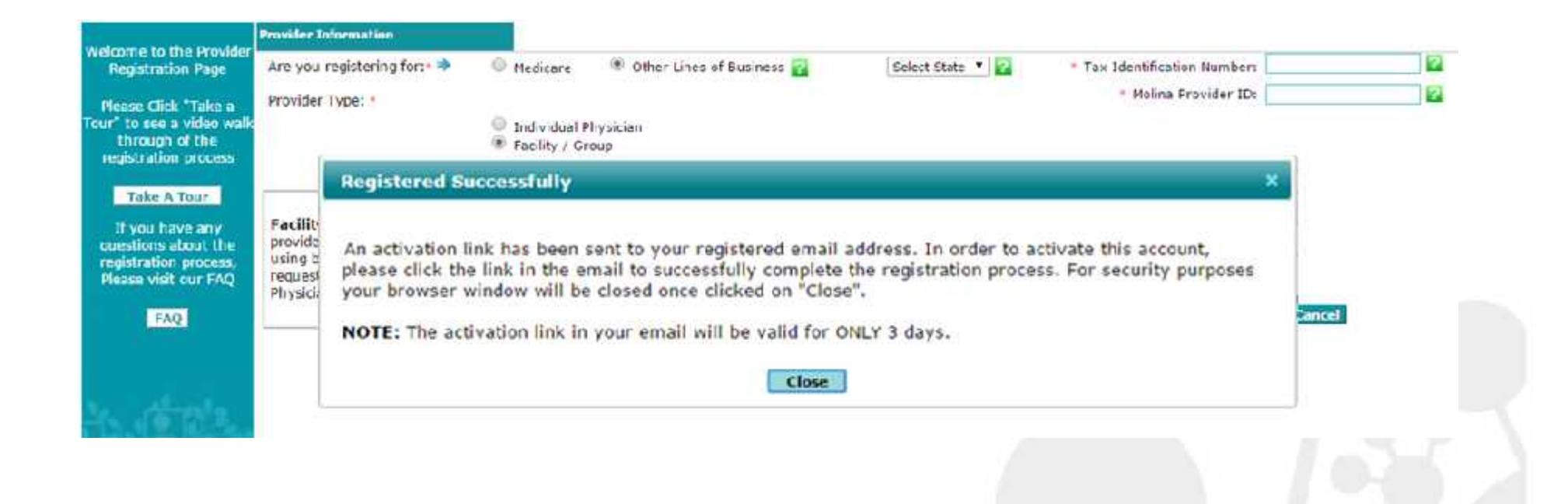

Go to the e-mail that was provided during the registration process to your activate Molina provider portal account. After closing the message window you will be sent to the Provider Services Login Page.

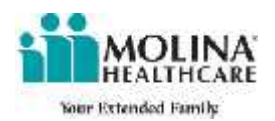

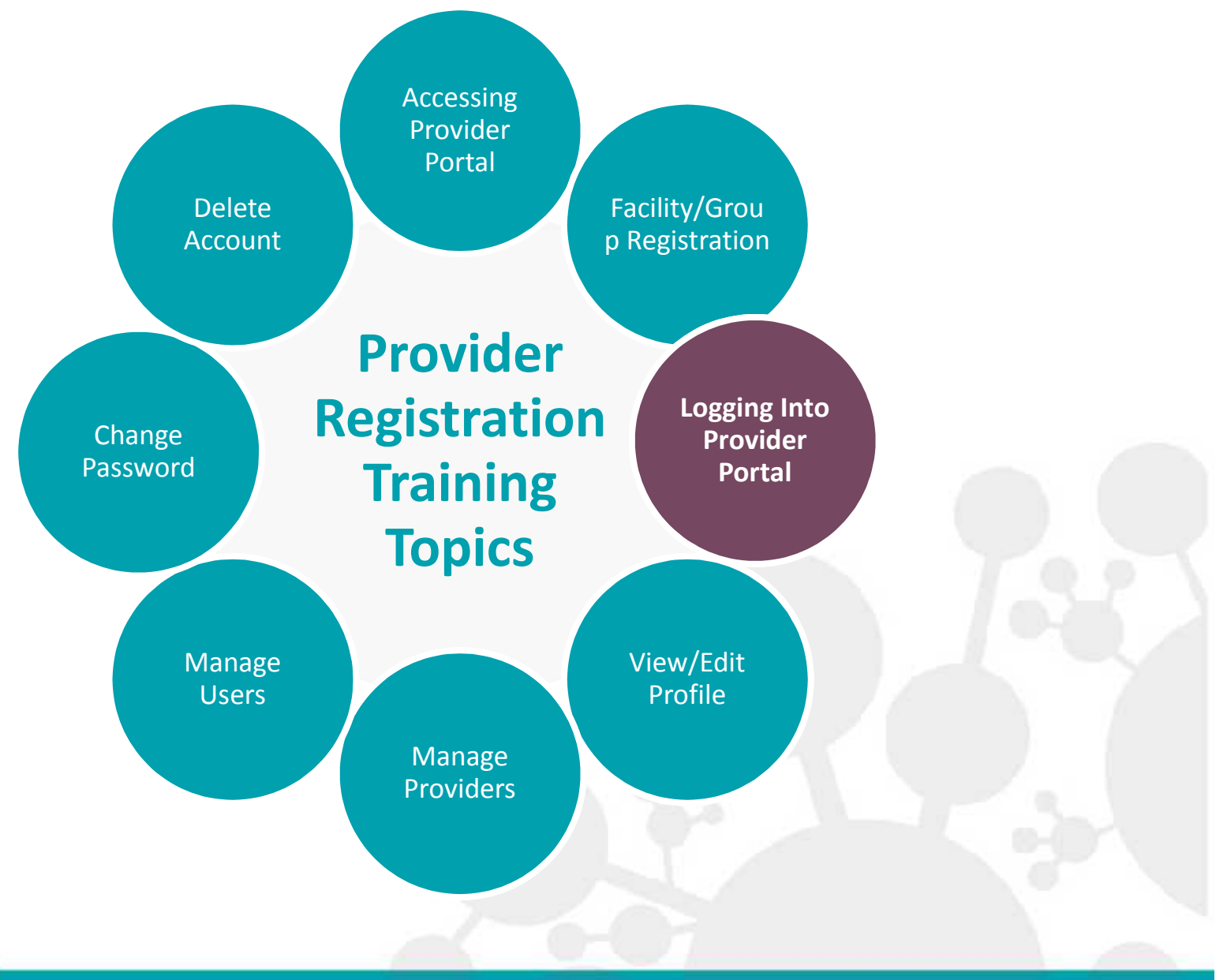

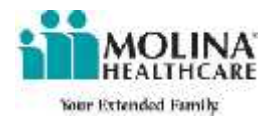

#### Welcome to the Web Portal

The Web Fortal is a secure area that provides multiple services now available to all Molina Providers. In the Web Fortal you will be able to do the following:

- Check member eligibility and benefits
- Search and manage your service request/ authorizations
- Search and manage claims
- View other information helpful to you

Register today to access our on-line services. A video will guide you through the easy on-line registration process.

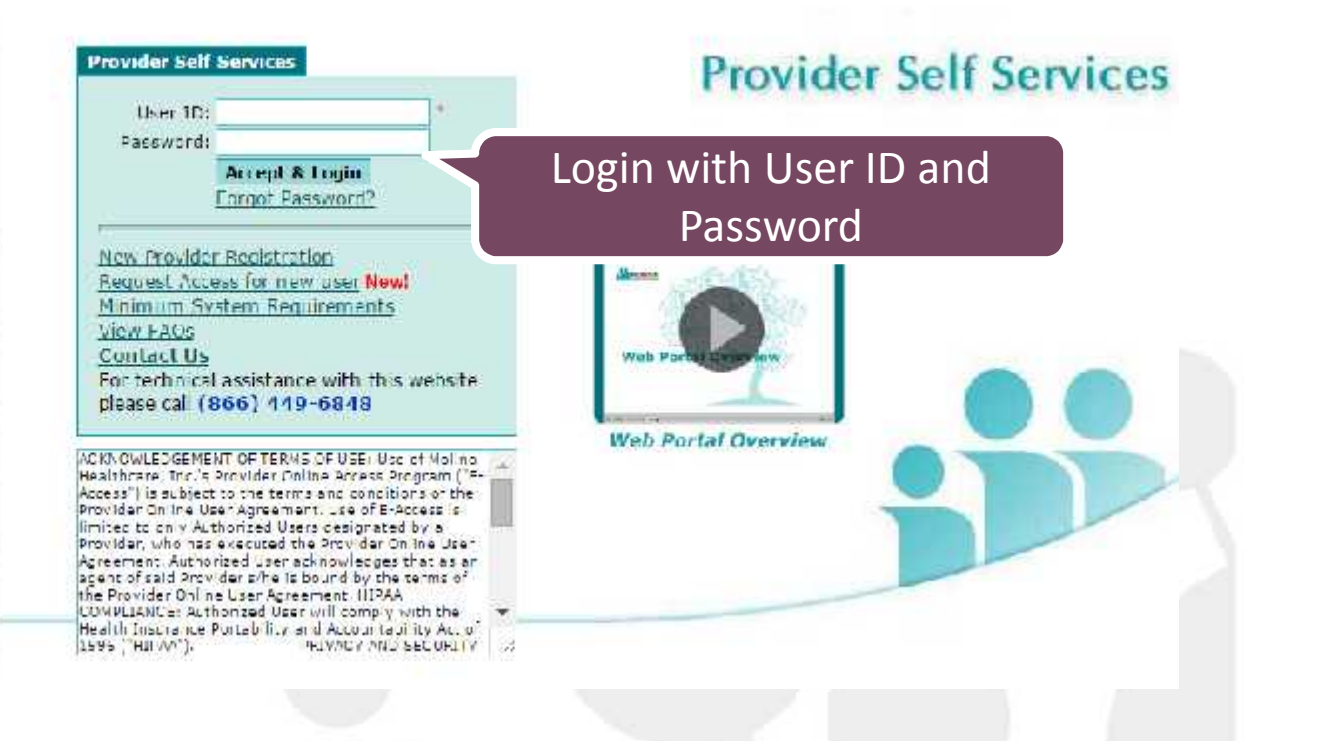

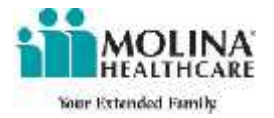

Welcome, Admin User: WebPonsl2014 Log Dut

#### Dec 22 2014 11:17 20 AM

Home Provider Search FAQ Training Contact Molina

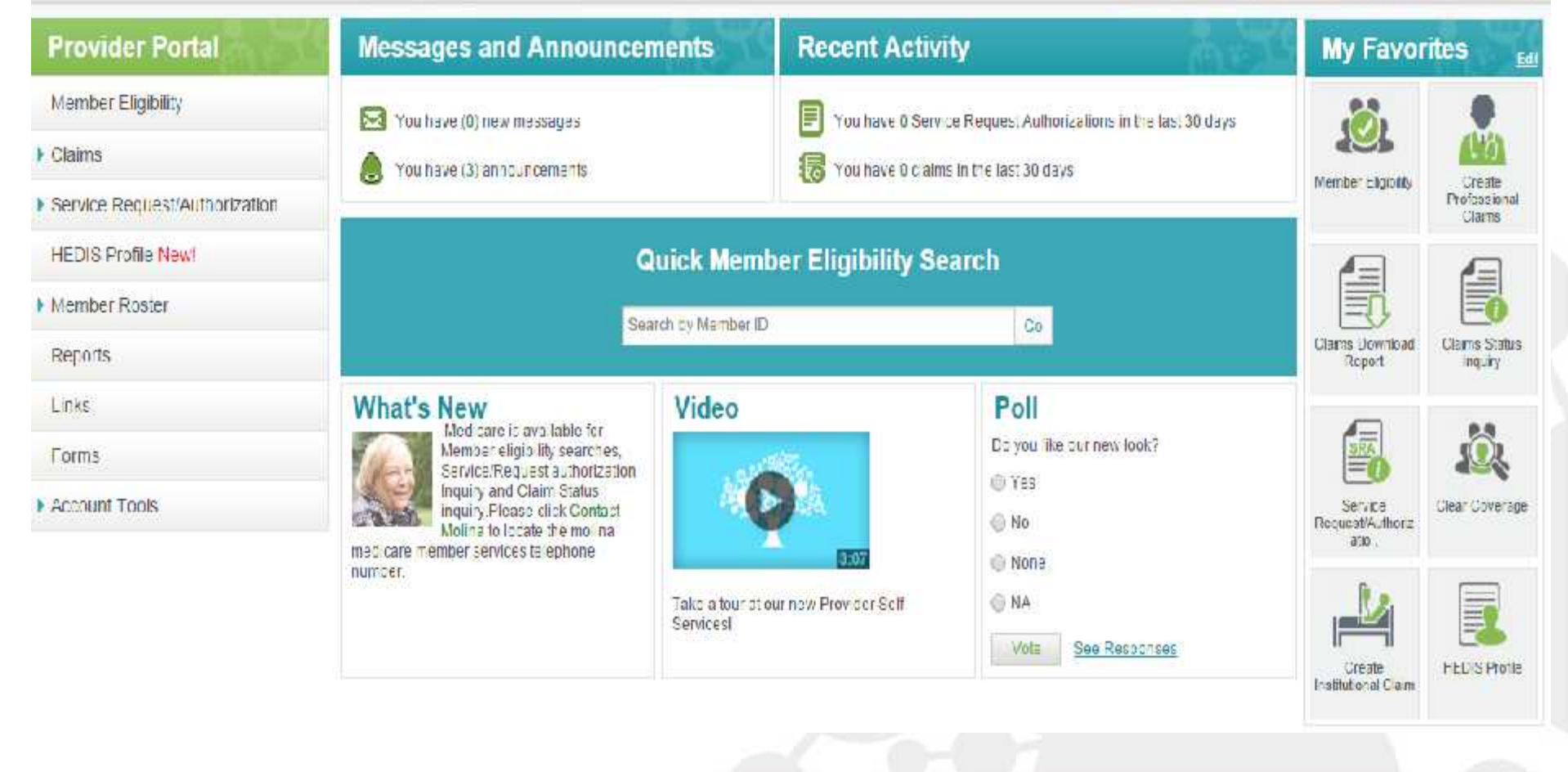

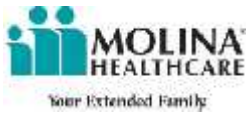

00

MOLINA' HEALTHCARE

Provider Self Services

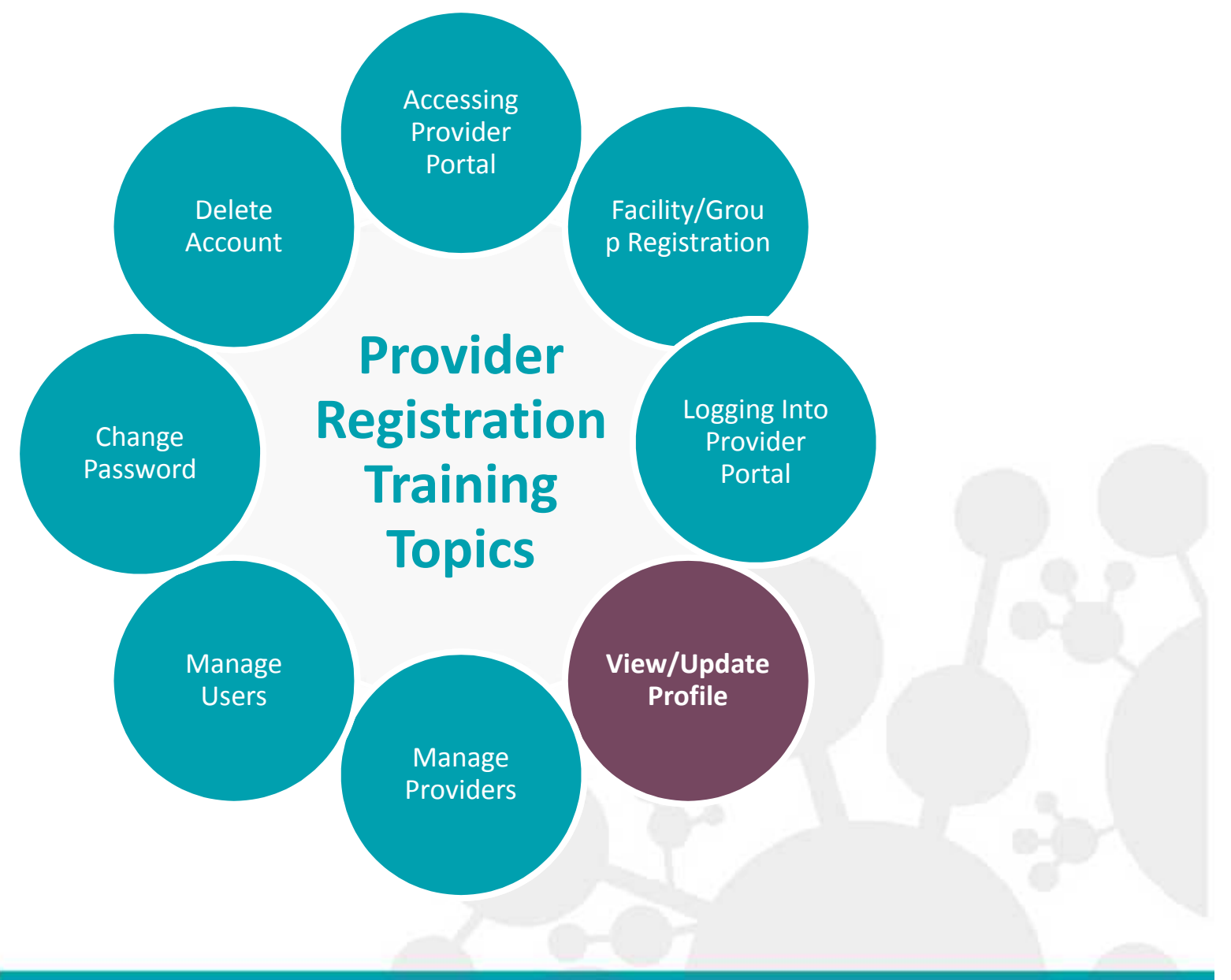

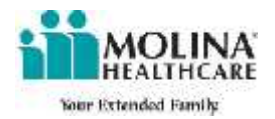

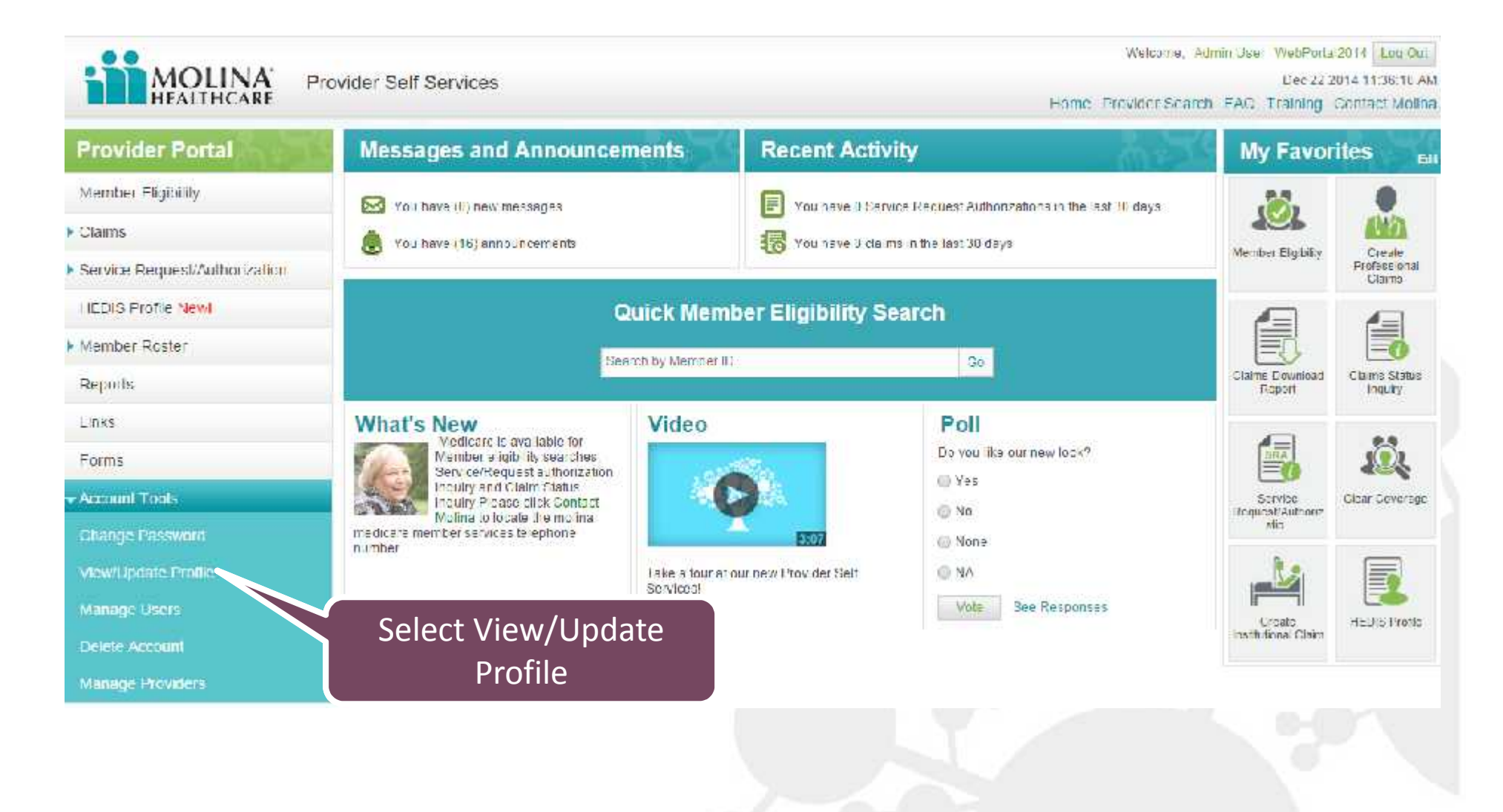

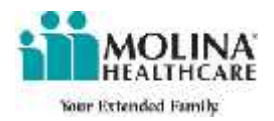

#### NPI Submission

| Name:<br>Status:<br>Provider Type:<br>License Number:<br>License Termination Date: | Web PortaLTester<br>Active<br>AMBULATORY HEALTH CARE FACILITIES | Title:<br>Credential Status:<br>Federal Tax ID: 123456789<br>License Effective Date:<br>Ethnicity: NO ETHNICITY |
|------------------------------------------------------------------------------------|-----------------------------------------------------------------|----------------------------------------------------------------------------------------------------|
| Date Of Birth:                                                                     |                                                                 | Gender:                                                                                                    |
| Specialty                                                                          |                                                                 |                                                                                                    |
| HOLE ATORY CURCICAL CONTER                                                         | pecialty Type                                                   | Specialty                                                                                                    |
| Inducation Surgical Center                                                         |                                                                 | PROPART                                                                                                    |
| L                                                                                  | anguage Code                                                    | Description                                                                                                    |
|                                                                                    |                                                                 |                                                                                                    |
| iontact Information                                                                |                                                                 |                                                                                                    |
| Address Address 1                                                                  | 12345 MAIN STREET                                               | Address 2:                                                                                                    |
| State                                                                              | CA                                                              | City: LONG BEACH                                                                                                |
| County                                                                             | LOS ANGELES                                                     | Zip: 90801                                                                                                    |
| Email                                                                              | : WebPortal@MolinaHealthcare.com                                |                                                                                                    |
| Physical Address                                                                   |                                                                 |                                                                                                    |
| Address 1                                                                          | CA                                                              | Address 2:                                                                                                    |
| County                                                                             | LOS ANGELES                                                     | Zip: 90801                                                                                                    |
| Phone Numbers                                                                      |                                                                 |                                                                                                    |
| Primary Phone Number<br>Secondary Phone Number                                     | 555-555-5555                                                    | Mobile Number:                                                                                                  |
| ccount Self Services                                                               |                                                                 |                                                                                                    |
| ecret Questions                                                                    | Answers                                                         |                                                                                                    |
| n which city you were born?                                                        | Test                                                            |                                                                                                    |
| What is your mother's maiden name?                                                 | Test                                                            |                                                                                                    |
| In what city or town was your first job?                                           | Test                                                            |                                                                                                    |
|                                                                                    |                                                                 |                                                                                                    |
|                                                                                    |                                                                 | Edit                                                                                                    |

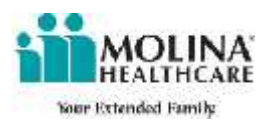

Update any information in any editable field. If the field that you need to edit is not open to change, please contact your local provider services representative.

#### My Profile

| General Information                              | the Design Tables |                   |         | 114                    |               |    |
|--------------------------------------------------|-------------------|-------------------|---------|------------------------|---------------|----|
| Name: V                                          | leb Portal Tester |                   |         | litte:                 |               |    |
| Provater Type: Al                                | A LUADRY LUA      | ET LCARE EACETHES |         | Federal Tax ID         | 123456789     |    |
| License Number:                                  |                   |                   |         | License Effective Date | 11.012 11.000 |    |
| License Terminat on Date:                        |                   |                   |         | Ethnicity              | NO ETHNICITY  |    |
| Date Of Birth:                                   |                   |                   |         | Gerder                 |               |    |
| Specially                                        |                   |                   |         |                        |               |    |
| S                                                | pecially Type     |                   |         |                        | Specialty     |    |
| AMBULATORY SURGICAL CENTER<br>Languages          |                   |                   | PRIMARY |                        |               |    |
| L.                                               | anguage Code      |                   |         | D                      | escription    |    |
| Contact Information                              |                   |                   |         |                        |               |    |
| Mailing Address                                  |                   |                   |         |                        |               |    |
| Address 1 *                                      | 12345 Main Stre   | ut.               |         | Address 2              |               |    |
| Slate:                                           | CA T              |                   |         | GL                     | LONG BEACH    | ¥. |
| Courty: *                                        | OS ANGELES        |                   |         | Zip: *                 | 90801         |    |
| Ema l: *                                         | WebPorta @\fo     | naHeal/ricare.com |         |                        |               |    |
| Physical Address                                 |                   |                   |         |                        |               |    |
| Address 1:                                       | 12345 Main Stres  | 8                 |         | Address 2              | 101000        |    |
| Slate:                                           | DRANCELES         |                   |         | di.                    | LONG BEACH    |    |
| Phone Numbers                                    | LOONAGELLE        |                   |         |                        | 30021         |    |
| Primary Phone Number:                            | 3610645291        |                   |         | Mobile Number          |               |    |
| Secondary Phone Number:                          |                   |                   |         |                        |               |    |
| Account Self Services                            |                   |                   |         |                        |               |    |
| Secret Questions                                 |                   | Answers           |         |                        |               |    |
| In which city you were sorn?                     | 1.                | 12911             |         |                        |               |    |
| What was your chirchood nickname?                | 100               | test2             |         |                        |               |    |
| What is your oldest cousin's first and last name | 9 T               | Les (3            |         |                        |               |    |

Save Cancel

# Select Save after updating your profile

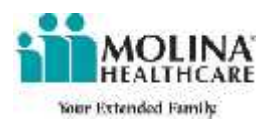

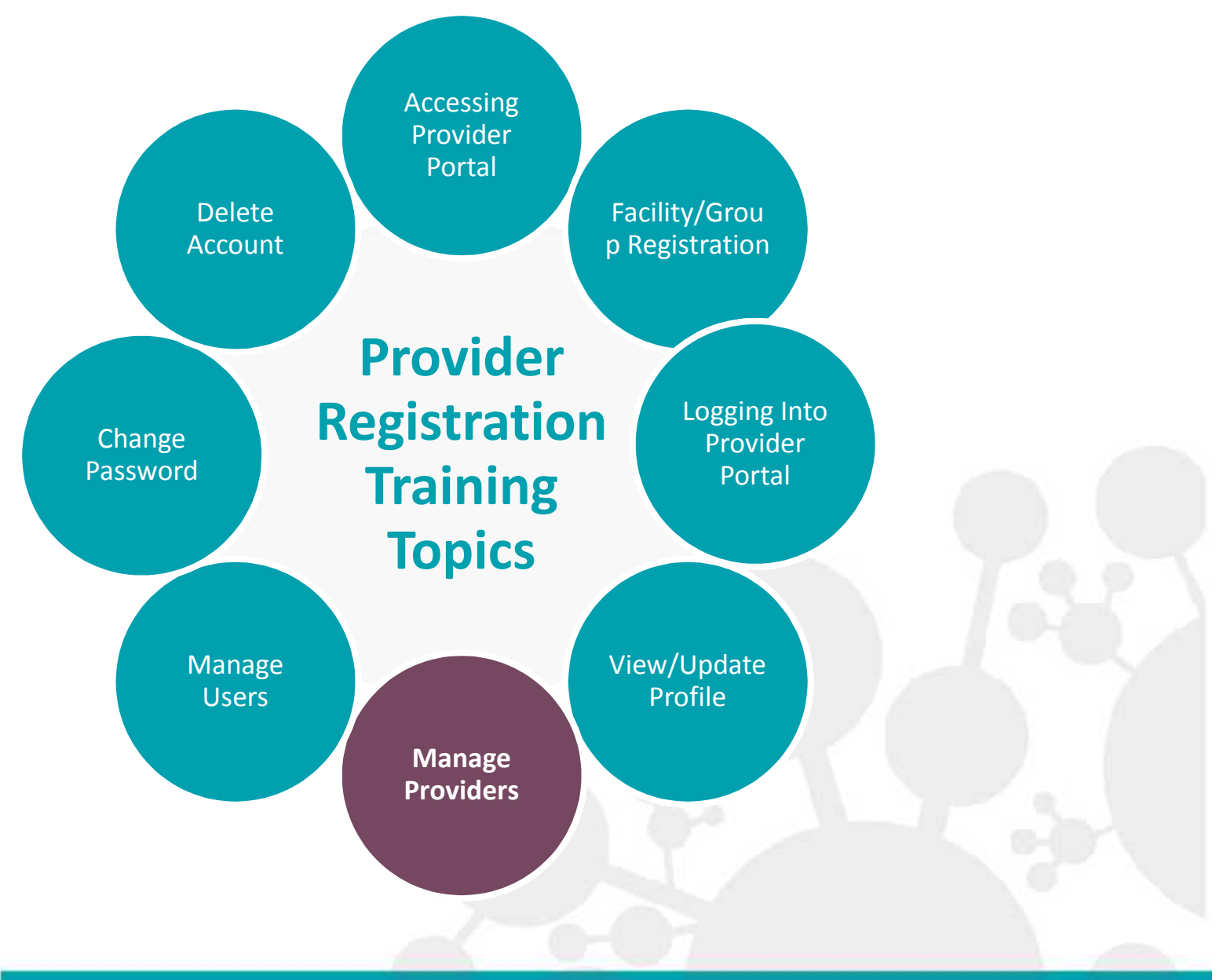

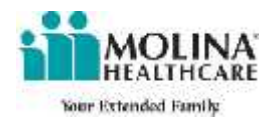

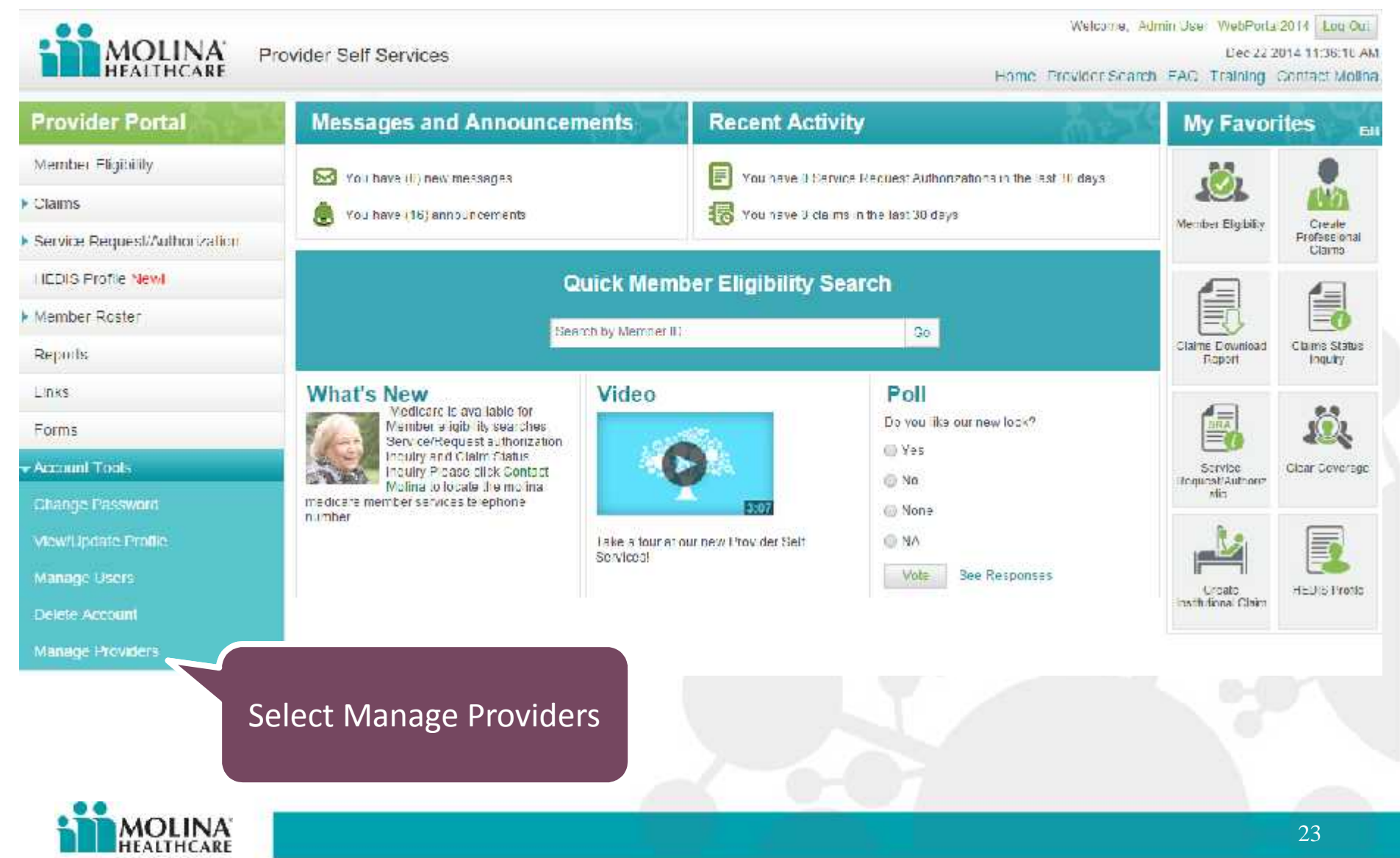

Your Extended Family

| Admin(s): WebP<br>r Lines Of Busine<br>istered Providers | ortal2014<br>ss State: WA |            | After you f<br>Number a<br>cli | ill out the Tax ID<br>and Provider ID,<br>ick Add. |                  |        |
|----------------------------------------------------------|---------------------------|------------|--------------------------------|----------------------------------------------------|------------------|--------|
| Tax ID Number                                            | Provider ID               | NPI #      | Provider Name                  |                                                    | Molina<br>Status |        |
| 23456789                                                 | QMP000000000000           | 1111111111 | Web Portal Tester              | Other Lines Of Business                            | ···tive          | Delete |
|                                                          | OMP111111111111           |            |                                | Other Lines Of Business                            | •                | Add    |

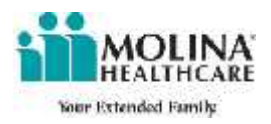

| Host Admin(s):   | WebPortal2014  |    |
|------------------|----------------|----|
| Other Lines Of B | usiness State: | WA |

Registered Providers

| Tax ID Number | Provider ID     | NPI#      | Provider Name                  | Program                 | Molina<br>Status |       |
|---------------|-----------------|-----------|--------------------------------|-------------------------|------------------|-------|
| 123456789     | QMP000000000000 | 111111111 | Web Portal Tester              | Other Lines Of Business | Active           | Delet |
| 123456789     | QMP111111111111 |           | Web Portal Tester _ Long Beach | Other Lines Of Business | Active           | Delet |
| 1             |                 |           |                                | MEDICARE                | 1                | Add   |

When you are finished adding Providers, click Submit

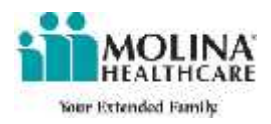

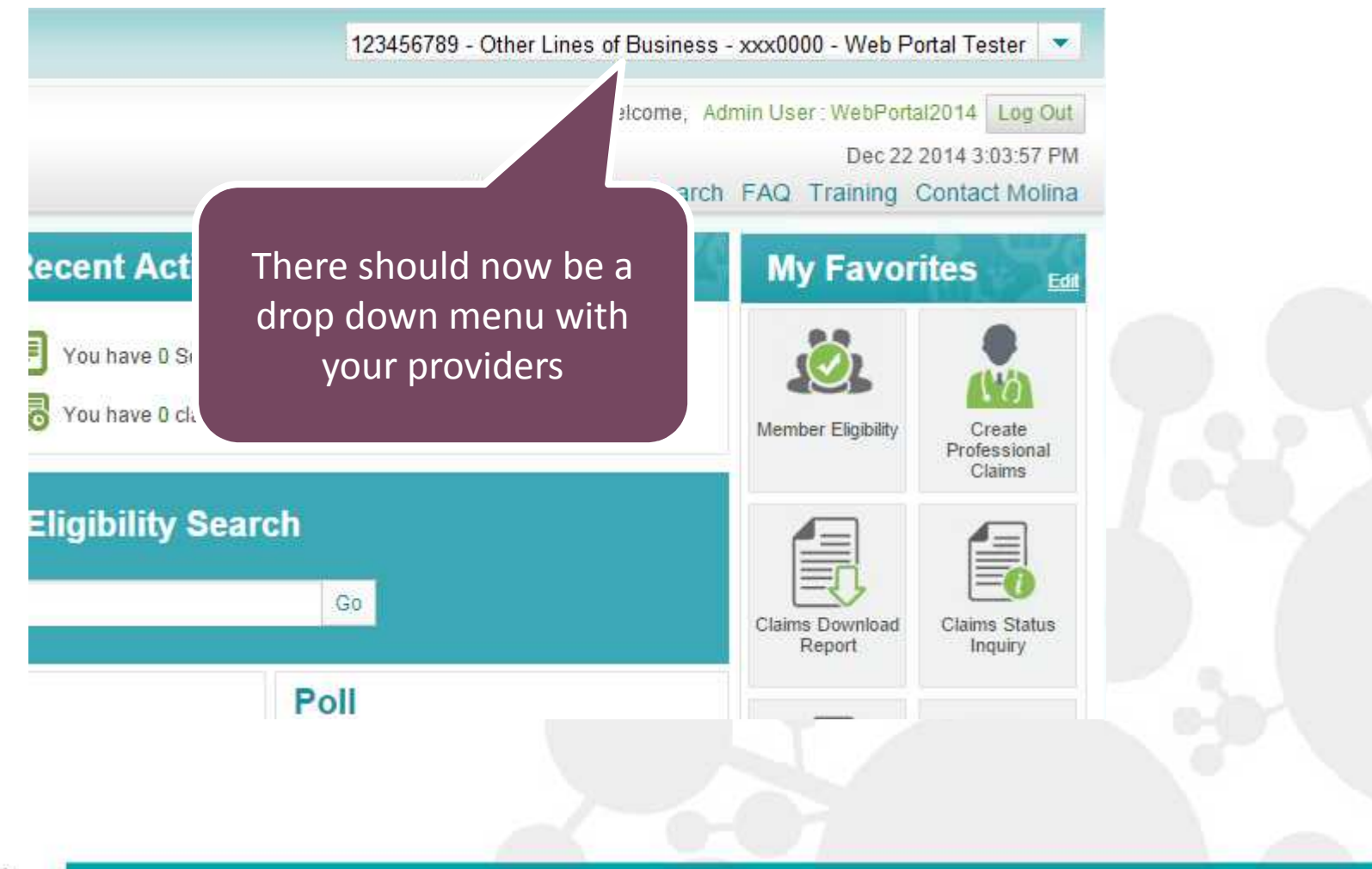

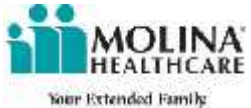

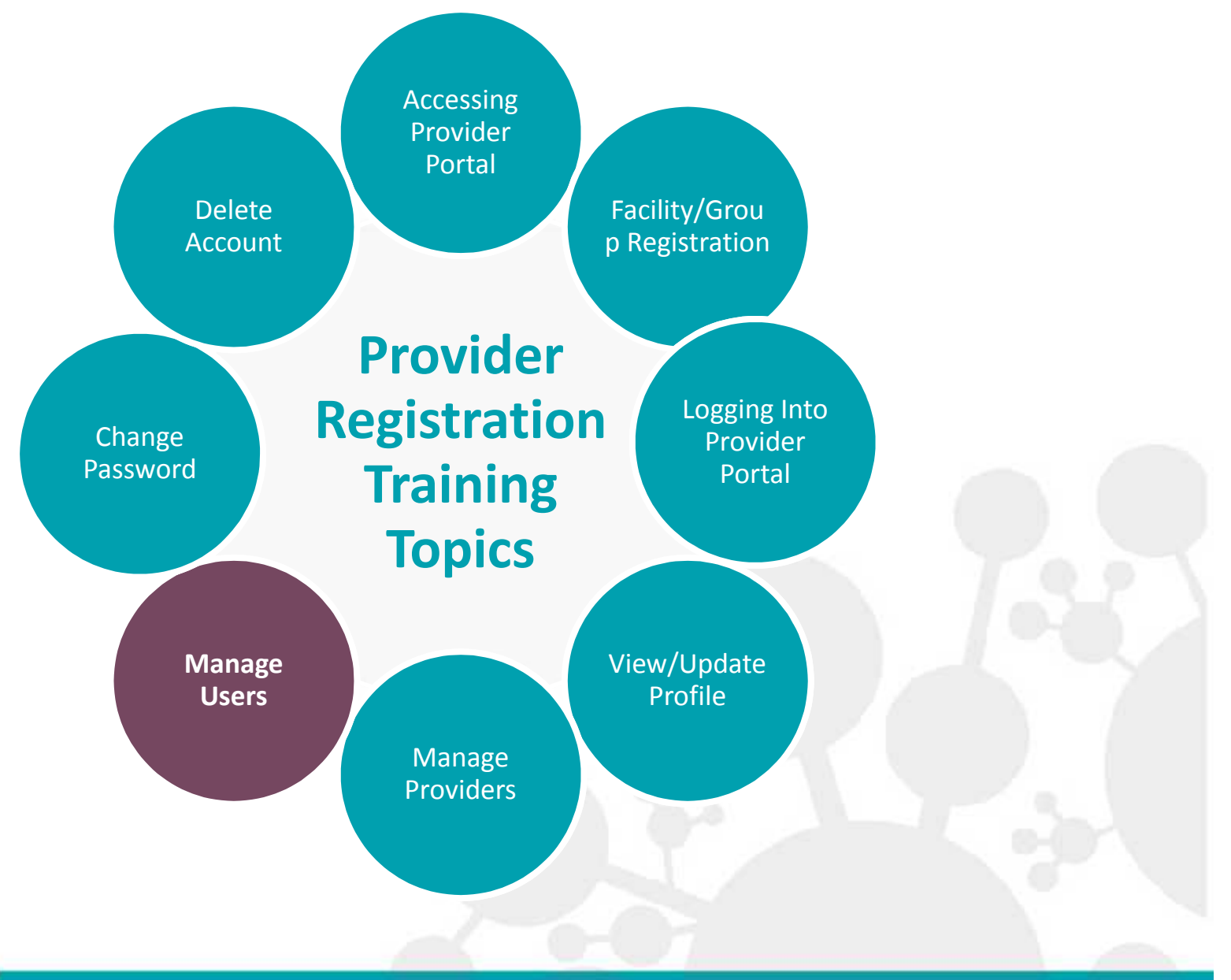

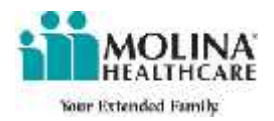

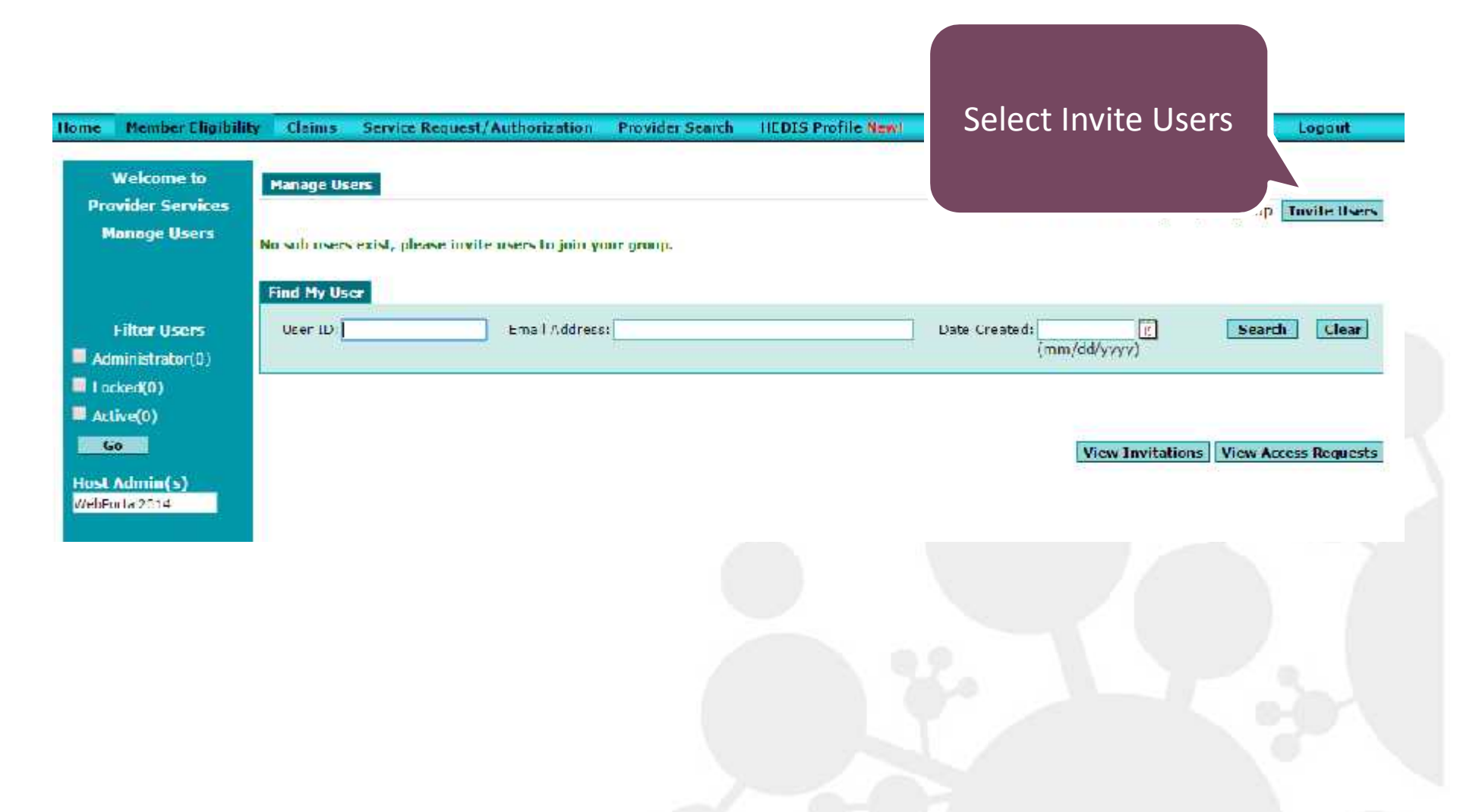

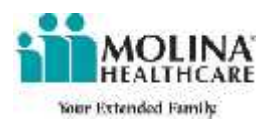

This allows any administrator to grant access and set the role of the user for the facility/group information

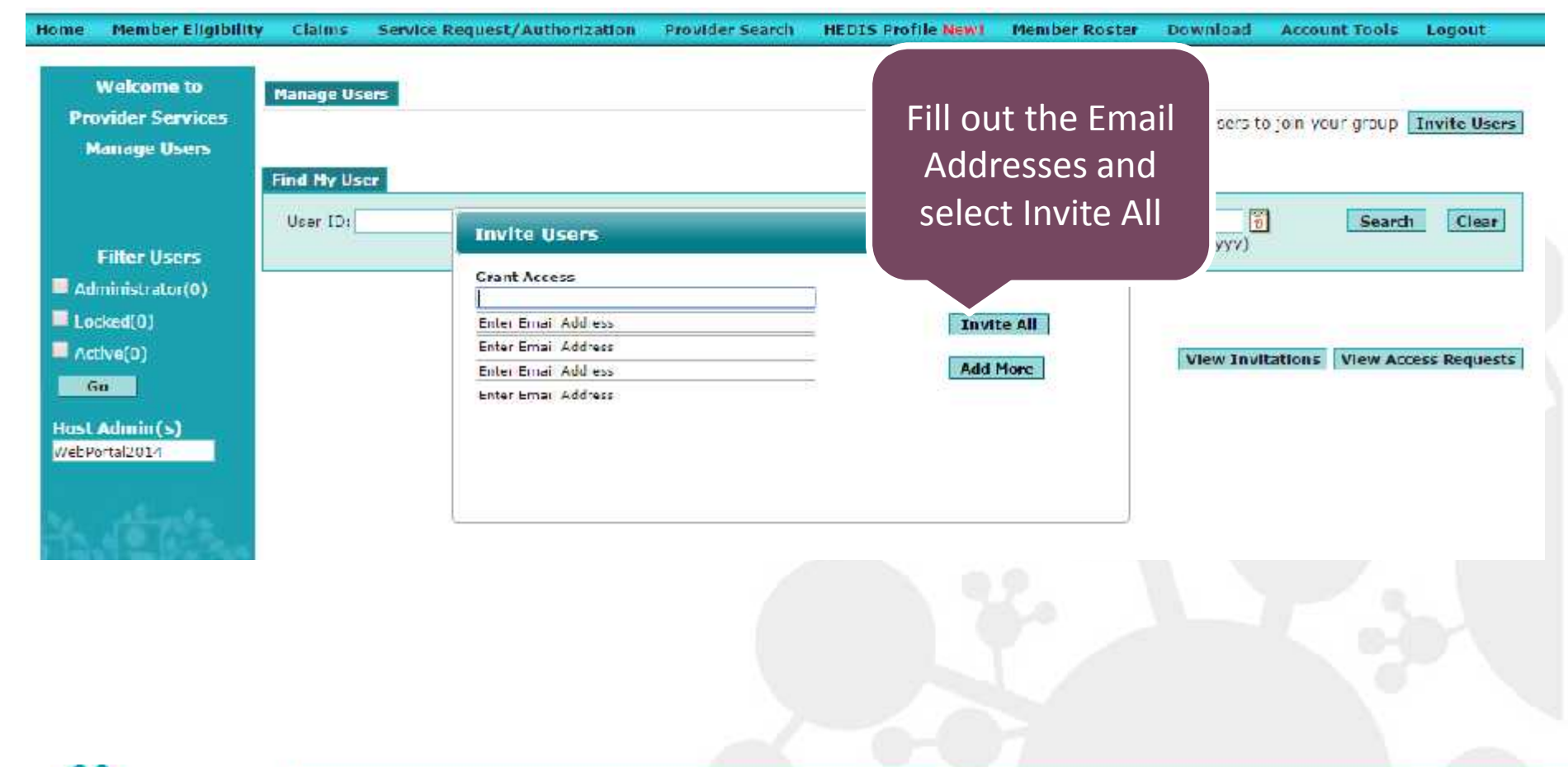

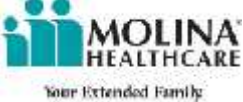

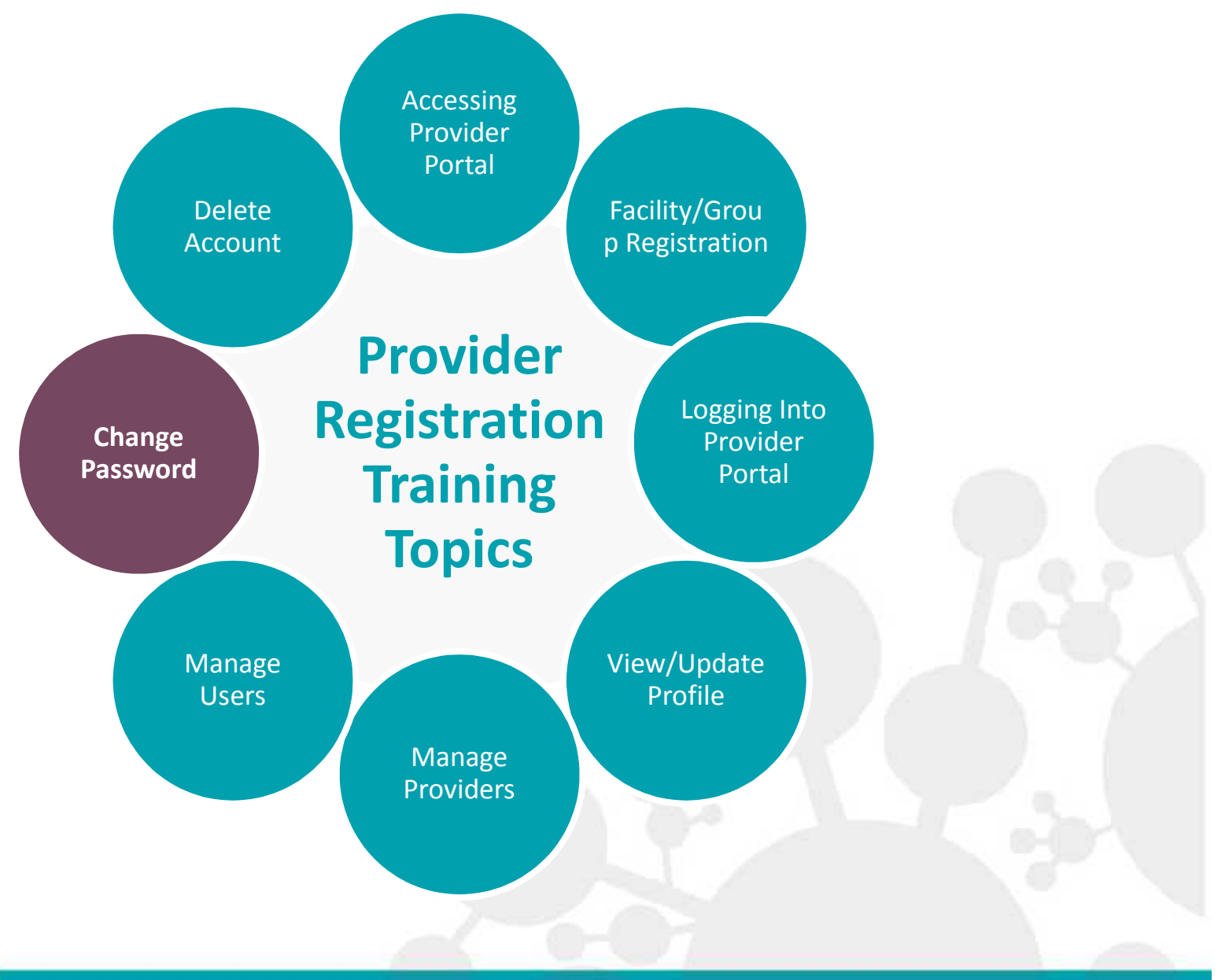

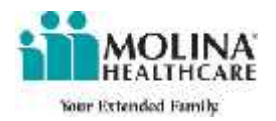

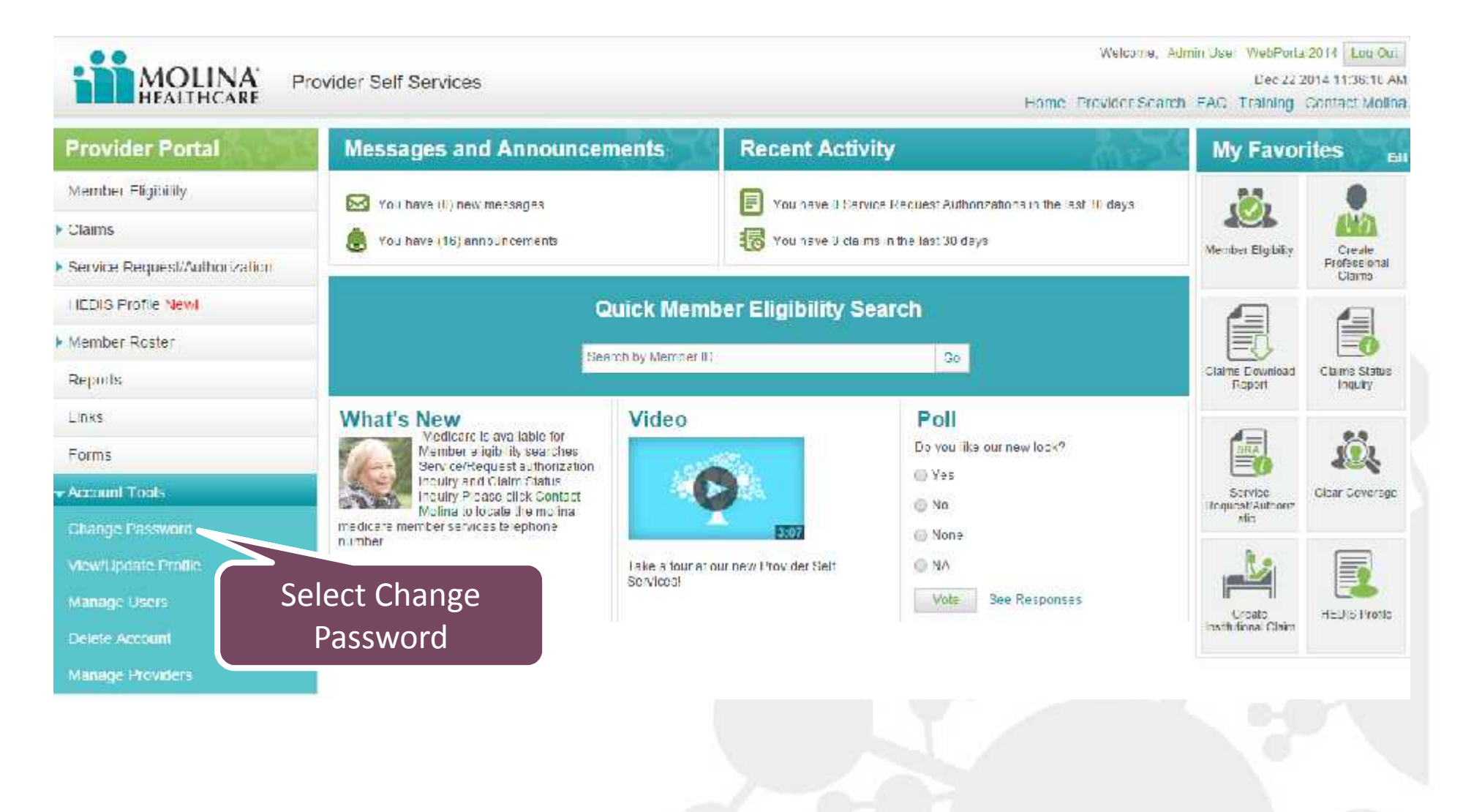

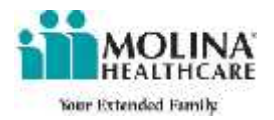

| User ID:             | WebPortal2014                 | 1                                          |    |
|----------------------|-------------------------------|--------------------------------------------|----|
| Current Password: •  |                               | 12 Characters May 12 Character(s) Remainin |    |
| Confirm Decemend     |                               | Te characters max. 12 character(s) Kennami | ig |
| Commin Password.     | Cubmit                        | 1                                          |    |
| Password cannot cont | ain partial User ID, first na | Fill in the required                       |    |
|                      |                               | fields and select                          |    |
|                      |                               | Submit                                     |    |
|                      |                               | Calornic                                   |    |

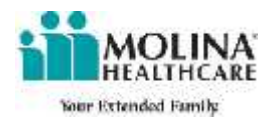

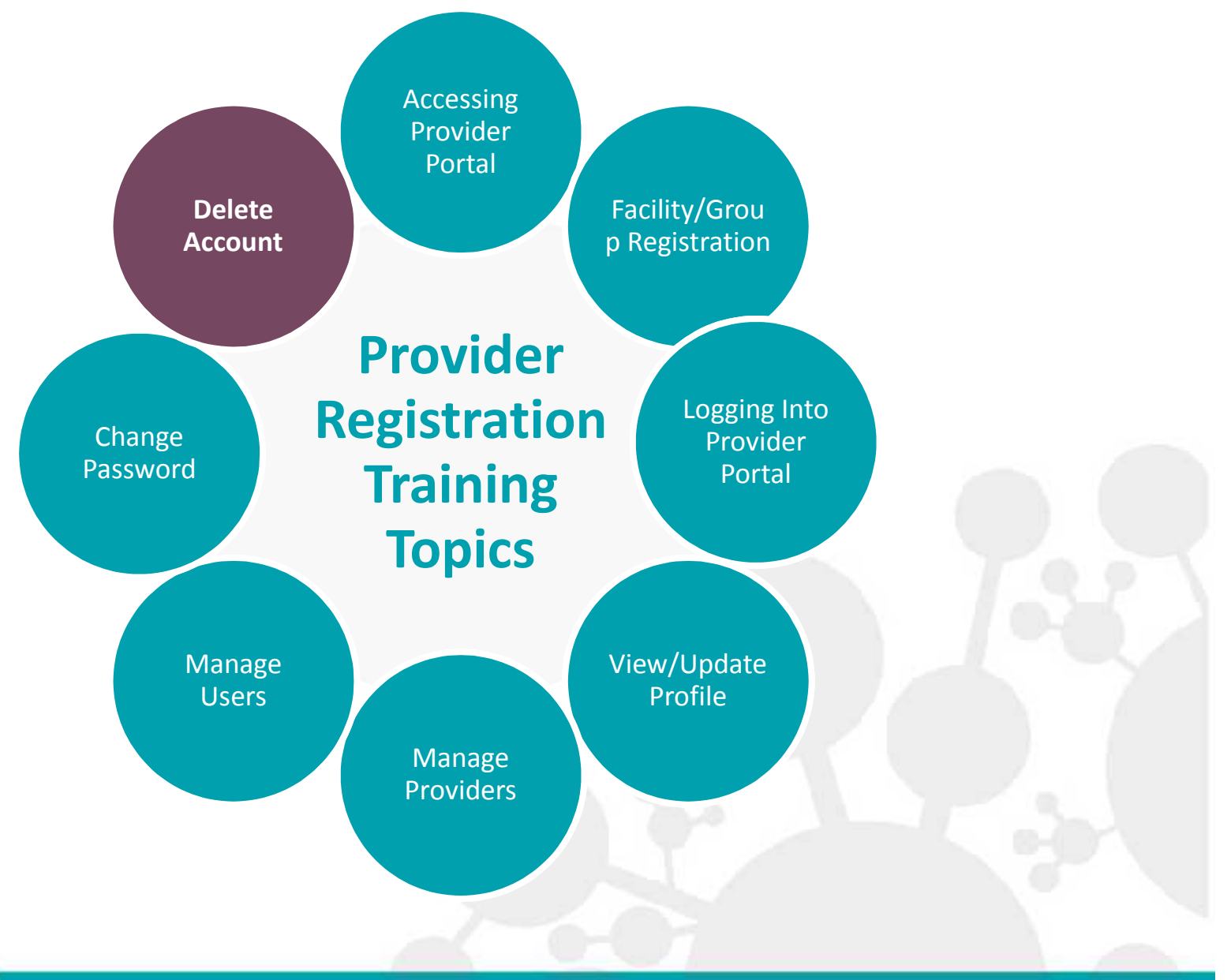

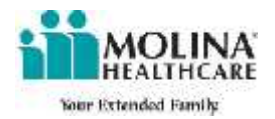

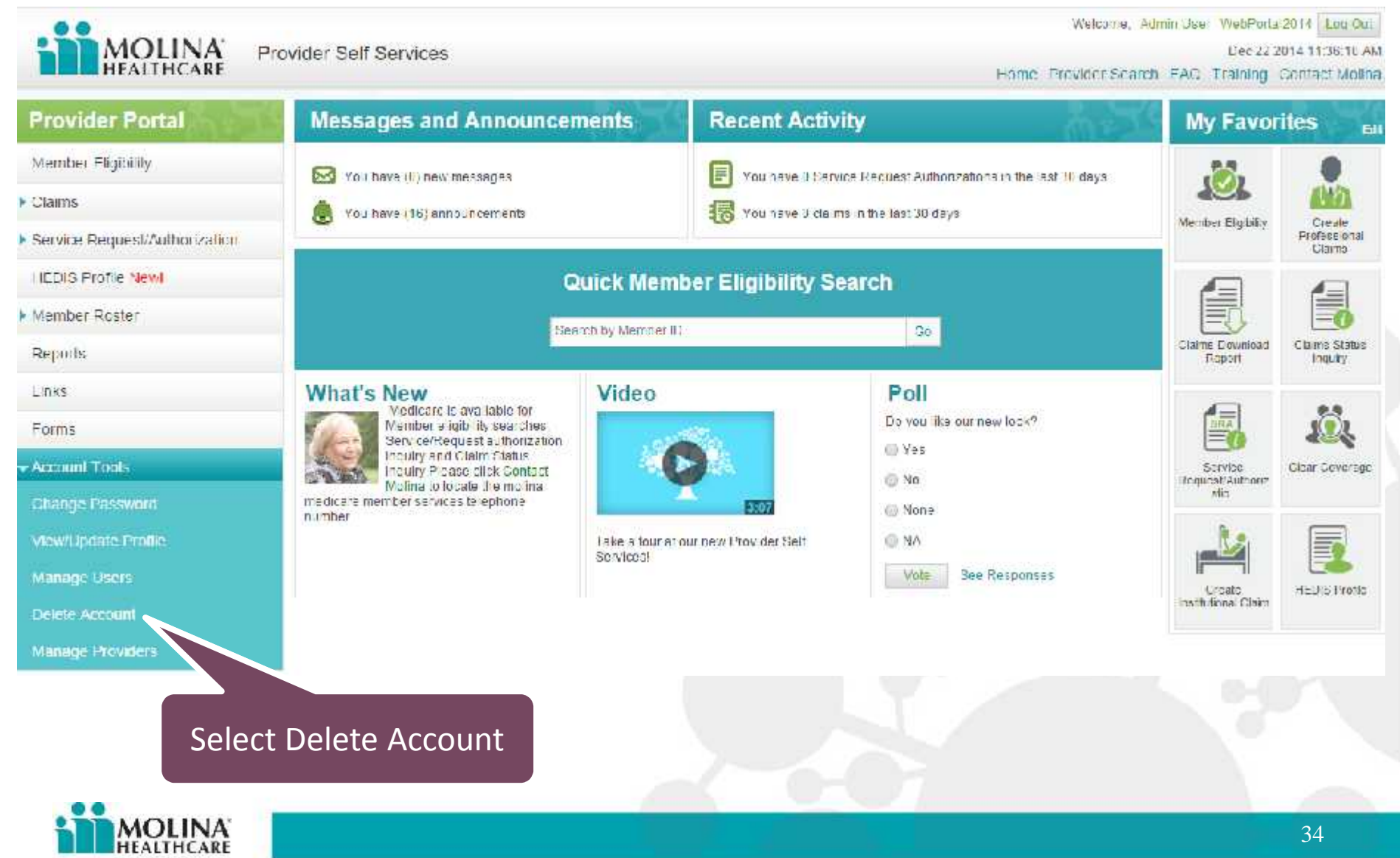

Your Extended Family

#### Delete Provider Self Services Account

To continue with account deletion, click the button below.

Delete Account Cancel

### Select Delete Account

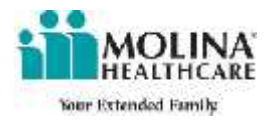

If a **host** admin is deleted, all linked users will lose access. If an admin or linked account is deleted, only that account will lose access

#### **Delete Provider Self Services Account**

To continue with account deletion, click the button below.

Delete Account Cancel

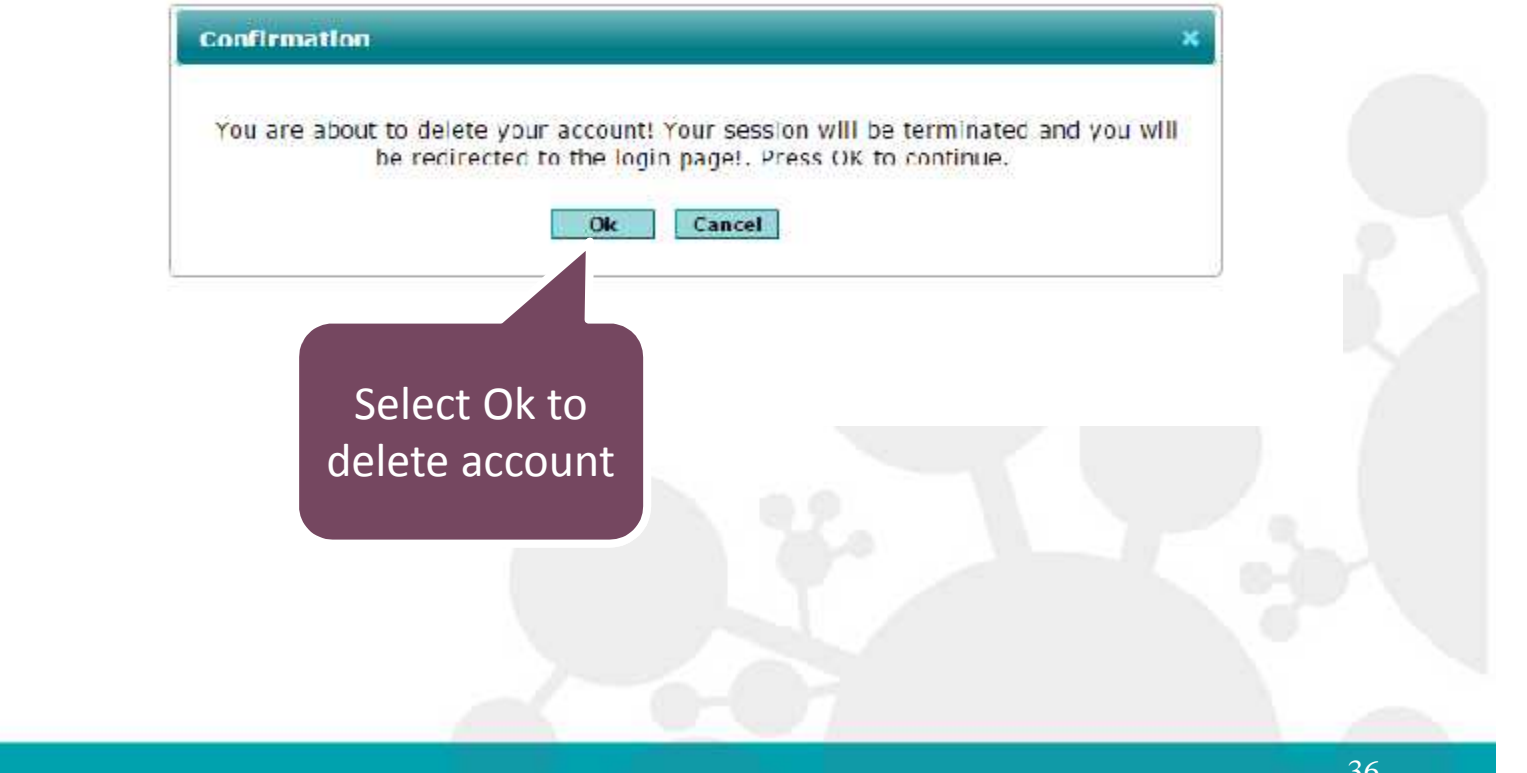

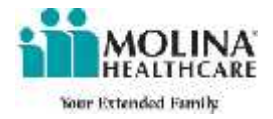
# **Member Eligibility**

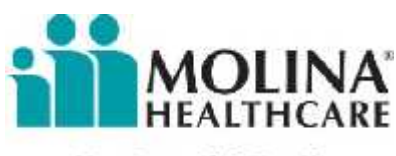

# Member Eligibility

Member/Eligibility Inquiry provides the options to search by Member ID or Full Name and Date of Birth.

|                                                | Estantionist Thin From                                                         | Scarr      | a eligibility as of [09/23/2011 | (mmddyyyy) |
|------------------------------------------------|--------------------------------------------------------------------------------|------------|---------------------------------|------------|
| <i>Click</i> Search to initiate the search.    | Member ID:<br>First Name:<br>Date of Birtli:<br>(unmit), yyy)<br>Search Octons | Last Name: |                                 |            |
| <i>Click</i> Clear to remove any data entered. | Gender: Select •<br>Zip Code:<br>Line of Business: Select *                    | Í.         | Search for Member               | Clear All  |
|                                                |                                                                                |            |                                 |            |
| MOLINA'<br>HEALTHCARE                          |                                                                                | 2-6-01     |                                 |            |

38

# Member Search by Member ID

| 1. Enter the                                                                    | Memoer Search Enter Member 10 or First a                                                                     | ind Lett Name and Date of Brilli. | Search eligibility as of 20/23/2011 | (mmddyyyy) |
|---------------------------------------------------------------------------------|----------------------------------------------------------------------------------------------------|-----------------------------------|-------------------------------------|------------|
| Subscriber's<br>Member ID.                                                      | Member ID:                                                                                                   | Tast Name:                        |                                     |            |
| 2. Click Search.<br>The Member<br>Eligibility and<br>Benefits page<br>displays. | Date of Birth:<br>(comddyyyy)<br>Scarch Options<br>Cendors Select 💌<br>Zip Code:<br>Line of Businessi Select | ]                                 | Bearch for Member                   | Cicar Ali  |
| MOLINA                                                                          |                                                                                                    |                                   |                                     |            |

# Member Search by Name/Date of Birth

| 1. | Enter the Member's                                                            | Memoer Search                                               | Enter Member 10 or | First and Lect | Name a ru Data of Birth. | Search eligit | ility as of 20/23/2011 | (mmddyyyy) |
|----|-------------------------------------------------------------------------------|-------------------------------------------------------------|--------------------|----------------|--------------------------|---------------|------------------------|------------|
|    | First Name and/or Last<br>Name, and the Date of<br>Birth.                     | Member ID<br>First Name<br>Data of Birth                    | s                  |                | Tast Name:               |               |                        |            |
| 2. | <i>Click</i> Search. The<br>Member Eligibility And<br>Benefits page displays. | Scarch Options<br>Cendera<br>Zip Code:<br>Line of Businessi | Select             |                |                          |               | bearch for Member      | Ucar All   |
|    | MOLINA                                                                        |                                                             |                    |                |                          |               |                        |            |

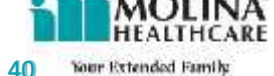

# **Multiple Members Found**

If any search results in multiple matches the page will display a message and highlight the fields that differentiate the members. You may select/enter any of the highlighted fields and do a search again. The following illustrates an example of the display of multiple member found search.

| • | Enter Zip Code and/or                              | Member Search Sinter Member 1D of First, and Last Name and Date of Birdh.                                                                                                    |       |
|---|----------------------------------------------------|----------------------------------------------------------------------------------------------------|-------|
|   | select a Line of Business<br>to see member details | Pirst Name: Mike Last Name: Jones Date of Eleth: 04/14/1965                                                                                                    |       |
|   |                                                    | (mmddyyyy)<br>Search Options                                                                                                    |       |
|   |                                                    | Condem         Select         Your search has returned more than one result, enter optional information           Zip Code:         Your search has returned more than one result, enter optional information           Line of Business:         Select | n for |
|   |                                                    | Clear All Search for Nember                                                                                                    |       |
|   |                                                    |                                                                                                    |       |
|   |                                                    |                                                                                                    |       |
| 1 | MOLINA<br>HEALTHCARE                               |                                                                                                    |       |

41

## Member Eligibility and Benefits page

- The Member Information, Enrollment Information, and Primary Care Provider are displayed.
- Click any closed tab to display more detail information.
- Click on tabs to view and hide information.

| Back to Memb   | per Eligibility Inquiry |                           | Eligibility, Information is current as of 09/23/2011 01:44 AM |
|----------------|-------------------------|---------------------------|---------------------------------------------------------------|
| lerte Exist:   | 🖉 IEDI3 Alerts          | Member currently enrolled | No errol ment restrictions                                    |
| MemberInfon    | mation                  |                           |                                                               |
|                | Name:                   | P                         | lember #:                                                     |
|                | Date of Birth           |                           | Genderi                                                       |
| i e            | failing Address         |                           | Home di                                                       |
|                |                         | Altu                      | native #:                                                     |
|                |                         |                           | Mobile #:                                                     |
|                |                         |                           | Email ID:                                                     |
| + Additional M | lember information      | xhend to view Anniti      | anal Member: 150-mañoa                                        |
| + ALERTS       |                         | -voland to view & FRI     | 8                                                             |
| Enrollment Inf | ormation                | As of search date (       | oday                                                          |
|                | Enrollment Plani        | Men                       | nber has ne current en rollment restrictions                  |
| En             | rollment Status         |                           |                                                               |
| Lnrolment      | t Lffective Date:       | Men                       | nber has no other insurance                                   |
| Enroll         | ment lerm Date:         | 24:20                     | . Manakan Janua Ta Jandarah                                   |
|                | Hate Lone:              | vi -                      | v <u>Marin Francisco - Hand Frank</u>                         |
|                | Subscriber 10:          | 415.                      | CENTRAL CONTRACTOR PORTAGE                                    |
| +Enrollment)   | - istor v               | -voand to view Encoli     | ment History                                                  |
| Primary Cars   | Provider Information    | Collected to hide Prime   | ary Care Providar Information                                 |
| 1              | Provider Namei          | LPA/G                     | oup Name:                                                     |
|                | Provider NPE:           | IPA/Group Elfe            | cline Dele:                                                   |
| Prov           | /ider Specialty:        |                           |                                                               |
| Effective Data | with Member:            |                           |                                                               |
| 5e             | rvice Location:         |                           |                                                               |
| + PCP History  |                         | expand to view I'CP H     | istory                                                        |
| - IPA/Group In | formation               | Excand to view IPA/G      | roup Information                                              |
| - IPA/Group H  | istory                  | Excand to view IP//G      | roup History                                                  |

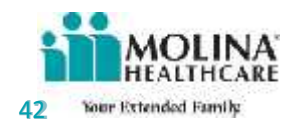

|                              | a well-well's sol                                                                                                    |                                       |                                                            |
|------------------------------|----------------------------------------------------------------------------------------------------|---------------------------------------|------------------------------------------------------------|
| Back to Mend                 | ber Fligibility Toquiry                                                                                                    |                                       | E gibilit, Information is convent as of 09/23/2011 01.44 A |
| leets Fieldti                | Q HEDIS Alecte                                                                                                    | 🖉 Me of ex currently enrolled         | 🖉 Molecono me di secono anno.                              |
| Member Infor                 | mation                                                                                                    |                                       |                                                            |
|                              | Name:                                                                                                    | м                                     | lember #:                                                  |
|                              | Date of Birth                                                                                                    |                                       | Gender                                                     |
|                              | Madurg Address:                                                                                                    |                                       | Home #:                                                    |
|                              |                                                                                                    | Alto                                  | notive 🕈)<br>Notifie 4:<br>Email TD:                       |
| - Additione: M               | ember Information                                                                                                    | College to nide Addit                 | ional Yemper Information                                   |
| Primary Lan                  | guage Spoken: ENGLISH                                                                                                    |                                       | I thrucity: NO ETHNICITY                                   |
| ALERTS                       |                                                                                                    | Collapse to hide ALLK                 | 13                                                         |
|                              | MISSING SERVI                                                                                                    | CE opcumentation record. Office Visit |                                                            |
| Encollment Int               | tormation                                                                                                    | As ul search date T                   | nqaa                                                       |
|                              | Encollement Plan                                                                                                    | Mu                                    | ibe flus forcer elementent esticióne                       |
| 1.                           | apollment litetus:                                                                                                    |                                       |                                                            |
| Envollmen                    | t Effective Date:                                                                                                    | Mer                                   | nber has no other Insurance                                |
| Enrolli                      | ment Jerni Date:                                                                                                    | 67.00                                 | Manifest Electric House                                    |
|                              | Health Play ID:                                                                                                    | V-ec                                  | v Lenafit Co-Bay Summany Amount                            |
|                              | Saub scrubben 1000                                                                                                    |                                       |                                                            |
| . Enrolment II               | Batory                                                                                                    | College to hide Chrol                 | Iment History                                              |
| ere ere no h s               | nory records                                                                                                    |                                       |                                                            |
| Primary Care                 | e Provider Information                                                                                                    | Collease to hide Prima                | ery Care Provider Information                              |
|                              | Provider Name:                                                                                                    | IPA/G                                 | roup Nama:                                                 |
| Pros<br>Effective Data<br>Se | Provider NPI<br>order Specially:<br>a with Nershesi<br>arvice Location:                                                                                                    | IPA/Group Effe                        | ctive Dates                                                |
| PCP-History                  |                                                                                                    | Collepse to hide PCP                  | lietory                                                    |
|                              | ory records                                                                                                    |                                       |                                                            |
| -Ill Aiticoup 19             | Aormation.                                                                                                    | Critis are in the IPA/C               | Senaj Tale o est un                                        |
|                              | Group Name                                                                                                    |                                       | NPI WA                                                     |
| ेल                           | laiking Address:                                                                                                    |                                       | Phone #:                                                   |
| Phy                          | ysical Address:                                                                                                    |                                       | Phone #1                                                   |
| Last Contract I              | Ellective Date:                                                                                                    |                                       |                                                            |
| WAGeoup He                   | story                                                                                                    | Collease to hide 197/0                | aconfi Li Ponta                                            |
| and and a local set          | and the second second se |                                       |                                                            |

- If alerts exist they will display on the top yellow alert bar
- Click Member Benefit Handbook to access the member's handbook.
- Click view Benefit Co-Pay Summary Amount to display the member's co-pay, coinsurance and deductible.
- Click Back to go to the previous page.

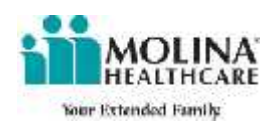

# **Member Eligibility and Benefits (cont.)**

#### The member's handbook is displayed for their benefit plans.

| Click the displayed link to view  | 🖉 Molina Healthcare - basic health - Windows Inte     | ernet Explorer                                                                                                    |                                      | _  <b>□</b>   × |
|-----------------------------------|-------------------------------------------------------|----------------------------------------------------------------------------------------------------|--------------------------------------|-----------------|
| the Member Handbook               | 🚳 🔄 🕫 http://www.moinshealticare.com/medicale/memoers | s/wayhandoookybasio healtruhor                                                                                                    | 💌 😽 🗶 Li-e Search                    | P ·             |
|                                   | Tile Edit View Favorites Topis Jelp                   |                                                                                                    |                                      |                 |
| <i>Click</i> X to close the page. | 🎽 🌸 🧶 Molina Hasithkara - pasic health 👘 👘            | 5 • D •                                                                                                    | r 🗟 🛪 🕑 Nage 🛪 🔞 🕈 🐇 🕇               | 1002 *          |
| 1 0                               | Wash gion 👻 🗣                                         | Fur a Pranto s 🧐 Furl a Providen 🔟 Find a Hospitel 🛔 bag                                                                                                    | u <sup>lu</sup> eesrch zie 60        | *               |
|                                   |                                                       |                                                                                                    |                                      |                 |
|                                   |                                                       | NA' Ver Briandad Banthi                                                                                                    |                                      |                 |
|                                   | PROVIDERS                                             | ARE                                                                                                    | a a A A                              |                 |
|                                   | handbooks health & w                                  | eliness quality HIPAA drug.formulary servic                                                                                                    | es contact us                        |                 |
|                                   |                                                       | basic health healthy options   WMIP                                                                                                    |                                      |                 |
|                                   | memberserwee guide                                    | 2009 Member Handbook - Basic Hea                                                                                                    | lth                                  |                 |
|                                   |                                                       | Thank you for choosing Molina Leathcare as you                                                                                                    | r health plan.                       |                 |
|                                   |                                                       | Please read this handbook to understand your b                                                                                                    | enafits. If you have                 |                 |
|                                   |                                                       | understanding this information in another formation<br>understanding this inangbook, please call Moline                                                             | at or need help<br>Healthcare Nember |                 |
|                                   |                                                       | Services Department of 1-800-869-7165                                                                                                    |                                      |                 |
|                                   |                                                       | Molina Member Service Guide                                                                                                    |                                      |                 |
|                                   |                                                       | 🖄 Menber Handbookifall copyi 🛛 🖄 Welcome Le                                                                                                    | -iter                                |                 |
|                                   |                                                       | Dips About Your Plan @ Tips About Your Plan                                                                                                    | - Spanish                            |                 |
|                                   |                                                       | R Your Query Cauce to Resid Lealth                                                                                                    |                                      |                 |
|                                   |                                                       | 図 <u>Member Handbookifull copyi</u> 図 <u>Welcome La</u><br>図 <u>Tips About Your Plan</u> 図 <u>Tips About Your Plan</u><br>図 <u>Your Overk Cuide to Dasic Jealth</u> | <del>uter</del><br>1 - Spanish       |                 |

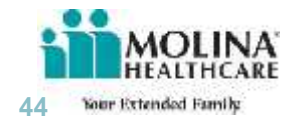

## Member Eligibility – Print Function

*Click* Print on the Member Eligibility Details page to display a printable PDF document.

| MOLINA                   |                       |                | N                               | ember Eligibility and Beaelits<br>Inquiry Response Report                                                      |                     |         |         |            |               |
|--------------------------|-----------------------|----------------|---------------------------------|----------------------------------------------------------------------------------------------------|---------------------|---------|---------|------------|---------------|
|                          |                       | Requestse      | Eligibility Av<br>Davi<br>Jura- | quiry Bases 02.00 2000<br>Faulty: GASTRO DIGESTA<br>Fool Inquiry: Thursday, February<br>e of Inquiry: 02:40:54 | FNF5104 G<br>5.2009 | RNIP    |         |            |               |
| Meriter Eligibility and  | i Benefita            |                |                                 |                                                                                                    |                     |         |         |            |               |
| Menther Nara             | . JOSED, EDWIN        | .c             |                                 | Newber Number: 1                                                                                               | MMM123000           | 00000   | 07      |            |               |
| Oute of Bet              | h: 01/01/1900         |                |                                 | Gerster: M                                                                                                    |                     |         |         |            |               |
| Statet Address           | CRESTOR               |                |                                 | City: Et                                                                                                    | NICIN               |         |         |            |               |
| Sta                      | te CA                 |                |                                 | Zio:                                                                                                    |                     |         |         |            |               |
| Home Phose               | er -4304334033        |                |                                 | 20170                                                                                                    |                     |         |         |            |               |
| Enrolment Rostration     | 10                    |                |                                 |                                                                                                    |                     |         |         |            |               |
| Enrollment Status        |                       |                |                                 |                                                                                                    | Star                | t Dute  |         | End Oute   |               |
| Diservolment Irem the    | Heath Plan            |                |                                 |                                                                                                    | 101                 | 2017    |         | 10/31/208  | 1             |
| Eligibility to formation | and the second second |                |                                 |                                                                                                    |                     |         |         |            |               |
| Place ID                 | Flen Description      | e              |                                 |                                                                                                    | Plan                | Effecti | ve Dave | Flan Terr  | nivetion Data |
| OWX697539                | San Diago Made        | sie            |                                 |                                                                                                    | 11/1                | 8300    |         |            |               |
| DWX8P7539                | San Diego Medio       | bic            |                                 |                                                                                                    | 1/1/2               | 3006    |         | 10/31/208  | 7             |
| QMX6P7528                | HEALTHY FAND          | uts .          |                                 |                                                                                                    | 5/02                | 3005    |         | 10/31/201  | 5             |
| POPZEMP                  |                       |                |                                 |                                                                                                    |                     |         |         |            |               |
| Name                     | Provides Speciality   | Effective Data | Term Date                       | Street Address                                                                                                 | City                | State.  | 23p     | Phose      | NP: Humber    |
| MENDENHALL ANNA          | Pediatrics            | 11/1/2008      |                                 | 285 N EL CAMINO REAL STE 11                                                                                    | 4 ENCINITAS         | CA      | 92024   | 7634364511 | 1839140650    |
| BALCH, STEVEN A          | Pediatrics            | 3/1/2006       | 10/21/2007                      | 265 N.EL GAMINO REAL STE 11                                                                                    | 4 ENGINITAS         | -GA     | 92024   | 76243(451) | 1003667027    |
| MENDEN-HALL, ANNA        | Podiatrica            | 1/2/2008       | 2/28/2000                       | 105 NEL CAMINO REAL STE 11                                                                                     | 4 ENCINITAB         | DA      | 32024   | 7604304511 | 1009140650    |
| RUNENSTEIN,<br>ETUART I  | Pediatrics            | 1/1/2005       | 1/1/2004                        | 12096 EL CAMINO REAL 219                                                                                       | SAN DIEGO           | ĊÅ.     | 92950   | 1627901011 | 10096301041   |
| RUBENSTEIN.<br>STRUART   | Pediatrica            | 7/1/2005       | 10/31/2005                      | 12395 EL CAMINO REAL 219                                                                                       | SAN DIEGO           | CA      | 92130   | 8587901011 | 1589633844    |
| K                        | Pediatrica            | 6/12005        | 6/30/2015                       | 265 NEL CAMINO REAL STE 11                                                                                     | 4 ENGINITAS         | (DA     | 92024   | :634364511 | 1539140650    |
| Group 11PA               |                       |                |                                 |                                                                                                    |                     |         |         |            |               |
| Name                     |                       |                |                                 | Address                                                                                                    | City                |         |         | State      | Zp            |
| CHLDRENS PRIMARI         | CARE NED GRP          |                |                                 | M68 GALLE FORTUNADA STE 20                                                                                     | 0 SAN I             | NEGO    |         | CA         | 92123         |
| CHLORENS PRIMARY         | CAPE NED ORP          |                |                                 | 3000 GALLE FORTUNADA STE 20                                                                                    | 0 34N 0             | 0.000   |         | CA         | 32123         |
| CHLORENS PRIMARY         | CARE NED GRP          |                |                                 | 2660 CALLE FORTUNADA STE 20                                                                                    | 0 84N 0             | 0.03H   |         | CA         | 60123         |
| CHEDGENS PRIMARY         | CARENED GRP           |                |                                 | 3650 GAU E FORTUNADA STE 20                                                                                    | 0 San f             | ne?#    |         | CA.        | 92121         |
| CHILDRENS PRIMARY        | CARE NED GRP          |                |                                 | 3668 CALLE FORTUNADA STE 20                                                                                    | 0 SAN I             | ODENO.  |         | CA         | 92123         |
| CHLOWENS PRIMARO         | CARE NED GRP          |                |                                 | 3660 GALLE FORCUNADA STE 20                                                                                    | 0 SAN I             | NEGO    |         | GA         | 92123         |

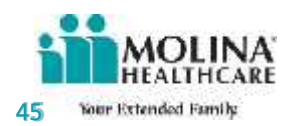

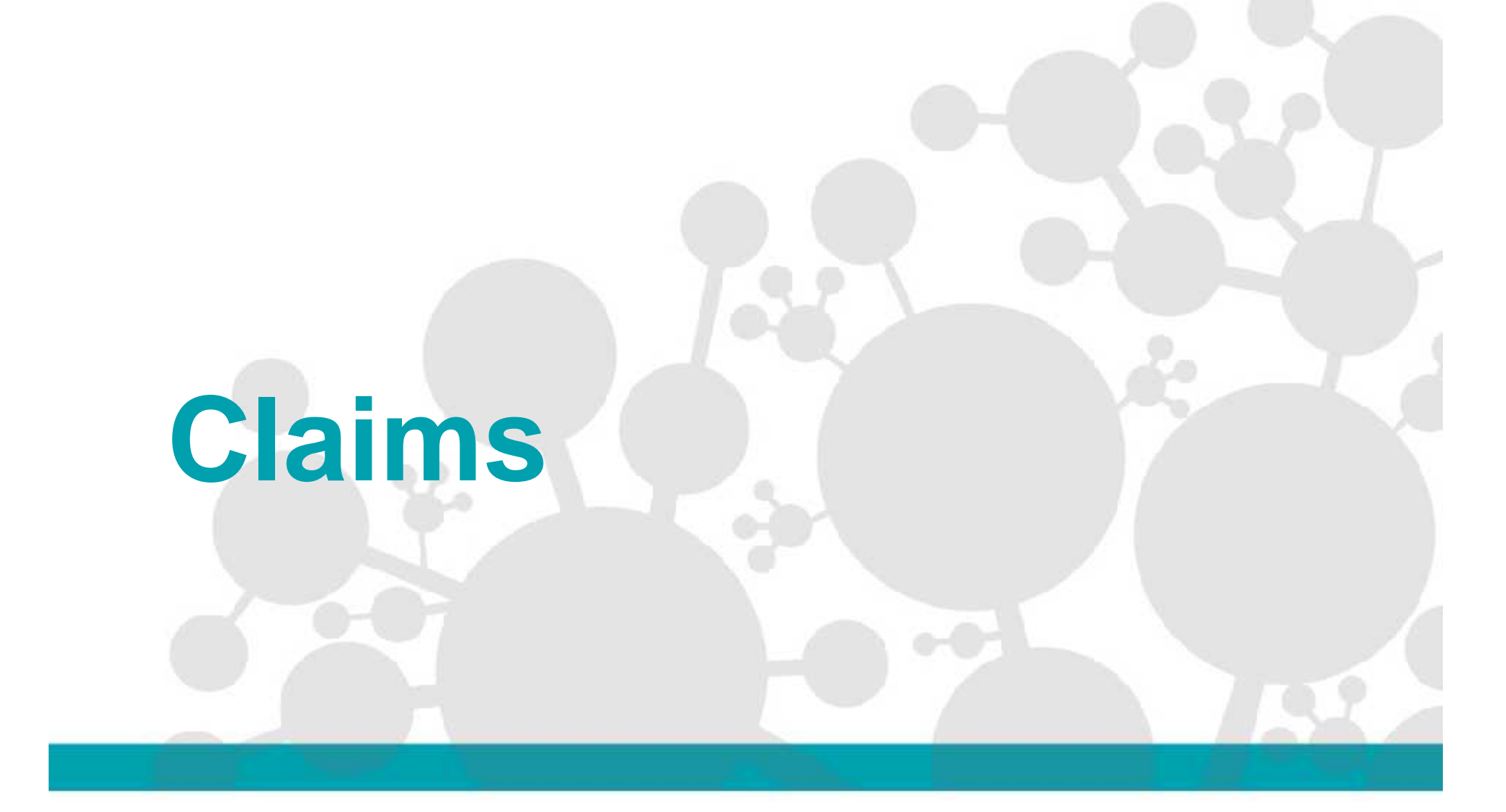

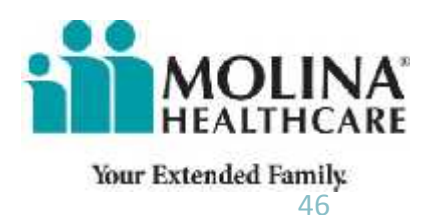

# **Training Breakdown**

- <u>Create a Professional Claim</u>
- Create an Institutional Claim
- Open Saved Claims
- <u>Claims Status Inquiry</u>
- Correct/Void a Claim
- <u>Create/Manage Templates</u>
- Download Exported Claim File

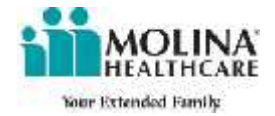

# Note: All the Member IDs, Member Names, and Any Member Data in this Demo are fictitious. Only TEST data was used and does <u>NOT</u> represent any actual person or actual Member ID #

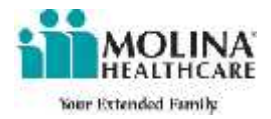

The Claims menu provides you with the following options:

- Claim Status Inquiry
- Create Professional Claim (CMS1500)
- Create Institutional Claim (UB04)
- Open Saved Claims
- Create/Manage Claims Templates
- Export Claims Report to Excel

\*Please Note: You may also view recent claims by selecting View your recent Claims

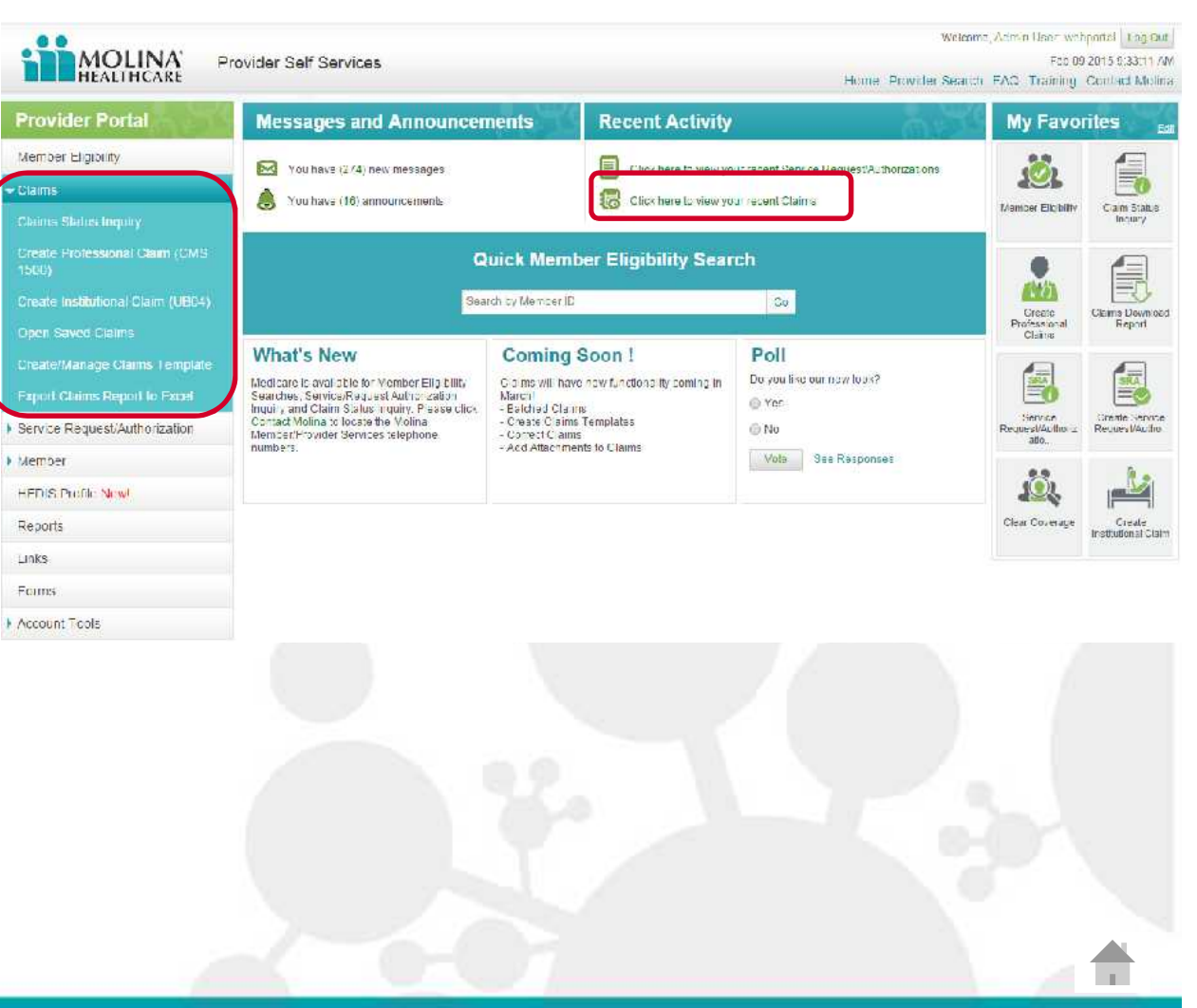

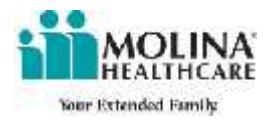

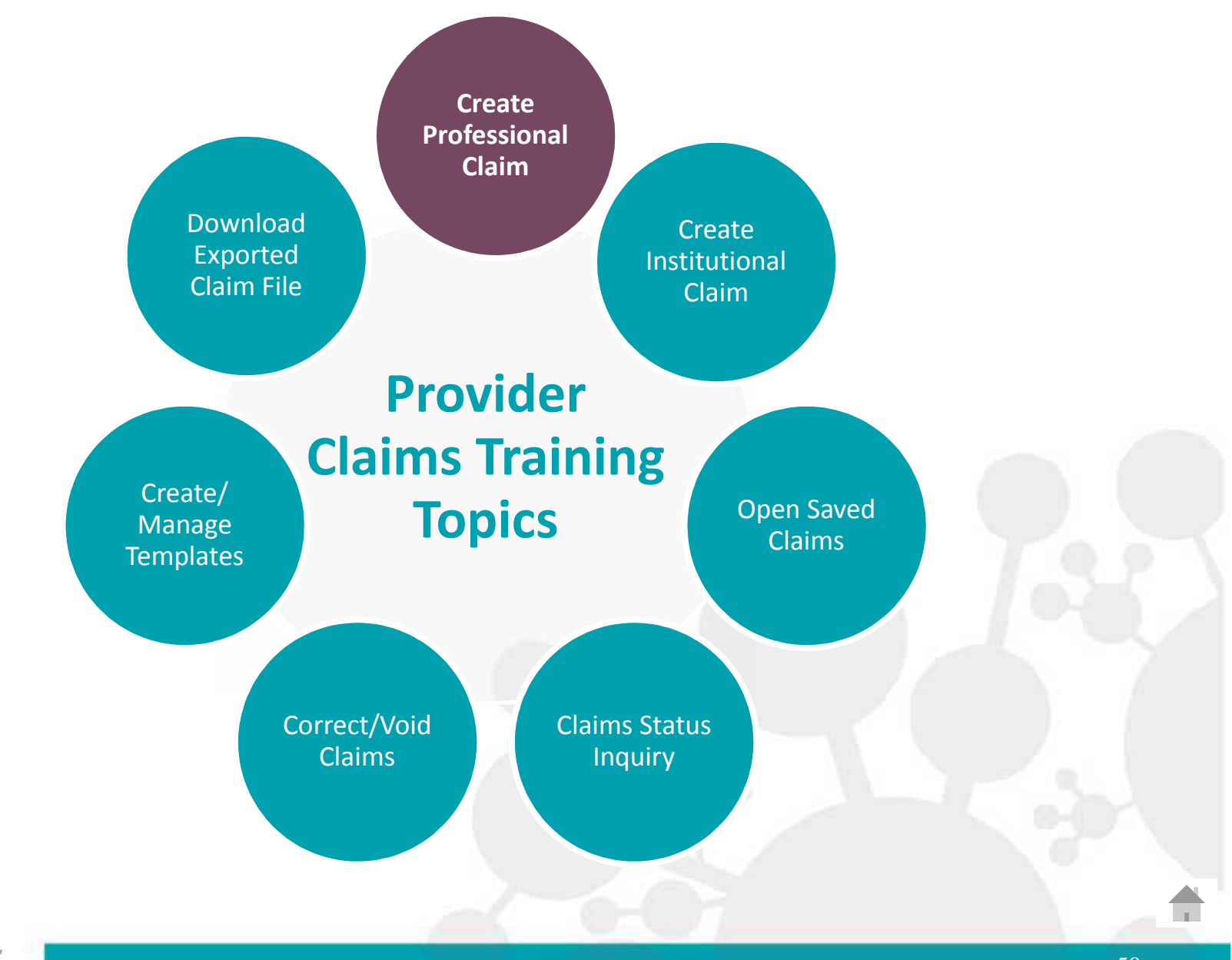

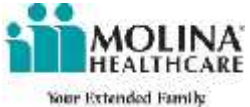

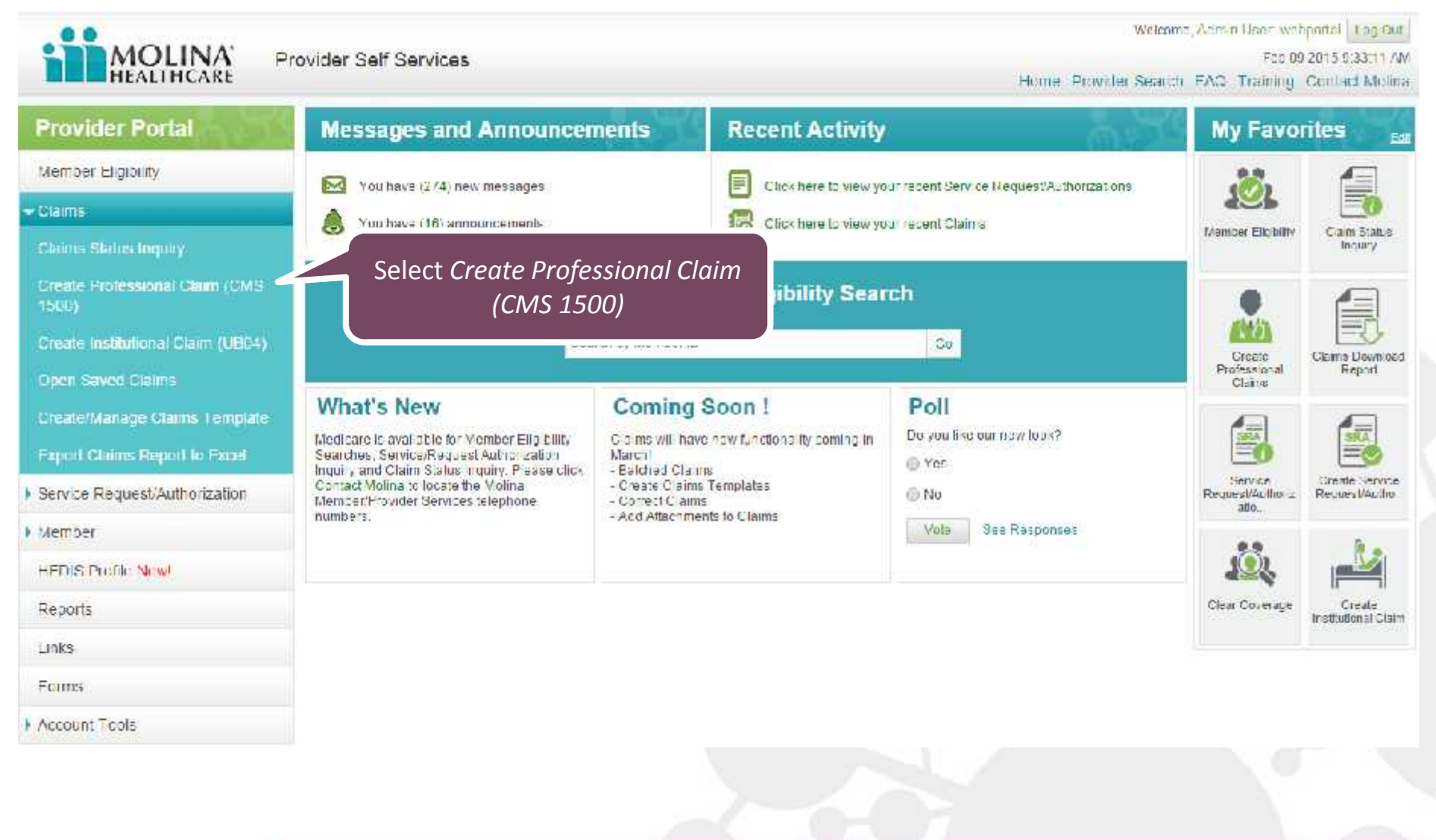

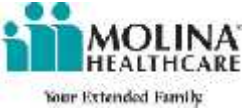

|                                                       | Next >>><br>Member                                                                                                    | Provider Summary                                                                                                    | 584<br>~ 8                                                                                  | e for Later Cancel |    |
|-------------------------------------------------------|----------------------------------------------------------------------------------------------------|----------------------------------------------------------------------------------------------------|---------------------------------------------------------------------------------------------|--------------------|----|
| The Professional (<br>includes three ta<br>with Membe | Claim form<br>abs. Start<br>er tab.                                                                                                    | Claim Correct Claim Void Claim<br>re, first name and Date of Birth. If you don't know the 1<br>First Name: *<br>Opynyi<br>Service To Date: '<br>(mmdof             | D search by Last name, First name and Date of Birt<br>Svenced Search<br>DOB: * Ummidd/yyyyT | h sping            |    |
|                                                       | Insured's Information Last Name: DOB: DOB: Address1: City: Feyor Name: Potient Information Note #There are no dependents for the Patient field                                                                                                | First Name:     Sex:     Sex:     Address2:     State:     Program Name:     Program Name:     ationship will be prepopulated as '3 ationship to Insureds' 18-Self | Hiddle Initial:                                                                             |                    |    |
|                                                       | Other Insurance<br>Is there another benefit plan? • • Yes<br>Patient Conditions<br>Is patient's condition related to the folios<br>• Employment • Another Part<br>• Ado Accellent Place(State) =<br>Are there are patient condition date that | No     No     (check all that apply)     ty Responsible U Other Accident     * Select •     reced to be entered? (set Last menstruation, X-ray terms               | stration at: 10 Yes write                                                                   |                    |    |
|                                                       | Verify Required Information<br>Patient Account<br>Number Authorized Assignment<br>Release of<br>Prior Authorized                                                                                                    | ount Number:*<br>tent of Benefic: * Yes @ No Provider Ass<br>Information: ' Select<br>ation Number:                                                                | grimunt code: (Select                                                                       | e for Later Cancel |    |
| MOLINA'<br>HEALTHCARE                                 |                                                                                                    |                                                                                                    |                                                                                             |                    | 52 |

Once you fill in the required fields, the Insured's Information should auto-populate

| Member Provider Summary                                                                                                    | "- Repired Field Holp FAQ |   |
|----------------------------------------------------------------------------------------------------|---------------------------|---|
| What would you like to do?" 🙊 Create Claim 💿 Correct Claim 🍈 Void Claim                                                                                       |                           |   |
| Eligibility Check                                                                                                    |                           |   |
| Enter the insured's ID or their last name, first name and Date of Hirth. If you dont know the ID search by Last name, First name a<br>Advance Search -        | nd Date of Rieth using    |   |
| Insured's LD Number: * Advanced Search                                                                                                    |                           |   |
| Last Name: / DOB                                                                                                    | • United December 1       |   |
| AND<br>Service From Date: 000000000000000000000000000000000000                                                                                                |                           |   |
| Insured's Information                                                                                                    |                           |   |
| Last Name: Niddle                                                                                                    | initial:                  |   |
| DOB: Sex:                                                                                                    |                           |   |
| Address1: Address2:                                                                                                    |                           |   |
| City: 51414: 20                                                                                                    | p Code:                   |   |
|                                                                                                    |                           |   |
| Patient Information                                                                                                    |                           |   |
| Note if there are no dependents for the issued. Patient Relationship will be prepopulated as "Self"                                                           |                           |   |
| Patient Relationship to Insured: 18-Self 🔍                                                                                                    |                           |   |
| Other Insurance                                                                                                    |                           | - |
| Is there another benefit plan? : 🔘 Yes 🐳 No                                                                                                    | Please Note: All          |   |
| Patient Conditions                                                                                                    |                           |   |
| is patient's condition related to the following? (check all that apply)                                                                                       | required field are note   | d |
| Engloyment 🔄 Another Party Responsible 🔄 Other Accident                                                                                                    | with a red asterick (*    |   |
| And Accord Place(State):* Salid: • Are there any patient condition dates that need to be entered? (eg.Last menstruation, X-ray emmunication, etc.) () Yes  No | with a red asterisk (     | / |
| Verify Required Information                                                                                                    |                           |   |
| Patient Account Numbers*                                                                                                    |                           |   |
| Member Authonzed Assignment of Benebit" 🔹 Yes 🏐 No 🔋 Provider Assignment code: Select                                                                         |                           |   |
| Release of Information: ' Select                                                                                                    | •                         |   |
| Proz Adhonsabon number:                                                                                                    |                           |   |
| ext >>                                                                                                    | Save for Later Cancel     |   |

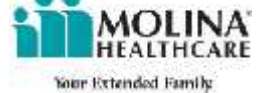

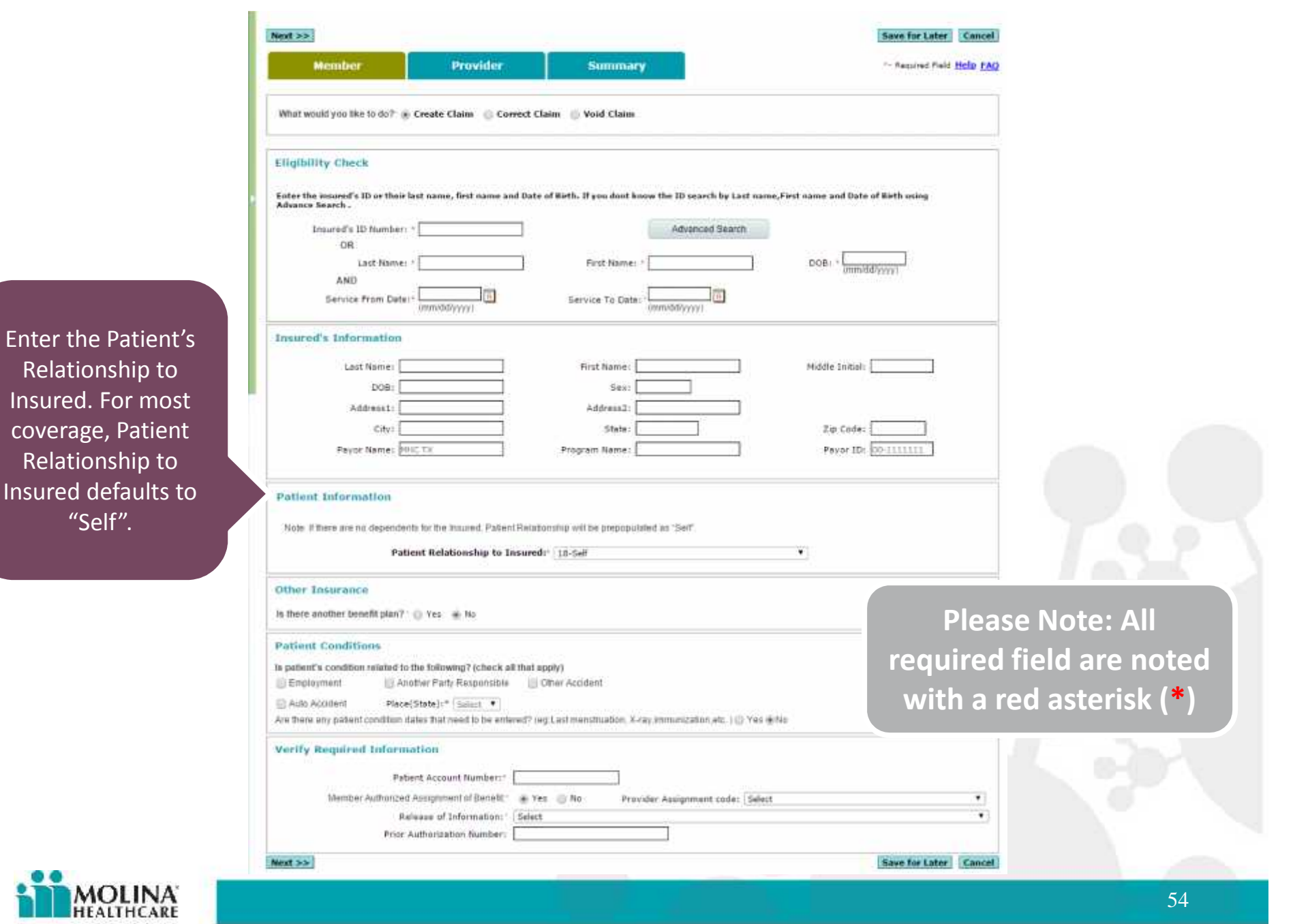

| Member Provider Summary ** Represented Pail Help FAQ                                                                                                    |                |
|----------------------------------------------------------------------------------------------------|----------------|
| What would you like to do? 🛞 Create Claim 🛞 Correct Claim 🍈 Void Claim                                                                                                    |                |
| Eligibility Check                                                                                                    |                |
| Enter the insured's ID or their last name, first name and Date of Wirth. If you dout know the ID search by Last name, First name and Date of Wirth using Advance Search - |                |
| Insured's ID Number: * Advanced Search                                                                                                    |                |
| Last-Name: / DOB: / Ummidd/yyyy1                                                                                                    |                |
| Service From Date: - (mm/dd/yyyy)                                                                                                    |                |
| Insured's Information                                                                                                    |                |
| Last Name: Middle Initial:<br>DOB: Sex:                                                                                                    |                |
| Address1: Address2:                                                                                                    |                |
| City:         State:         Ip.code:         Ip.code:           Payor Name:         Program Name:         Payor ID:         Potor ID:                                    |                |
| Potient Information Note #There are no dependents for the insured, Patient Relationship will be prepopulated as "Self". Potient Relationship to Insureds* 110-Self *      | Please Note    |
| Other Insurance                                                                                                    | All required   |
| Is there another benefit plan? 🕐 Yes 🔺 No                                                                                                    | field are note |
| Patient Conditions                                                                                                    | with a red     |
| Employment     Condition related to the tomoving? (check all that apply)     Employment     Condition related Responsible     Check Accident                              | asterisk (*)   |
| Ave there any patient condition dates that reset to be entered? (eg Last menstruation, X-ray immunization, etc.) (() Yes whe                                              |                |
| Verify Required Information                                                                                                    | A shall        |
| Patient Account Number:                                                                                                    |                |
| Refease of Information: ' Select                                                                                                    |                |
| Prior Authorization Number:                                                                                                    |                |

Enter information for other insurance, if applicable.

Note: If "Yes" is selected and this is a Secondary claim, you must attach EOB and update the COB line level information in the Provider Tab claim line.

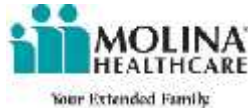

|                                                                                                    | Next >>                                                                                                    | Save for Later Cancel                                                 |         |
|----------------------------------------------------------------------------------------------------|----------------------------------------------------------------------------------------------------|-----------------------------------------------------------------------|---------|
|                                                                                                    | Member Provider Summary                                                                                                    | *- Remined Field Help FAQ                                             |         |
|                                                                                                    | What would you like to do? 🛞 Create Claim 🛞 Correct Claim 🍈 Void Claim                                                                                                    |                                                                       |         |
|                                                                                                    | Eligibility Check Foter the issured's ID or their last name, first name and Date of Birth. If you don't know the ID search by Last name, First name and Dat Advance Search -                                                                                                    | to of listh using                                                     |         |
|                                                                                                    | Advanced Search OR Last Name: * DOB: * Umm AND Service From Dets:* UmmOd//yyy/ Service To Date: * UmmOd//yyy/ Umm                                                                                                    | Liver(bBa                                                             |         |
|                                                                                                    | Insured's Information Last Name: First Name: Middle Initia D09: Sex: Address1: Address1: City: State: Zip Code                                                                                                    | h                                                                     |         |
|                                                                                                    | Favor Name: Plut TX Program Name: Pavor II                                                                                                    | 2.00-111111-00-5                                                      |         |
| ct all that apply.<br>there are any                                                                                        | Payor Name: Program Name: Program Name: Poyor II Potient Information Note if there are no dependents for the Insured, Patient Relationship will be prepopulated as "Self". Patient Relationship to Insured: 10-Self                                                                                                    |                                                                       |         |
| ct all that apply.<br>There are any<br>er dates known<br>related to the<br>ent's condition.                                | Payor Name:       Program Name:       Payor II         Patient Information       Note If there are no dependents for the insured, Patient Relationship will be prepopulated as "Set".       Patient Relationship to Insured:         Other Insurance       Is there another benefit plan?       Yes:                                                                                                    | Please Note: All                                                      | 2       |
| t all that apply.<br>here are any<br>or dates known<br>related to the<br>ent's condition,<br>oter them as<br>ppropriate.   | Payor Name:       Program Name:       Payor II         Patient Information       Note # mere me no dependents for the immed. Patient Relationship will be prepopulated in "Self".       Patient Relationship to Insured: 10.5elf         Patient Relationship to Insured:       10.5elf       *         Other Insurance       Is there another benefit plan? * (i) Yes (the k all that apply)       *         Patient Conditions       Is nother Party Responsible       Other Accident         Auto here any patient condition mission to be entered? (set Last menstruation, X-ray immercation etc. (ii) Yes (the                                                                                                    | Please Note: All<br>required field are note<br>with a red asterisk (* | ed<br>) |
| et all that apply.<br>there are any<br>er dates known<br>related to the<br>ent's condition,<br>nter them as<br>ppropriate. | Payor Name:       Program Name:       Payor II         Potient information       Note # there are no dependents for the immed. Patient Relationship will be prepopulsied as "Self".       Patient Relationship to Insured: "ID-Self"         Other Insurance       Is there another benefit plan? "O Yes: INO       No         Patient Conditions       Is patient's condition mainted to the following? (check all that apply)       Other Accident         Is patient to condition mainted to the following? (check all that apply)       Other Accident       Other Accident         Asto Accident       Place(State)="State]" State(*)       Asto Accident       Yes INO         Verify Required Information       Patient Account Number:       No       Provider Assignment code: Select         Number Authorized Assignment of Benefit:       Yes: INO       Provider Assignment code: Select       No         Patient Account Number:       Information:       Select       Provider Assignment code: Select | Please Note: All<br>required field are note<br>with a red asterisk (* | ed<br>) |

**MOLINA** HEALTHCARE Your Extended Family

| Member Provider Summary                                                                                                    | *- Remined Held Help FAD              |
|----------------------------------------------------------------------------------------------------|---------------------------------------|
| What would you like to do? . Create Claim Correct Claim O Void Claim                                                                                                    |                                       |
|                                                                                                    |                                       |
| Eligibility Check                                                                                                    |                                       |
| Enter the insured's ID or their last name, first name and Date of Birth. If you don't know the ID search by Last nam<br>Advance Search -                                                      | ne,First name and Date of Nieth using |
| Insured's ID flumber: * Advanced Search                                                                                                    |                                       |
| AND First Name: >                                                                                                    | DOB + * [mmidd/yyyy]                  |
| Service From Date: - Immod/yyyy) Service To Date: - Immod/yyyy)                                                                                                    |                                       |
| Insured's Information                                                                                                    |                                       |
| Last Name: First Name:                                                                                                    | Middle Initial:                       |
| DOB: Sex:                                                                                                    |                                       |
| Address1: Address2:                                                                                                    |                                       |
| City: State:                                                                                                    | Zip Code:                             |
| Payor Name: 001, TX Program Name:                                                                                                    | Payor ID: 00-111111                   |
| Patient Information Note if there are no dependents for the insured, Patient Relationship will be prepopulated as "Self". Patient Relationship to Insured: 18-Self                            | . 70                                  |
| Other Insurance                                                                                                    |                                       |
| Is there another benefit plan? : () Yes 🔹 No                                                                                                    | Please Note: All                      |
| Patient Conditions                                                                                                    |                                       |
| Is patient's condition related to the following? (check all that apply)                                                                                                    | required field are note               |
| Employment III Another Party Responsible III Other Accident                                                                                                    |                                       |
| And Accident Place(Stote):* Salest *     Are there any patent condition dates that need to be entered? (eg.Last mensituation, X-ray immunication etc.) (() Yes                                | with a red asterisk (*)               |
| Verify Required Information                                                                                                    |                                       |
|                                                                                                    |                                       |
| Patient Account Number:                                                                                                    |                                       |
| Patient Account Number:*                                                                                                    | 4                                     |
| Patient Account Number:*<br>Member Authorized Assignment of Benefit :                                                                                                    | a •                                   |
| Petient Account Number:" []<br>Member Authorized Assignment of Benefit * @ Yes @ No Provider Assignment code: [Select<br>Release of Information: * [Select<br>Prior Authorization founder: [] | •                                     |

Enter the required information to release patient information

HEALTHCARE

|                      | Next >> :                                                                                                    | Save for Later Cancel      |  |
|----------------------|----------------------------------------------------------------------------------------------------|----------------------------|--|
|                      | Member Provider Summary                                                                                                    | *- Remarked Field Help FAQ |  |
|                      | What would you like to do?? 🛞 Create Claim 🛛 Correct Claim 🌐 Void Claim                                                                                                    |                            |  |
|                      | Eligibility Check                                                                                                    |                            |  |
|                      | Enter the resured's ID or their last name, first name and Date of Birth. If you don't know the ID search by Last name, First name Advance Search -                                                                                                    | and Date of Nith using     |  |
|                      |                                                                                                    | 1. • []                    |  |
|                      | AND<br>Service From Date:                                                                                                    | (uumad (yyy))              |  |
|                      | Insured's Information                                                                                                    |                            |  |
|                      | Last Name: Hidd                                                                                                    | le Initiali                |  |
|                      | Address1: Address1: Addres | tip Code:                  |  |
|                      |                                                                                                    |                            |  |
|                      | Patient Information Note if there are no dependents for the impact. Patient Relationship will be prepopulated as "Self".                                                                                                    | Please Note: All           |  |
|                      | Patient Relationship to Insured: 18-Self 🔹                                                                                                    | required field are noted   |  |
|                      | Other Insurance<br>Is there another benefit plan? · · · Ves · · No                                                                                                    | with a red asterisk (*)    |  |
|                      | Patient Conditions Is patient's condition related to the following? (check all that apply)                                                                                                    |                            |  |
|                      | Employment         Image: Another Party Responsible         Other Accident           Image: Another Party Responsible         Image: Another Party Responsible         Image: Another Accident           Image: Another Party Responsible         Image: Another Party Responsible         Image: Another Accident           Image: Another Party Responsible         Image: Another Party Responsible         Image: Another Accident           Image: Another Party Responsible         Image: Another Party Responsible         Image: Another Accident           Image: Another Party Responsible         Image: Another Party Responsible         Image: Another Accident           Image: Another Party Responsible         Image: Another Party Responsible         Image: Another Accident           Image: Another Party Responsible         Image: Another Party Responsible         Image: Another Accident           Are there any patient condition rates that need to be entered? (eq. Last mensituation, X-ray immunication, etc.) (II) Yes (Image: Another Accident         Image: Another Accident                                                                                                    |                            |  |
| Upon completion of   | Verify Required Information                                                                                                    |                            |  |
| select Next >>       | Patient Account Number: [] Member Authorized Assignment of Benebit:                                                                                                    |                            |  |
|                      | Prior Authorization founder:                                                                                                    | (Planetary) (Planetary)    |  |
| MOLINA<br>HEALTHCARE |                                                                                                    | 58                         |  |

If you have more than one Billing Provider, a drop down list will appear. Once you make a selection, it will auto-populate the information.

| Member Provider Summary                                                                                                    |                                                                                                   |                                                                    |
|----------------------------------------------------------------------------------------------------|---------------------------------------------------------------------------------------------------|--------------------------------------------------------------------|
|                                                                                                    | Halp THO                                                                                          |                                                                    |
| Select a fulling Provider Information                                                                                                    |                                                                                                   |                                                                    |
| Billing Pravider: billing Hauth Contra                                                                                                    |                                                                                                   |                                                                    |
| Lest Name Politic Lokal TIN<br>POLINA WEACH CENTER<br>Address Controls<br>Address Controls<br>Address Controls<br>Control MEACH                                                                                                    | THE CASE<br>THE CASE<br>THE CASE                                                                  |                                                                    |
| Provider Informations                                                                                                    |                                                                                                   |                                                                    |
| MPI Last Rame Peut Name Haste Induit 20 Dr                                                                                                    | 4#::<br>1                                                                                         |                                                                    |
| - Add another type of provider                                                                                                    |                                                                                                   |                                                                    |
| Facility Exformation<br>Intertors: Oterone Locator () Facily () Educated Lat                                                                                                    |                                                                                                   |                                                                    |
| Utagrands Cadle<br>Remove DX Na Diagraph Date<br>2 Diagrands Description<br>a AM<br>dremoves                                                                                                    |                                                                                                   |                                                                    |
| (Nemonal Sector To Date Plane pl Desegrera Petroles Analysis Date Colds Sector Date (Colds Sector Date )                                                                                                    | He of Galantity Kingor Parents<br>services<br>■ ■ 0.08 To ● 10 + 10 + 10 + 10 + 10 + 10 + 10 + 10 |                                                                    |
| Drug Information                                                                                                    | Mari                                                                                              |                                                                    |
| NCC Burlters                                                                                                    |                                                                                                   | Diasco Niato: All                                                  |
| Precipies Dec                                                                                                    |                                                                                                   | Please Note: All                                                   |
| NC Sameric Precodum Syste  Drug Information     NC Sameric      Not Sameric      Add room Claim Take                                                                                                    | req                                                                                               | Please Note: All<br>uired field are noted                          |
| NC Samer Procedue Spec  Trug Information NC tasker Figure Spec Figure Spec                                                                                                    | req<br>wi                                                                                         | Please Note: All<br>uired field are noted<br>th a red asterisk (*) |
| Not fainting     Not fainting     Not faint     Not faint     Not f | req<br>wi                                                                                         | Please Note: All<br>uired field are noted<br>th a red asterisk (*) |
| Net territor     Net territor     N | req<br>wi                                                                                         | Please Note: All<br>uired field are noted<br>th a red asterisk (*) |
|                                                                                                    | req<br>wi                                                                                         | Please Note: All<br>uired field are noted<br>th a red asterisk (*) |
|                                                                                                    | ned 30 1%                                                                                         | Please Note: All<br>uired field are noted<br>th a red asterisk (*) |
|                                                                                                    | ner 30 1%                                                                                         | Please Note: All<br>uired field are noted<br>th a red asterisk (*) |
|                                                                                                    | req<br>wi                                                                                         | Please Note: All<br>uired field are noted<br>th a red asterisk (*) |

HEALTHCARE Your Extended Family

**MOLINA** 

If there is more than one Rendering Provider, a drop down list will appear. Once you make a selection, it will autopopulate the information.

| Member Provider Summary                                                                                                    |                                       |
|----------------------------------------------------------------------------------------------------|---------------------------------------|
| and a second second sec | Help TAD                              |
| Select a Willing Provider Information                                                                                                    |                                       |
| Billing Provider. POLINA (634/1% CONTEN.                                                                                                    |                                       |
| Last Nerve Paste Paste P | 1971<br>11111111<br>To Code<br>w00011 |
| Provider Informations                                                                                                    |                                       |
| Rendering Provider: Mouna Health Conten                                                                                                    |                                       |
| API Last Norm Prof Norm App 1 200                                                                                                    | ada<br>D                              |
| - Add assettion type of provider                                                                                                    |                                       |
| Facility Information.                                                                                                    |                                       |
| Utagenski Cade<br>Remne Di Na<br>3 2 Digmen Lide<br>0 2 Q                                                                                                    |                                       |
| (Nerrows) Sector To Date Processory Typicable Interference Oraget Mar.     (Sector Date Processory Typicable Date Processory Typicable Date Processory Date Processory Date Procesory Date Processory Date Processory Dat      | Please Note: All                      |
| NCC Summer Color                                                                                                    | required field are noted              |
| + Add room Claim Room                                                                                                    |                                       |
| Add room Claim Room                                                                                                    | with a red asterisk (*)               |
| Add room Claim Reve                                                                                                    | with a red asterisk (*)               |
| Add none them free  Reporting Information  Type of Attachment : Sense                                                                                                    | with a red asterisk (*)               |
| Add more Claim Rise                                                                                                    | with a red asterisk (*)               |
| Add more Claim Rise                                                                                                    | cond 20 196:                          |

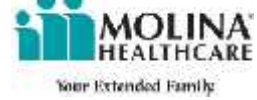

If there is a Service Location affiliated with the Provider, you may select it in the list under Service Location. If it is a Facility or Independent Lab, please manually enter all necessary information.

| Member Provider Summary                                                                                                    |                                                                                       |
|----------------------------------------------------------------------------------------------------|---------------------------------------------------------------------------------------|
| - State Country in the second state in the second state in the second state in the second state is the second state is a second state is a second state in the second state is a second state is a second state is         | Hala 190                                                                              |
| Second a filling Provider Information                                                                                                    |                                                                                       |
| Gilling Provider: NOLINA HEALTH CONTEN                                                                                                    |                                                                                       |
| Lent Rame Post Rame Post Rame TRA TRA TRA AND TRA AND          | 1971<br>1971<br>TV Cole<br>190011]                                                    |
| Provider Information Rendering Provider: Maintena Head The Contract                                                                                                    |                                                                                       |
|                                                                                                    |                                                                                       |
| - Add another type of provider                                                                                                    |                                                                                       |
| Facility Information<br>Beinfum: Otheren Licebe D Facily D Information Lab                                                                                                    |                                                                                       |
| Utagensels Cade Remove Division Decompose Decompose Decompose Decompose Decompose Decompose Decompose                                                                                                    |                                                                                       |
| Chaim Line feetarile *  (bernave) Service Technik Service Technik Service Technik Service Technik Service Technik Service Service Mademinik  1  1  1  1  1  1  1  1  1  1  1  1  1                                                                                                    | t<br>ent<br>▼ <u>5.00</u> to ▼ to ▼ <mark>100000000000000000000000000000000000</mark> |
|                                                                                                    | * Ent [Se *] se * Devis                                                               |
| NC Saster Processor                                                                                                    | Please Note: All                                                                      |
| throg Information                                                                                                    |                                                                                       |
| HCC Number Precision Color                                                                                                    | required field are noted                                                              |
| - Add rears Claim Rear                                                                                                    |                                                                                       |
| Supporting Information.                                                                                                    | with a red asterisk (*)                                                               |
| Type of Attachment : Seet * Title : Cheen The Instance Update                                                                                                    |                                                                                       |
| Supported the former's are FCP, TIT, JPG, DIP and CIT, Uphasi 1 file at a time.<br>Has also of earth coloride the straight of exceed 1000. Total City of all Directory to should not exceed 1                                                                                                    | 20 198.                                                                               |
| Supported He formats are PCP, TIP, BYG, EVP and CIP. Upheat 1 No. 4 A time.<br>Has size of each uploaded file (Hould nut exceed 1040. Total Size of all Attachments should not assess?)                                                                                                    | 20146.7                                                                               |
| Supported the formats are PCP, ttr, IPO, ISPP and CIP. Upload 1 file at a time.<br>Hax size of each uploaded file (blockfirm) increased 1990. Tatal Size of all attractments should not exceed 1                                                                                                    | 20 196.7                                                                              |
| Supported He formats are PCP, TIP, 3PG, STPD and CIP. Upload 1 No et a Gine.<br>Hax size of each uploaded Ne dhould not exceed 1040. Tatal Size of all attachments should not exceed<br>Communities<br>Firman's                                                                                                    |                                                                                       |
| Supported file formats are PCP, TIT, IPO, EPP and CIP. Upload 1 file at a time.<br>Hax site of earth uploaded file (though not exceed 1998. Targel Size of all attachments should not exceed)<br>Communities<br>Remarks<br>Total Annual                                                                                                    |                                                                                       |
| Supported file formatis are PCP, TIT, JPG, ETPP and CDP, Liphed 1 file al a time.<br>Has size of each oploaded file dheadd not escent 2018. Total Size of al Attachments should not access?<br>Communities<br>Total Amment<br>Tural Charges (Dec.) (Dec.) (Dec. |                                                                                       |

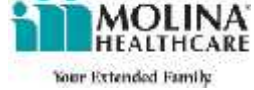

You must enter at least one Diagnosis Code. If not known, click on magnifying glass icons to search for the appropriate code.

| and the second second s | ting the                                                                                                    |                                                                  |
|----------------------------------------------------------------------------------------------------|----------------------------------------------------------------------------------------------------|------------------------------------------------------------------|
| Select a Milling Provider Information                                                                                                    |                                                                                                    |                                                                  |
| Silling Provider: NOLINA HEALTH CONTEN                                                                                                    |                                                                                                    |                                                                  |
| Lest Reme Post Reme Post Reme Post Reme Address Address Addres | T3N         NP1           122480/390         1111111111           Titler         Typ (sale           F(A)         N0001                                                                                                    |                                                                  |
| Provider Information<br>Bendering Provider: _ <u>MOLINA HEALTH CONTER</u>                                                                                                    |                                                                                                    |                                                                  |
| NFL Last Name<br>ELLILLE BOLINA HEALTH (2019)                                                                                                    | Analia transi<br>Bootz                                                                                                    |                                                                  |
| - Add another type of provider                                                                                                    |                                                                                                    |                                                                  |
| Facility Exformation<br>Selectors: Oberon Licebox © Facily: © Independent Lie                                                                                                    |                                                                                                    |                                                                  |
| Usegmushs Code Retroy Dr Na 3 U 2 Add array a Add array a Code                                                                                                    |                                                                                                    |                                                                  |
| Chaim Line feetadle *<br>(herman) Series From Series Ty Date Place pt gamegers; President Anatter Party Cade                                                                                                    | anness Cade Overger Vent.of Gaently sprace Provide Ref. Ref. (1990)                                                                                                    |                                                                  |
| Claim Line feetails *  Demons Second First Second Tribut Party Provides Institute Tribut Second Tribut Party Provides Institute Tribut Party Party Par | Annuals Cade Ounges Vitto of Garenty Kingor Brach<br>Harveries Garenty - Garenty Kingor Brach<br>Garenty - Garenty - Garenty - Harver<br>- Stelent - E30 Sto - No - Harver<br>- Harver<br>- Harver                                                                                                    | Please Note: All                                                 |
| Claim Line feetails *  (hernard) Securit For Securit Securit Security Securit Security Cable  ( Security Security Securi | Precountien Date: Date:                                                                                                    | Please Note: All<br>ired field are noted                         |
| Claim Line feetaffs *  (Nameric) Sector for Date of a feet of sector formation  (Claim Line feetaffs *  (Claim Line feetaffs * | Ale time.<br>al a time.<br>al a time.<br>Ale time.<br>Ale time. | Please Note: All<br>ired field are noted<br>h a red asterisk (*) |
| Claim Line feetaffs *  (herness) Sector Finders for Date Finder Energiess Finders to other  (beness) Sector Finders  (comments  Comments  Finders  Comments  Finders  Comments  Finders  Comments  Finders  Comments  Finders  Comments  Finders  Comments  Finders  Comments  Finders  Comments  Finders  Comments  Finders  Comments  Finders  Comments  Finders  Comments  Finders  Comments  Finders  Comments  Finders  Finders  Finders Finders  Finders  Finders  Finders  Finders  Finders  Finders  Finders  Finders  Finders  Finders  Finders  Finders Finders  Finders  Finder | At A time.<br>Af A time.                                                                                                    | Please Note: All<br>ired field are noted<br>h a red asterisk (*) |
| Chains Line Details •  (Parmore) Semite Face Strike Strike | At a time.<br>Af a time.<br>Af a t                               | Please Note: All<br>ired field are noted<br>h a red asterisk (*) |

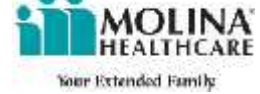

|                                                | an Prestone   Mart In                                                                                                    | Same Ine Later   Cannot                                                                                                    | 1                       |
|------------------------------------------------|----------------------------------------------------------------------------------------------------|----------------------------------------------------------------------------------------------------|-------------------------|
| 1                                              | Hender Provider Summary                                                                                                    | Hole TA                                                                                                    |                         |
|                                                | Select a miling Provider Information                                                                                                    |                                                                                                    |                         |
|                                                | Billing Provider: <u>INUMA HAATH CONTRA</u>                                                                                                    | - Hall                                                                                                    |                         |
|                                                | Lost Revere Post Revere Post R | 1700 009<br>122460288 111111111<br>12460288 1111111111<br>1109<br>124 00001                                                                                                    |                         |
|                                                | Provider Information Rendering Provider: Maine ABAIN CONTR.                                                                                                    |                                                                                                    |                         |
|                                                | MPI Last Name ELLILLE BOLDRA MENUTH CONTRA                                                                                                    | Made Initial Zip Code<br>Boost                                                                                                    |                         |
|                                                | <ul> <li>Add another type of provider</li> </ul>                                                                                                    |                                                                                                    |                         |
|                                                | Facility Information Interface. © Berne Lactor © Pacity © Information Las                                                                                                    |                                                                                                    | -                       |
|                                                | Disgrash's Cadle  Remove Di As Cadle Cade Cade Cade Cade Cade Cade Cade Cade                                                                                                    |                                                                                                    |                         |
| Service Dates should<br>auto-populate from the | Chaine Schen Details * (Demand ) Second To Date Takes of Energieses Paradose Institut The  Takes 1 Code Institut To Date Takes 1 Code Institut Takes 1 Code Institut Takes 1 Cod | mada Cada<br>Newtone Ottogeter Units of Datemby Length Particip<br>Medicipantics Code to 1 Datemby Control Ottogeter<br>Datember 1 Datember 1 |                         |
| Member tab. Fill in the additional required    | Drug Information NC Sector ()                                                                                                    | Preceden Select                                                                                                    | Please Note: All        |
| information.                                   | Drug Televenetion<br>HCC Nation                                                                                                    | Prevature Dates                                                                                                    | equired field are noted |
|                                                | Supporting Information<br>Type of Attachment ( Sent<br>File : Observing In the stores<br>File : Observing Int in stores<br>Supported the ternads are PCP, Tir, JPG, SPP and CP. Uplead 1 file at<br>Har size of each upleaded file decident exceed 1946. Table Sts of al-                                                                                                    | • Upmag<br>a time.<br>Attechments should one accord 20 He.                                                                                                    | with a red asterisk (*) |
|                                                | Comminds                                                                                                    |                                                                                                    |                         |
|                                                | 294 David                                                                                                    | ten file: 200 denotes tenong                                                                                                    |                         |
|                                                | Tatal Pada (                                                                                                    | dates Det E                                                                                                    |                         |
| MOLINA'                                        | as Prestana ( (Rest and )                                                                                                    | [See Sociate] [Geost                                                                                                    | 63                      |

MC HEAL CARE Your Extended Family

|                    | an President   Mart in                                                                                                    | (Base for Later) (Cannol)                                                                                                    |                |
|--------------------|----------------------------------------------------------------------------------------------------|----------------------------------------------------------------------------------------------------|----------------|
|                    | Member                                                                                                    | their TWO                                                                                                    |                |
|                    | Select a filling Provider Information                                                                                                    |                                                                                                    |                |
|                    | Billing Provider: <u>Init, No. HOATIN CONTR.</u>                                                                                                    | an an an an an an an an an an an an an a                                                                                                    |                |
|                    | Loss Production         Print Taking         Print Taking           Processor         Addresse         Print Taking         Colling           Addresse         Colling         Colling         Colling           Dates Machine         Colling         Colling         Colling           Dates Machine         Colling         Colling         Colling                                                                                                    | 129         491           129         111111111           1444         Tay Cale           Exa         19001                                                                                                    |                |
|                    | Provider Information Rendering Provider: MOLINA HEALTH CONTEN                                                                                                    |                                                                                                    |                |
|                    | April Layf Harm Prot Name Halder                                                                                                    | Initial Zig-Cade                                                                                                    |                |
|                    | <ul> <li>Add souther type of provider</li> <li>Facility Information</li> </ul>                                                                                                    |                                                                                                    |                |
|                    | Bainti une Oberen Laceber II Ferifix II Independent Las<br>Utagemistis Cade                                                                                                    |                                                                                                    |                |
|                    | Rentmine DX No. Disgonant Calo Disgonant Decomption                                                                                                    |                                                                                                    |                |
|                    | Claim Line Details *                                                                                                    |                                                                                                    |                |
|                    | (hermony) Secure For Service To Date Place Place | Ourgan         Ummuth         Datestity graph         Participation           Image         Beam         Edit         No         Participation           Image         Beam         Edit         Edit         Edit         Edit           Image         Select         Edit         Edit         Edit         Edit         Edit |                |
| a sections are     | NC barline Princip                                                                                                    | Please                                                                                                    | e Note: All    |
| ble to upload      | NCC Name in Press                                                                                                    | required f                                                                                                    | ield are noted |
| upporting          | Supporting Information                                                                                                    | with a re                                                                                                    | d asterisk (*) |
| entation or add    | Type of Attachment :   Send: +                                                                                                    | takes                                                                                                    |                |
| nts and remarks.   | Supported His formatic are PCP, 12P, 2PG, 2PW and CIP. Uphoat 2 His at a time.<br>Has size of each uploaded His disadd net exceed INHL Total Size of all Attachme                                                                                                    | into school of est accord 20 Mil.                                                                                                    |                |
| attachment is      |                                                                                                    |                                                                                                    |                |
| ed. it is required |                                                                                                    |                                                                                                    |                |
| in the Type of     | Comminda                                                                                                    |                                                                                                    |                |
| tachment.          | Remarks                                                                                                    |                                                                                                    |                |
|                    | Terital Arrowatt                                                                                                    | II sense                                                                                                    |                |
|                    | Table Charge ( )                                                                                                    |                                                                                                    |                |
|                    | Los Prentessa (RestLos)                                                                                                    | [Been/forLater] [Cassed]                                                                                                    |                |
| HEALTHCARE         |                                                                                                    |                                                                                                    | 64             |

These sections available to uple supporting documentation o comments and rer If an attachmer submitted, it is red to fill in the Type Attachment.

|                                                     | Member Provider Summing Meter                                                                                                    | AG                   |
|-----------------------------------------------------|----------------------------------------------------------------------------------------------------|----------------------|
|                                                     | Select a Hilling Provider Information                                                                                                    |                      |
|                                                     | Billing Provider: MCLINA MERCAL COVER                                                                                                    |                      |
|                                                     | Levit Turnet         Frist Turnet         Frist Turnet<                                                                                                    |                      |
|                                                     | Provider Information Select a Readering Provider: 1 (print) *                                                                                                    |                      |
|                                                     | NPT Last form Piddy Infair Zip Cyde                                                                                                    |                      |
|                                                     | + Add another type of priviler                                                                                                    |                      |
|                                                     | Facility Information<br>Bentless: @ServerLeater @Profile @JokannierLak                                                                                                    |                      |
|                                                     | Dispussie     Code       Farming     DNN       ***     0       ***     0       ***     0       ***     0       ***     0                                                                                                    |                      |
|                                                     | Claim Due Benalts •                                                                                                    |                      |
|                                                     | Berner of Second Second S     | Please Note: All     |
|                                                     | reau                                                                                                    | ired field are noted |
|                                                     | Supporting Information           Type of Attachment ( - Sinct                                                                                                    | h a red asterisk (*) |
| Inon completion of                                  |                                                                                                    |                      |
| por compiction of                                   | Gamments                                                                                                    |                      |
| ha raquirad fielda                                  | Kenneti -                                                                                                    |                      |
| he required fields,<br>select <i>Next &gt;&gt;</i>  | 20. Chimine No. 20. deviate meters                                                                                                    |                      |
| the required fields,<br>select <i>Next &gt;&gt;</i> | 2월 Chemine Pail 등 desining evening<br>이 Airround<br>Charger 문 Talat Paul 문 해외에는 Carr, 문                                                                                                    |                      |
| the required fields,<br>select <i>Next &gt;&gt;</i> | 28. Chinakas Paul. 28. Chinakas Paul. 28. Chinakas |                      |

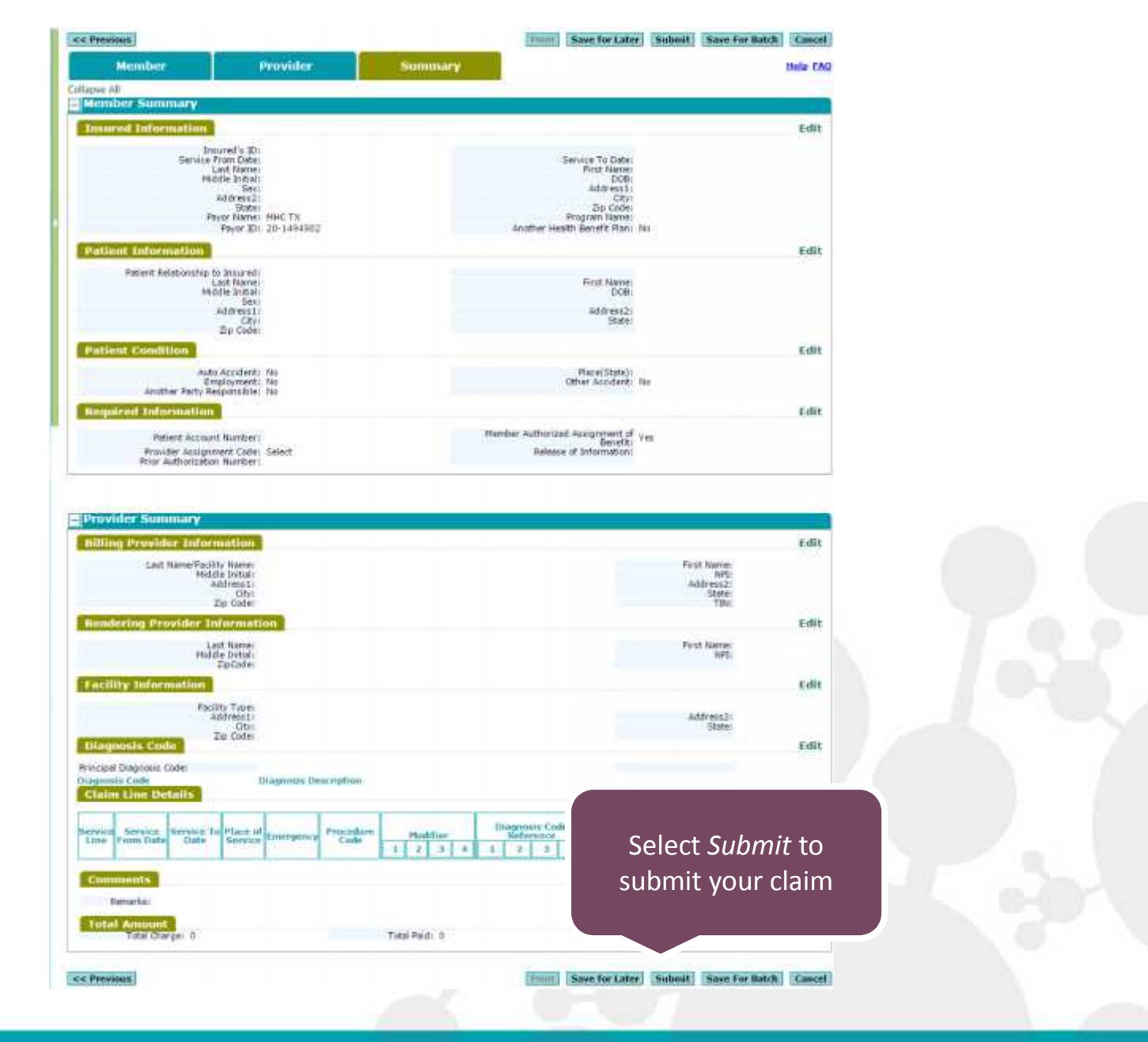

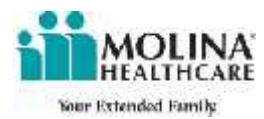

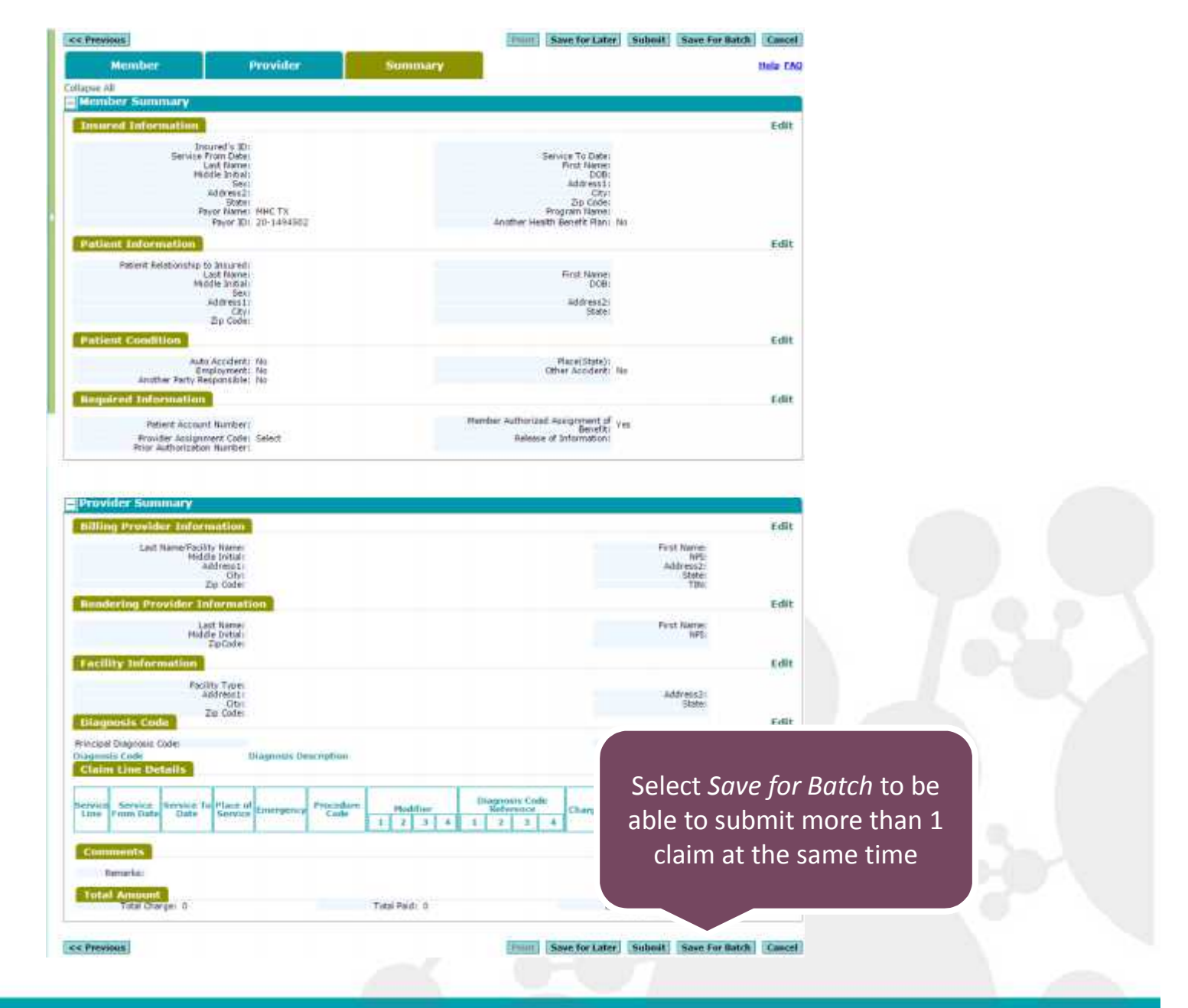

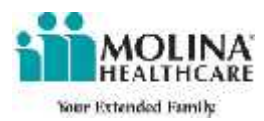

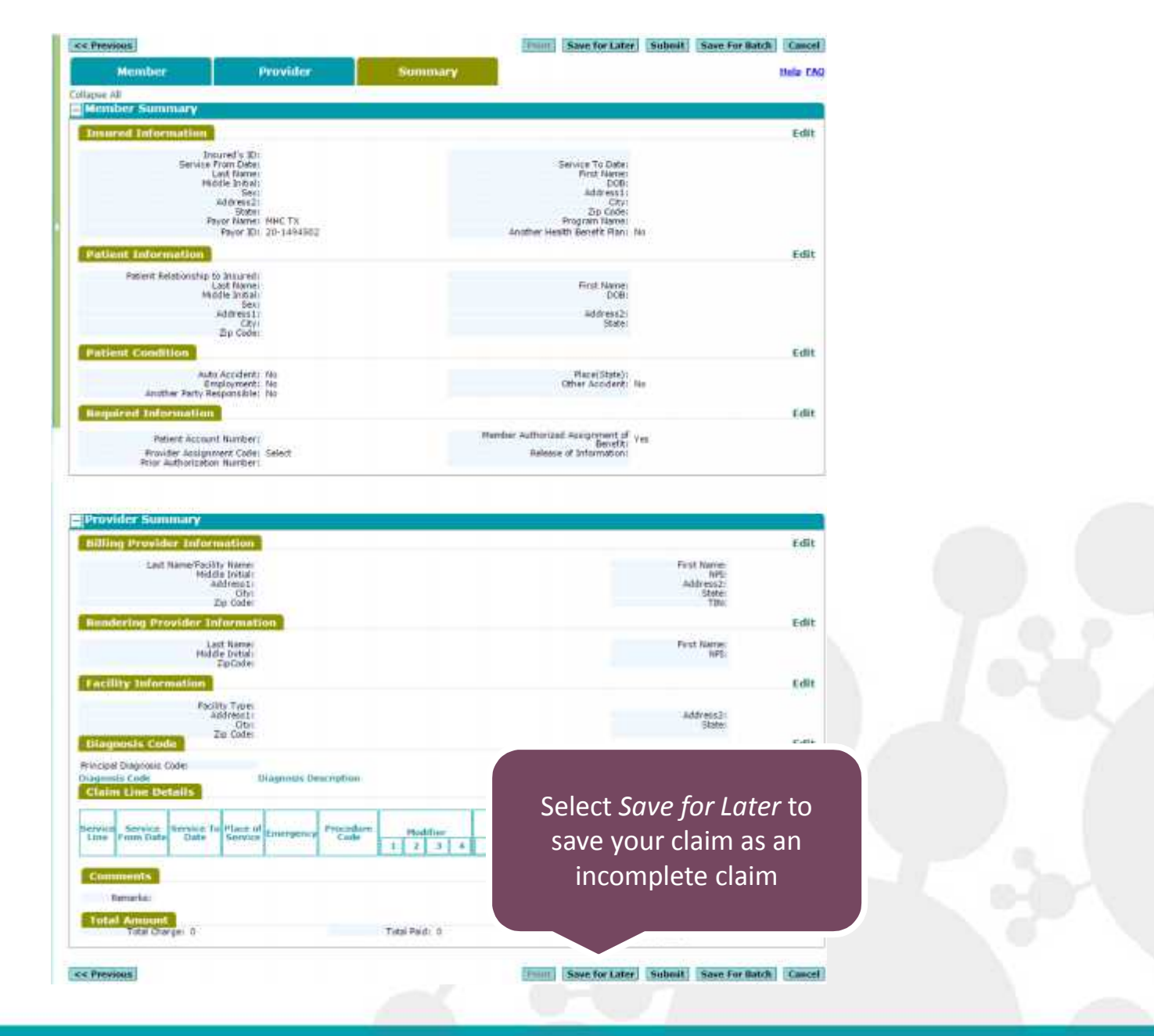

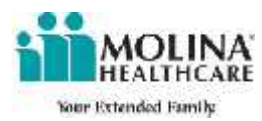

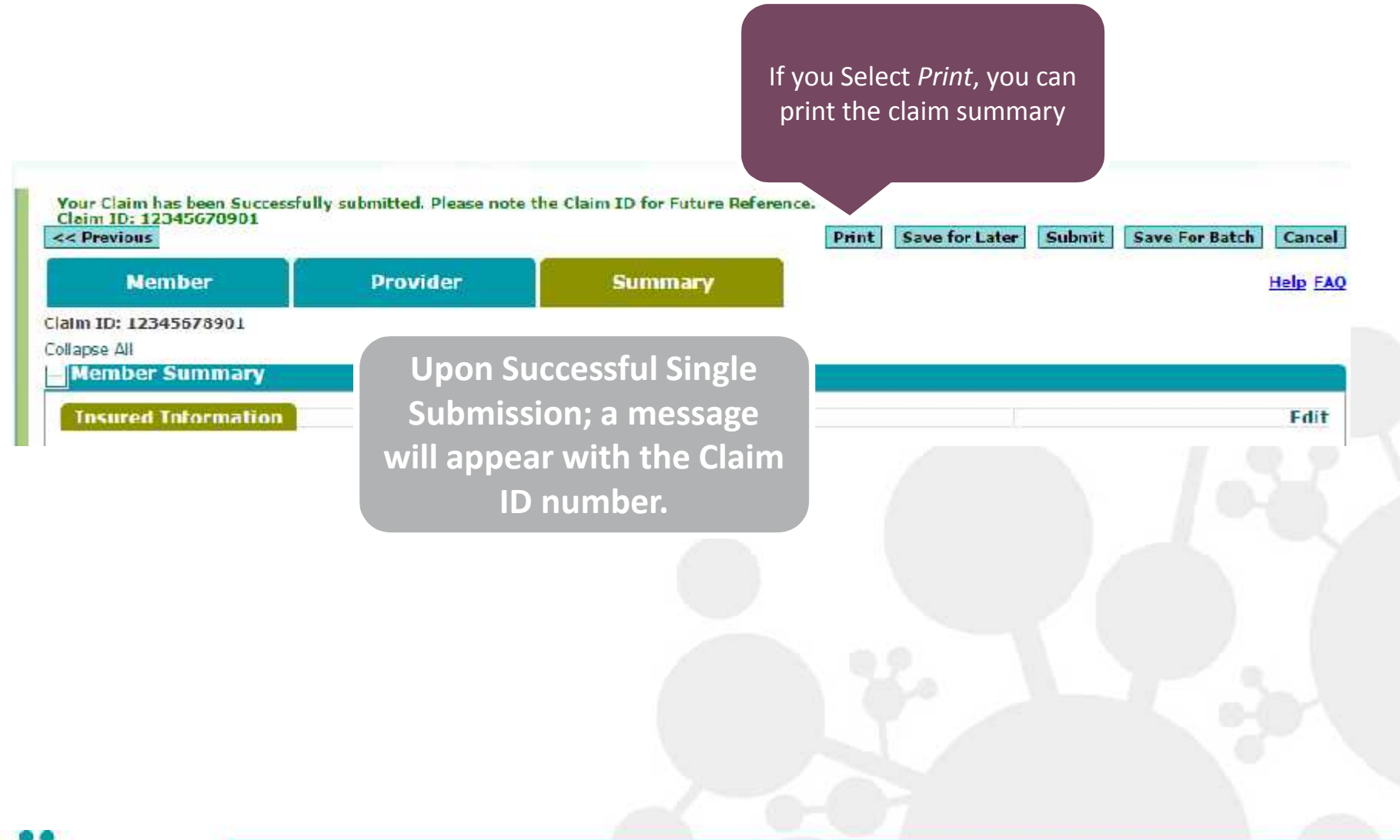

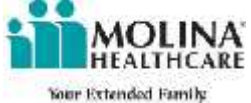

|                            | APPROVED BY WITE                                                                                                    | IN UNFORM CLA                                                                                                    | W DOWNITTIS                                                                                                    | 10091                                                                                                    |                                                                                                    |                                                                                 |                   |                          |                                                                                                    |                                                                                                    |                |                                                                                                    |                                                                                                    |            |
|----------------------------|----------------------------------------------------------------------------------------------------|----------------------------------------------------------------------------------------------------|----------------------------------------------------------------------------------------------------|----------------------------------------------------------------------------------------------------|----------------------------------------------------------------------------------------------------|---------------------------------------------------------------------------------|-------------------|--------------------------|----------------------------------------------------------------------------------------------------|----------------------------------------------------------------------------------------------------|----------------|----------------------------------------------------------------------------------------------------|----------------------------------------------------------------------------------------------------|------------|
|                            | PICA                                                                                                    | 2004U - 101                                                                                                    | 121-11                                                                                                    | _                                                                                                    |                                                                                                    |                                                                                 | _                 |                          |                                                                                                    |                                                                                                    |                |                                                                                                    |                                                                                                    | CA T       |
|                            | 1. HEROMIC                                                                                                    |                                                                                                    | NEALS<br>HANNES                                                                                                    |                                                                                                    | - De 100                                                                                                    | TH HLAN                                                                         | C AND             | **D**                    | 1234567                                                                                                    | s Municipality<br>RG                                                                                                    | S              |                                                                                                    | (rie Prepara in Be                                                                                                    | e-1        |
|                            | A RIVERSITY MARKED                                                                                                    | Last Harms, Pasi Harr                                                                                                    |                                                                                                    | 1<br>1                                                                                                    | S. PARTITI                                                                                                    | t forme ti                                                                      | 470               | Jac x                    | + INSURED TA                                                                                                    | ANE  Les in                                                                                                    | area for       | el Flamm, M                                                                                                    | Robble Andryg                                                                                                    |            |
|                            | SMITH, JOH                                                                                                    | N                                                                                                    |                                                                                                    |                                                                                                    | 01                                                                                                    | 01 19                                                                           | en 🖌              | 1                        | SMIT 1.3                                                                                                    | OUN                                                                                                    |                |                                                                                                    |                                                                                                    |            |
|                            | COL MANN S                                                                                                    | Stifes, Steep                                                                                                    |                                                                                                    |                                                                                                    | Batt of                                                                                                    | Same a                                                                          | David D           | 0140                     | 000 MAE                                                                                                    | 10-51,                                                                                                    |                |                                                                                                    |                                                                                                    |            |
|                            | CITY CITY CITY C                                                                                                    | A                                                                                                    |                                                                                                    | 877                                                                                                    | CL R. MANNET                                                                                                    | alinius.                                                                        |                   |                          | Driv.                                                                                                    | 245 IA                                                                                                    |                |                                                                                                    | lars                                                                                                    | 16.        |
|                            | EAST SAINT L                                                                                                    | DUIS                                                                                                    |                                                                                                    | 31                                                                                                    | 71/24                                                                                                    |                                                                                 |                   | (mer                     | SAST SALA                                                                                                    | LOUIS                                                                                                    |                |                                                                                                    | IL                                                                                                    | -          |
|                            | 200 00 00                                                                                                    | 10.0%                                                                                                    | ONE BIOLOGY                                                                                                    | Ves Coder                                                                                                    | second and                                                                                                    | -                                                                               |                   | Ten1te                   | INP-6000                                                                                                    |                                                                                                    | 1.22           | A Print                                                                                                    | Shizhalle Awai Gada                                                                                                    | 97         |
|                            | 62205                                                                                                    | And Marine                                                                                                    | Proc Parents, Mar                                                                                                    | Alle Falle                                                                                                    | 16.07.1416                                                                                                    | APS CON                                                                         | DIT OH TICL       | 100 MD                   | 52205                                                                                                    | OLCY ON                                                                                                    | UP ON          | TUCANIA                                                                                                    | VIIIER .                                                                                                    |            |
|                            |                                                                                                    |                                                                                                    | Shield -                                                                                                    | 1000                                                                                                    | - 5                                                                                                    |                                                                                 |                   |                          | MICIL                                                                                                    | 2000                                                                                                    |                | DRMR.                                                                                                    |                                                                                                    |            |
|                            |                                                                                                    | n who vi                                                                                                    | - NUMBER                                                                                                    |                                                                                                    | a BMPLOT                                                                                                    | 10471-0                                                                         | COLUMN OF PARTY   | ente :                   | a mouneus c                                                                                                    | THE P A                                                                                                    |                |                                                                                                    | 100                                                                                                    | -          |
|                            |                                                                                                    | ERT:                                                                                                    | 9.4                                                                                                    |                                                                                                    | a AUTO AS                                                                                                    | discute.                                                                        | 13                | BACK                     | 0.1                                                                                                    | OS 1                                                                                                    | 990<br>104001  | nue                                                                                                    | A (                                                                                                    | _          |
|                            |                                                                                                    | 1.4                                                                                                    |                                                                                                    |                                                                                                    |                                                                                                    | 114                                                                             | G.                | ·                        | 0000000000                                                                                                    | 1997                                                                                                    | 0.02           | 2.52                                                                                                    |                                                                                                    |            |
| rint Claim Sun             | nmary                                                                                                    | IOL PAN                                                                                                    | e                                                                                                    |                                                                                                    | < 01/101 A                                                                                                    | CODDIT                                                                          | -                 |                          | a source of a                                                                                                    | CALL DU                                                                                                    | OR PRO         | CITAM NA                                                                                                    | WC .                                                                                                    |            |
|                            |                                                                                                    | NCORUS                                                                                                    | LA HUGHE                                                                                                    |                                                                                                    | THAT PETER                                                                                                    | HE TON                                                                          | LOCAL VIE         |                          | & GTHERE AN                                                                                                    | THERMEN                                                                                                    | CTHEE          | NUT PLA                                                                                                    | ut .                                                                                                    |            |
|                            |                                                                                                    |                                                                                                    | Children                                                                                                    |                                                                                                    | 10000                                                                                                    | -5012                                                                           | 002200            |                          | 1.0                                                                                                    | 0                                                                                                    | 8 /m           | . 1914T B                                                                                                    | and complete here.                                                                                                    | 144        |
|                            |                                                                                                    | PERODA                                                                                                    | 15 5 644 UK                                                                                                    | E AUDIO                                                                                                    | To return a sty                                                                                                    | reamont of                                                                      | other salary sets | or second                | A. PHID, HED'S -<br>phylotoxit plan                                                                                                    | offical benal                                                                                                    | 1280.75        | HISOH'S S                                                                                                    | inghail Unit Lawren<br>ed physician er cum                                                                                                    | riter har  |
|                            |                                                                                                    | 10633479                                                                                                    | en al perento                                                                                                    | rd kerafis et                                                                                                    | mer to myself ion to                                                                                                    | *****                                                                           | Ac cough in       | e granast                | aarvide ika                                                                                                    | riod leibe.                                                                                                    |                | 11101                                                                                                    | 11136-022-022                                                                                                    |            |
|                            | 1. 1634PO                                                                                                    |                                                                                                    |                                                                                                    |                                                                                                    |                                                                                                    | 7E.                                                                             |                   |                          | LONID                                                                                                    |                                                                                                    |                |                                                                                                    |                                                                                                    |            |
|                            | 14 BAN CECUME                                                                                                    | A ALSON                                                                                                    | Final Anniel State                                                                                                    | ¢H.                                                                                                    | IS IC PATIENT P                                                                                                    | ATHADE                                                                          | ANE BORN          | NAN ALMISER              | TE DATED (AT                                                                                                    | DIE UNAGE                                                                                                    | 1 19 w         | ON N CU                                                                                                    | Altera debrava                                                                                                    | 59         |
|                            | AL MANY ON MEXTS                                                                                                    | TREDIMN                                                                                                    | CTAMPS<br>CTUTE NOLE                                                                                                    | 104                                                                                                    | Contraction of the                                                                                                    | 2022 - C                                                                        | 1.0.0             | -23                      | FRICM                                                                                                    | 0.33                                                                                                    | 10.0           | 10                                                                                                    | 1.1.1.7.5                                                                                                    | -          |
|                            |                                                                                                    |                                                                                                    |                                                                                                    |                                                                                                    |                                                                                                    |                                                                                 |                   |                          | DA HORPHALM                                                                                                    | COMPORT.                                                                                                    | 11-HELA        | 7111 NO E1                                                                                                    | MANUTATING TRANSPORT                                                                                                    |            |
|                            |                                                                                                    |                                                                                                    |                                                                                                    |                                                                                                    | 120-                                                                                                    |                                                                                 |                   |                          | FROM                                                                                                    | ogy och                                                                                                    | WY N           | FD 80 0                                                                                                    | NV (E                                                                                                    | ΨY         |
|                            | 18 ROSEWER CON                                                                                                    | DOMLUSE                                                                                                    |                                                                                                    |                                                                                                    | 120, 100                                                                                                    |                                                                                 |                   |                          | FINCH<br>FINCH<br>20. OUTFORE LA                                                                                                    | an an an an an an an an an an an an an a                                                                                                    | - WELA         | FC 1 04                                                                                                    | ANGER .                                                                                                    | Ψ.         |
|                            | 15 ROSEWER CON                                                                                                    | 054LU68                                                                                                    |                                                                                                    | ulus unit                                                                                                    | 120 No.9                                                                                                    |                                                                                 |                   |                          |                                                                                                    | nd<br>ng                                                                                                    | I APLA         | FD<br>FD                                                                                                    |                                                                                                    | ₩.         |
|                            | 12 HOLENWES FOR                                                                                                    | IDGAL USE<br>ATURE OF LEADER<br>50                                                                                                    | OK MOOR+ (H                                                                                                    | talais tores                                                                                                    | 120 MA                                                                                                    | sec ej ce                                                                       | -                 | -                        |                                                                                                    |                                                                                                    | 26 08          | 10 0 0<br>10<br>100                                                                                                    |                                                                                                    | Ψr.        |
|                            | 15 HOTOINED FORT                                                                                                    | iosal des<br>Ature de 104055<br><u>50</u>                                                                                                    | 04400440                                                                                                    | talgia tens                                                                                                    | 12 MA                                                                                                    | 246 N CA                                                                        | -                 | -                        | TE HORINALI<br>SIGN<br>20 OVIEDELA<br>YSI<br>21 MORIALI<br>20 MORIALI                                                                                                    |                                                                                                    | OR OR          | 10 0 0<br>10<br>100                                                                                                    |                                                                                                    | Ψr.        |
|                            | 14 HETERWEIN FORM<br>31 DUX ANDERS ON N<br>4 L                                                                                                    | LOGAL DEE<br>ATURE OF LUMBE<br>50                                                                                                    | On WORN De                                                                                                    | talgia seris                                                                                                    | 121 NOT                                                                                                    | 246.45 (24                                                                      | 4 -               | 7                        |                                                                                                    |                                                                                                    | 0% OR<br>MANES | 10 10 0<br>10<br>10                                                                                                    |                                                                                                    | Ŧ          |
|                            |                                                                                                    |                                                                                                    | anaton a                                                                                                    | 6 C 2 PN                                                                                                    | 177-<br>18 mm                                                                                                    | VALUE OF CAR                                                                    | 4 -               | +                        |                                                                                                    |                                                                                                    | MUVBC          |                                                                                                    |                                                                                                    | ¥          |
|                            | 14 HOSENWER FORM<br>14 HOSENWER FORM<br>1 L                                                                                                    |                                                                                                    |                                                                                                    | 6 6 899<br>0 000 000                                                                                                    | 178-<br>188 WM                                                                                                    | Det in Un                                                                       | 4 -               | *<br>Disconta<br>Apertur | 14 HOTEVILLA<br>INCA<br>20 OUTVIELU<br>10 NECO<br>13 NECO<br>14 NECO<br>14 NECO<br>15 NECO<br>16 NECO<br>17 NECO<br>17 NEC                                                                     | 000 2 00                                                                                                    |                | 10 0 0<br>10<br>100<br>100                                                                                                    |                                                                                                    | W.         |
| 1                          | 15 80120WER FOR<br>1 DADRIG UN V<br>1 DADRIG UN V<br>2 C C C C C C C C C C C C C C C C C C C                                                                                                    | 054 051<br>20<br>20<br>9 078002<br>90 20<br>02 10 20                                                                                                    | BARDON (P<br>BRC OF<br>BRC OF | G C Press<br>G C Press<br>G C C<br>G<br>G<br>G<br>G<br>G<br>G<br>G<br>G<br>G<br>G<br>G<br>G<br>G<br>G<br>G<br>G<br>G                                                                                                    | 178-<br>178 WH<br>1                                                                                                    | VALUE OF LAND                                                                   | 4)                | +<br>Discostan<br>source | на налентари<br>насан<br>26 солове С<br>1 та<br>25 плон асто<br>2 соннова<br>1 соннова<br>2 соннова<br>1 соннова<br>2 соннова<br>1 соннова<br>1 соннова<br>1 сон                                                                                                    | engy octi<br>■<br>□ nc<br>cz.ewezer<br>onczwnow<br>↓<br>20<br>2.00                                                                                                    |                |                                                                                                    |                                                                                                    | ₩<br>92.   |
| 1                          | 11 80120wen ron<br>91 Buonder on v<br>1 L S<br>2 L S<br>24 8 Careto<br>84 00<br>102 12 2015<br>2 1 -                                                                                                    | 00042.088<br>A TONI OF LONGER<br>A TONICOL<br>B DESCRIPTION<br>B DESCRIPTION<br>B DESCRIPTI                                                                                                    | 04 8.00* p                                                                                                    | talya teng<br>G d en<br>UG DI<br>I IC                                                                                                    | 1 1 1 1 1 1 1 1 1 1 1 1 1 1 1 1 1 1 1                                                                                                    | WEEK OF                                                                         | 4 -               | +                        | на на перена на на на перена на на перена на на на на на на на на на на на на н                                                                                                    | 1 00 2.00                                                                                                    |                |                                                                                                    |                                                                                                    | 9.<br>9.   |
| 1                          | 11 801204001000<br>91 00040000000000<br>1 1 5<br>2 5<br>2 5<br>600 00<br>102 10 2015<br>2 5<br>1 5<br>1 5<br>1 5<br>1 5<br>1 5<br>1 5<br>1 5<br>1                                                                                                    | 00044 USE<br>A TONI OF LONGER<br>A TONI OF LONGER<br>A DENICOL<br>BOD 20 YZ<br>02 10 200<br>1 200<br>1 200 | a a a a a a a a a a a a a a a a a a a                                                                                                    | G C Press                                                                                                    | 170-<br>170-<br>170- | Delt 19 Cel<br>Miller 19 Cel<br>Miller 19 Cel<br>Miller 19 Cel<br>Miller 19 Cel | 1                 |                          | на на перена и<br>пасан<br>20. Октивет LA<br>20. Октивет LA<br>20. Октивет LA<br>21. Пасан Акта<br>4.<br>20. Октивет LA<br>25. Пасан Акта<br>25. Пасан Акта<br>25                                                                                                    | engy ontil<br>■<br>□ nc<br>ca, where<br>ca, b, b, b, b, b, b, b, b, b, b, b, b, b,                                                                                                    |                | 111 No 0<br>12<br>10 N<br>10<br>10<br>10<br>10<br>10<br>10<br>10<br>10<br>10<br>10<br>10<br>10<br>10                                                                                                    |                                                                                                    | 9.         |
| 1<br>2<br>3                | 16 80120web robin<br>30 BAONDER ON W<br>1 L                                                                                                    | 00044 USE<br>A TONI OF LEMOSE<br>A TONI OF LEMOSE<br>A TONICOL<br>BAD 20 YZ<br>02 10 20 YZ                                                                                                    | B at a start of the start of the start of th                                                                                                    | Labor Series<br>C. C. P.N.<br>VII. DP.N.<br>L. L.                                                                                                    |                                                                                                    | MORE OF CHI                                                                     |                   |                          |                                                                                                    | 20 2.00                                                                                                    |                | 111 No 0<br>12<br>12 St<br>10<br>10<br>10<br>10<br>10<br>10<br>10<br>10<br>10<br>10<br>10<br>10<br>10                                                                                                    |                                                                                                    | 9.         |
| 1<br>2<br>3<br>4           | 16 80120wen ron<br>91 BADHOUS ON W<br>1 L<br>24 K<br>291 K<br>291 K K<br>291 K K K K K K K K                                                                                                    |                                                                                                    |                                                                                                    |                                                                                                    | Trial and<br>CEST STATEMENT<br>4. L<br>CEST STATEMENT<br>4. L<br>CEST STATEMENT<br>4. L<br>CEST STATEMENT<br>4. L<br>CEST STATEMENT<br>4. L<br>CEST STATEMENT<br>4. L<br>CEST STATEMENT<br>4. L<br>CEST STATEMENT<br>5. C<br>CEST STATEMENT<br>5. C<br>C<br>C<br>CEST STATEMENT<br>5. C<br>C<br>C<br>C<br>C<br>C<br>C<br>C<br>C<br>C<br>C<br>C<br>C<br>C                                                                                                    | WORA OF                                                                         |                   |                          | IN HERITAGE                                                                                                    | engy or II<br>III<br>III no<br>ERUBLING<br>ORIZATION<br>ORIZATIONA<br>ORIZATION<br>ORIZATION<br>ORIZATION<br>ORIZATION<br>ORIZATION<br>ORIZATIONE<br>ORIZATIONE<br>ORIZITIONE<br>ORIZITIONE<br>ORIZITIONE<br>ORIZITIONE<br>ORIZITIONE<br>ORIZI                                                         |                |                                                                                                    |                                                                                                    | 94.<br>10. |
| 1<br>2<br>3<br>4           | 16. RC120West room<br>91. SC420HOED ON M<br>1. 1                                                                                                    | 054L085<br>50<br>* transce<br>80 20 vv<br>02 10 20 vv<br>02 10 20 vv<br>1 1                                                                                                    |                                                                                                    |                                                                                                    | trial and     trial and                                                                                                    | VICE By CAR                                                                     | a)                |                          | ILA HEDRITALIA<br>INC. INC. INC. INC. INC. INC. INC. INC.                                                                                                    | engy or m<br>m<br>no<br>concentrate<br>on concentrate<br>on concen |                | 10 0 0<br>10 0<br>10 0<br>10 0<br>10 0<br>10 0<br>10 0<br>10                                                                                                    |                                                                                                    | 9          |
| 1<br>2<br>3<br>4<br>5      | 16. RC120West room                                                                                                    | 054L085<br>20<br>* transce<br>80 20 vv<br>02 10 20 vv<br>02 10 20 vv<br>01 10 10 10 10 10 10 10 10 10 10 10 10 1                                                                                                    |                                                                                                    |                                                                                                    | Trial and<br>CEST SPI COMMA<br>4. L<br>CODE DUPY SARA<br>CODE 1<br>DOCF                                                                                                    |                                                                                 |                   |                          | на нелетоди<br>население<br>В солгаеть и<br>1 во солгаеть и<br>22 ликон асто<br>6.<br>2 сонноза<br>15.<br>2 5.                                                                                                    | 0002400                                                                                                    |                | IIII NO G           IIII NO G           IIII NO G <td< td=""><td></td><td>φ.</td></td<>                                                                                                    |                                                                                                    | φ.         |
| 1<br>2<br>3<br>4<br>5      | 16 IIIC 201400 (011)<br>17 IIC 20140000 (011)<br>18 IIIC 20140 (011)<br>19 IIIC 2015<br>19 IIIC 2015<br>10 IIIC 2015<br>10 III                                                                                                    | 054LU85<br>ATURU OF LUNDST<br>30<br>P LTRUCCA<br>NV 20 YF<br>02 J0 201<br>1                                                                                                    |                                                                                                    |                                                                                                    | trial and     trial and                                                                                                    |                                                                                 |                   |                          | на нелетоди<br>население<br>280 силове на<br>131 марское<br>4<br>20.1110 силона,<br>5<br>25,<br>25,<br>25,                                                                                                    | 0012400<br>0012400<br>00124000<br>00124000<br>00124000<br>001240000000000000000000000000000000000                                                                                                    |                | 1         No         No </td <td></td> <td>φ.<br/>Ξ.</td>                                                                                                    |                                                                                                    | φ.<br>Ξ.   |
| 1<br>2<br>3<br>4<br>5<br>6 | 16. III: DAMAGES (MAN)<br>17. DAMAGES (MAN)<br>16                                                                                                    |                                                                                                    |                                                                                                    |                                                                                                    |                                                                                                    |                                                                                 |                   |                          | на нелетоди<br>население<br>280 октон ил<br>181 марского<br>4<br>20.1110 см. 19<br>72<br>20.1110 см. 19<br>72<br>20.1110 см. 19<br>72<br>20.1110 см. 19<br>72<br>20.1110 см. 19<br>72<br>20.1110 см. 19<br>72<br>20.1110 см. 19<br>72<br>20.1110 см. 19<br>72<br>20.1110 см. 19<br>72<br>20.1110 см. 19<br>72<br>72<br>72<br>72<br>72<br>72<br>72<br>72<br>72<br>72<br>72<br>72<br>72                                                                                                    | 0012-000<br>0012-000<br>0010-000<br>0012-000<br>0012-0000<br>0012-000<br>0012-000<br>0012-000<br>0012-000<br>0012-000<br>0012-       |                | 111 BO G<br>12<br>1 DA<br>1 DA                                                                                                    |                                                                                                    | 100        |
| 1<br>2<br>3<br>4<br>5<br>6 | HE INCOMPOSITION<br>91. BAUDROGED ON M<br>1. C. C.<br>2. C.<br>2. |                                                                                                    |                                                                                                    |                                                                                                    | 1742 0 4 0 1004<br>1 2 3 9 4 0 1004<br>4 1                                                                                                    |                                                                                 |                   |                          |                                                                                                    | 200 2.00                                                                                                    |                | 10 00 00<br>10 00<br>10 000 |                                                                                                    | 100 miles  |
| 1<br>2<br>3<br>4<br>5<br>6 | HE RESERVENTION<br>9. BOANDED ON M<br>1. C. C. C. C. C. C. C. C. C. C. C. C. C.                                                                                                    |                                                                                                    | Control of the second second s                                                                                                    |                                                                                                    | Trial and<br>CECTOR COMMENT<br>CECTOR COMMENT<br>CEC                                                                                                    |                                                                                 |                   |                          | на нелетоди<br>население<br>во ситете на<br>от ситете на<br>по ситете на<br>по ситете на<br>по ситете на<br>по ситете на<br>по население<br>по по си сите<br>по ситете на<br>по на<br>по<br>на<br>по на<br>по<br>на<br>по<br>по<br>на<br>по<br>на<br>по<br>на<br>по<br>на<br>по<br>на<br>по<br>на<br>по<br>по<br>на<br>по<br>на<br>на<br>на<br>на<br>на<br>на<br>на<br>на<br>на<br>на<br>на<br>на<br>на | ergyorti<br>at<br>at<br>at<br>at<br>at<br>at<br>at<br>at<br>at<br>at                                                                                                    |                | 10 00 00<br>10 10<br>10 00<br>10 000 | Arobel<br>Arobel<br>Arobel | 2          |
| 1<br>2<br>3<br>4<br>5<br>6 | III. III. III. III. III. III. III.                                                                                                    |                                                                                                    | Bit PLUET IN<br>Bit PLUET IN<br>INTEGRA S<br>IS 22 174<br>INTEGRA S<br>IS 22 174<br>INTEGRA S<br>IS 22 174<br>INTEGRA S<br>IS 22 174<br>INTEGRA S<br>IS 22 174<br>INTEGRA S<br>INTEGRA S<br>INTEG                                                                                                    | G C Provide Control of Control of | The and the second second seco                                                                                                    |                                                                                 |                   |                          | IN HEREINAN<br>INCOMPANY<br>INCOMPANY                                                                                                    |                                                                                                    |                | 10 00 00<br>10 10<br>10 00<br>10 000 | Arobel<br>Arobel<br>Arobel | E          |

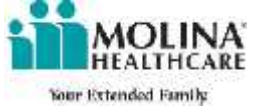

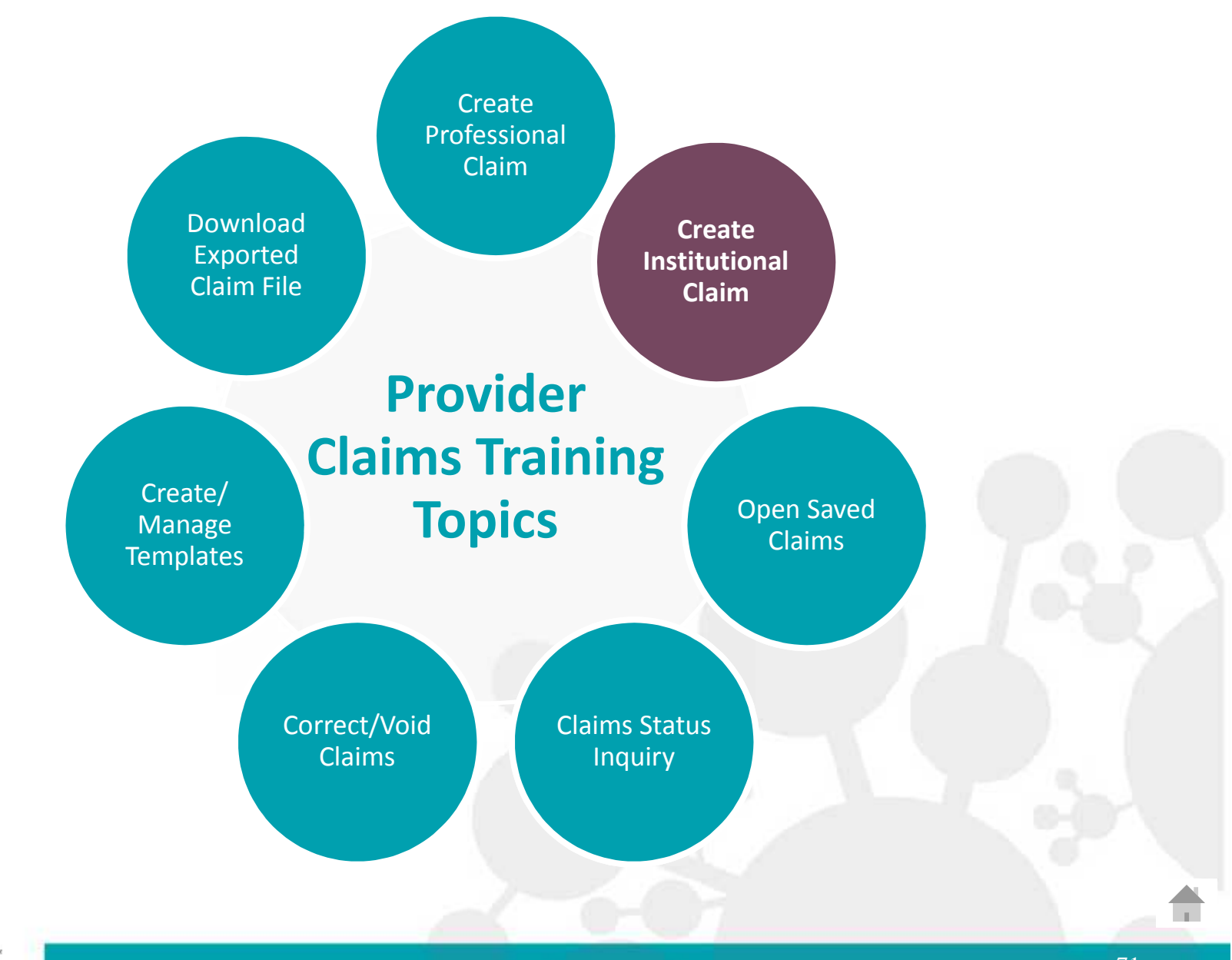

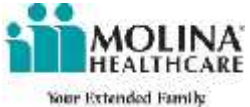

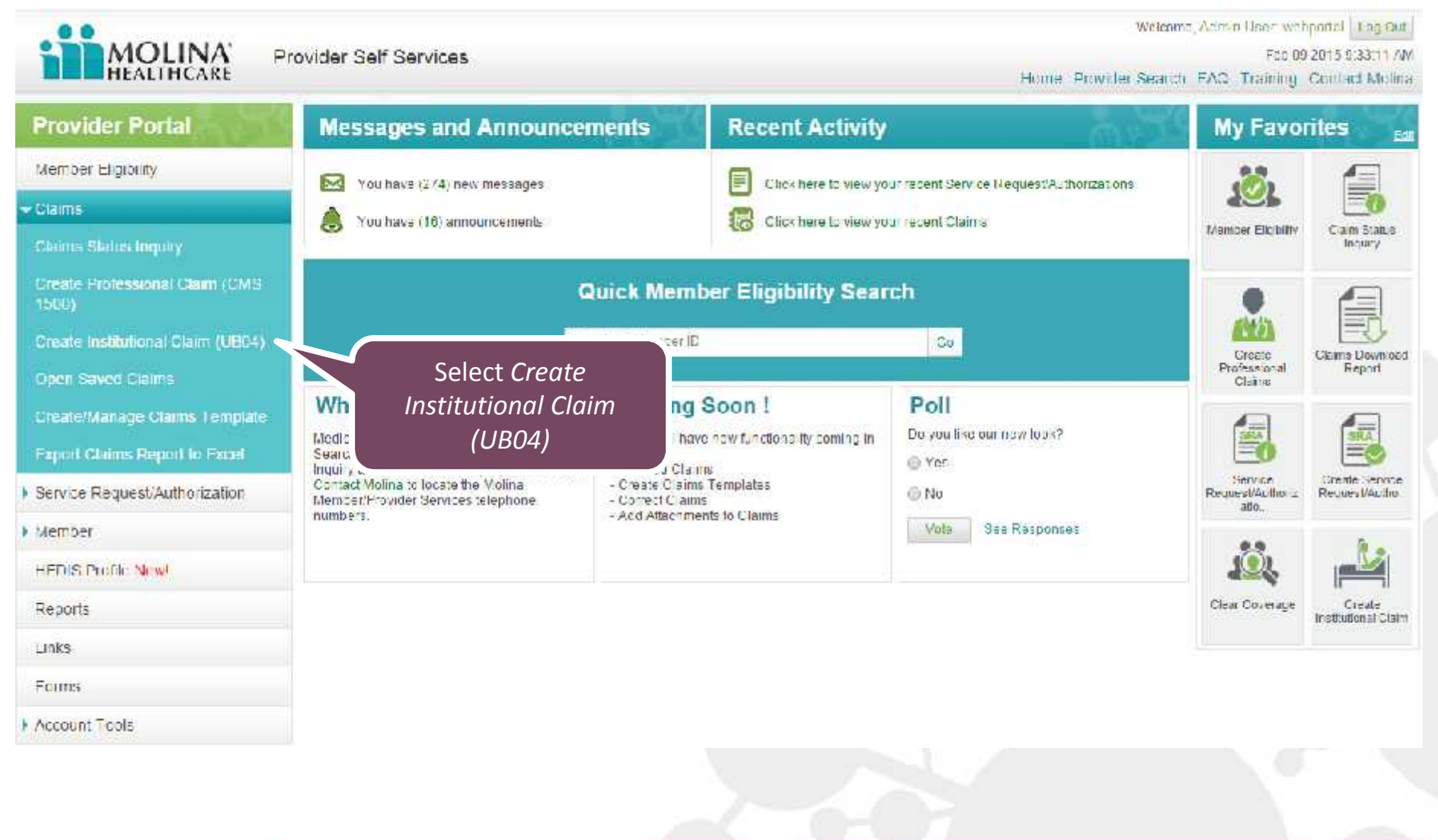

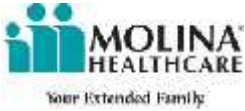
| UB-OF Facility Cheim.                                                           |                                                                                                    |                                                    |  |
|---------------------------------------------------------------------------------|----------------------------------------------------------------------------------------------------|----------------------------------------------------|--|
| Mansdaur                                                                        | novider Summary                                                                                                    | Failds manual with * any required failed. Hole FAD |  |
|                                                                                 | Sorrect Claims                                                                                                    |                                                    |  |
| The Institutional Claim<br>includes three tabs. S<br>with Member tab            | form                                                                                                    | Dane of Birthi                                     |  |
| a laward day                                                                    | Las Nemer Prot Neme:<br>outed a 30 Dots<br>Addresal Addresal<br>Cally States<br>gr Nandaet 115; 13 Crophyser Neme:  | Molde Setati                                       |  |
| Patient Informatic<br>Patient Informatic<br>Patient Informatics                 | 18. 19715. If Palaeri is the macrod. Palaeri information of the automatically populated<br>due to beaarodin [18-207 |                                                    |  |
| is there another models                                                         | бинителин- С тез. С но<br>] Ф.                                                                                      |                                                    |  |
| Partient Conditions                                                             | anded to Employment (* Yan, 19 No. Automatical (* Yan, 19 No.                                                       | Other Accident C Tax C No                          |  |
| Automation Date:  <br>Advention Date:  <br>Carrotition Code:                    | Installinger     Add Another Condition Code                                                                         | Abhragann Brurial - Q                              |  |
| Geburniete Opten [Geburniete Opten ]<br>Geburniete Epten Code<br>Viewer Code:Ge | Add Another Value Code                                                                                              | New York Constant Constant                         |  |
| MOLINA                                                                          |                                                                                                    | 73                                                 |  |

|                                                    | Mesalin: Eruvider Summary                                                                                                    | Next Sever Fot Later Cancel           |          |
|----------------------------------------------------|----------------------------------------------------------------------------------------------------|---------------------------------------|----------|
|                                                    | What would per like to 107 # Greate Claim C Correct Claim C Void Claim                                                                                                    |                                       |          |
| e you fill in the<br>ired fields, the<br>Insured's | Eighilley Check Federated Resea, Peor Nerve, Table of Keths and also Mataneert Data(c) Internal's Diric Advanced Search OR Last Nerve: HD Batement Provide Provide Pro | Date of birthi                        |          |
| rmation should<br>ito-populate                     | Insurant's Information           Los) Nerres:           source's 201           definest:           CB01           Insured Group NerrBert;           1nsured Group NerrBert;                                                                                                    | Molde Strial:                         |          |
|                                                    | Patient Information 1016. If Paters is the interest, Paters information of the automatically provided Paters in the interest of the interest of the interest                   |                                       |          |
|                                                    | Type of Bills Q                                                                                                    |                                       |          |
|                                                    | Patient Conditions Patient Conditions Patient Condition related to Employment (* Yes: (* No                                                                                                    | Please Note: All                      |          |
|                                                    | Aubreasian Dete: Constraining Constraining C | with a red asterisk (*                | eu<br>*) |
|                                                    | Gepurrence Epen Codesi Q., Cocurrence Span Promi Diministrati Cocurrence Span Tax Diministrati<br>Vecue Code: Q., Amount(A) Add Another Value Code                                                                                                    | 011) Add Another Uccurrence Span Cade |          |
|                                                    |                                                                                                    | WART Date Lin Fam. Cancel             |          |

Enter the Patient's Relationship to Insured. For most coverage, Patient Relationship to Insured defaults to "Self".

| teenler Provider Summary                                                                                                    | Next Seve For Later Cascel (Folds manufacture * any required failed ( <u>Hole FAD</u> ) |       |
|----------------------------------------------------------------------------------------------------|-----------------------------------------------------------------------------------------|-------|
| urf would pue like to no? # Greate Claim C Correct Claim C Youd Claim                                                                                                    |                                                                                         |       |
| igibility Chack<br>for the tensor of a D or Loof Norm, Post Norm, Date of Noth and also Nationand Date(s)<br>Inversify ID=                                                                             |                                                                                         |       |
| Last Name: First Name: HID<br>HID<br>Blatement From Date: Differentitypp: Blatement To Date: Differentitypp:                                                                                           | Date of Birthi                                                                          |       |
| Aureal"s Information Lask Nerre: maxed 9 301 Address) Address)                                                                                                    | Molde State                                                                             |       |
| Citive Brandser: THIS THE Brandser: THIS THE Brandser: THIS THE Brandser: THIS THE Brandser: THIS THE BRANDSER THEMES                                                                                  | Eig Code:                                                                               |       |
| dant Information 1275. Il Paiser a la nozed. Paten information of la automatical populated<br>Patricel Relationship to Inserder: To con<br>Inter Inserance<br>here author moth Smell Plate C Has. C Ha |                                                                                         |       |
| pe of Bills Q                                                                                                    |                                                                                         |       |
| dent Cuiditions                                                                                                    | Please Note: A                                                                          | 11    |
| Patient Coefficien related to: Employment I" Via: C No Add Add Add Add Add Add Add Add Add Ad                                                                                                    | required field are r                                                                    | noted |
| natione Codes 🔽 🔍 Add Anather Condition Codes                                                                                                    | with a red asteris                                                                      | K(-)  |
| surrene Been Codesi _ Q. Cocumente Span Frant                                                                                                    | Morth Add Another Occurrence Span Cade                                                  |       |
|                                                                                                    |                                                                                         |       |

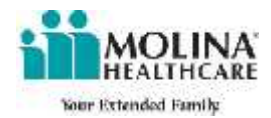

|                                                                                                    | Member Provider Summary                                                                                                    | Next Save For Later Cascel                                                                                                    |             |
|----------------------------------------------------------------------------------------------------|----------------------------------------------------------------------------------------------------|----------------------------------------------------------------------------------------------------|-------------|
|                                                                                                    | What would use like to 1077 ₩ Create Claim C Correct Claim C Youd Claim                                                                                                    |                                                                                                    |             |
|                                                                                                    |                                                                                                    | Dane of sinths                                                                                                    |             |
|                                                                                                    | Insurant's Information           Lost Nerror:         First Nerro:           ground Stol         DDB           Addressi         Addressi           Day:         Store:           Insured Group Nerolaet:         Encloset                                                                                                    | Mode Small                                                                                                    |             |
| er information for                                                                                                    | Patient Information 1076. If Patient is the organic Patient information of the advantation pacieties                                                                                                    |                                                                                                    |             |
| ther insurance, if applicable.                                                                                                    | Petrost Belationship to Insered: (10 orf)                                                                                                    |                                                                                                    |             |
| cher insurance, if<br>applicable.                                                                                                    | Petroni lictoriansity to Insered:: [10:007]                                                                                                    |                                                                                                    |             |
| cher insurance, if<br>applicable.<br>Note: If "Yes" is<br>lected and this is a<br>condary claim, you                                                                              | Peticet Belanceship to Insertor:     Image: Control of the image of the image of th | Please Note: All                                                                                                    | 2           |
| cher insurance, if<br>applicable.<br>Note: If "Yes" is<br>lected and this is a<br>condary claim, you<br>must submit Prior<br>Payment and<br>stimated Amount                       | Peticel lickenersky to inserted:::::::::::::::::::::::::::::::::::                                                                                                    | Other Accident (*<br>Automater)<br>Automateria<br>Automateria<br>A | otec<br>(*) |
| cher insurance, if<br>applicable.<br>Note: If "Yes" is<br>lected and this is a<br>condary claim, you<br>must submit Prior<br>Payment and<br>stimated Amount<br>ue in Provider Tab | Petrosi licionazión to Inseredir: [III off         Difuer Insurance         is there assifier inselfs limit? Plan- C res         Pype: all Bill-         Pype: all Bill-         Q         Petrosi Conditions         Petrosi Conditions         Petrosi Conditions         Petrosi Conditions         Petrosi Conditions         Advance: blais [Institution]         Advance: blais [Institution]         Advance: blais [Institution]         Advance: blais [Institution]         Occurrence Date:         Q         Advance: blais [Institution]         Advance: blais [Institution]         Advance: blais [Institution]         Advance: blais [Institution]         Occurrence Date:         Q         Advance: blais [Institution]         Advance: blais [Institution]         Advance: blais [Institution]         Advance: blais [Institution]         Occurrence Inder Codel         Occurrence Inder Codel         Occurrence Inder Codel         Add Another Value Code                                                                                                    | Other Accident (*<br>Add Anesther Uccurrence: Spin Cade                                                                                                    | oteo<br>(*) |

|                                               | Member Provider Summary                                                                                                    | Next For Later Caster            |    |
|-----------------------------------------------|----------------------------------------------------------------------------------------------------|----------------------------------|----|
|                                               | What would and like to mit? # Create Claim C Correct Claim C Wood Claim                                                                                                    |                                  |    |
|                                               | Eligibility check  Eligibility check  Eligibility c | Danie of Birthi                  |    |
| the Type of                                   | Insurant's Information           Lost Nerror           mound's 10           Address1           Chill           Disured Group Nerder:           Insured Group Nerder:                                                                                                    | Molde Strink                     |    |
| ll you are<br>litting. If not<br>wn, click on | Patient Information 1275: If Patient is the instead. Patent information of the automatically supplied at Patient Relationship to Instead (12.557)                                                                                                    |                                  |    |
| nifying glass<br>to search for<br>appropriate | is, there another month finnetter Plate: C res. C to:                                                                                                    |                                  |    |
| code.                                         | Pottent Conditions<br>Potent Condition olabel II: Employment (* Yaz. (* No. Auto Accident (* Yaz. (* No.                                                                                                    | Please Note: All                 | od |
|                                               |                                                                                                    |                                  |    |
|                                               | Advention Type - Select  Advention Type - Select  Advention than -  IS - 220 Candidate Houri -  IS - 220 Candidate Code:  Q. Add Another Codellion Code                                                                                                    | with a red asterisk (*           | *) |
|                                               | Admission Date:       Interstationnel         Admission Room:       ID: 200         Complete Room:       ID: 200         Complete Room:       ID: 200                                                                                                    | Add Auether Occurrence Span Cade | *) |

|                                  | Meanline Provider Summary                                                                                                    | Next Seven For Letter Cancel        |           |
|----------------------------------|----------------------------------------------------------------------------------------------------|-------------------------------------|-----------|
|                                  | What would pue like to thit? # Create Claim C Correct Claim C Would Liana                                                                                                    |                                     |           |
|                                  | Eligibility Chock  Eligibility Chock  Eligibility Chock  Insured's Eligibility Eligib  Insured's Eligibility Eligib  OR  Lait Name AliO  Batement Proc Name Batement Proc Date:  Insured Statement Proc Date:  Insured Statement Proc Date:  Insured Proc Date:  Insured Proc Date: Insured Proc Date:  Insured Proc Date: Insured Proc Date: Insured Proc Date: Insured Proc Date: Insured Proc Date: Insured Proc Date: Insured Proc Date: Insured Proc Date: Insured Proc Date: Insured P | Dane of Births                      |           |
|                                  | Insured's Information           Lask Nerrer:         Crist Nerrer:           massed a go:         Doe:           Addressi:         Addressi:           Coor         Broker           Deared Group Name:         Orngloger Nerrer:                                                                                                    | Mode Sejah                          |           |
| Enter the<br>mission Date,       | Patient Information: 1215. If Paiset is the instead, faitert information of its automatically appearing<br>Patient Relationship to Instead (19.54)                                                                                                    |                                     |           |
| , Type, Source,<br>nd Status. If | Other Instructor<br>is there author multi-licente Plan- C. res. C. No                                                                                                    |                                     |           |
| nown, enter<br>additional        | Pypa of Bills                                                                                                    |                                     | ζ.,       |
| nformation<br>ation to the       | Patient Conditions<br>Patient Conditions<br>Patient Conditions related to Employment C. Yue, C. No. Add. Addition C. Yue, C. No.                                                                                                    | Other Accessent of Please Note: All | to d      |
| nt's condition.                  | Admasen DeteiE (Innistation) Admasen Type: Select                                                                                                    | with a red asterisk (               | tea<br>*) |
|                                  | Ciscurrence Coles: C., Occurrence Deler. Intrastitives: Aiki Awather Occurrence Cole. Ciscurrence Spen Coles: C., Occurrence Spen Fran: Intra-Cole (Intraktive) Occurrence Spen Intra-Cole (Intraktive) Aiki Another Value Code                                                                                                    | 1) Add Another Uccurrence Spin Cade |           |
|                                  |                                                                                                    | Next Save For Later Cancel          |           |

|                          | Mamber Provider Summary                                                                                                    | Next Eave For Later Carcol (Felds marked with * are required *atta) Hale FAD     |                                          |
|--------------------------|----------------------------------------------------------------------------------------------------|----------------------------------------------------------------------------------|------------------------------------------|
|                          | What would pee like to m/P # Create Claim C Correct Claim C Void Claim                                                                                                    |                                                                                  |                                          |
|                          | Eligibility chock  Teler Ne Issued To Der Last Nerre, Dets Verte, Date of Beth and also Statement Date(s)  Insured/util:  Description  Description  Description  Prov. Nerret  NetC  Biatement Prov. Biatement To Date -  InternetSynch  Biatement To Date -  InternetSynch  Biatement To | Dase of Births                                                                   |                                          |
|                          | Insured's Information           Lost Nerror         Prot Nerror           moured's 20         DOD           Addressis         Addressis           Coly         Stock           Insured Graup Nerobert         Proc Til                                                                                                    | Mode Setal:                                                                      |                                          |
| Please No<br>uired field | Patient information 1275. If Patient a the owned, fellent information of the automatically populated<br>te: All<br>are noted                                                                                                    |                                                                                  |                                          |
|                          |                                                                                                    |                                                                                  |                                          |
| th a red as              | Patient Canditions Patient Conditions Patient Conditions Patient Conditions Patient Condition Patient Condition Patient | COBer Accident ( Upon comp                                                       | letion of                                |
| th a red as              | Patient Conditions         Patient Conditions         Patient Conditions         Advance Data         Advance Data         Distribution         Condeter Code         Condeter Code         Occurrence Code         Occurrence Code                                                                                                    | Comer Accident & Upon comp<br>Automater<br>select /                              | eletion of<br>ed fields,<br>Next         |
| th a red as              | Patient Conditions         Patient Conditions         Patient Conditions         Admasen Detri       Employment ("Yes: C No         Admasen Detri       Employment ("Yes: C No         Admasen Detri       Employment ("Yes: C No         Admasen Detri       Employment ("Yes: C No         Admasen Detri       Employment ("Yes: C No         Admasen Detri       Employment ("Yes: C No         Admasen Detri       Employment ("Yes: C No         Constraint (Sector Code)       Constraint (Sector Code)         Constraint Codes       Employment Sean Plant         Occurrence Epen Codes       Cocurrence Sean Plant         Value Code:       Admasen Code         Value Code:       Admasen Code                                                                                                    | Collect Accident (*<br>Labringer<br>Labringer<br>Off Add Asather Uccurrence Span | oletion of<br>ed fields,<br>N <i>ext</i> |

If you have more than one Billing Provider, a drop down list will appear

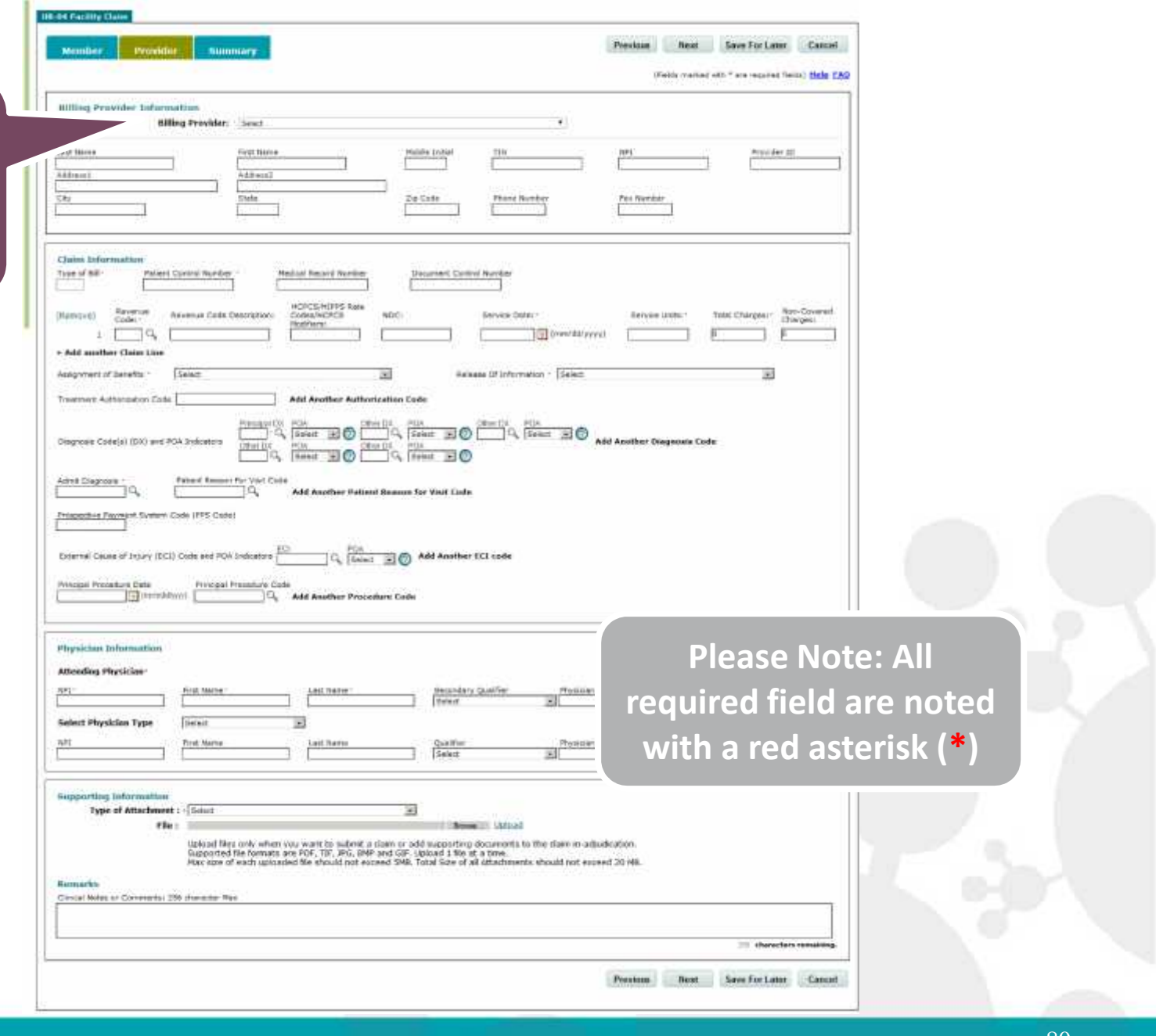

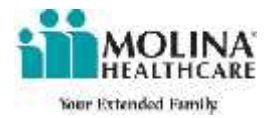

Enter all mandatory fields. Use the magnifying glass next to the field to search when an item is unknown. Add additional lines or information as needed.

|                                                                                                    |                                                                                                    | (Feids manual att. * are regarded fields) ticks EBQ         |                                 |
|----------------------------------------------------------------------------------------------------|----------------------------------------------------------------------------------------------------|-------------------------------------------------------------|---------------------------------|
| Billing Provider Information<br>Billing Provider: Sect                                                                                                    |                                                                                                    |                                                             |                                 |
| Address Ferr Harles Address Address States                                                                                                    | Hulle total                                                                                                    | Per Render                                                  |                                 |
| Claims beformation<br>Type of Nor<br>Network (Control Number / Healant In<br>Control Control Number / Healant In<br>Control Control Number / Healant In<br>Control Number / Healant In<br>Control Number / Healant In<br>Adversary Control Number / Healant In<br>Adversary Control Number / Healant In<br>Adversary Control Number / Healant In<br>Control Number / Healant In<br>Adversary Control Number / Healant In<br>Control Number / Healant In<br>Adversary Control Number / Healant In<br>Adversary Control Number / Healant In<br>Adversary Control Number / Healant In<br>Control Number / Healant In<br>Adversary Control Number / Healant In<br>Control Number / Healant In<br>Control Number / Healan | and Number Deserved Caster/ Number HTPS Rate NDC Service Caster' Control of Control Service Caster'                                                                                                    | Bervie Units. Tota Charges - Ros-Consent<br>Charges -<br>ti |                                 |
| Add another Claim Law Addgeweet of Select Townweet Addressed on Colds     Add As                                                                                                    | Release (Pinformation - Select                                                                                                    | 2                                                           |                                 |
| Disgress Cole(s) (DX) and PCA Systems () (DX) (Cole                                                                                                    |                                                                                                    | udd Anuther Disgenate Code                                  |                                 |
| Adred Singeons - Printed Resserver for Viet Colle                                                                                                    | offser Petintel Susanus for Visit Linds.                                                                                                    |                                                             |                                 |
|                                                                                                    | C. Fina Store CCL code                                                                                                    |                                                             |                                 |
|                                                                                                    | C Toole Add Another ICL code                                                                                                    | Please Not                                                  | e: All                          |
|                                                                                                    | Charter Procedure Cade                                                                                                    | Please Not<br>required field a                              | e: All<br>re noted              |
|                                                                                                    | Add Another ECL code  there Proceedure Code  there  Code  there  Code  there  Proceedure  Proceedure  there  Proceedure  there  Proceedure                                                                                                    | Please Note<br>required field a<br>with a red aste          | e: All<br>re noted<br>erisk (*) |
|                                                                                                    |                                                                                                    | Please Not<br>required field a<br>with a red ast            | e: All<br>re noted<br>erisk (*) |
|                                                                                                    | Charter  Charter Charter Charter Charter Charter Charter  Charter  Charter  Charter  Charter  Charter  Charter  Charter  Charter  Charter  Charter  Charter  Charter  Charter | Please Not<br>required field a<br>with a red ast            | e: All<br>re noted<br>erisk (*) |

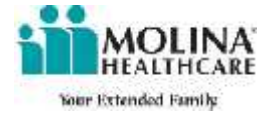

| Menthed Provident Building                                                                                                    | (Fields marked with " are required fields) tickle EAO |
|----------------------------------------------------------------------------------------------------|-------------------------------------------------------|
| Billing Provider Information<br>Billing Provider: Sect. *                                                                                                    |                                                       |
| Lage Humes Fright Humes Humber                                                                                                    | Per Norther                                           |
| Claims Information Tree of NR* Private Control Revelop - Helical Record Revelop Information Incodes - Helical Record Revelop Information Incodes - Honore - Honore -  | Bervise Linter.1 Table Charges :- Ren-Coverent.       |
| 1Q      * Add another Chine Line                                                                                                    |                                                       |
| Assignment of Benefits - Select Banefits - Select Banefits - Select                                                                                                    |                                                       |
| Pressant College (DX) and PCA Sectors (DX) and PCA Sectors (DX) and PCA  | dd Another Viegnouis Code                             |
| Ante Dispose . Princel Remote The Viel Cold                                                                                                    |                                                       |
| Princether Fault Code (FFS Code)                                                                                                    |                                                       |
| External Class of Inter (ECI) Code and 200 Industry (CC) (CC) (CC) (CC) (CC) (CC) (CC) (CC                                                                                                    |                                                       |
| Principal Procedure Cela Principal Procedure Cela Principal Procedure Cela Principal Procedure Procedure Cela                                                                                                    |                                                       |
| Physichast Information                                                                                                    | Diasco Nisto: All                                     |
| Attending Physician<br>201 - Net Market Last Patter Secondary Qualifier Provider                                                                                                    | Flease Note. All                                      |
| Select Physician Type (Senert 2)                                                                                                    | required field are noted                              |
| Alt Califier Position                                                                                                    | with a red asterisk (*)                               |
| Supporting Information<br>Type of Attachment : (Solut)                                                                                                    |                                                       |
| Upload Repainly when you want to submit a claim or old supporting documents to the claim in adu                                                                                                    | dication.<br>ed 20 MB                                 |
| Supported the normatic are FUE. TP, JPD, BMP and GP-upboard time at a time.<br>How ears of each uploaded ble should not earsed SMB. Total Size of all attachments should not earse                                                                                                    |                                                       |
| Supported the formats are V(F, TIK, VK), MHP and GIF, Uptical 3 We at the formation of each using the end of the should not exceed 548. Total Sales of all datadoments should not exceed 548. Total Sales of all datadoments should not exceed 548. Total Sales of all d |                                                       |
| Supported the formats are PUF. TIP, PUL, MMP and GIP. Uptical 1 are ut a time.<br>Nucleare of each substantial file should not exceed SMB. Total Sales of all datadiments should not excee<br>Riomarks<br>Gincal Moles of Conversion 296 diversion Res                                                                                                    | In therefore resulting.                               |

Enter the Atter Physician's inform You can also in additional phys types.

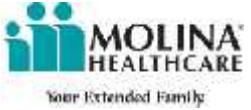

|                                                             | Mender Provide Save For Later Canad                                                                                                    |    |
|-------------------------------------------------------------|----------------------------------------------------------------------------------------------------|----|
|                                                             | (Field: market with * are required fields) ticks EAO                                                                                                    |    |
|                                                             | Hilling Provider Information Billing Provider. Send. 4                                                                                                    |    |
|                                                             | Left Hares     Fort Hares     Fort Hares     Fort Hares       Address     Address     Fort Hares     Fort Hares       Star     State     State     Fort Hares                                                                                                    |    |
|                                                             | Quint Enformation           Type of Bit         Palent Queros Render         Mediat Renard Render         Description Render           (Namure)         Renard Render         Molical Renard Render         Description Render           (Namure)         Renard Render         Molical Renard Render         Description Render           (Namure)         Renard Render         Molical Renard Render         Non-Conversit           2         Que         Servers Outer:         Renves Lotter:         Total Charges:           2         Que         Quero         Quero         Quero         Description                                                                                                    |    |
|                                                             | Assignment of Select:     Select:       Truemment Authorization Eals:     Add Another Authorization Eals:       Obsproze Code(s) (DX) and POA Endotron     Select:       Obsproze Code(s) (DX) and POA Endotron     Select:       Obsproze Code(s) (DX) and POA Endotron     Select:                                                                                                    |    |
|                                                             | Adred Elegences     -       Princetoline Flowment     -       Princetoline Flowment     -       Enternal Cause of Jobary (EC) Code and POA Inductors     -       Princetoline Flowment     -       Add Another ECI code       Winction Procedure Enternal     -       Princetoline Code     -       Winction Procedure Enternal     -       Princetoline Code     -       Winction Procedure Enternal     -       Princetoline Code     -                                                                                                    |    |
| Supporting Information<br>is available to upload            | Physician Information<br>Attending Physician<br>ST                                                                                                    |    |
| supporting<br>documentation or add<br>comments and remarks. | select Physicies Type Field are noted with a red asterisk (*)                                                                                                    | 7  |
| If an attachment is submitted, it is required               | Supporting Information Type of Attachment : (Soint III)  File:  File:  Ustand Ustand U |    |
| to fill in the <i>Type of</i><br><i>Attachment</i> .        | Ale non conservation de statuit per second per second ser a soutementes tradit per estatuit de second ser a soutementes tradit per estatuit per estatuit per      |    |
|                                                             | Prentium Best Seve for Later Cancel                                                                                                    |    |
| MOLINA                                                      |                                                                                                    | 83 |

MOLIN HEALTHCARE

Your Extended Family

|                                   | Member . Provider Summary Percenter Canad<br>Units (varied off, * are required from) the PAD                                                                                                    |
|-----------------------------------|----------------------------------------------------------------------------------------------------|
|                                   | IIIIing Provider Information.<br>Billing Previder: Sent.                                                                                                    |
|                                   | Last Nince     Furth Nine     Palling (Data)     The     Palling (Data)       Address     Address     Address     The     Palling (Data)       City     Data     Cate     Planet Norther                                                                                                    |
|                                   | Quints Enformations       Type of ##*       Patient Control Render       Patient Control Render       Renverset       Renverset                                                                                                    |
|                                   | Treatment Authorization Eals Ath Another Authorization Eals  Disgree Code(s) (DX) and PGA Indicators  Treatment for the first and the code attribute attribute attribu                                   |
|                                   | And Stageout Que Add Another Petinet Season Ser Visit Cale  Proporties Provide System Code (FFS Cade)                                                                                                    |
| Please Note                       | CI) Colds and PQN Industors<br>CI) Colds and PQN Industors<br>CI) CI (CI) CI (CI) |
| quired field a                    |                                                                                                    |
| quired field a<br>vith a red aste | re noted                                                                                                    |
| quired field a<br>vith a red aste | re noted<br>erisk (*)                                                                                                    |
| quired field a<br>vith a red aste | re noted<br>erisk (*)                                                                                                    |
| quired field a<br>vith a red aste | senset                                                                                                    |
| quired field a<br>vith a red aste | Image: select Hypelice     Select Hypelice     Select Hypelice     Image: select Hypelice     Select Hypelice     Select Hypelice            Select Hypelice                                                                                                    |

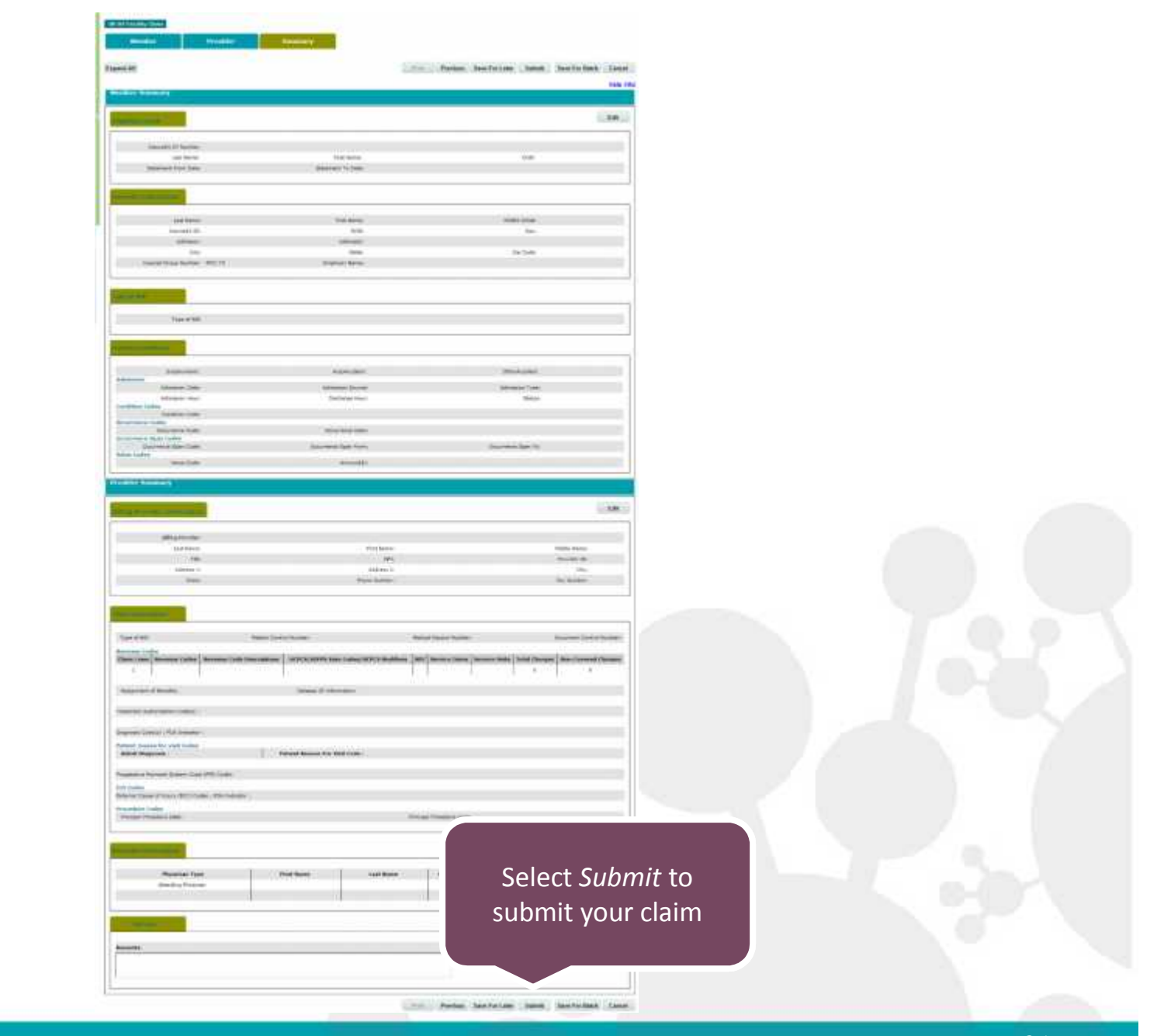

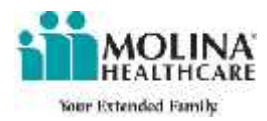

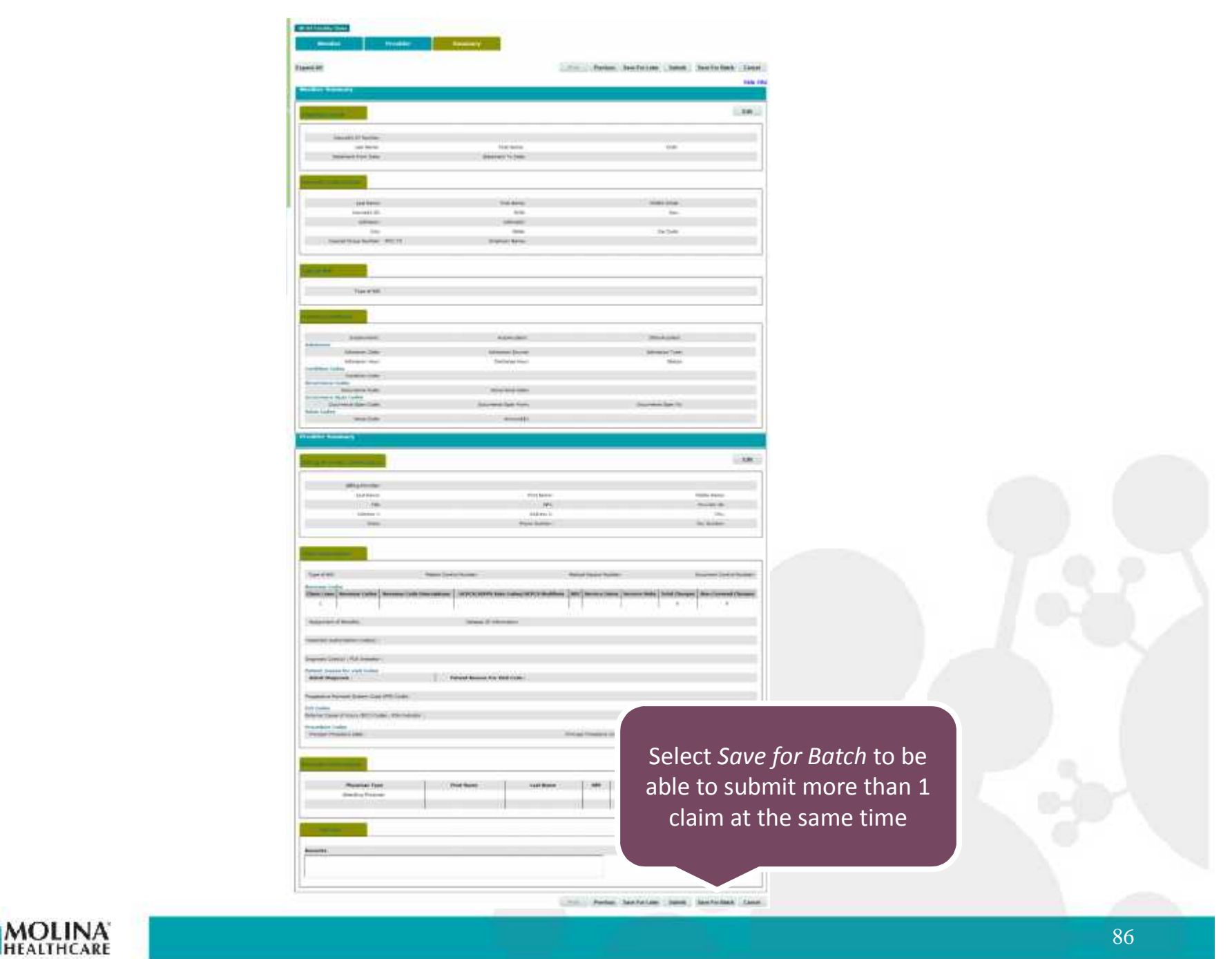

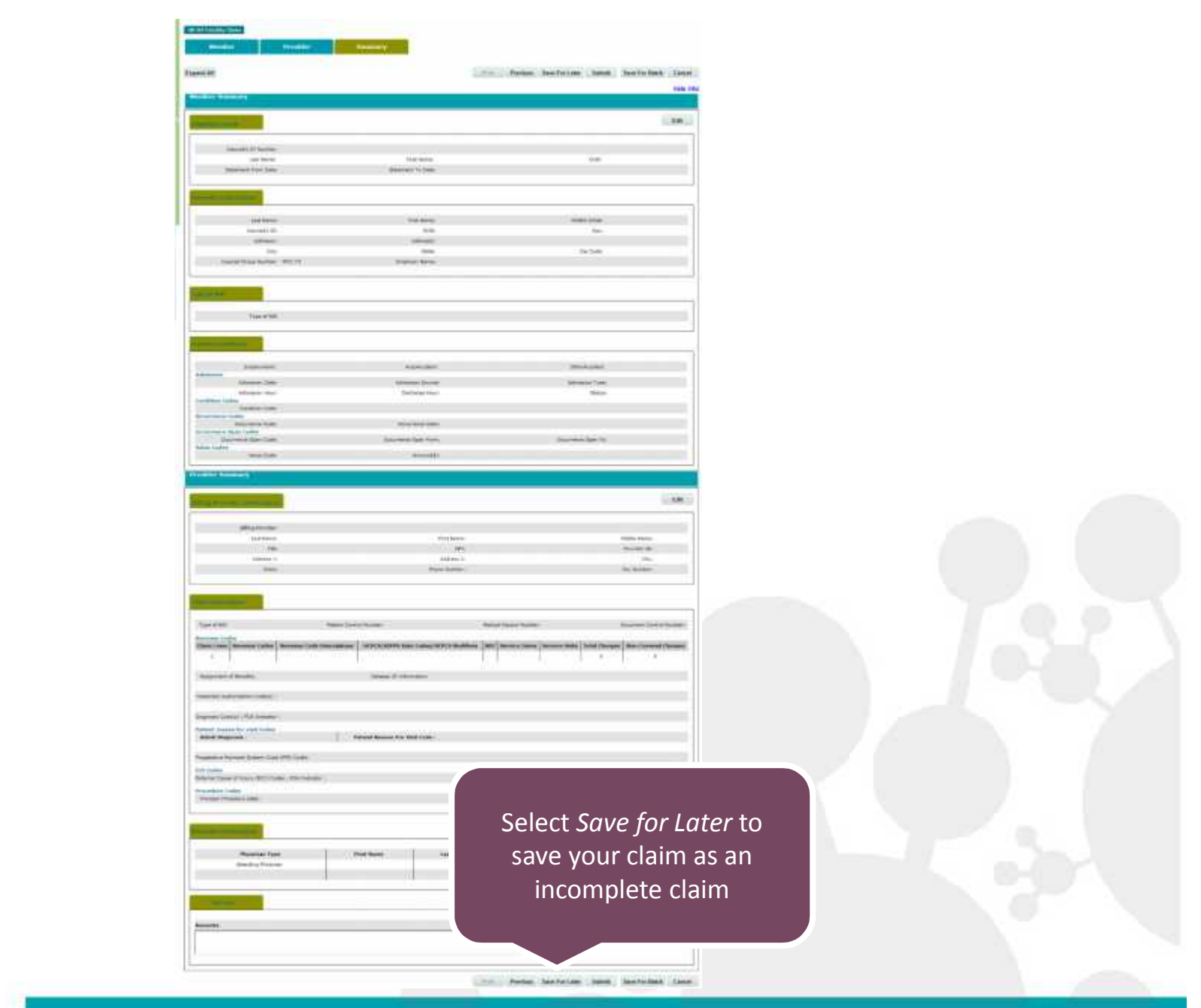

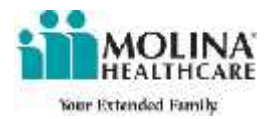

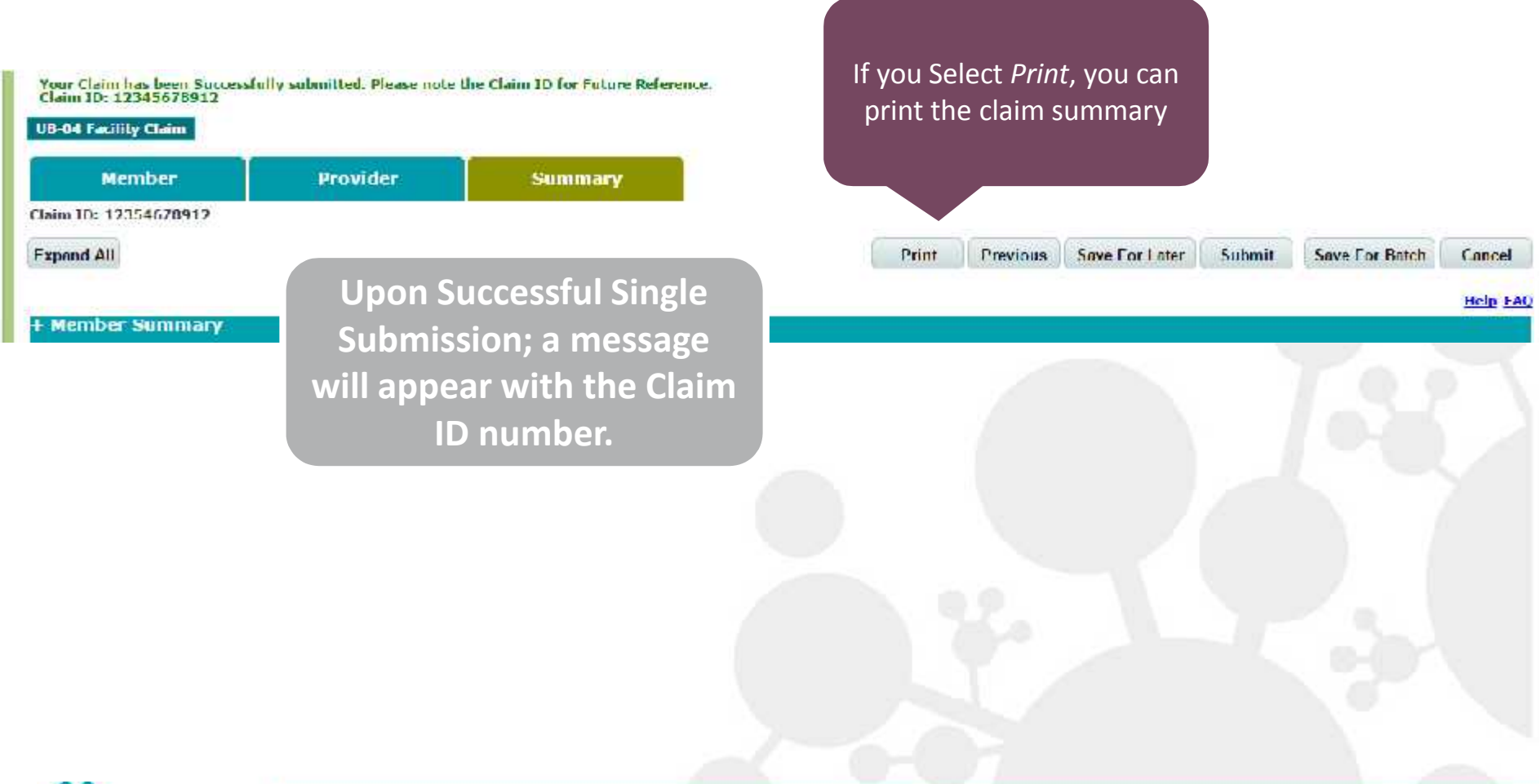

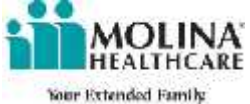

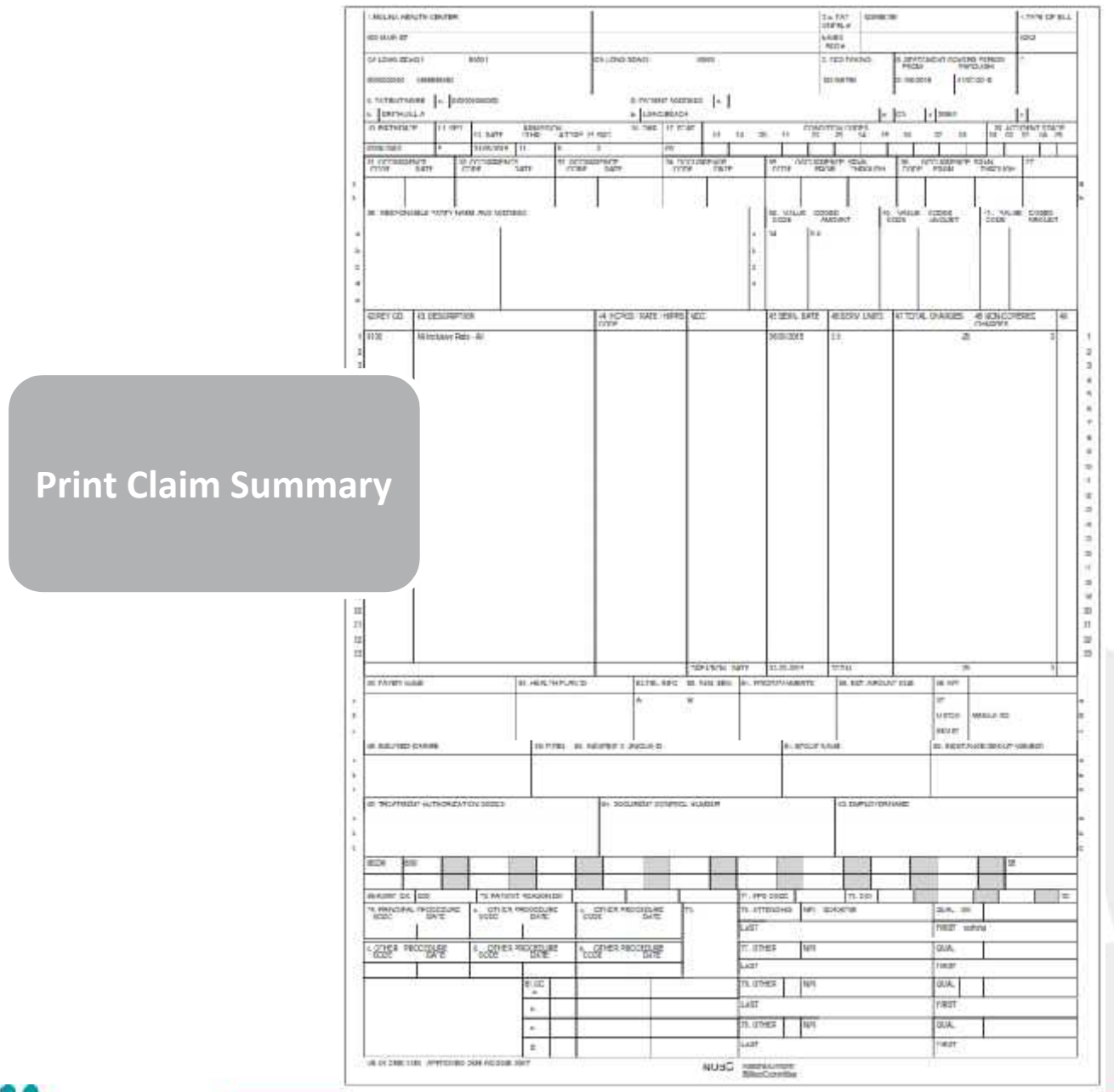

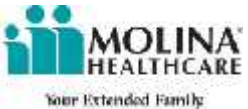

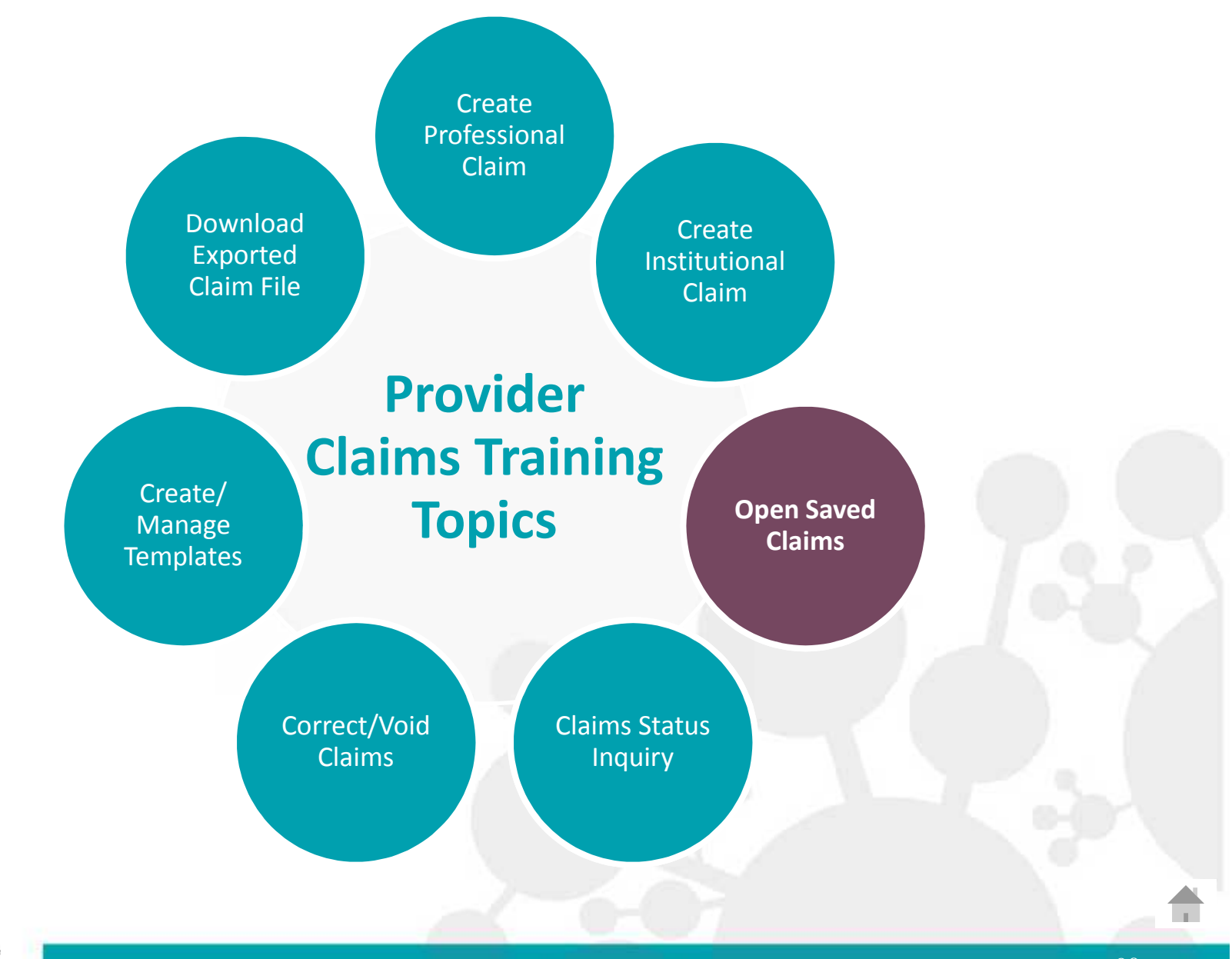

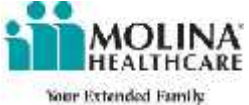

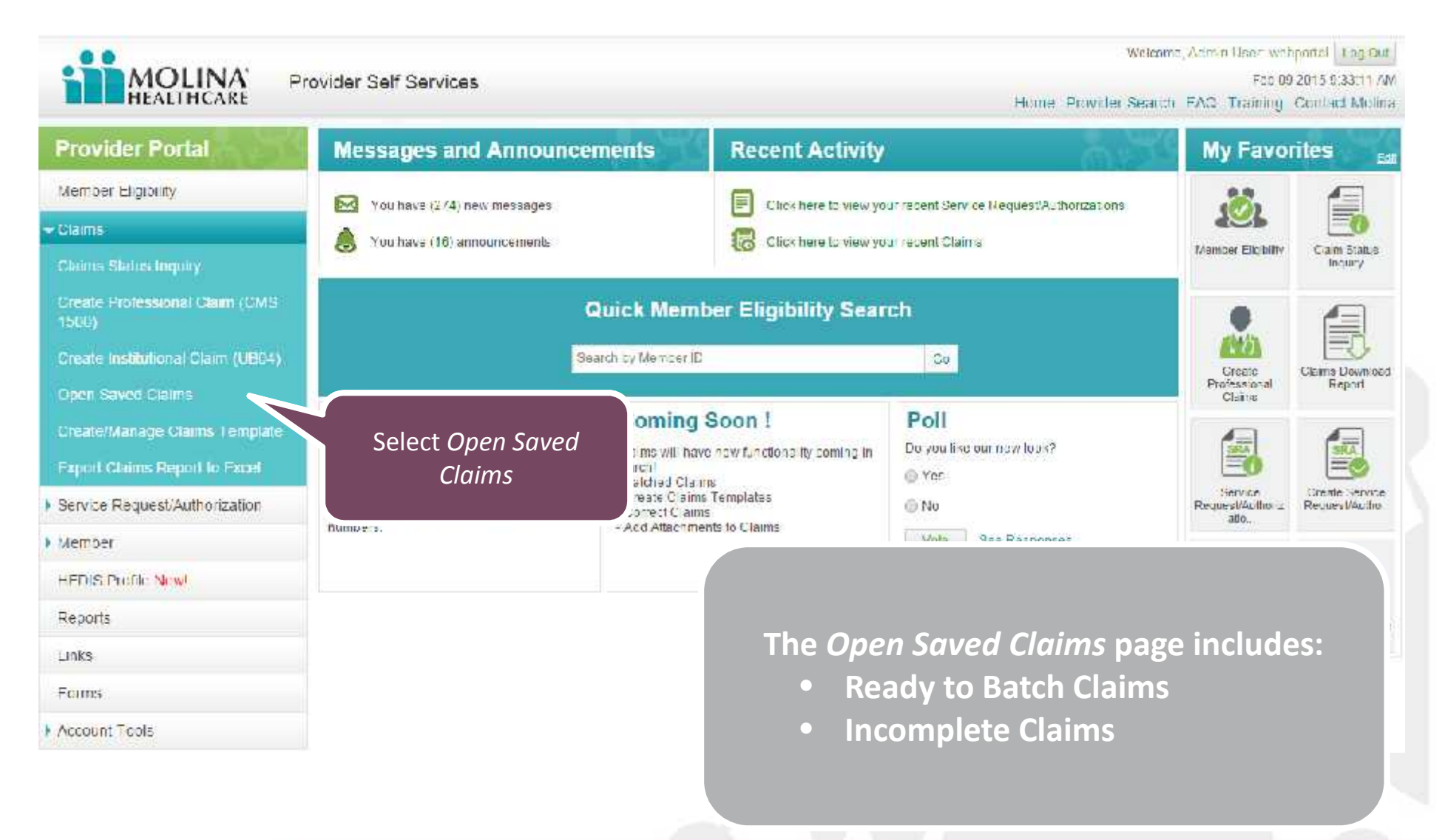

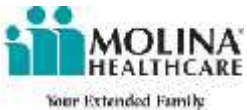

| Saved Cla<br>Status: | aim Details          | /pe: Al ·       | The Op<br>• Re<br>So<br>• In<br>W | <i>en Saved Claims</i> p<br>eady to Batch: Clai<br><i>ived for Batch</i><br>complete Claims:<br>ere <i>Saved for Late</i> | age includes:<br>ims that were<br>Claims that<br>er |
|----------------------|----------------------|-----------------|-----------------------------------|----------------------------------------------------------------------------------------------------|-----------------------------------------------------|
|                      |                      |                 |                                   |                                                                                                    | Scarch Cancel                                       |
| Ready to E           | Batch<br>Member Name | Tracking Number | Claim Type                        | Service From Date                                                                                                    | Service To Data                                     |
| 1                    | SMITH, JOHN          | TN0000000000    | Professional                      | 01/05/2015                                                                                                    | 01/05/2015                                          |
| a.                   | SMITH, JOHN          | TN000000001     | Institutional                     | 07/31/2012                                                                                                    | 09/07/2012                                          |
| 14 4 1               | Page 1 of 1 * * 10   | ) * perpage     |                                   |                                                                                                    | Showing 1-2 of 2                                    |
| Incomplete           | e Claims             |                 |                                   | [ Talit                                                                                                    | Submit Delete                                       |
| Select               | Member Name          | Tracking Number | Claim Type                        | Service From Date                                                                                                    | Service To Dete                                     |
| 1                    |                      | TN000000002     | Protessional                      | 01/05/2015                                                                                                    | 01/05/2015                                          |
| 1                    | SMEEL, ROOM          | TN000000003     | Instit non si                     | 01/05/2015                                                                                                    | 017:52/015                                          |
| Je (e 1)             | Page 1 of 1 P P 1    | perpage         |                                   |                                                                                                    | Ehowing 1-2 of 2                                    |
|                      |                      |                 |                                   |                                                                                                    | Edit Delete                                         |
|                      |                      |                 |                                   |                                                                                                    |                                                     |

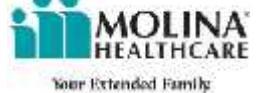

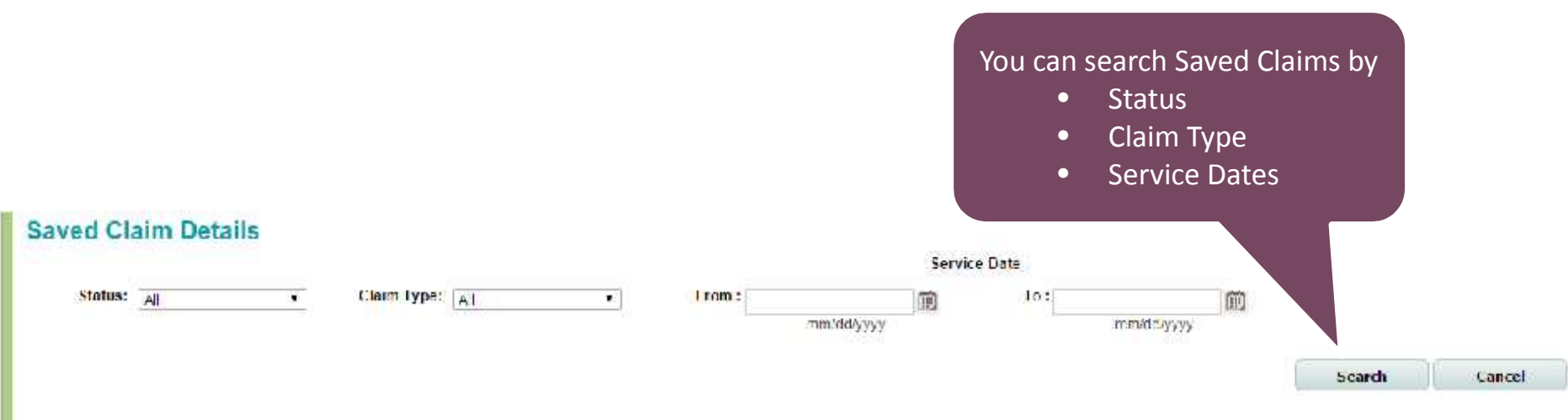

#### Ready to Batch

| Select | Member Name | Tracking Number | Claim Type    | Service From Date | Service To Date |  |
|--------|-------------|-----------------|---------------|-------------------|-----------------|--|
| 10     | SMITH, JOHN | TN0000000000    | Professional  | 01/25/2015        | 01/05/2015      |  |
| 1      | SMITH, JOHN | TN0000000001    | Institutional | 07/31/2012        | 09/07/2012      |  |

#### Incomplete Claims

| Select | Member Name | Tracking Number Claim Type Service From Date |               | Service From Date | Service To Date |
|--------|-------------|----------------------------------------------|---------------|-------------------|-----------------|
| 10     |             | TN0000000002                                 | Protessional  | 01/05/2015        | 01735.690.15    |
| 10     | SMEED, ROON | TN000000003                                  | Instit uon al | 01/05/2015        | 01/05/2015      |

Edit Delete

Delete.

Trlit.

Saturit

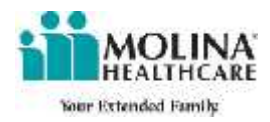

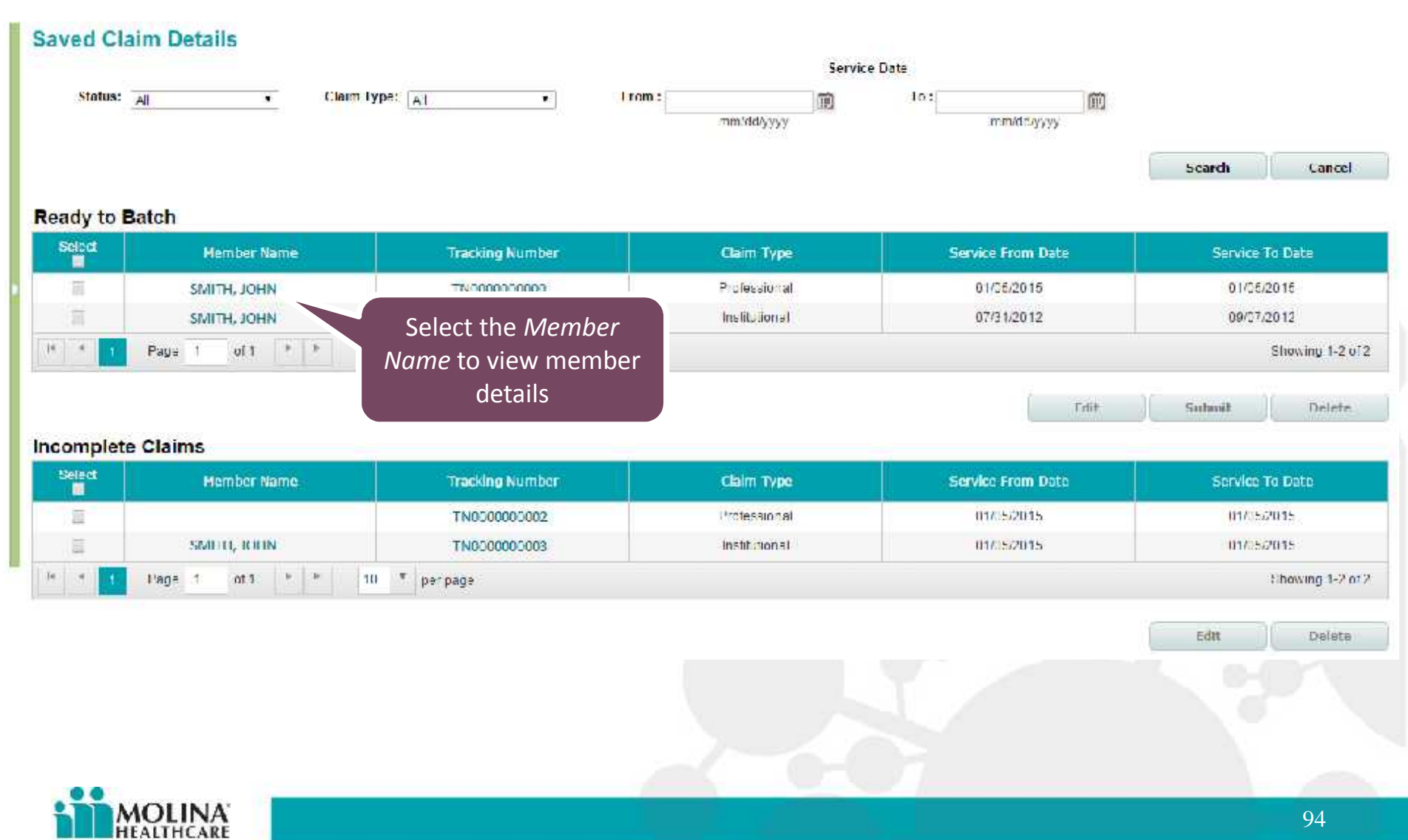

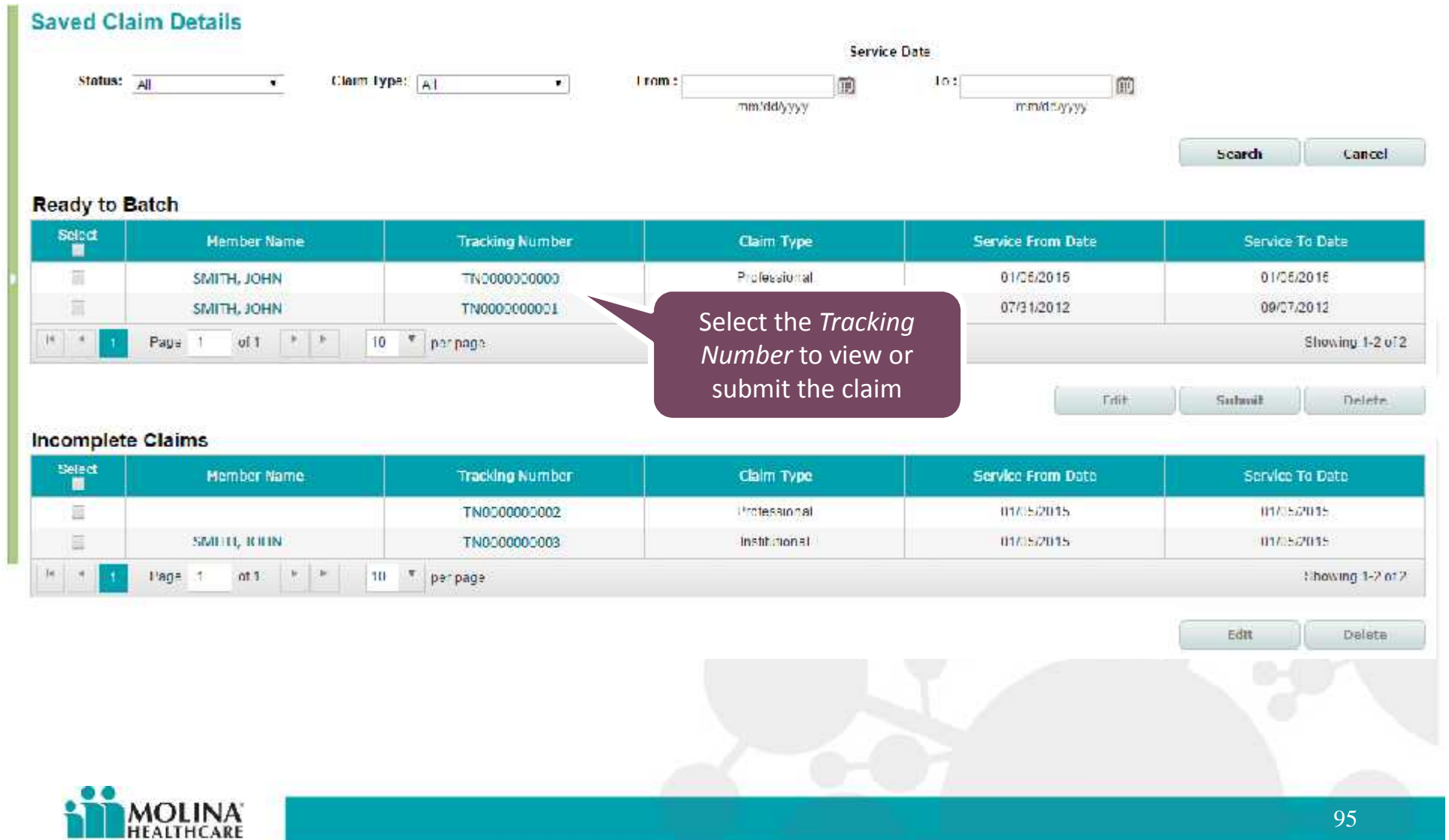

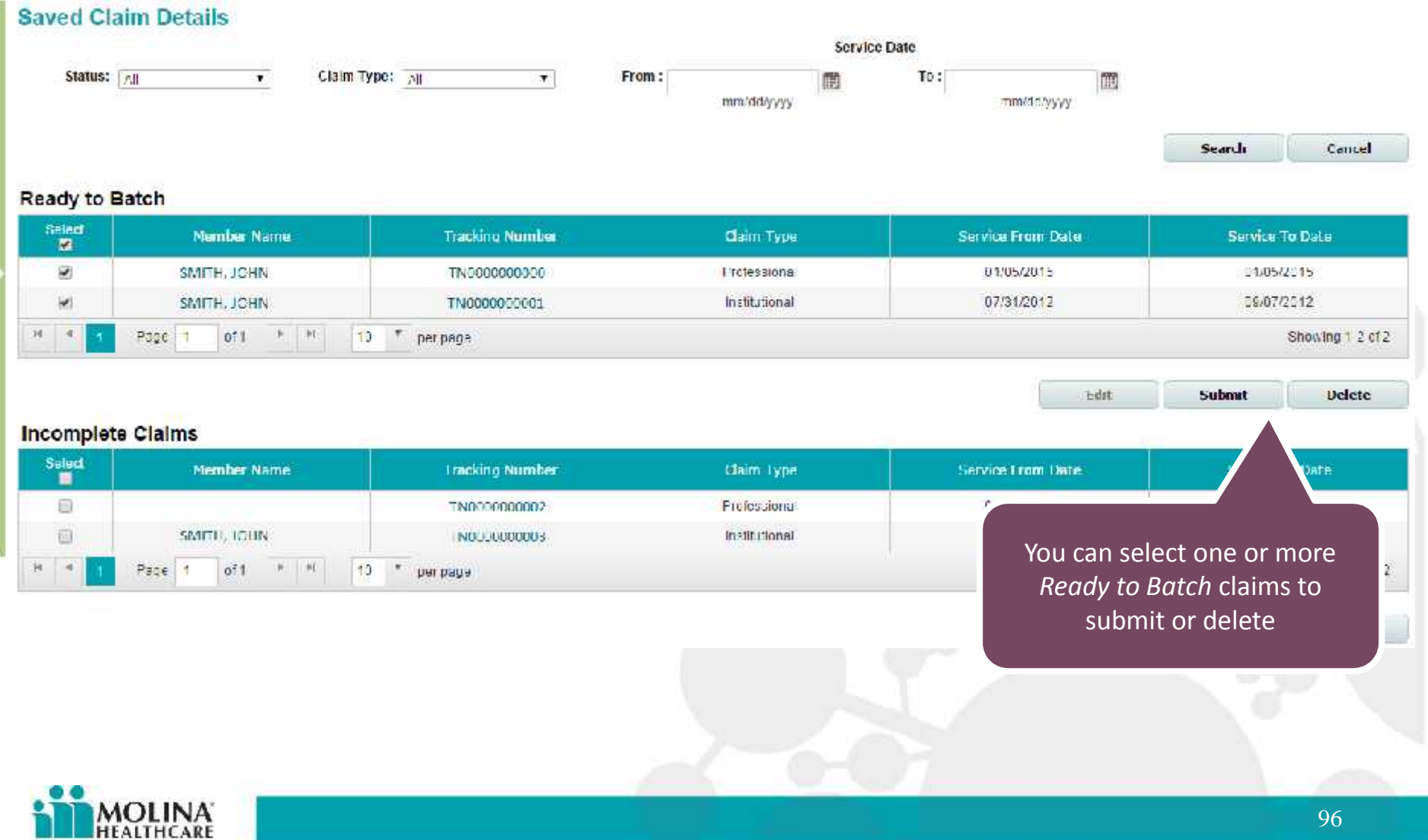

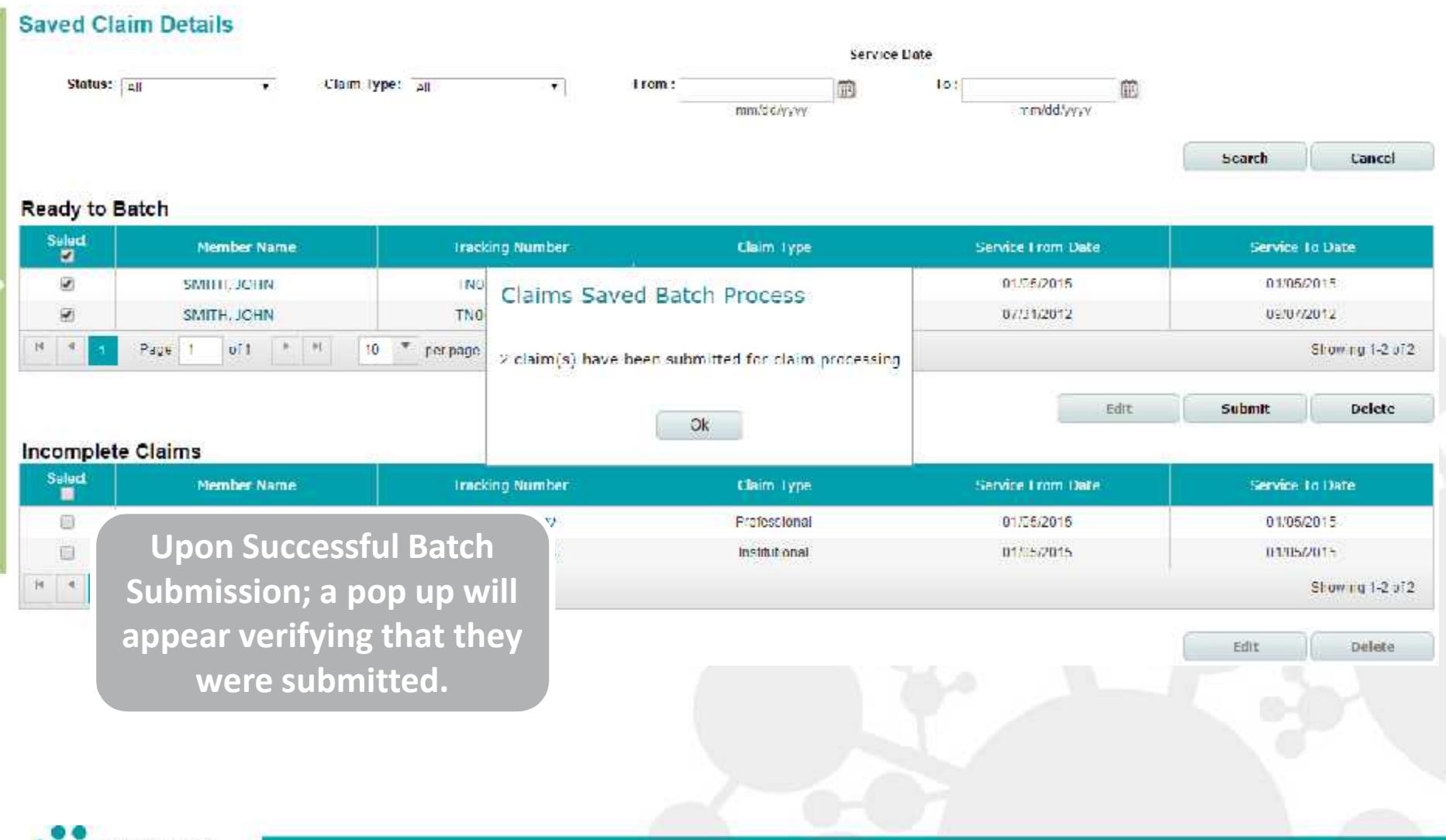

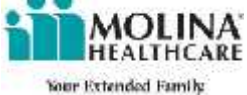

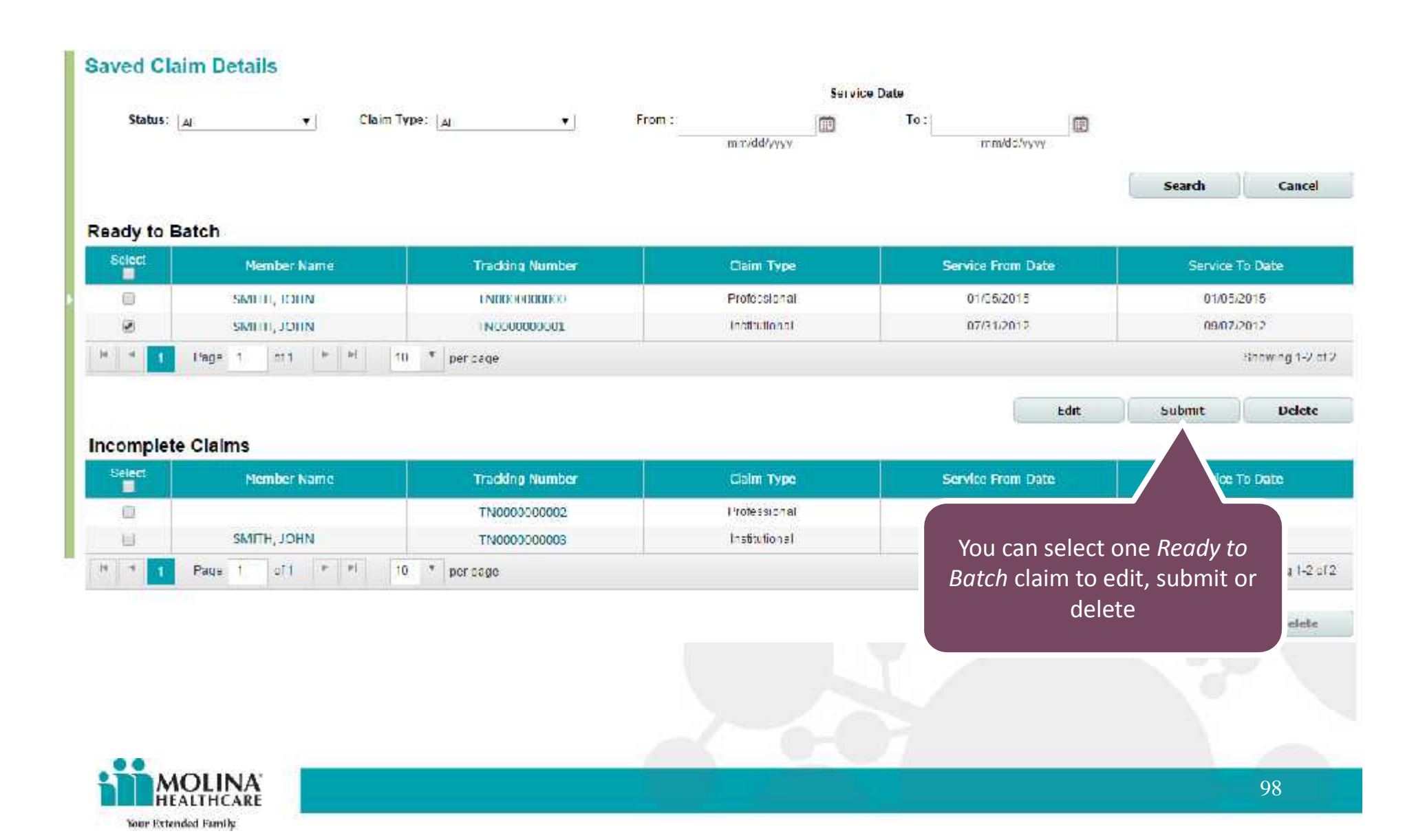

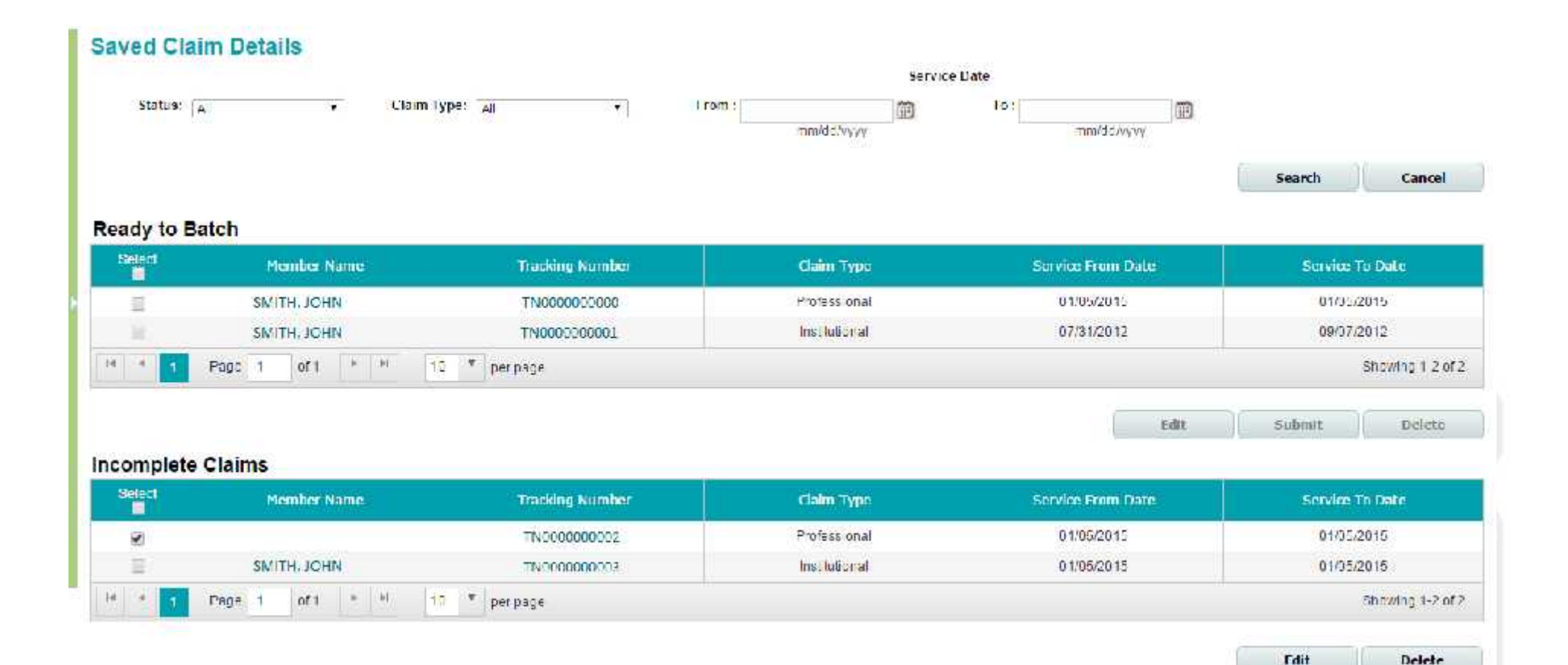

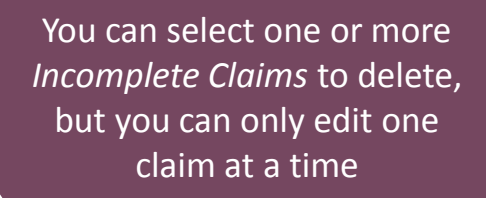

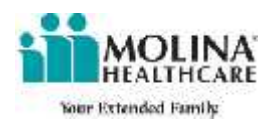

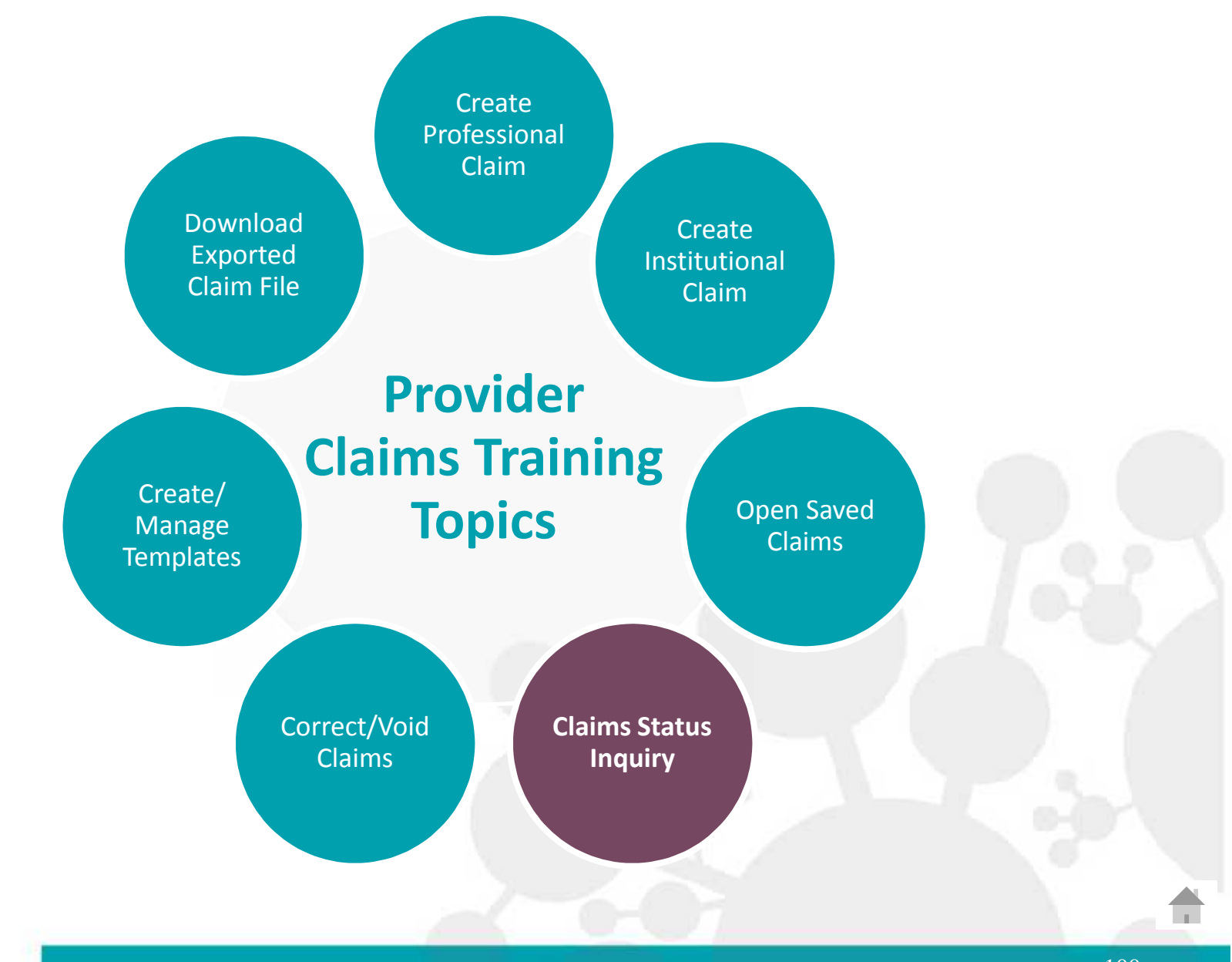

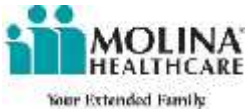

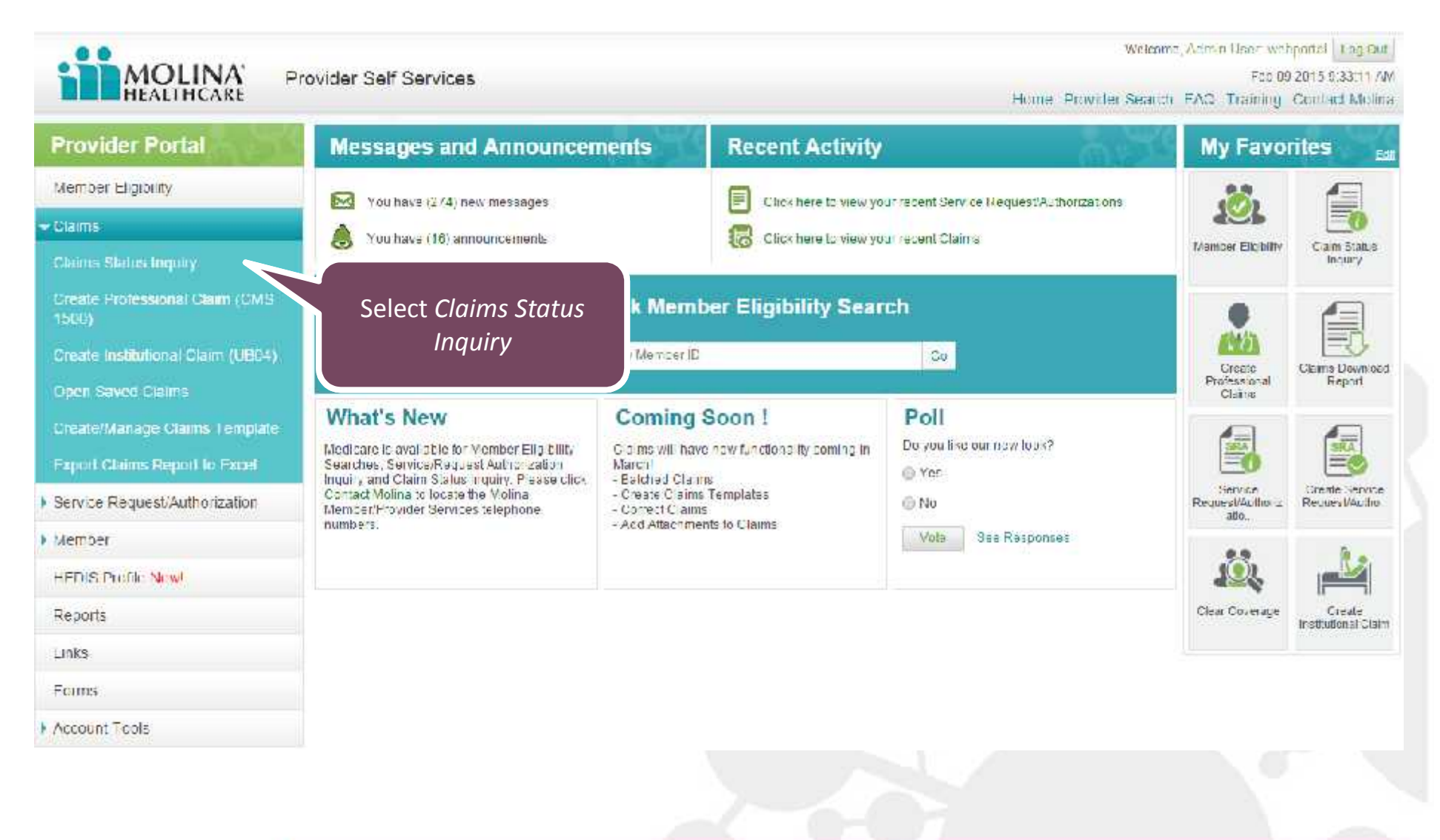

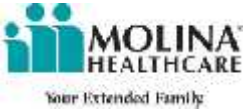

## **Claims Inquiry**

Your Extended Family

|                                                  |                                                              |                                                                       |               | Information on Claims acce | poad into the adj. | udication system | te current se of 3an 18 2 | 015 12 06:58 PM PST |
|--------------------------------------------------|--------------------------------------------------------------|-----------------------------------------------------------------------|---------------|----------------------------|--------------------|------------------|---------------------------|---------------------|
| Search                                           |                                                              |                                                                       |               |                            |                    |                  |                           |                     |
| Claim Type: All                                  | Search Options:                                              | Uaim Status *<br>Member Name/DOD<br>(Kember Number<br>Tracking Number | Claim Status: | Al                         |                    |                  |                           |                     |
| nter optional offeria to narrow your secre       | 'n                                                           | Claim Status                                                          |               |                            |                    |                  |                           |                     |
| Received Date: +rom                              | mm/dd/yyyy                                                   | Lo:<br>mm/dd/yy                                                       | TT<br>IT      | Date of Service From:      | mm/dd.tyyyy        | M                | 15:<br>mm/ddlyjyyy        | Ē                   |
| Patient Control No:                              |                                                              |                                                                       |               | NPI:                       |                    | Ŧ                |                           |                     |
| Claim No:                                        |                                                              |                                                                       |               | Gender: Select             |                    |                  |                           |                     |
| Claims Status; All                               |                                                              |                                                                       | • 3           |                            | -                  |                  |                           |                     |
|                                                  |                                                              |                                                                       |               |                            | 1                  | Search           | Clear                     | Cancel              |
| any of t<br>• Mem<br>• Mem<br>• Track<br>• Claim | the followi<br>ber Name/<br>ber Numbe<br>ing Numbe<br>Status | ng:<br>/DOB<br>er<br>er                                               |               |                            |                    |                  |                           |                     |
| ••                                               |                                                              |                                                                       |               | 0-07                       |                    |                  |                           | -                   |
| MOLINA                                           |                                                              |                                                                       |               |                            |                    |                  |                           | 100                 |

## **Claims Inquiry**

|                  | All              | • ] Se     | arch Options: | Ula m Status •<br>Member Name/DO3 | Claim Status: " | AI                         |                                             | •                   |             |        |
|------------------|------------------|------------|---------------|-----------------------------------|-----------------|----------------------------|---------------------------------------------|---------------------|-------------|--------|
| tional Searc     | ch Criteria      |            |               | Tracking Number                   |                 |                            |                                             |                     |             |        |
| r optional offic | eria to nemow vo | ur se cien |               | Usim Status                       |                 |                            |                                             |                     |             |        |
| Rece             | lved Date:       | FEDERA     | Ē             | le:                               | I               | Date of Service            | From:                                       | 前                   | 1.52        | m      |
|                  |                  | mm/dd/     | ( <i>11</i> ) | mm/dd.yygyy                       | a               |                            | mm/dd.'yyyyy                                |                     | mm//dd/y/yy | 7      |
| Patient          | Control No:      |            |               |                                   |                 | NPI:                       |                                             |                     |             |        |
|                  | Claim No:        |            |               |                                   |                 | Gender:                    | Select T                                    |                     |             |        |
| Cia              | aims Status;     | All        |               |                                   | 3               |                            |                                             |                     |             |        |
|                  |                  |            |               |                                   |                 |                            | 1                                           | Caserla             | Alane       | fancal |
|                  |                  |            |               |                                   |                 |                            |                                             |                     |             |        |
|                  |                  |            |               |                                   |                 | Upon<br>the re<br>criteria | completion<br>equired sear<br>a, select Sea | o of<br>rch<br>arch |             |        |

Information on Claims accepted into the adjudication system is current as of Jan 18 2015 12 06:58 PM PST 🚱

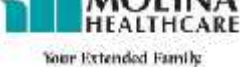

| laims Inquiry                                                       |                                    |             |                |                   | Inton       | Please No<br>claims are<br>100 will | te: If m<br>found,<br>be sho | ore than<br>only the<br>wn. Pleas | 100<br>first<br>se 🙀 |
|---------------------------------------------------------------------|------------------------------------|-------------|----------------|-------------------|-------------|-------------------------------------|------------------------------|-----------------------------------|----------------------|
| Search<br>Claim Type;" CMS 1500 Professi                            | oral <b>v</b> Searc <mark>h</mark> | Options:' ( | Claim Status • | Claim Status: All | _           | narro                               | w your                       | criteria.                         |                      |
| Optional Search Criteria<br>Entercotone: antena to narrow your sear | 2W <sup>-1</sup> .                 |             |                |                   |             |                                     |                              |                                   |                      |
| Received Date: From                                                 | 1                                  | æ           | Tu:            | Ē                 | Date of Ser | vice From:                          | Ē                            | Tu:                               |                      |
|                                                                     | mm/ddiyyyy                         |             | mmiddly        | 799               |             | mm/dd/yyy                           | a.                           | mm/dd/yyyy                        |                      |
|                                                                     |                                    |             |                |                   |             |                                     |                              |                                   |                      |
| Patient Control No:                                                 |                                    |             |                |                   |             | NPI                                 |                              |                                   |                      |
| Patient Control No:<br>Claim No:                                    |                                    |             |                |                   | Ge          | NPI:<br>nder: Select T              |                              |                                   |                      |
| Claim No:<br>Claim No:<br>Claims Status: All                        |                                    |             |                | •                 | Ge          | NPI:<br>nder: Salet T               |                              |                                   |                      |

Your search information found more than 100 claims. The first one bundled claims are displayed. If you are looking for a particular claim, narrow your search by adding additional criteria.

### **Claims Found**

| Claim ID    | Member Name        | Total Charged Amount(\$) | Service Date From | Service Date To | Received Date | Status | Claim Type   | Attachments |
|-------------|--------------------|--------------------------|-------------------|-----------------|---------------|--------|--------------|-------------|
| 12345678901 | GRAINGER, HERMIONE | 283.00                   | 02/06/2013        | 02/06/2013      | 02/18/2013    | Pail   | PROFESSIONAL | No          |
| 12345678901 | FOLLE, LARRY       | 64(1.00)                 | 03/24/2010        | 01/24/2013      | 02/01/2013    | Faid   | PROTISSIONA  | No          |
| 12345678901 | WEASLEY, CHARLES   | 94.00                    | 01/14/2013        | 01/14/2013      | 01/22/2013    | Faid   | PROFESSIONAL | No          |
| 12345670901 | WEASLEY, RONALD    | 330.00                   | 01/16/2010        | 01/16/2013      | 01/25/2010    | Para   | PROFESSIONAL | Ylo.        |
| 12345678901 | WEASLEY, RONALD    | 645.00                   | 03/12/2012        | 03/12/2012      | 05/08/2012    | Paid   | PROFESSIONAL | No          |

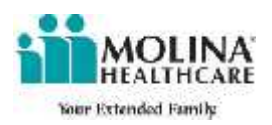

# Claims Inquiry

| arch                                                                                                    |                                                                                                    |                                                                                                |                                                                                                    |                                                                                       |                                                                                                    |                                                                                                    |                                                                                                    |                                                   |
|----------------------------------------------------------------------------------------------------|----------------------------------------------------------------------------------------------------|------------------------------------------------------------------------------------------------|----------------------------------------------------------------------------------------------------|---------------------------------------------------------------------------------------|----------------------------------------------------------------------------------------------------|----------------------------------------------------------------------------------------------------|----------------------------------------------------------------------------------------------------|---------------------------------------------------|
| aim Type:" CMS                                                                                           | 5 1500 Professional T Searc                                                                                                    | h Options:   Claim Status                                                                      | Claim Status:                                                                                                    | All                                                                                   |                                                                                                    | 3                                                                                                    |                                                                                                    |                                                   |
| tional Search Cr                                                                                         | riteria                                                                                                    |                                                                                                |                                                                                                    |                                                                                       |                                                                                                    |                                                                                                    |                                                                                                    |                                                   |
| er cotione: catena to                                                                                    | norrow your search                                                                                                    |                                                                                                |                                                                                                    |                                                                                       |                                                                                                    |                                                                                                    |                                                                                                    |                                                   |
| Received                                                                                                 | d Date: From                                                                                                    | To:                                                                                            | Ê                                                                                                    | Date                                                                                  | of Service From:                                                                                                    | Ē                                                                                                    | To:                                                                                                 | ē                                                 |
|                                                                                                    | mmiddiyyy                                                                                                    | y ma                                                                                           | udd/yyyy                                                                                                    |                                                                                       | m                                                                                                    | m/dd/yyyy                                                                                                    | mm/11/yy5y                                                                                          |                                                   |
| Patient Con                                                                                              | trol No:                                                                                                    |                                                                                                |                                                                                                    |                                                                                       | NPE                                                                                                    |                                                                                                    |                                                                                                    |                                                   |
| an an an an an an an an an an an an an a                                                                 | e anten                                                                                                    |                                                                                                |                                                                                                    |                                                                                       | Cander: Salual .                                                                                                    |                                                                                                    |                                                                                                    |                                                   |
|                                                                                                    |                                                                                                    |                                                                                                |                                                                                                    |                                                                                       | Contraction of Contract                                                                                                    |                                                                                                    |                                                                                                    |                                                   |
| Clair                                                                                                    | Select a <i>Claim</i>                                                                                                    | ID to see                                                                                      | •                                                                                                    |                                                                                       |                                                                                                    |                                                                                                    | ch                                                                                                  | 1 And                                             |
| Clair<br>earch informa                                                                                   | Select a <i>Claim</i><br>the deta                                                                                                    | ID to see<br>ils                                                                               | • displayed. If you are look                                                                                                | ing for a particular clain                                                            | n, narrow your search by a                                                                                                    | Search                                                                                                    | Clear                                                                                               | Cancel                                            |
| Clain<br>Meant informa                                                                                   | Select a <i>Claim</i> ,<br>the deta                                                                                                    | ID to see<br>ils                                                                               | • displayed. If you are look                                                                                                | ing for a particular claim                                                            | n, narrow your search by a                                                                                                    | Search                                                                                                    | Clear                                                                                               | Cancel                                            |
| Clain<br>earch intorma<br>ims Found<br>Claim ID                                                          | Select a <i>Claim</i> ,<br>the deta                                                                                                    | ID to see<br>ils<br>Total Charged Amount(\$)                                                   | • displayed. If you are look<br>Service Date From                                                                           | ing for a particular claim<br>Service Date To                                         | n, narrow your search by a<br>Received Date                                                                                     | Search<br>niding accitional colena<br>Status                                                                 | Clear                                                                                               | Cancel                                            |
| Clain<br>earth intorma<br>ims Found<br>Claim ID<br>2345678901                                            | Select a <i>Claim</i> the deta                                                                                                    | ID to see<br>ils<br>Total Charged Amount(\$)<br>288.00                                         | displayed. If you are look     Service Date From     02/06/2013                                                             | ing for a particular claim<br>Service Date To<br>02/06/2013                           | n, narrow your search by a<br>Received Date<br>02/18/2013                                                                       | Search<br>edding accitional colena<br>Status<br>Pail                                                         | Clear<br>Claim Type<br>PROFESSIONAL                                                                 | Cancel<br>Attachment                              |
| Clain<br>earch interna<br>ims Found<br>Claim ID<br>2345678901<br>2345678901                              | Select a <i>Claim</i><br>the deta<br>d<br>rember Name<br>gRAINGER, HERMIONE<br>POI 1 R, 1 ARKY                                                         | ID to see<br>ils<br>Claims are<br>Total Charged Amount(\$)<br>283.00<br>1421.001               | displayed. If you are look     Service Date From     02/06/2013     01/24/2011                                              | Service Date To<br>02/06/2013<br>01/24/2013                                           | n, narrow your Acarch by a<br>Received Date<br>02/18/2013<br>02/01/2013                                                         | Search<br>edding accidional cutera<br>Status<br>Fail<br>Fair                                                 | Clear<br>Claim Type<br>PROFESSIONAL<br>PROFESSIONAL                                                 | Cancel<br>Attachmen<br>No<br>No                   |
| Clain<br>earch internat<br>ims Found<br>Claim ID<br>2345678901<br>2345678901<br>2345678901               | Select a <i>Claim</i><br>the deta<br>the deta<br>grainger, Hermione<br>POINTR, LARRY<br>WEASLEY, CHARLES                                               | ID to see<br>ils<br>Total Charged Amount(\$)<br>283.00<br>(421.00)<br>94.00                    | displayed. If you are look     Service Date From     02/06/2013     01/24/2013     01/14/2013                               | Service Date To<br>02/06/2013<br>01/24/2013<br>01/14/2013                             | n, narrow your Aearth by /<br>Received Date<br>02/18/2013<br>02/01/2013<br>01/22/2013                                           | Status<br>Fail<br>Fail<br>Fail                                                                               | Clear<br>Claim Type<br>PROFESSIONAL<br>PROFESSIONAL<br>PROFESSIONAL                                 | Cancel<br>Attachmeni<br>Vo<br>Vo<br>Vo            |
| Clain<br>earch internat<br>ims Found<br>Claim ID<br>2345678901<br>2345678901<br>2345678901<br>2345678901 | Select a <i>Claim</i><br>the deta<br>d<br>rember Name<br>GRAINGER, HERMJONE<br>HOLLR, LARKY<br>WEASLEY, CHARLES<br>WEASLEY, RONALD                     | ID to see<br>ils<br>Total Charged Amount(\$)<br>283.00<br>(41.1.00<br>94.00<br>230.00          | displayed. If you are look     Service Date From     02/06/2013     01/24/2013     01/14/2013     01/16/2012                | Service Date To<br>02/06/2013<br>01/24/2013<br>01/14/2013<br>01/16/2013               | n, narrow your Aearch by /<br>Received Date<br>02/18/2013<br>02/01/2013<br>01/22/2013<br>01/22/2013<br>01/25/2013               | Search<br>adding additional cutera<br>Status<br>Fail<br>Fail<br>Fail<br>Fail<br>Fail<br>Fail                 | Clear<br>Claim Type<br>PROFESSIONAL<br>PROFESSIONAL<br>PROFESSIONAL<br>PROFESSIONAL                 | Cancel<br>Attachmen<br>No<br>No<br>No<br>No<br>No |
| Clain<br>ms Found<br>Claim ID<br>2345678901<br>2345678901<br>2345678901<br>2345678901<br>2345678901      | Select a <i>Claim</i><br>the deta<br>d<br>rember Name<br>GRAINGER, HERMIONE<br>POLICE, LARKY<br>WEASLEY, CHARLES<br>WEASLEY, RONALD<br>WEASLEY, RONALD | ID to see<br>ils<br>Total Charged Amount(\$)<br>283.00<br>(41.100<br>94.00<br>330.00<br>645.00 | desplayed. If you are look     Service Date From     02/06/2013     01/24/2013     01/14/2013     01/16/2012     03/12/2012 | Service Date To<br>02/06/2013<br>01/24/2013<br>01/14/2013<br>01/16/2013<br>03/12/2012 | n, narrow your search by a<br>Received Date<br>02/18/2013<br>02/01/2013<br>01/22/2013<br>01/22/2013<br>01/25/2013<br>05/08/2012 | Search<br>adding additional cutera<br>Status<br>Pail<br>Pail<br>Pail<br>Pail<br>Pail<br>Pail<br>Pail<br>Pail | Clear<br>Claim Type<br>PROFESSIONAL<br>PROFESSIONAL<br>PROFESSIONAL<br>PROFESSIONAL<br>PROFESSIONAL | Cancel<br>Attachmen<br>Vo<br>Vo<br>Vo<br>Vo<br>Vo |

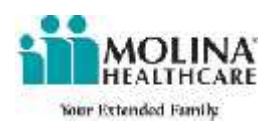

| earch<br>oim Type:<br>otional Sear<br>te optional of  | CMS-1500-                         | P ofessional       |            |                       |                             |                  |               |                | 200 CE 100 CE 100 C | 0100000000   | aran ar         | general strategy and     | CONTRACTOR AND A DESCRIPTION OF A DESCRIPTION OF A DESCRI |                  |
|-------------------------------------------------------|-----------------------------------|--------------------|------------|-----------------------|-----------------------------|------------------|---------------|----------------|---------------------|--------------|-----------------|--------------------------|----------------------------------------------------------------------------------------------------|------------------|
| oarch<br>Iom Type:/<br>otional Sear<br>Le optional et | CMS-1500-                         | Professional       |            |                       |                             |                  |               |                | ormation on Ga      | ins accepted | nto the adju    | dication system          | is current ab of Jan 12 20                                                                                                    | 15 06142422 M P8 |
| oti <mark>onal Sear</mark><br>Le optional et          |                                   | C. S. STADAM T.    | • Search ( | Options: Claim St     | alus 🔹                      | Claim SI         | tatus: *[Al   |                |                     |              |                 | •                        |                                                                                                    |                  |
|                                                       | rich Criteria<br>riteis to renow; | you: www.ch        |            |                       |                             |                  |               |                |                     |              |                 |                          |                                                                                                    |                  |
| Reco                                                  | ceived Date                       | : From:            | m/dd/yyyy  | Ē T                   | o<br>m⊤⊮dd/yyyy             | Ē                |               | Da             | e of Service        | From:        | т!сслуууу       | Ē                        | To:                                                                                                    |                  |
| Patien                                                | nt Control No                     | -                  |            |                       |                             |                  |               |                | NPI:                | 8            |                 | -                        |                                                                                                    |                  |
|                                                       | Claim No                          |                    |            |                       |                             |                  |               |                | Gender:             | Select 🔻     |                 |                          |                                                                                                    |                  |
| с                                                     | Claims Status                     | - A                |            | P                     | •                           |                  |               |                |                     |              |                 |                          |                                                                                                    |                  |
|                                                       |                                   |                    |            |                       |                             |                  |               |                |                     |              |                 | Search                   | Clear                                                                                                    | Cancel           |
| im Det                                                | taile                             |                    |            |                       |                             |                  |               |                |                     |              |                 |                          |                                                                                                    |                  |
| aral Informa                                          | ation                             |                    |            |                       |                             |                  |               |                |                     |              |                 |                          |                                                                                                    |                  |
| a di milorinia                                        | Member Nan                        | NOTTER             | HARRY      |                       |                             |                  | Claim         | Numbers 17     | 205672001           |              |                 |                          |                                                                                                    |                  |
| Cialm St                                              | Status Catano                     | EV:                | EBAD I     |                       |                             |                  | Claim Status  | Effective:1/2  | 4/2613              |              |                 |                          |                                                                                                    |                  |
| Claim                                                 | Header Stat                       | us:Pald            |            |                       |                             |                  | Ellicd A      | mount(5):64    | 3.00                |              |                 |                          |                                                                                                    |                  |
| Rendering f                                           | Provider Nan                      | INC:DUMBLE         | DORE, ALB  | US                    |                             |                  | Check         | Number:        | 117.566             |              |                 |                          |                                                                                                    |                  |
| Renderin                                              | ng Provider N                     | PI: 000000         | 000        |                       |                             |                  | Service D     | ate From:01    | 24/2013             |              |                 |                          |                                                                                                    |                  |
| CI                                                    | theck Paid Da                     | 10:02/12/201       | 3          |                       |                             | r                | atient Contro | Number:11      | 111111111           |              |                 |                          |                                                                                                    |                  |
| S<br>n Line Rems                                      | Service Date                      | To:01/24/201       | 3          |                       |                             |                  | Anou          | it Paid(\$):24 | 7.05                |              |                 |                          |                                                                                                    |                  |
| im Servi                                              | rice From<br>Date                 | Service To<br>Date | Rev Code   | HCPCS/Service<br>Code | Procedure code<br>Modifiers | Units            | Billed Amt    | Paid Amt       | Deductible C        | o Insurance  | Member<br>Copay | Line Status<br>Effective | Status                                                                                                    | Remit Messa      |
| L 01/3                                                | /24/2013                          | 01/24/2013         |            | 68530                 |                             | 1                | 549,00        | 204.65         | 0.00                | 0.00         | 0,00            | 1/2/1/2013               | Faid                                                                                                    |                  |
| / II1/0                                               | /24/2013                          | 1/24/2010          |            | 99713                 |                             | 1                | 74.00         | 47.411         | 0.00                | 0.00         | 25,2341         | 1/74/2011                | Fai -                                                                                                    |                  |
|                                                       | Shaw                              | ing 1 2 mf 2       | 10         | •   nor pag           | 5                           |                  |               |                |                     |              |                 |                          | н н Ра                                                                                                    | on 1 of 1 ⊧      |
|                                                       |                                   |                    |            | Save As T             | eunolater A                 | toosal c         | laine V       | uid Claim      | Correct C           | laim Vi      | ew Diauto       | sis Code                 | Print Claim Summary                                                                                                    | Back             |
|                                                       |                                   |                    |            | 0                     |                             | alla basa ana sa |               |                | 10                  |              |                 |                          |                                                                                                    |                  |
|                                                       |                                   |                    |            |                       |                             |                  |               |                |                     |              |                 |                          |                                                                                                    |                  |
|                                                       |                                   |                    |            |                       |                             |                  |               |                |                     |              |                 |                          |                                                                                                    |                  |

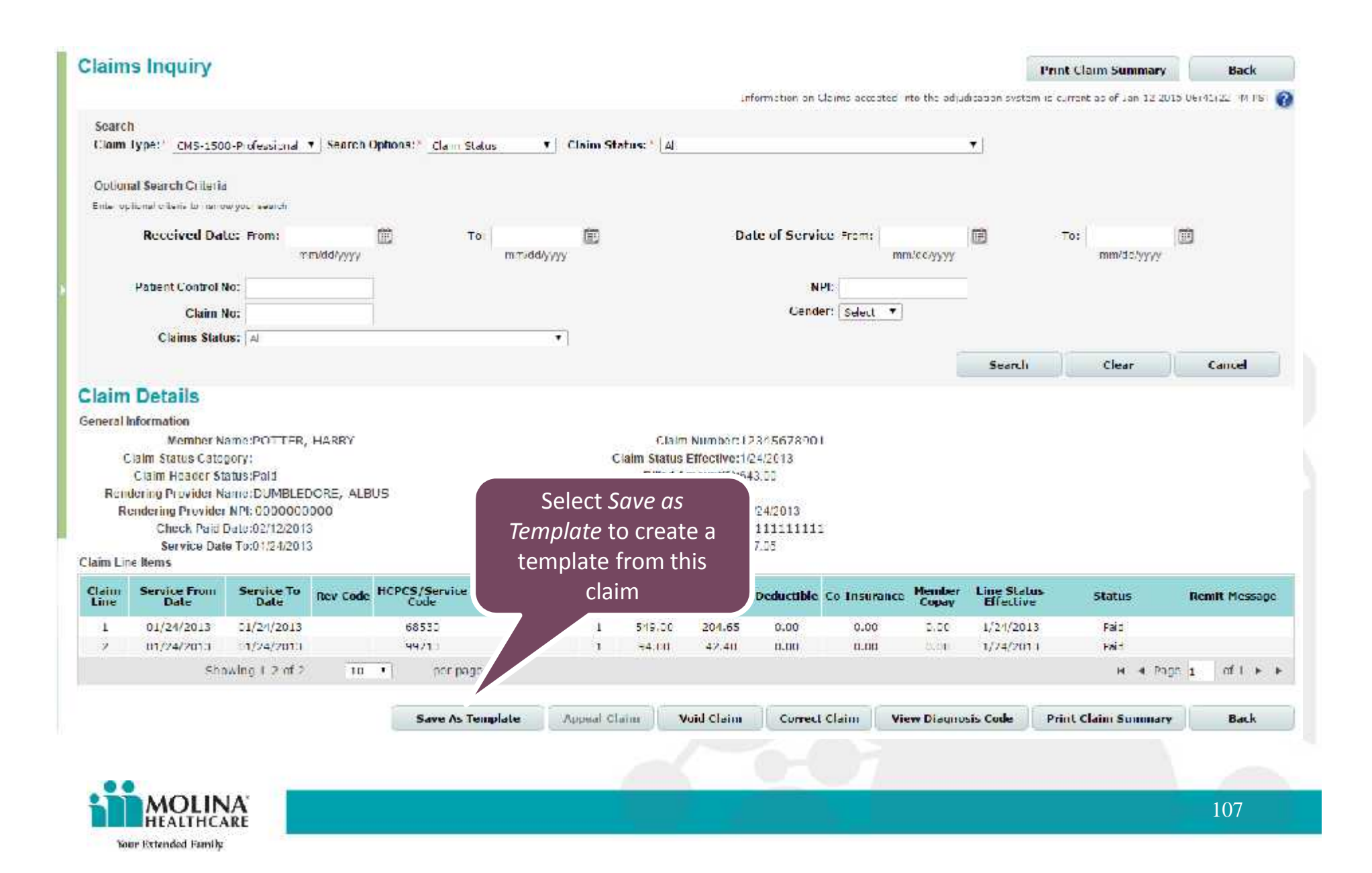

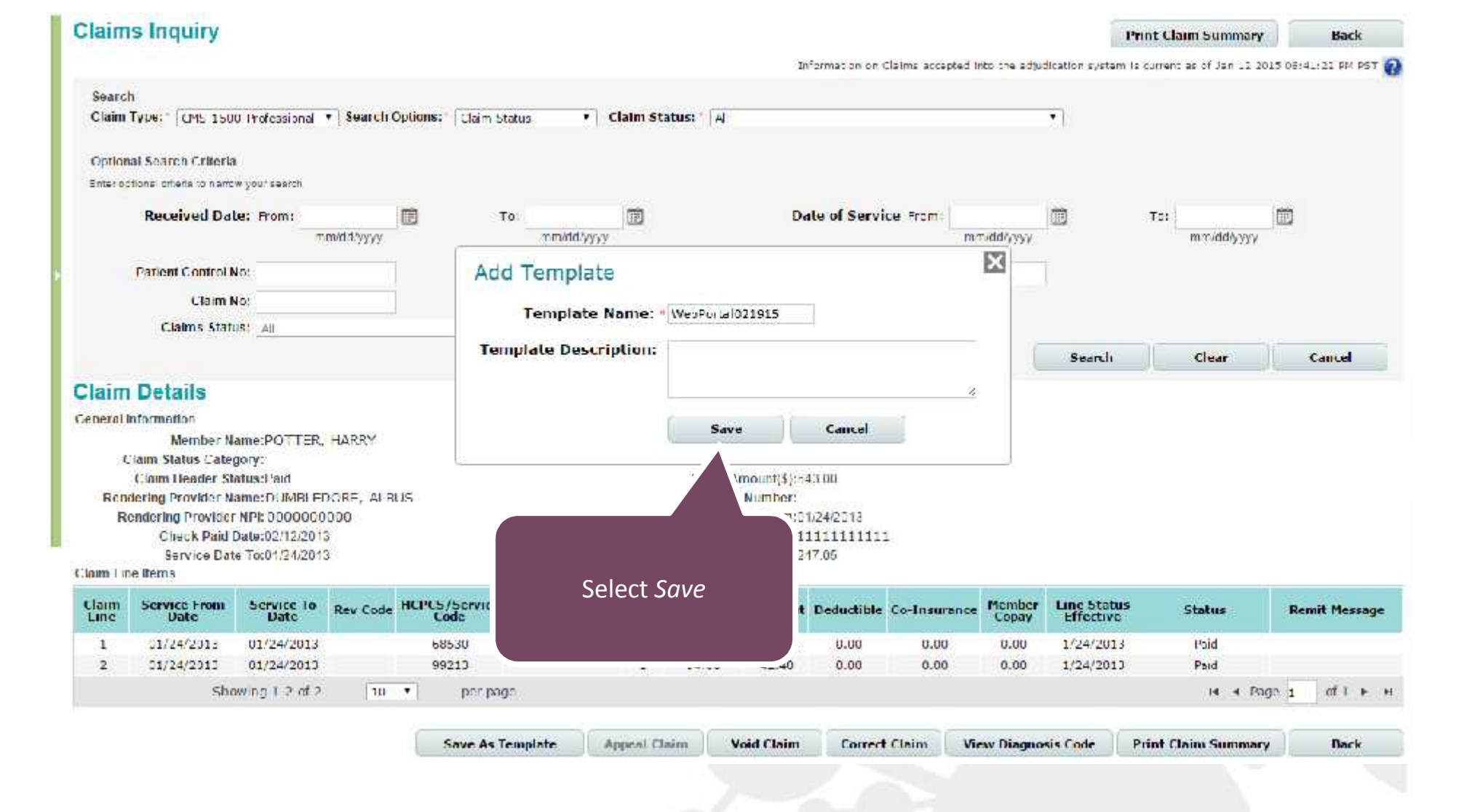

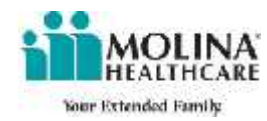
|                                                                                                    | Added Successfu                                                                                                    | lly                                                                                                    |                                                             |                                                   | Create                      | e/N                  | lanag                                                                                                    | <mark>e Te</mark> r                                                                                                    | nplat                                                                                      | : <mark>es</mark> Pag                | je                               |                                                    | Print Claim Summ                         | ary Back                                   |
|----------------------------------------------------------------------------------------------------|----------------------------------------------------------------------------------------------------|----------------------------------------------------------------------------------------------------|-------------------------------------------------------------|---------------------------------------------------|-----------------------------|----------------------|----------------------------------------------------------------------------------------------------|----------------------------------------------------------------------------------------------------|--------------------------------------------------------------------------------------------|--------------------------------------|----------------------------------|----------------------------------------------------|------------------------------------------|--------------------------------------------|
| Seanch<br>Slaim                                                                                            | 1<br>1 <b>706:</b> 2   CMS 1500                                                                                                    | Professiona 1                                                                                                    | • Search Opt                                                | (006) <sup>2</sup>   Norm o                       | arae initia                 |                      | And And And                                                                                                    |                                                                                                    |                                                                                            |                                      |                                  | o I                                                | is current as of Tany?                   | 7 70°5 05 41 27 7M PR                      |
| Iplion<br>ntel op                                                                                          | al Scandi Critoria                                                                                                    | your search                                                                                                    |                                                             |                                                   |                             |                      |                                                                                                    |                                                                                                    |                                                                                            |                                      |                                  |                                                    |                                          |                                            |
| 19992                                                                                                    | Received Date                                                                                                    | : From                                                                                                    | m/dd/yy <sub>yy</sub>                                       | 1                                                 | nn/Jd/yyy                   |                      |                                                                                                    | Da                                                                                                    | le of Servi                                                                                | er From:                             | n/dd/y, yy                       |                                                    | To:                                      | 7 <b>7</b>                                 |
|                                                                                                    | Patient Control No                                                                                                    | 0:                                                                                                    | _                                                           |                                                   |                             |                      |                                                                                                    |                                                                                                    | N                                                                                          | PI:                                  |                                  |                                                    |                                          |                                            |
|                                                                                                    | Clarm No                                                                                                    | Di:                                                                                                    | Ť.                                                          |                                                   |                             |                      |                                                                                                    |                                                                                                    | Gend                                                                                       | Select 7                             |                                  |                                                    |                                          |                                            |
|                                                                                                    | Claims Status                                                                                                    | s; a)                                                                                                    |                                                             |                                                   | •                           |                      |                                                                                                    |                                                                                                    |                                                                                            |                                      |                                  |                                                    |                                          |                                            |
| erai li                                                                                                    | Member Na<br>Jam Status Categ                                                                                                    | me:POTTER,                                                                                                    | LIARRY                                                      |                                                   |                             | 3                    | Claim<br>Claim Status                                                                                                | Number: D                                                                                                    | 14557090                                                                                   | i.                                   |                                  |                                                    |                                          |                                            |
| erai li<br>C<br>Rene<br>Re                                                                                 | Member Na<br>Jaim Status Catege<br>Claim Header Sta<br>Joring Provider Na<br>Endering Provider Na<br>Check Paid D<br>Service Date<br>e Items                                                                                                    | metPOTTER,<br>ory:<br>lus:Paid<br>metEUMBLEF<br>NPR CUOCOOU<br>ale:02/12/2011<br>To:01/24/2011                                                                                    | LIARRY<br>DORF, ALEUS<br>DEU<br>3                           | 9                                                 |                             | P                    | Claim<br>Claim Status<br>Billed A<br>Check<br>Service D<br>atient Contro<br>Annan                                    | n Number: 12<br>Effective: 17<br>mount\$1:64<br>< Number:<br>Jate From:01<br>Number: 11<br>nf Paid(\$1:24                                                     | 214567090<br>24/2013<br>3.00<br>724/2013<br>11111111<br>7.05                               | 1                                    |                                  |                                                    |                                          |                                            |
| E<br>Rene<br>Rene<br>Re<br>In Lin<br>Ine                                                                   | Member Na<br>laim Status Catege<br>Claim Header Sta<br>lering Provider Na<br>endering Provider Na<br>Check Paid D<br>Service Date<br>Service From<br>Date                                                                                                    | me:POTTER,<br>ory:<br>lus:Paid<br>me:DOMBEFF<br>NPI: CUOCOOU<br>ate:C2/12/2011<br>To:C1/24/2012<br>Service Tu<br>Date                                                             | LIARRY<br>DORF, ALRUS<br>DOU<br>3<br>3<br>Rev Cade H        | CPCS/Service<br>Code                              | Procedure code<br>Modifiers | P                    | Claim<br>Claim Status<br>Billed A<br>Check<br>Service D<br>atient Contro<br>Arroin                                   | n Number: 13<br>Effective: 16<br>mount(\$1:64<br>k Number:<br>ate 1 nom: 01<br>Number: 11<br>nt Paid(\$1:24<br>Paid Amt                                       | 04567090<br>14/2013<br>3.00<br>/24/2013<br>11111111<br>7.05<br>Deductible                  | Co Insurance                         | Member                           | Line Status<br>Effective                           | Status                                   | Remit Messag                               |
| Rend<br>Rend<br>Rend<br>Re<br>Re<br>Re<br>Re<br>Re<br>Re<br>Re<br>Re<br>Re<br>Re<br>Re<br>Re<br>Re         | Member Na<br>laim Status Catege<br>Claim Header Sta<br>lering Provider Na<br>endering Provider Na<br>endering Provider Date<br>Check Paid D<br>Service Date<br>e Items<br>Service From<br>Date<br>01/24/2013                                                           | me:POTTER,<br>ory:<br>tus:Paid<br>me:DUMBEFF<br>NPI: COOCOOU<br>ate:02/12/2011<br>Tu:01/94/2012<br>Service Tu<br>Date<br>01/24/2015                                               | LIARRY<br>DORF, ALEUS<br>DOU<br>3<br>Rev Code H             | CPCS/Service<br>Code<br>68530                     | Procedure code<br>Modifiers | P                    | Claim<br>Claim Status<br>Billed A<br>Check<br>Service D<br>atient Contro<br>Arrow<br>Billed Amt<br>549.00            | n Number: 12<br>Effective:10<br>mount(\$1:64<br>K Number:<br>late 1 rom:01<br>I Number:11<br>Int Paid(\$1:24<br>Paid Amt<br>214.65                            | 214557090<br>242013<br>3.00<br>242013<br>11111111<br>7.05<br>Deductible<br>2.00            | Co Insurance<br>0.33                 | Mendeer<br>Copay<br>0.00         | Line Status<br>Effective<br>1/24/2013              | • Status<br>Pard                         | Remit Messag                               |
| Rend<br>Rend<br>Rend<br>Rend<br>Re<br>Re<br>Re<br>Re<br>Re<br>Re<br>Re<br>Re<br>Re<br>Re<br>Re<br>Re<br>Re | Member No.<br>Iann Status Catege<br>Claim Header State<br>Ioring Provider Na<br>Ioring Provider Na<br>Ioring Provider Na<br>Ioring Provider Na<br>Ioring Provider Na<br>Service Provider Na<br>Ioring Provider Na<br>Service Provider Date<br>01/24/2013<br>01/24/2013 | me:POTTER,<br>tus:Paid<br>me:DUM/REFF<br>NPI: CU000000<br>ate:02/12/2011<br>To:01/24/2013<br>O1/24/2013<br>O1/24/2013                                                             | LIARRY<br>DORE, ALEUS<br>DOU<br>3<br>Rev Code <sup>He</sup> | CPC5/Service<br>Code<br>68530<br>99213            | Procedure code<br>Modifiers | P<br>Linits<br>1     | Claim<br>Claim Status<br>Billed A<br>Check<br>Service D<br>atient Contro<br>Arrow<br>8 Billed Amt<br>549.00<br>94.00 | n Number: 13<br>Effective:17<br>incount(\$):64<br>Number:<br>late 1 rom:01<br>Number:13<br>Number:13<br>Number:13<br>Number:24<br>Paid Amt<br>224.65<br>42.40 | 214557090<br>242013<br>3.00<br>2242013<br>11111111<br>7.05<br>Deductible<br>5.00<br>5.00   | Co Insurance<br>0.00<br>0.00         | Mendeer<br>Copay<br>0.00<br>0.00 | Line Status<br>Effective<br>1/24/2013<br>1/24/2013 | Paid<br>Paid                             | Remit Mossag                               |
| Rent<br>Rent<br>Ne<br>in Lin<br>ine<br>1<br>2                                                              | Member Nei<br>lann Status Catege<br>Claim Header Sta<br>lering Provider Na<br>endering Provider Na<br>Check Paid D<br>Service Date<br>Cleck From<br>Date<br>01/24/2013<br>01/24/2013<br>Show                                                                           | me:POTTER,<br>ory:<br>lus:Paid<br>me:DUM/REFE<br>NPI: COODDOU<br>ale:02/12/2010<br>To:01/94/2010<br>O1/24/2010<br>01/24/2010<br>01/24/2010<br>ving 1-2 of 2                       | LIARRY<br>DORF, ALEUS<br>DOU<br>B<br>Rev Cade He            | CPCS/Service<br>Code<br>68530<br>99213<br>per pa  | Procedure code<br>Modifiers | P<br>Units<br>1<br>1 | Claim<br>Claim Status<br>Billed A<br>Check<br>Service D<br>atient Contro<br>Arrow<br>Statical Amt<br>549:00<br>94:53 | n Number: 13<br>Effective:17<br>mount(\$):64<br>(Number:<br>abe From:01<br>(Number:13<br>not Paid(\$):24<br>Paid Amt<br>224.65<br>42.40                       | 214557090<br>24/2013<br>3.00<br>224/2013<br>11111111<br>7.05<br>Deductible<br>5.00<br>5.00 | Co Insurance<br>0.33<br>0.33         | Mendaer<br>Copay<br>0.00<br>0.00 | Line Status<br>Effective<br>1/24/2013<br>1/24/2013 | Paid<br>Paid<br>In a                     | Remit Messag                               |
| eralli<br>C<br>Renc<br>Ren<br>Ne<br>n<br>lin<br>ne<br>1<br>2                                               | Member Na<br>laim Status Catege<br>Claim Header Sta<br>ioring Provider Na<br>entering Provider Na<br>Check Paid D<br>Service Provide<br>Bate<br>01/24/2013<br>01/24/2013<br>Show                                                                                       | me(POTTER,<br>ory:<br>lus:Paid<br>me(DUMREFF<br>NPI: CU000000<br>ate:02/12/2011<br>Tu:01/04/2011<br>Service To<br>Date<br>01/24/2015<br>01/24/2015<br>01/24/2015<br>ving 1-2 of 2 | LIARRY<br>DORF, ALPUS<br>DOU<br>3<br>Rev Cade H             | CPCS/Service<br>Code<br>68530<br>99213<br>per par | Procedure code<br>Modifiers | P<br>Units<br>1<br>1 | Claim<br>Claim Status<br>Billed A<br>Check<br>Service D<br>atient Contro<br>Annour<br>S49:00<br>94:00                | n Number: 12<br>Effective:16<br>mount(\$):64<br>K Number:<br>Date From:01<br>Number:11<br>nt Paid(\$):24<br>Paid Amt<br>214.65<br>42.40                       | 14557090<br>14/2013<br>3,00<br>/24/2013<br>11111111<br>7,05<br>Deductible<br>2,00<br>2,00  | Co Insurance<br>0.00<br>0.00<br>0.00 | Member<br>Copay<br>0.00<br>0.00  | Line Status<br>Effective<br>1/24/2013<br>1/24/2013 | Paid<br>Paid<br>In a<br>Print Claim Summ | Remit Messag<br>Page I of 1 +<br>nary Back |

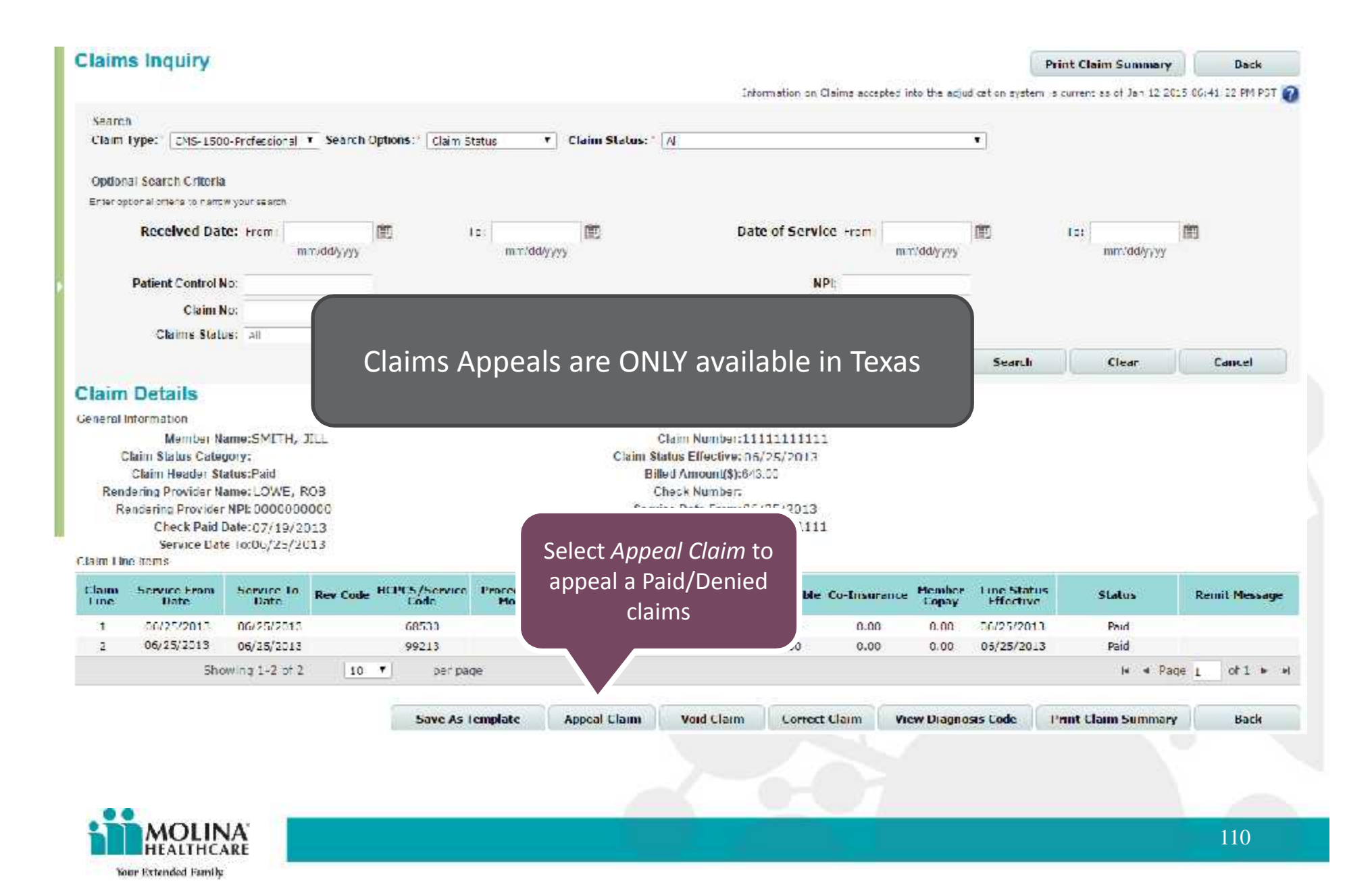

| Instructions for filling a<br>1. Fill out this form comp<br>2. Attach cooles of any r<br>3. The competed form will<br>t will be mailed to you | complaint/appeal:<br>letey. Describe the issue(s) in as in<br>ecords you wish to submit.<br>If be submitted to Wolfina Healthcare<br>within three (3) working days after                                                                                       | nuch det <b>ail</b> as possible.<br>e of Texas to Provider Complain<br>the request is received.                                            | nts & Appeals. We will send a written ack                                                                                                    | nowledgement of you                                | r request                                                                                                    |
|----------------------------------------------------------------------------------------------------|----------------------------------------------------------------------------------------------------|----------------------------------------------------------------------------------------------------|----------------------------------------------------------------------------------------------------|----------------------------------------------------|----------------------------------------------------------------------------------------------------|
| Provider's Name:                                                                                                    | 10WF, 303                                                                                                    | NPI:                                                                                                    | 0000000                                                                                                    | Federal ID:                                        | 123456789                                                                                                    |
| Request Type:                                                                                                    | <ul> <li>Complaint          Appeal     </li> </ul>                                                                                                    | Participation Status:                                                                                                    | Contract O Non - Contracted                                                                                                    |                                                    |                                                                                                    |
| Clain Number -                                                                                                    | 1111111111                                                                                                    | Date of Service:                                                                                                    | 0€/25/2013 mm/dd/yyyy                                                                                                    | Total Charges:                                     | 643.00                                                                                                    |
| Addiess.                                                                                                    | 000 MAIN ST                                                                                                    | City'State/Ziµ.                                                                                                    | DALLAS TX,75206                                                                                                    |                                                    |                                                                                                    |
| Contact Person: *                                                                                                    |                                                                                                    | Phone:*                                                                                                    |                                                                                                    |                                                    |                                                                                                    |
| Member's ID:                                                                                                    | 123456789                                                                                                    | Member Name:                                                                                                    | SMITH, JILL                                                                                                    | Date of Birth:                                     | 11/11/1911                                                                                                    |
| opeanic issue(s).                                                                                                    | Please state all cetails relating                                                                                                    | io your request including nam                                                                                                    | Attach all suppor                                                                                                    | ting materials below                               | to subject you request                                                                                                    |
| Fill out all the<br>information and<br>select Submit                                                                                          | formation<br>opies of any records you wish to s<br>ort: Select<br>ie : Choose File<br>Upload files only when you<br>Max size of each uploaded                                                                                                    | wbmit below<br>wbmit below<br>u want to add supporting do                                                                                  | v                                                                                                    | After<br>informat<br>support<br>uplo<br>r Printing | entering the necessary<br>tion the notification and all<br>ting documents that were<br>aded will be delivered.<br>g the claims summary will<br>be covered next.   |
| Fill out all the<br>nformation and<br>select Submit                                                                                           | Please state all details relating<br>formation<br>opies of any records you wish to s<br>rt :   Select<br>is :   ChoceFile  No file chosen<br>Upload files only when you<br>Max size of each uploaded<br>ation provided is true and correct.<br>Submit   Cancel | vbmit below<br>vbmit below<br>u want to add supporting do<br>d file should not exceed SMB<br><br><br>Eate:<br>f someone else is completing | v IInle Upbad Upbad Upb | After<br>informat<br>support<br>uplo<br>Printing   | r entering the necessary<br>cion the notification and all<br>ting documents that were<br>aded will be delivered.<br>g the claims summary will<br>be covered next. |

| Claim     | ns Inquiry                    |                  |                 |                         |                              |                             |                                 |                         |                     | Pri                      | nt Claim Summary        | Back                 |     |
|-----------|-------------------------------|------------------|-----------------|-------------------------|------------------------------|-----------------------------|---------------------------------|-------------------------|---------------------|--------------------------|-------------------------|----------------------|-----|
|           |                               |                  |                 |                         |                              |                             | Info                            | rmation on Claims accep | ted into the adjuit | fication system is       | current as of Mar 25 20 | 15 01/30/07 PM PST 🚱 |     |
| Searc     | 35                            |                  |                 |                         |                              |                             |                                 |                         |                     |                          |                         |                      |     |
| Claim     | Type: All                     |                  | • Search        | Options: Claim          | n Status 🔹 🔻                 | Claim Status: 1 P1          | - Pending/In Pr                 | ocess-The claim or en   | counter is in the   | ٠                        |                         |                      |     |
| Option    | nal Search Criteri            | a                |                 |                         |                              |                             | R                               |                         |                     |                          |                         |                      |     |
| Enter op  | ptional offerta to marry      | ter your searc   | n:              |                         |                              |                             |                                 |                         |                     |                          |                         |                      |     |
|           | Received Da                   | te: From:        | mmlddiyyyy      |                         | Te: mmi/dd/yj                | лу<br>уу                    | Date                            | e of Service From:      | mm/tid/yyyy         | 8                        | Te: mm/dd/yyyy          | m                    |     |
|           | Patient Control I             | No:              |                 |                         |                              |                             |                                 | NPE                     |                     |                          |                         |                      |     |
|           | Claim I                       | No:              |                 |                         |                              |                             |                                 |                         | 10001               |                          |                         |                      |     |
|           | Claims Stat                   | tus: All         |                 |                         |                              |                             | l If                            | a claim'e               | Head                | lor Sta                  | atus is D               | onding/              | ln  |
|           |                               |                  |                 |                         |                              |                             |                                 | Drocoss                 | or In-              | buiha.                   | ication                 |                      |     |
| Claim     | 1 Details                     |                  |                 |                         |                              |                             |                                 | 110003                  |                     | aujuu                    | ication                 | you can              |     |
| General   | Information                   |                  |                 |                         |                              |                             | S                               | ubmit a                 | n atta              | chme                     | nt via th               | e Claims             | s   |
|           | Member N<br>Claim Status Cate | ame:SMI<br>norv: | TH, JILL        |                         |                              | Claim Statu                 | n                               |                         |                     |                          |                         |                      |     |
| 2         | Claim Header St               | tatuscin ad      | udication       |                         |                              | Billed /                    | 41                              |                         | Det                 | tails so                 | creen                   |                      |     |
| Ren       | idering Provider N            | lame:LOV         | /E, ROB         |                         |                              | Chec                        | k N                             |                         |                     |                          |                         |                      |     |
| R         | Chark Daid                    | r NPI: 000       | 0000000         |                         |                              | Service I<br>Patient Contro | Date From:0.340<br>Number:1.1.1 | 29/2015                 |                     |                          |                         |                      |     |
|           | Service Dat                   | te To:03/09      | 9/2015          |                         |                              | Amor                        | int Paid(\$):51.3               | 36                      |                     |                          |                         |                      |     |
| Claim Lin | ne items                      |                  |                 |                         |                              |                             |                                 |                         |                     |                          |                         |                      |     |
| Claim     | Service From<br>Date          | Service          | To Rev Code     | HCPCS/Servic            | ce Procedure co<br>Modifiers | de Units Billed Am          | Paid Amt D                      | eductible Co-Insura     | nce Member<br>Copay | Line Status<br>Effective | Status                  | Remit Message        |     |
| 1         | 03/09/2015                    | 03/09/2          | 015 0450        | 99282                   | 25                           | 1 505.80                    | 51,36                           | 0.00 0.00               | 0.00                | 3/9/2015                 | Paid                    |                      |     |
|           | Shi                           | owing 1-1        | of 1 10         | <ul> <li>per</li> </ul> | page                         |                             |                                 |                         |                     |                          | in in Pa(               | 10 1 of 1 + +        |     |
|           |                               |                  |                 |                         |                              |                             |                                 |                         |                     |                          |                         |                      |     |
| Attaches  |                               |                  |                 | Save A                  | s Template                   | Appeal Claim                | Void Claim                      | Coreect Claim           | View Diagnos        | sis Code P               | rint Claim Summary      | Back                 |     |
| Andenna   | Type of Attach                | ment :           | Select          |                         |                              |                             |                                 |                         |                     |                          |                         |                      |     |
|           | 557                           | File :           | Choose File N   | o file chosen           |                              |                             |                                 | Upload                  |                     |                          |                         |                      |     |
|           |                               |                  |                 |                         | TTT 107 040                  | and other standard at the   | 100000                          |                         |                     |                          |                         |                      |     |
|           |                               |                  | Max size of eac | ch uploaded file        | should not excee             | ad 5MB. Total Size of a     | at a time.<br>Il Attachment     | s should not exceed i   | 20 MB.              |                          |                         |                      |     |
|           |                               |                  |                 |                         |                              |                             |                                 |                         |                     |                          |                         |                      |     |
|           |                               |                  |                 |                         |                              |                             |                                 |                         |                     |                          |                         |                      |     |
|           |                               |                  |                 |                         |                              |                             |                                 |                         |                     |                          |                         |                      |     |
|           |                               |                  |                 |                         |                              |                             |                                 |                         |                     |                          |                         |                      |     |
|           |                               |                  |                 |                         |                              |                             |                                 |                         |                     | 5                        | ubmit Attachments       | Cancel               |     |
|           |                               |                  |                 |                         |                              |                             |                                 |                         |                     |                          |                         |                      |     |
|           |                               |                  |                 |                         |                              |                             |                                 |                         |                     |                          |                         |                      | 1   |
|           |                               |                  |                 |                         |                              |                             |                                 | O.L                     |                     |                          |                         |                      |     |
| мс        | )<br>LINA                     |                  |                 |                         |                              |                             | <u> </u>                        | 0-0                     | 7                   |                          |                         |                      | 112 |

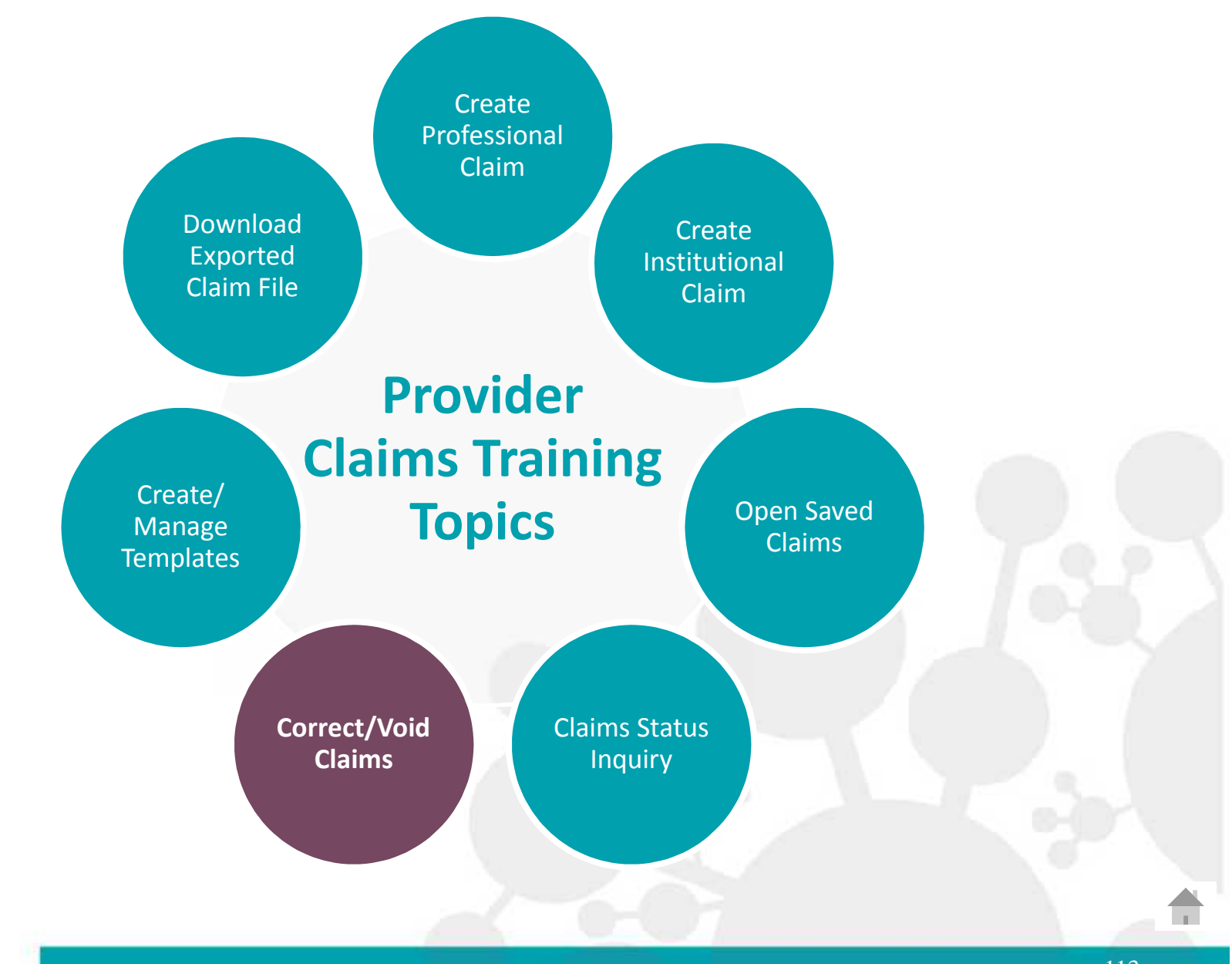

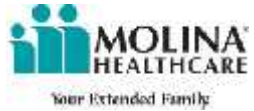

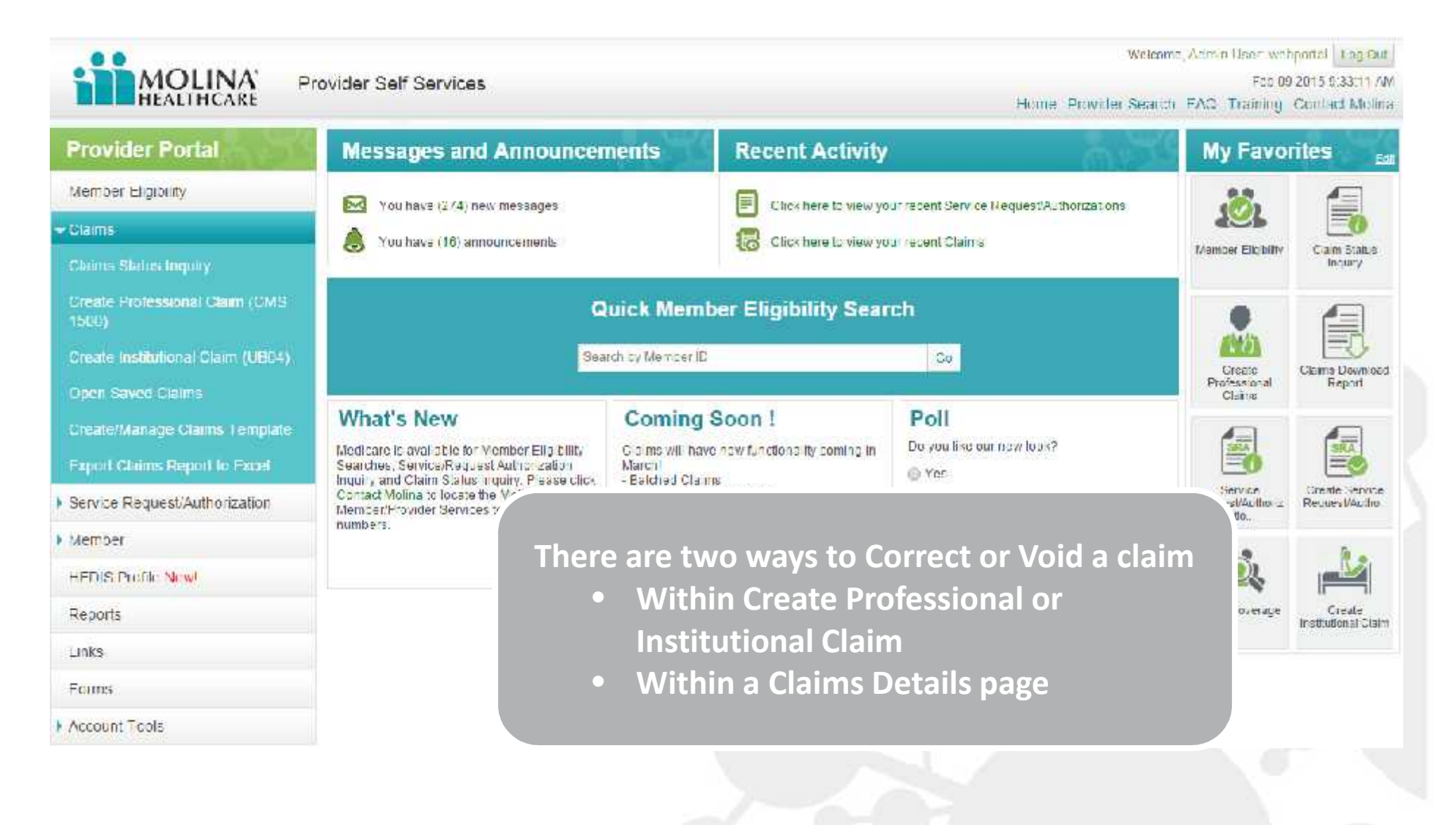

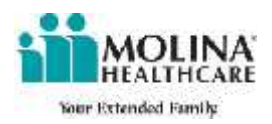

| ext >><br>Member                                                                                                    | Provider                                            | Summary                                    | Correct Cla<br>Claim (CMS                    | aims via Create Pro<br>1500) & Create Ins<br>Claim (UB04) | fessional<br>stitutional |
|----------------------------------------------------------------------------------------------------|-----------------------------------------------------|--------------------------------------------|----------------------------------------------|-----------------------------------------------------------|--------------------------|
| Nhat would you like to do? 🍙 (<br>Prior Claim ID#:*                                                                       | Create Claim  Correct Cl Create Claim               | aim 🏐 Void Claim                           |                                              |                                                           |                          |
| Eligibility Check<br>nter the insured's ID or their la<br>dvance Search .<br>Insured's ID Number: *<br>OR<br>Last Name: * | Select <i>Corre</i><br>enter a previo<br>claim. Sel | ct Claim and<br>busly opened<br>ect Enter. | ne 1D search by Last name<br>Advanced Search | First name and Date of Birth using                        |                          |
| AND<br>Service From Date:*<br>Insured's Information                                                                       | (mm/dd/yyyy)                                        | Service To Date: *                         | آق<br>۱/dc/yyyyy)                            | ('mn/d <i>3/<sub>f</sub>yyy</i> )                         |                          |
| Last Name: DOB:                                                                                                    |                                                     | Frst Name: Sex:                            |                                              | Middle Initial:                                           |                          |
| MOLINA                                                                                                    |                                                     |                                            |                                              |                                                           | 115                      |

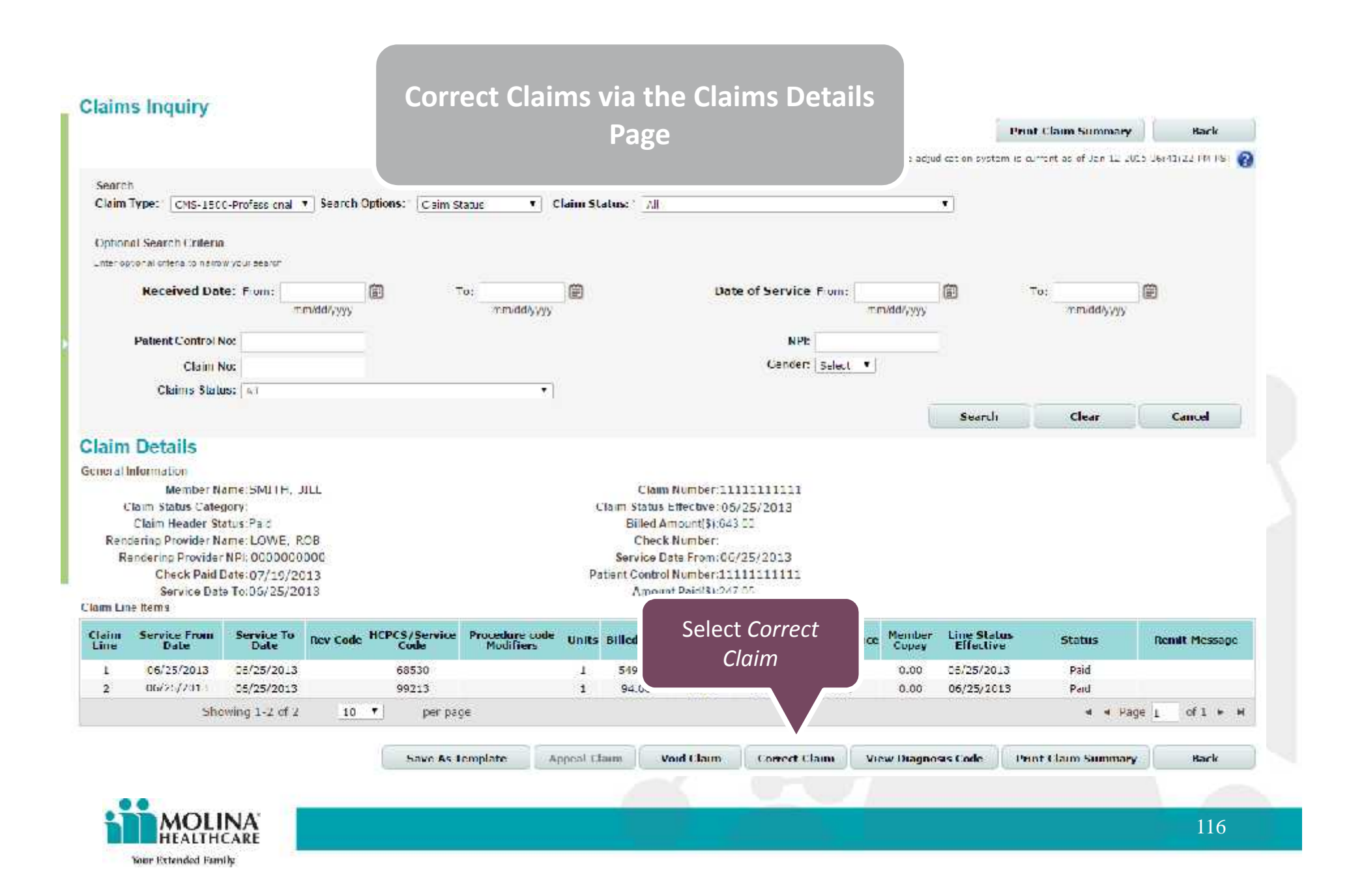

| Concern Concernants                                                      | Provider                       | Summary                                       | *- Required Field Help                             |
|--------------------------------------------------------------------------|--------------------------------|-----------------------------------------------|----------------------------------------------------|
| What would you like to do?" (<br>Frier Claim ID#: <mark>*</mark> 1111111 | Create Claim  Correct Cl       | laim 🍥 Void Claim                             |                                                    |
| Eligibility Check                                                        |                                |                                               |                                                    |
| Advance Search .                                                         | last name, first name and Date | of Birth, If you cont know the ID scare       | n by Last name, First name and Date of Birth Using |
| Insured's ID Number                                                      | 123456789123                   | Advancer                                      | d Search                                           |
| OR                                                                       | A 270227                       | and the second second                         | 10/11/2012                                         |
| Last Name                                                                | SMITH                          | First Name: * JILL                            | (mm/dd/yyyy)                                       |
| AND<br>Service From Date                                                 | :* 06/25/2013<br>(mm/dc/yyyy)  | Service Tc Date: = 06/25/2013<br>(mm/cd/yyyy) | 1                                                  |
| Insured's Information                                                    | 1                              |                                               |                                                    |
|                                                                          | MITH                           | First Name: JILL                              | he claim will auto-fill with the                   |
| Last Name: 5                                                             |                                |                                               | details                                            |
| Last Name:                                                               | 0/11/2012                      | Sex: F                                        |                                                    |
| Last Name: E<br>DOB: 1                                                   | 0/11/2012                      | Sex: =                                        | actans                                             |

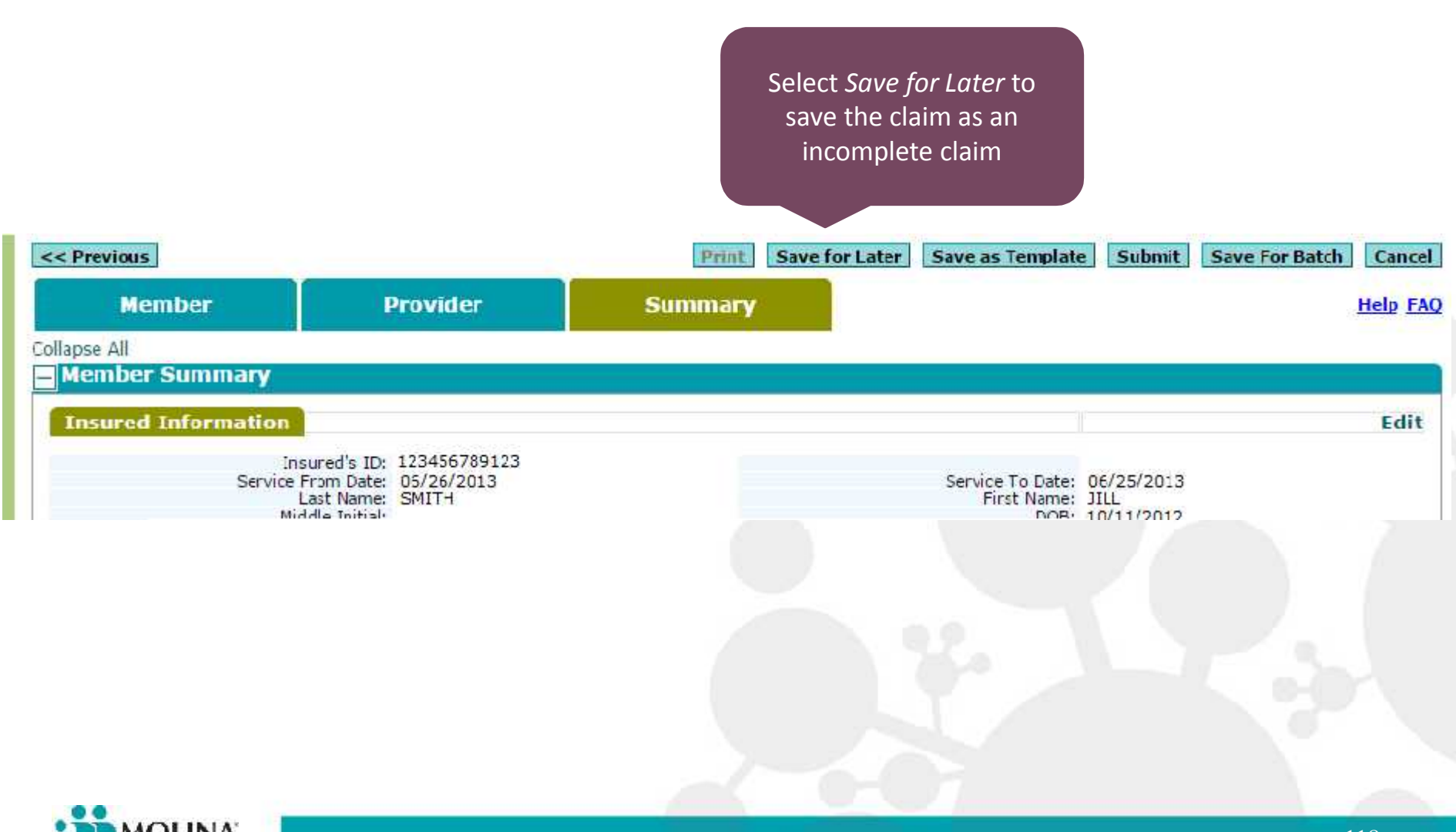

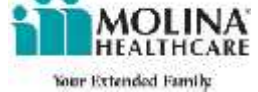

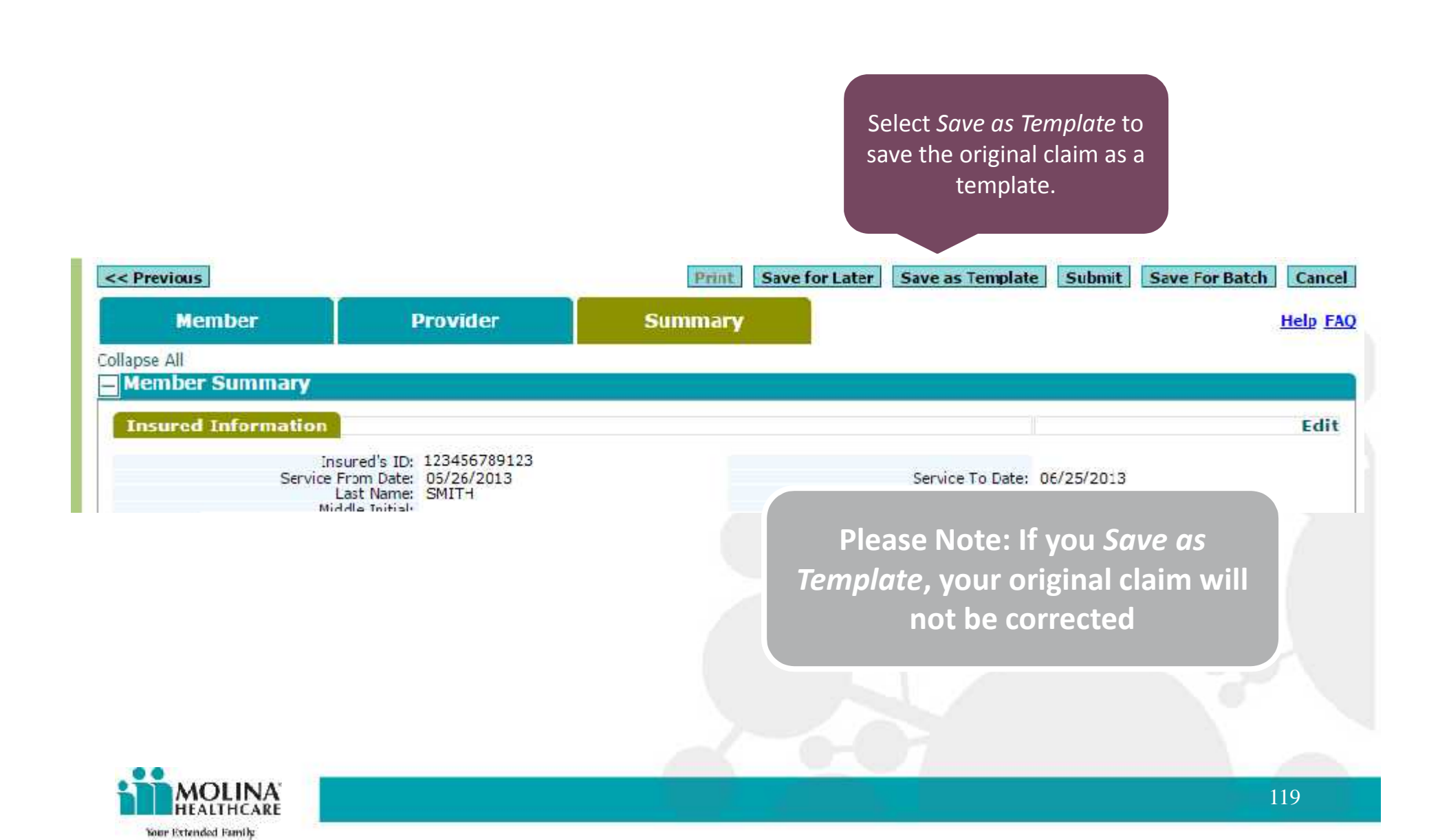

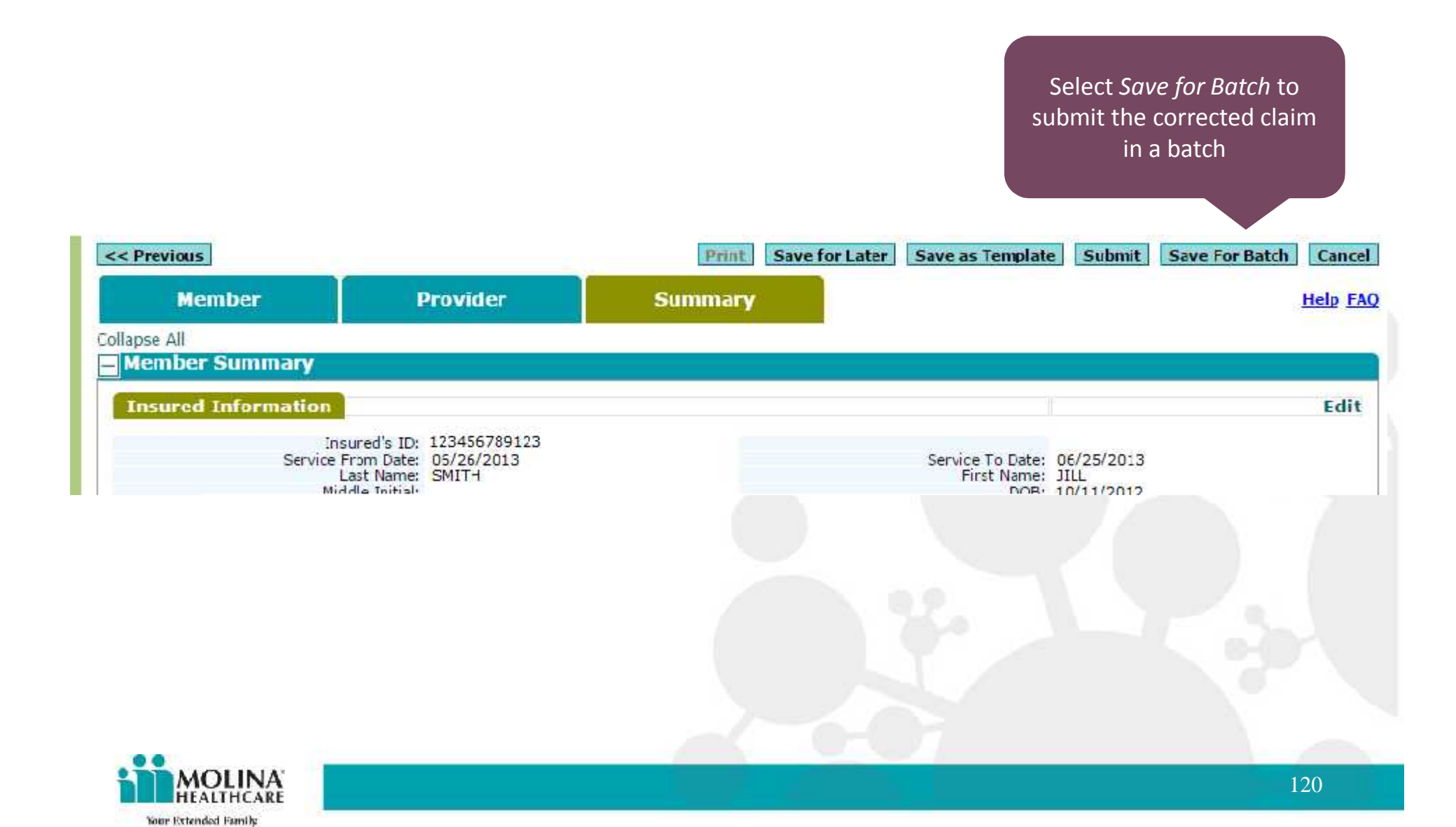

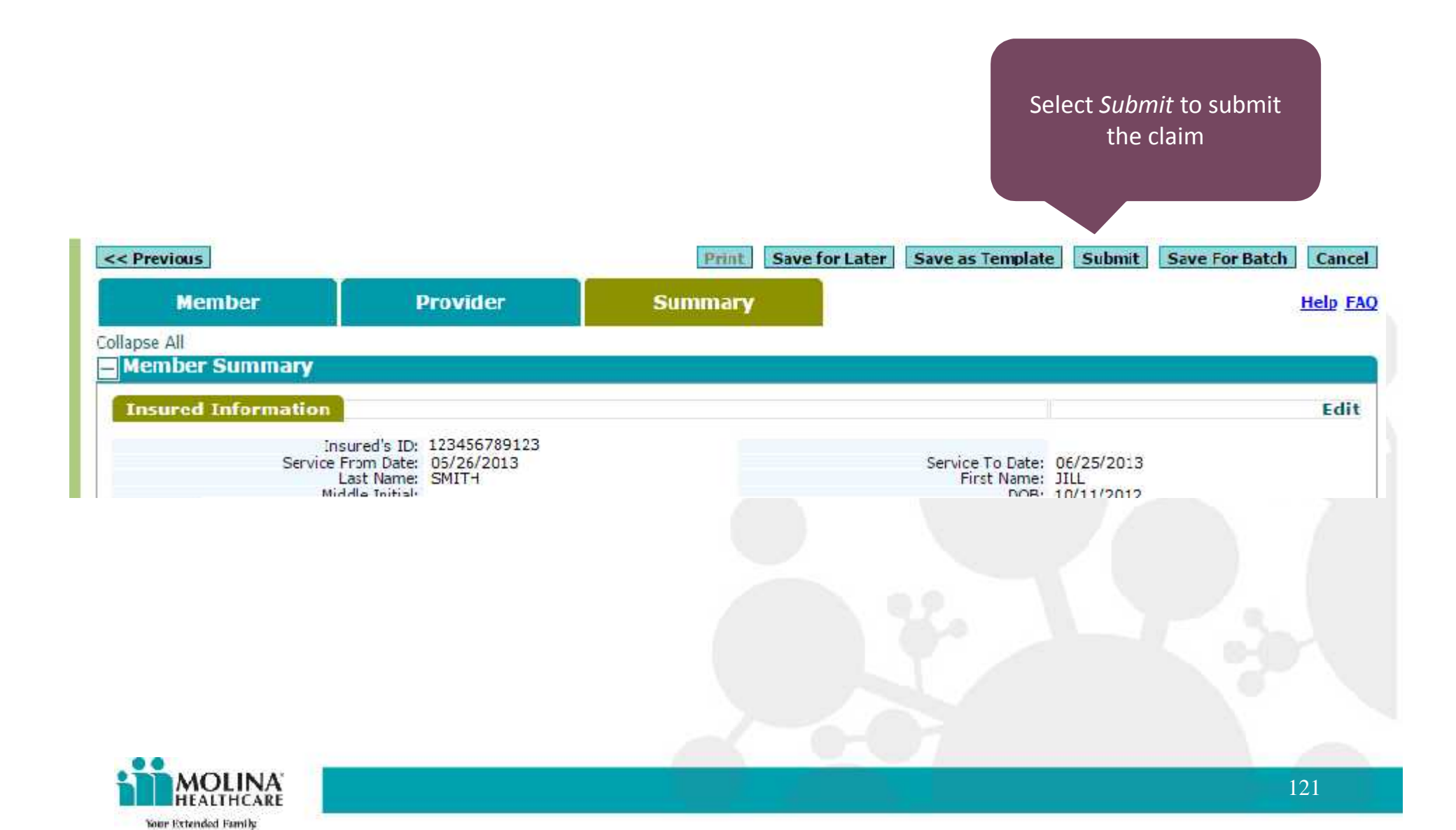

#### Your Claim has been Successfully submitted. Please note the Claim ID for Future Reference. Claim ID: 12345678901

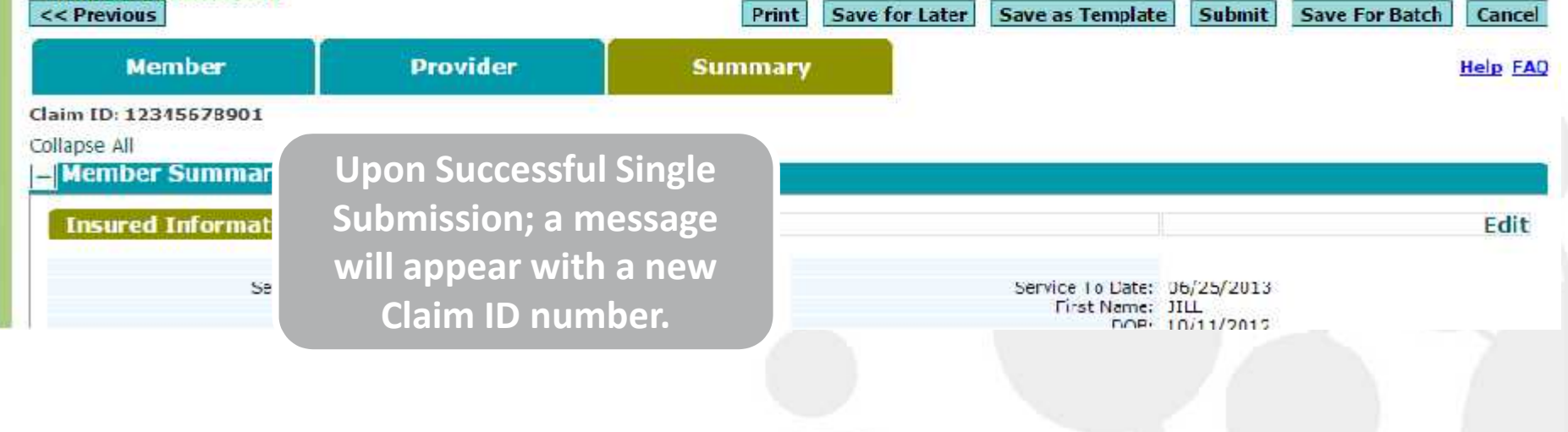

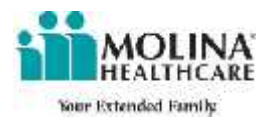

Void Claims via Create Professional Claim (CMS 1500) & Create Institutional Claim (UB04)

| Member                            | Provider                    | Summary                                          | *- Required Field <mark>[[clp</mark>               |
|-----------------------------------|-----------------------------|--------------------------------------------------|----------------------------------------------------|
| What would you like to do?- ()    | Create Claim C Correct      | Claim 🙆 Void Claim                               |                                                    |
| Prior Clam ID#:*                  | Enter                       |                                                  |                                                    |
| Eligibility Check                 |                             | Select Void Claim and ent                        | er                                                 |
| Enter the Insured's 1D or their i | last name, first name and ( | a previously opened clain<br>Select <i>Enter</i> | 1.<br>Last name,First name and Date of Birth using |
| Insured's .D Number:              | *                           |                                                  | m                                                  |
| OR                                | ř                           |                                                  |                                                    |
|                                   |                             |                                                  |                                                    |
|                                   |                             |                                                  |                                                    |

HEALTHCARE

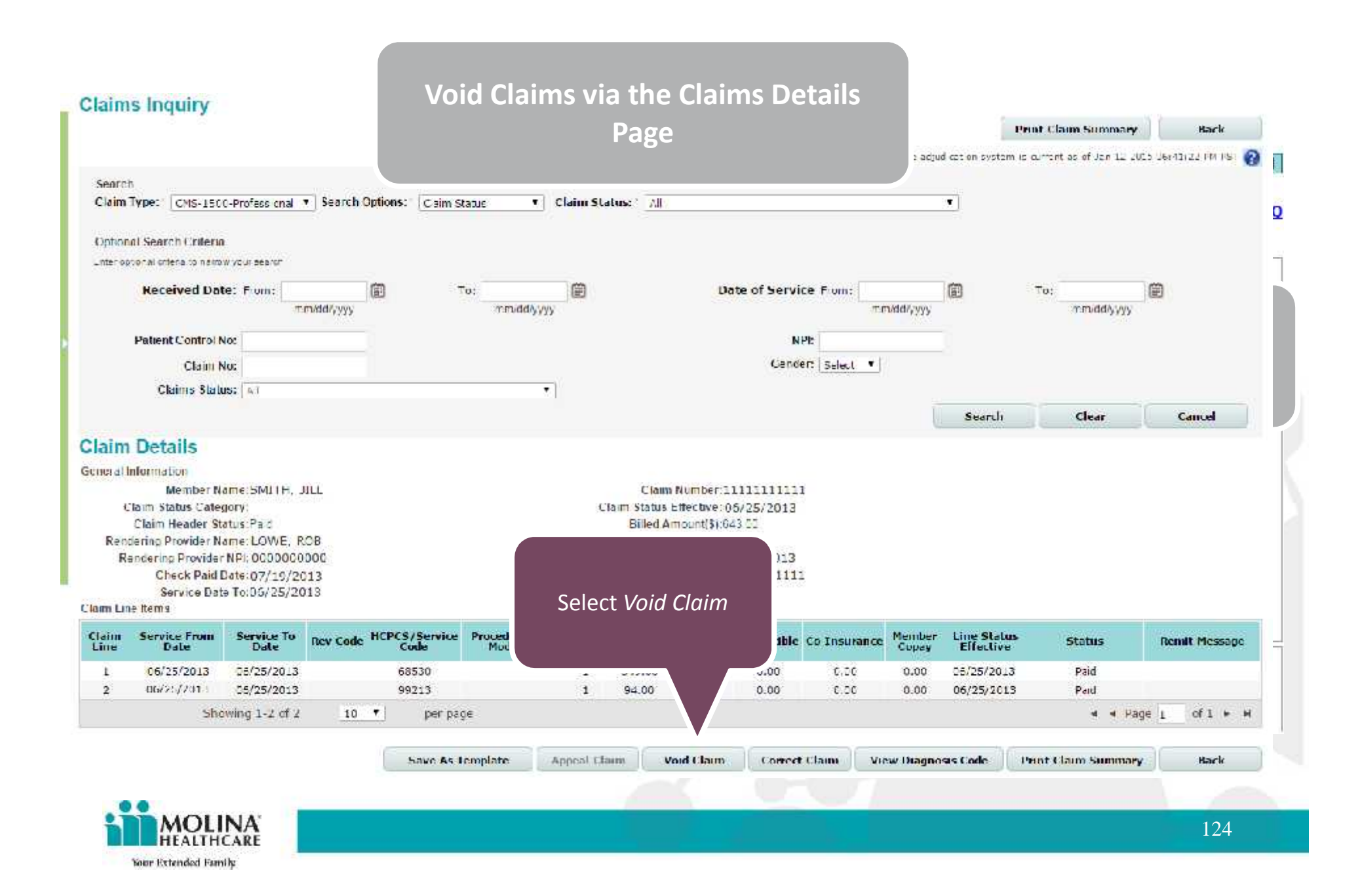

| Member                                                        | Provider                     | Summary                             | *- Red                                          | uired Field Help |
|---------------------------------------------------------------|------------------------------|-------------------------------------|-------------------------------------------------|------------------|
| /hat would you like to do?* () (<br>rior Caim ID#:* 111111111 | Create Claim C Correct (     | Claim 💿 Void Claim                  | The claim will auto-fil                         | ll with the      |
| Eligibility Check                                             |                              |                                     |                                                 |                  |
| iter the insured's ID or their la<br>dvance Search .          | st name, first name and Date | e of Birth. If you dont know the ID | search by Last name, First name and Date of Bir | th using         |
| Insured's ID Number: *                                        | 123456789123                 | Adv                                 | inced Search                                    |                  |
| UK<br>Last Name: *                                            | SWITH                        | First Name: * ELL                   | DOD: * 10/11/2013<br>(mm/dd/yyy                 | 2                |
| Service From Date:+                                           | 06/25/2013 (mm/dd/yyy)       | Service To Date:* 06/25/20          | 13 (mm/dd/yyyy)                                 |                  |
| Insured's Information                                         |                              |                                     |                                                 |                  |
| Last Name: SMI                                                | TH                           | First Name: JILL                    | Middle Initial:                                 | -                |
|                                                               |                              |                                     |                                                 |                  |

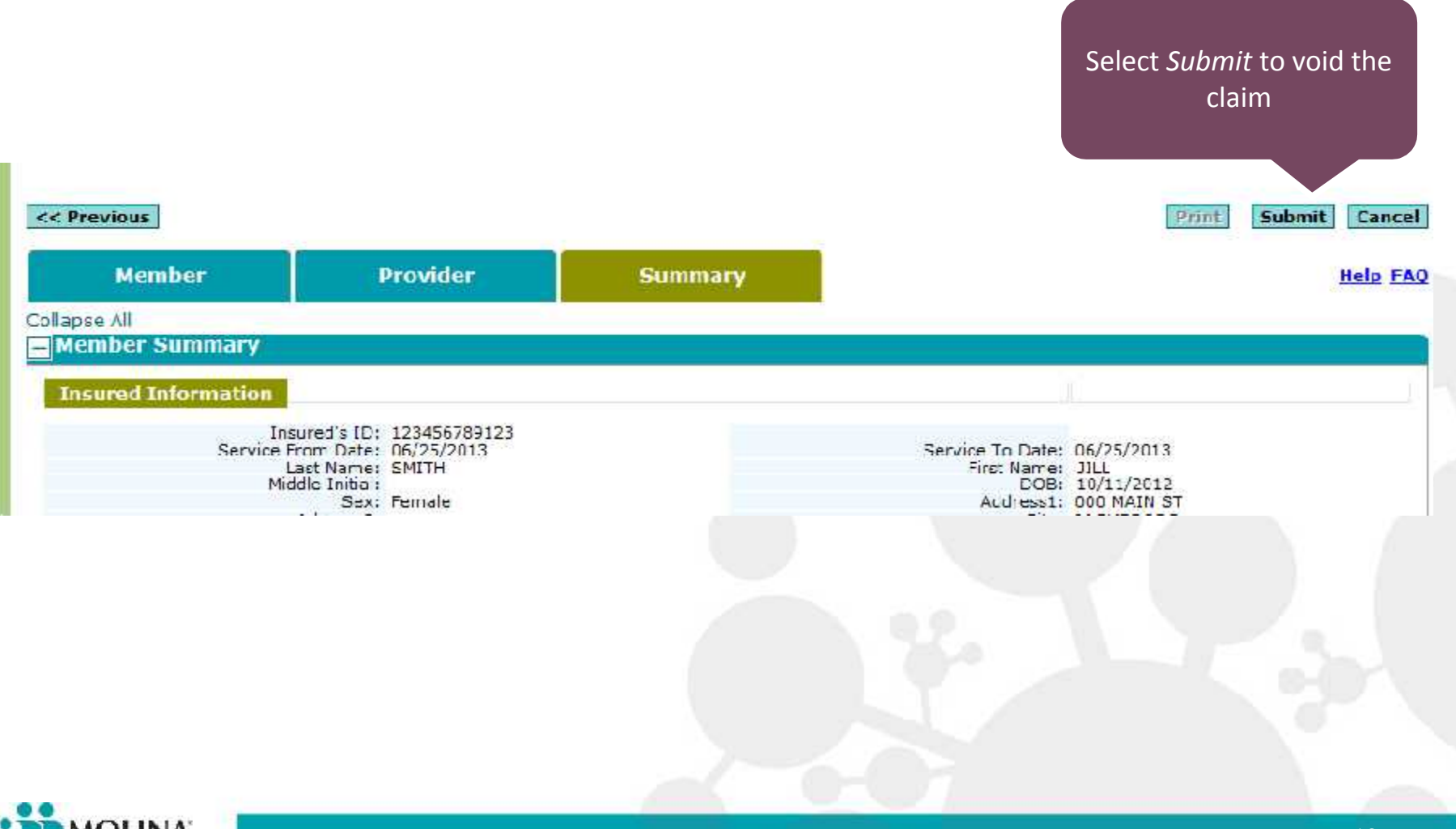

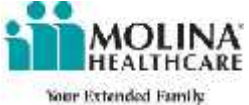

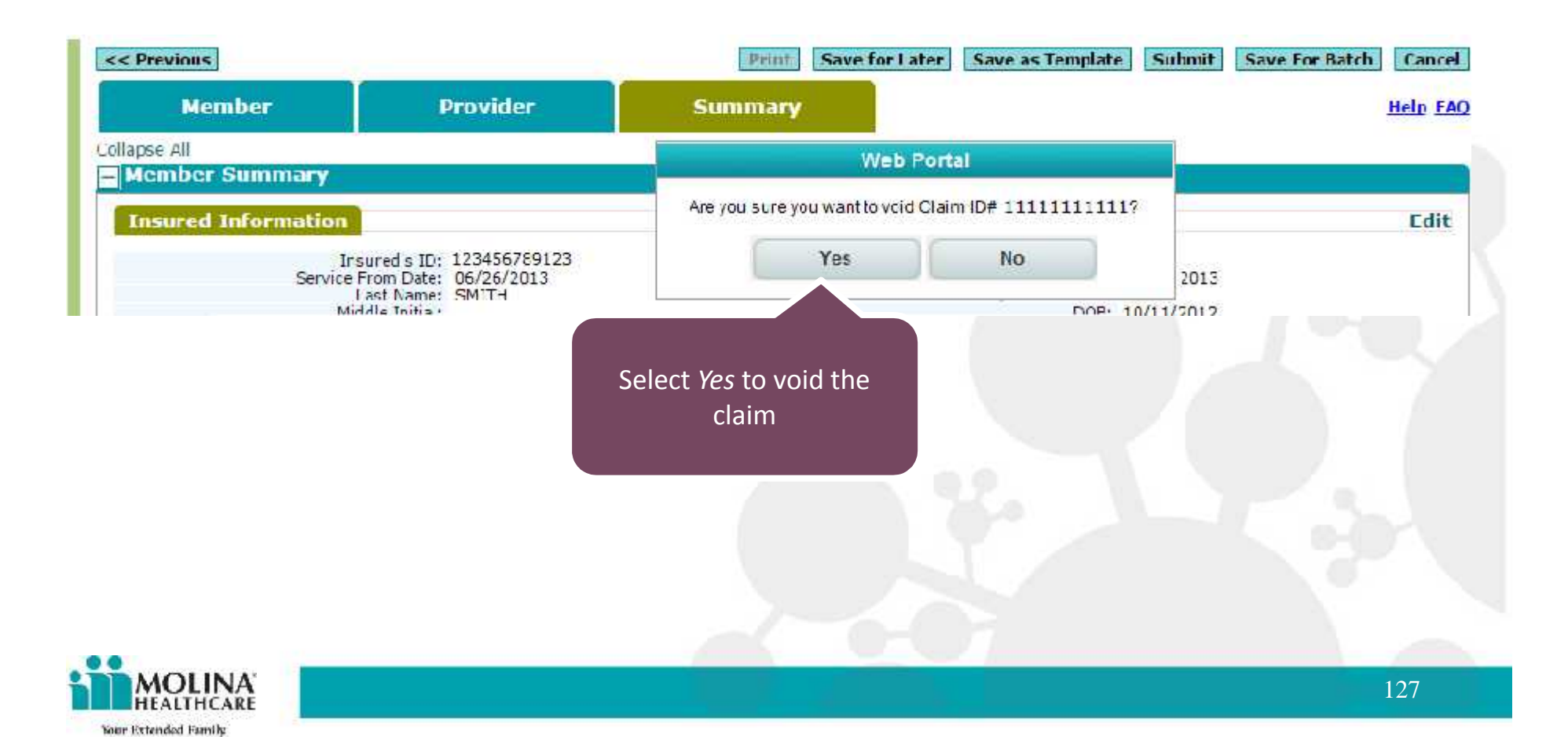

# **Upon Successful** submission; a message will appear with a new Claim ID number.

# Your Claim has been Successfully submitted. Please note the Claim ID for Future Reference. Claim ID: 12345678901

#### << Previous

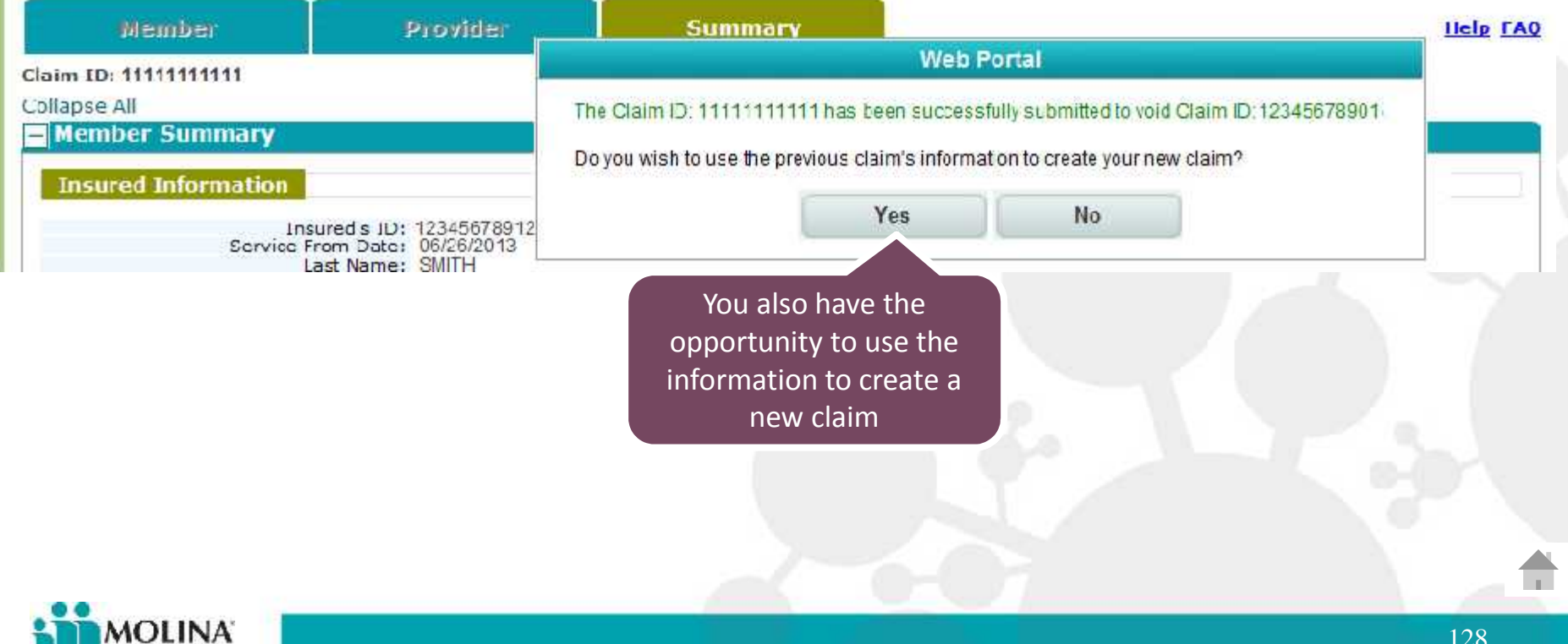

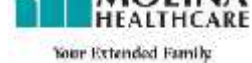

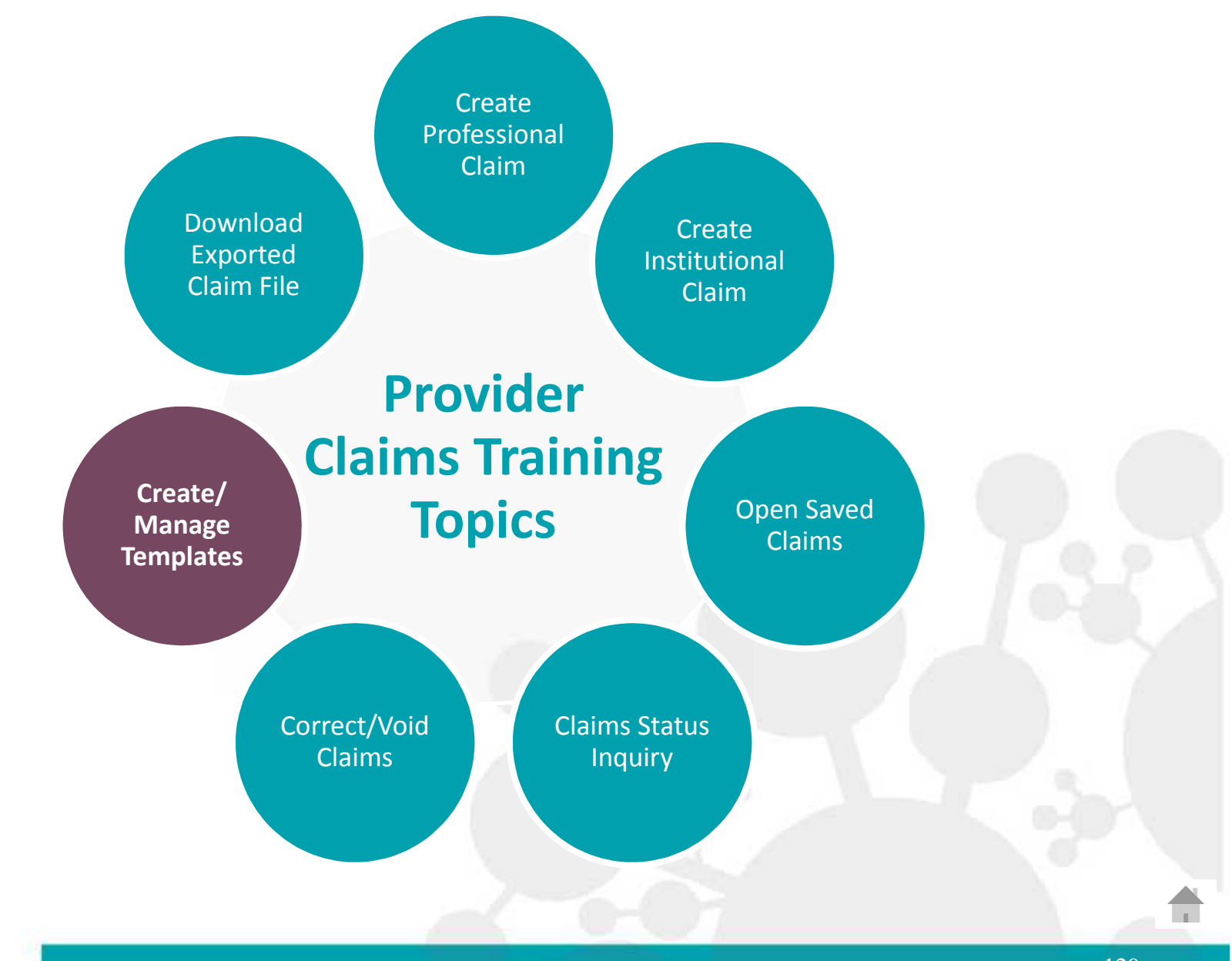

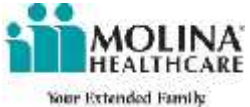

Manage and Use Templates

| Belect   | claim Type             | Template Name      | Template Description |
|----------|------------------------|--------------------|----------------------|
| 101      | CM31500-Professional   | Test-q020115       |                      |
| 10       | CMS1500-Professional   | CMS1500021015      |                      |
| 20       | CMS1500 Protectional   | WebPodal:21215     |                      |
| 3        | OMB1500 Protocologal   | WobPortal021215+1  |                      |
| 10 M     | CMP01500-Protession al | Web 10mail/21215w2 |                      |
|          | CMB1500-Professional   | l estert/21615     |                      |
|          | CM31200-Professional   | WebPortal021915    |                      |
| 1 Page 1 | eft P H 12 V perpage   |                    | Showing 1-7 of 7     |

# You can create a claim template via;

- Claim Inquiry Details
- Corrected/Voided Claims
- Create/Manage Claims

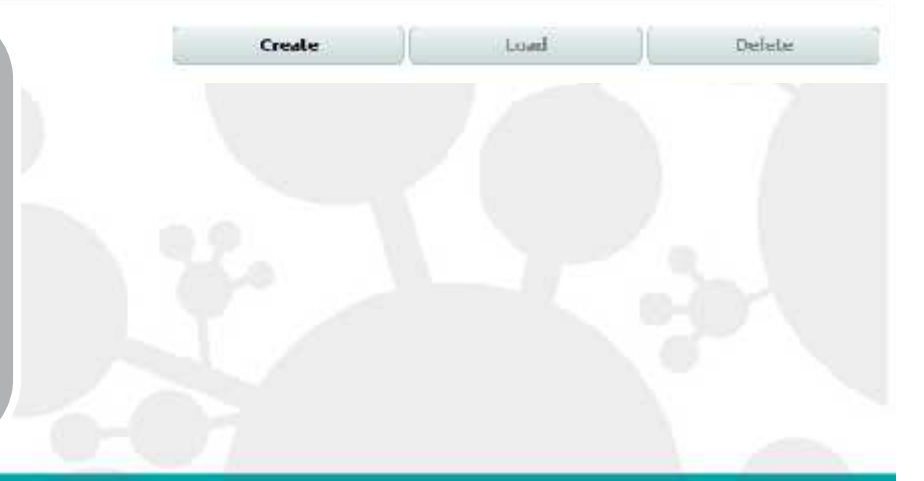

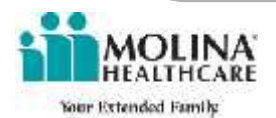

Manage and Use Templates

| Belect        | Claim Type             | Template Name     | Tempiate Description |
|---------------|------------------------|-------------------|----------------------|
| 101           | CM31500-Professional   | Test-q020115      |                      |
| 10            | CMS1500-Professional   | CMS1500021015     |                      |
| 10            | CMS1500 Protectional   | WebPodal:21215    |                      |
| 3             | CMS1500 Protocional    | WcbPodal021215+1  |                      |
|               | CMP1500-Protessional   | Web Conal021215w2 |                      |
| 3             | CMS1500-I irotessional | lester021615      |                      |
| <u>11</u>     | CM31500-Professional   | WebPortal021915   |                      |
| 14 4 1 Page 1 | eft • • • to versage   |                   | Snowing 1-7 of 7     |
|               |                        | Create            | e Load Delete        |
|               |                        |                   |                      |

To create a claims template select *Create* 

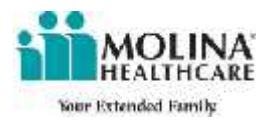

#### Manage and Use Templates

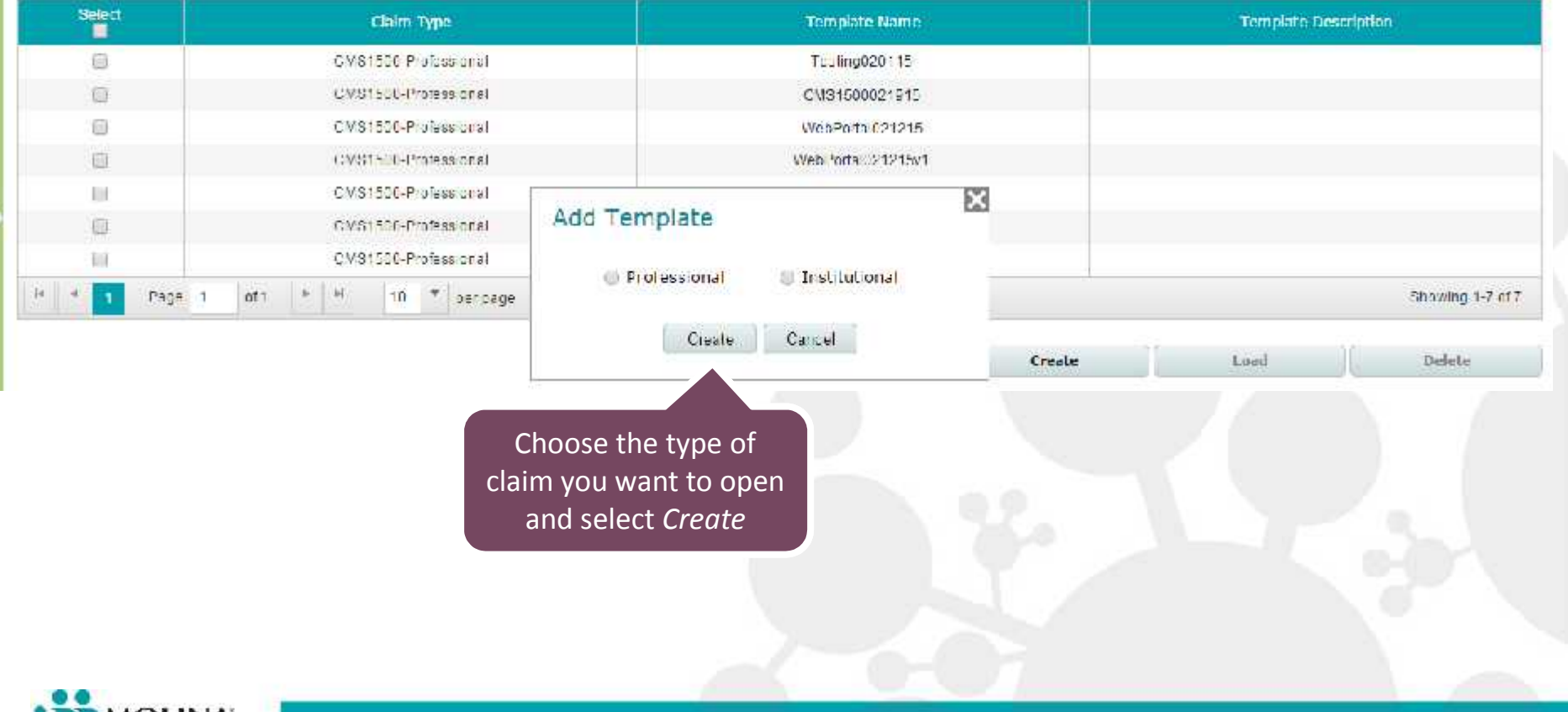

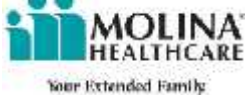

| Member                                                   | Provider                      | Summary                                             | I Field Help                                        | CAO   |
|----------------------------------------------------------|-------------------------------|-----------------------------------------------------|-----------------------------------------------------|-------|
| N                                                        |                               |                                                     | A blank claim will                                  |       |
| What would you like to do? 🍵 Cr                          | eate Claim 🕘 Currect (        | Claim 💮 Void Claim                                  | appear. You will have                               |       |
|                                                          |                               |                                                     | the option to <i>Save as</i>                        |       |
| Eligibility Check                                        |                               |                                                     | Template                                            |       |
|                                                          |                               |                                                     |                                                     |       |
| Enter the insured's ID or their last<br>Advance Search . | name, first name and Dat      | e at Birth. If you don't know the ID sear           | ch by Last name, First name and Date of Birth using |       |
| Insured s ID Number +                                    |                               | Advance                                             | c Search                                            |       |
| OR                                                       |                               |                                                     |                                                     |       |
| Last Name                                                |                               | First Name: *                                       | DOD; (mm/dp/yyyy)                                   |       |
| AND                                                      |                               |                                                     | ] real                                              |       |
| Service From Date :* L                                   | r mudd/yyyy)                  | Service To Date (mm/cd/yyyy)                        |                                                     |       |
| Incured's Information                                    |                               |                                                     |                                                     | - 1 N |
| The ed s throi mation                                    | 2                             | 12                                                  |                                                     |       |
| Last Name:                                               |                               | First Name:                                         | M ddle In tial:                                     | 1.1   |
| DOD:                                                     |                               | Sex:                                                |                                                     |       |
| Address1:                                                |                               | Address2:                                           |                                                     |       |
| City:                                                    | 12                            | State:                                              | Zip Code:                                           |       |
| Paym Name: MHC (                                         | ЭН                            | Program Name:                                       | Peγ:r TD: 20-0750134                                |       |
|                                                          |                               |                                                     |                                                     | _     |
| Patient Information                                      |                               |                                                     |                                                     |       |
| Note: If there are no dependents f                       | or the last red. Patient Reio | touch a will be preparation dated as (Self.         |                                                     |       |
|                                                          | er are movined, riddent me u  | and the property of the second second second second |                                                     | 1.5   |
| Patient                                                  | t Relationship to Insure      | d:* 18 Sclf                                         | ( <b>•</b> )                                        |       |
|                                                          |                               |                                                     |                                                     |       |

-

....

| Member                                                                                                    | Provider                                            | Summary                                                                                        | * Required Tield Help <u>FAQ</u> |
|----------------------------------------------------------------------------------------------------|-----------------------------------------------------|------------------------------------------------------------------------------------------------|----------------------------------|
| What would you like to co?                                                                                                 | Create Claim 💮 Correct Cla                          | aım 💿 Vord Clarm                                                                               |                                  |
| Insured's ID or their la<br>Advance Search .<br>Insured's ID Number: *<br>OR<br>Last Name: *<br>AND<br>Service From Date * | st name, first name and Date                        | Add Template Template Name: *Professional01 Template Description: Save                         | Lancel                           |
| Insured's Information<br>Last Name:<br>DOF:<br>/ddress1:<br>City:<br>Payon Name: MHC                                       | ΓΩ-                                                 | Select <i>Save</i> and you will be<br>redirected back to the<br>Create/Manage Template<br>page | e<br>S Zip Code:<br>Paym 1D:     |
| Patient Information Note. If there are no dependence Patre                                                                 | s for the Insured, Patient Relationship to Insured: | onship will be prepopulated as "Self".<br>* 18 Sol+                                            |                                  |
| Other Insurance                                                                                                    |                                                     |                                                                                                |                                  |

.

#### Manage and Use Templates

| Sieled | Claim Type            | Template Name                                    | Tempiate Des | eription |
|--------|-----------------------|--------------------------------------------------|--------------|----------|
| E      | CMS1500-Professional  | estrg020115                                      |              |          |
|        | CMS 1500-Professional | CI//61500021915                                  |              |          |
| 10     | CMS1500 Professional  | Webl fortal 21215                                |              |          |
| 11     | CMS1588-4 totessional | WebLonal 1/12/12/15/1                            |              |          |
| 101    | CM31500-Professional  | WebPortal021219v2                                |              |          |
| 1      | CMS1500-Professional  | Testai021615                                     |              |          |
| 11     | CMS1500 Professional  | Webl fortal021915                                |              |          |
| 12     | CMS1500-Protessional  | Profession al01                                  |              |          |
|        |                       |                                                  | 10           |          |
|        |                       | The template you created will appear in the list |              |          |
|        |                       |                                                  |              |          |
| MOLINA |                       |                                                  |              | 105      |

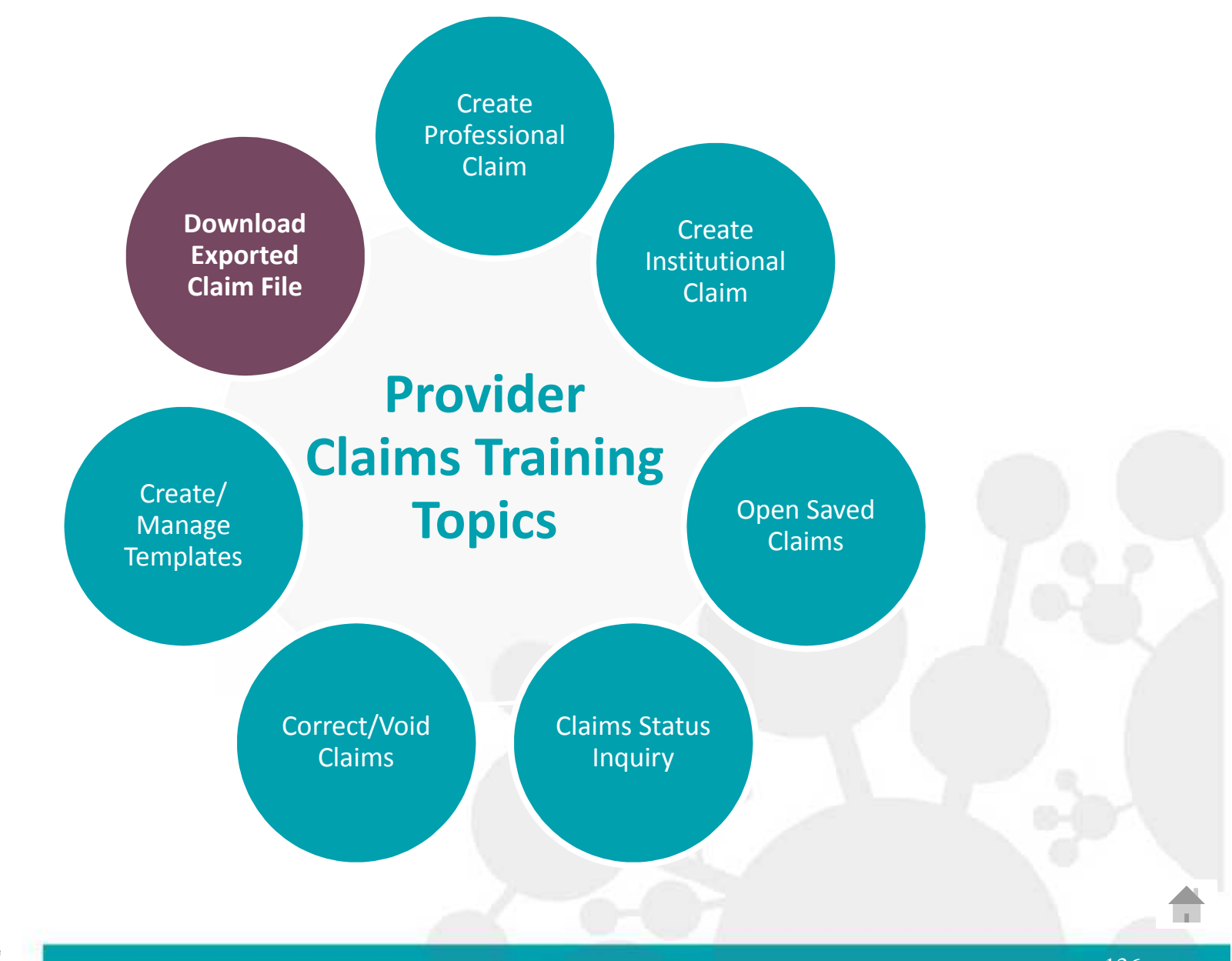

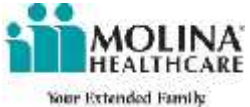

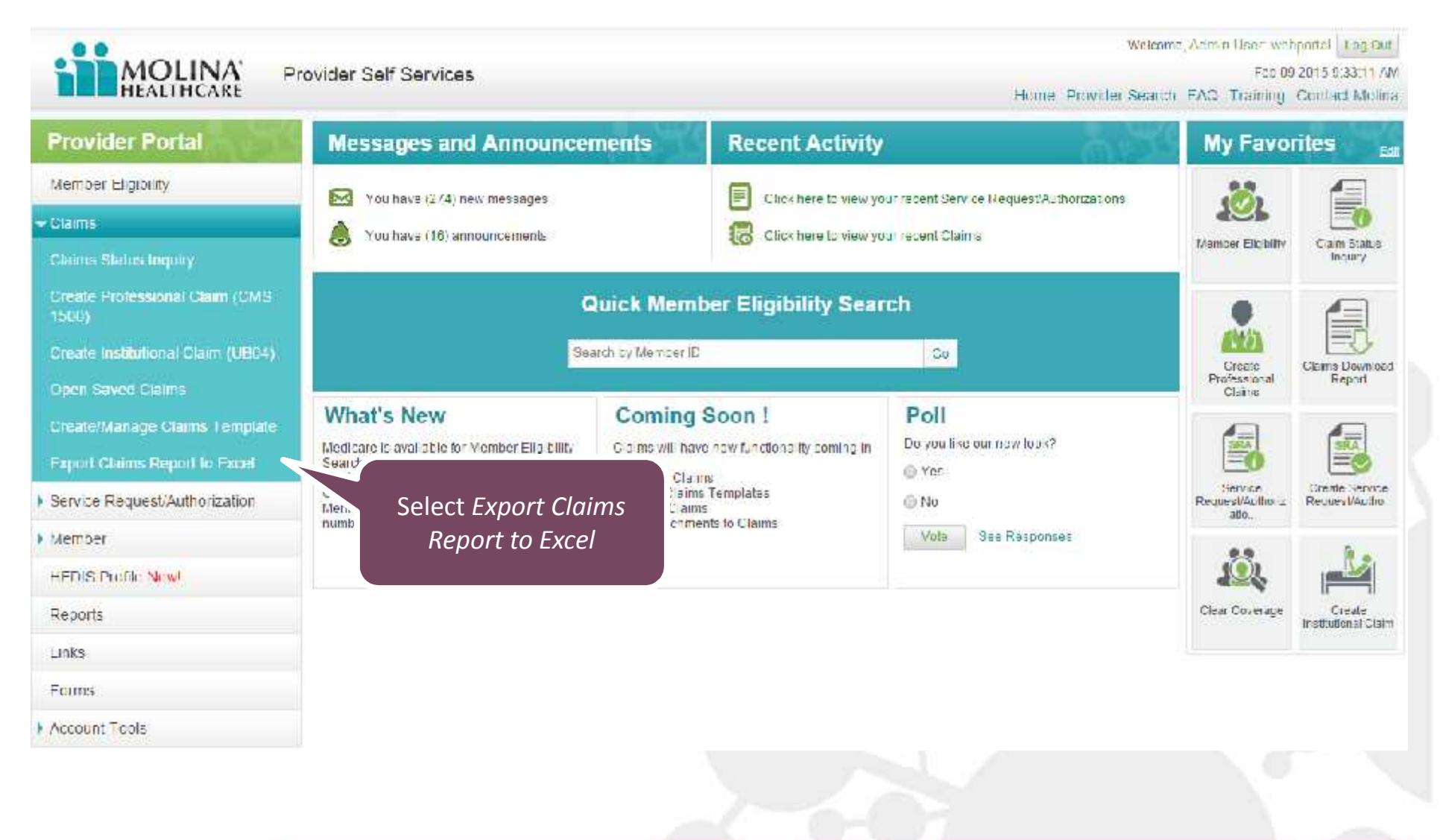

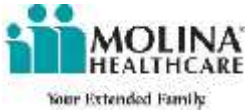

to Export a Claim to Excel, enter Service Dates in the required fields below and click "Search". You can enter dates for claims beyond 17 months and receive your report as little as 10 minutes. To retrieve your i xported Claim Record, go to the Liomepage.

| and the second second se |                                                                                                    | and the second second se |  |
|----------------------------------------------------------------------------------------------------|----------------------------------------------------------------------------------------------------|----------------------------------------------------------------------------------------------------|--|
|                                                                                                    | NUMBER OF T                                                                                                    |                                                                                                    |  |
|                                                                                                    |                                                                                                    |                                                                                                    |  |
|                                                                                                    | and the second second se |                                                                                                    |  |

|                                                                              | service (late Fram th 22/25/2015 📆 mmddyyy   | servier (who in # c3/25/2015 ) | Information on historical claims data is coment as of \$220 |
|------------------------------------------------------------------------------|----------------------------------------------|--------------------------------|-------------------------------------------------------------|
| ck Lieerch to Export Lierros<br>ir mill receive an email notification once : | our Exported Claim Record has been completed |                                | Scarch Can                                                  |
|                                                                              |                                              |                                |                                                             |
|                                                                              |                                              |                                | Choose your Service                                         |
|                                                                              |                                              |                                | Dates and select Search                                     |
|                                                                              |                                              |                                |                                                             |
|                                                                              |                                              |                                |                                                             |
|                                                                              |                                              |                                |                                                             |
|                                                                              |                                              |                                |                                                             |
|                                                                              |                                              |                                |                                                             |
|                                                                              |                                              |                                |                                                             |
|                                                                              |                                              |                                |                                                             |
|                                                                              |                                              |                                |                                                             |

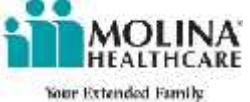

Claims Export to Excel

Your request has been submitted successfully! You will be notified via email when your report has been completed.

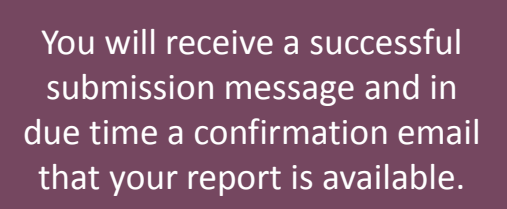

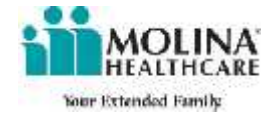

| Provider Portal               |                                                               |                 |  |
|-------------------------------|---------------------------------------------------------------|-----------------|--|
| Member Elicibility            | st. Ivi You will be estified via email when your report has t | been completed. |  |
| Claims                        |                                                               |                 |  |
| Service Request/Authorization |                                                               |                 |  |
| Member                        | 4                                                             |                 |  |
| IEDIS Frofile                 |                                                               |                 |  |
| Reports                       | Select <i>Reports</i> once                                    |                 |  |
| Links                         | confirmation email                                            |                 |  |
| 4 orms                        | commution ciritan                                             |                 |  |
| Account Teois                 |                                                               |                 |  |
|                               |                                                               |                 |  |
|                               |                                                               |                 |  |
|                               |                                                               |                 |  |

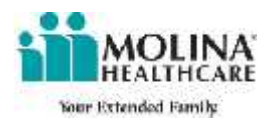

The report should be available in the Downloadable Claims Reports Section

Downloadable Claims Reports

| File Name                                                                  | Service From<br>Date | Service To<br>Date | Generated Date      |
|----------------------------------------------------------------------------|----------------------|--------------------|---------------------|
| ***************************************                                    | 02/25/2015           | 03/25/2015         | 03/25/2015          |
| * Displays the lact 30 days must recent 5 C aim files based on Date of Ser | viçu                 |                    | View more Claim til |
| fillation List                                                             |                      |                    |                     |

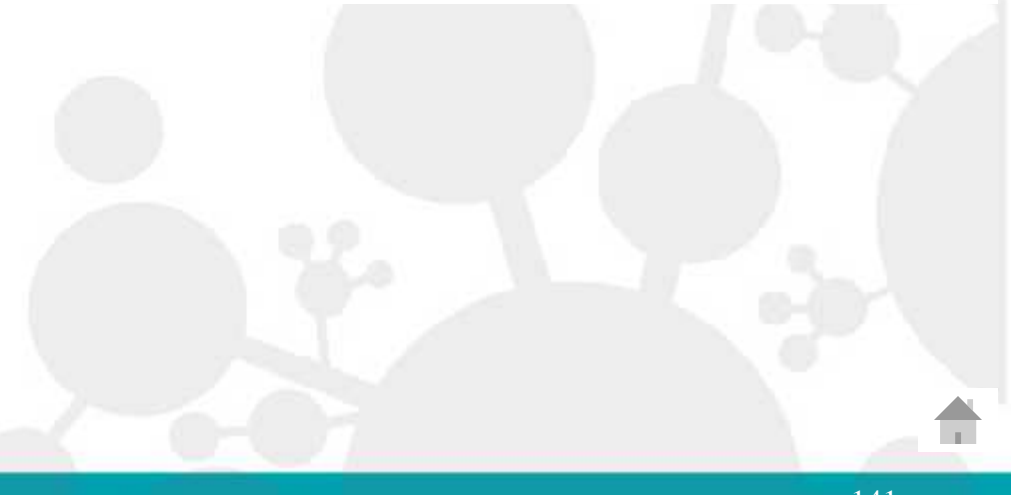

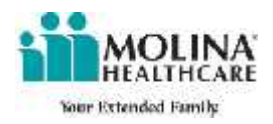

# If you have any additional questions, please email WebPortal@MolinaHealthcare.com.

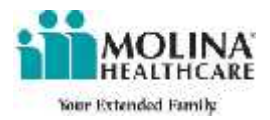

# **Updates to Portal**

1/1/2015 New Look to the Same Portal

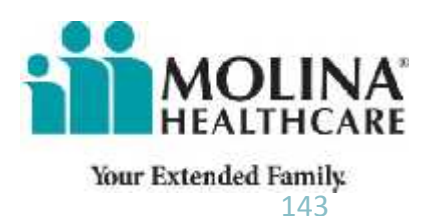

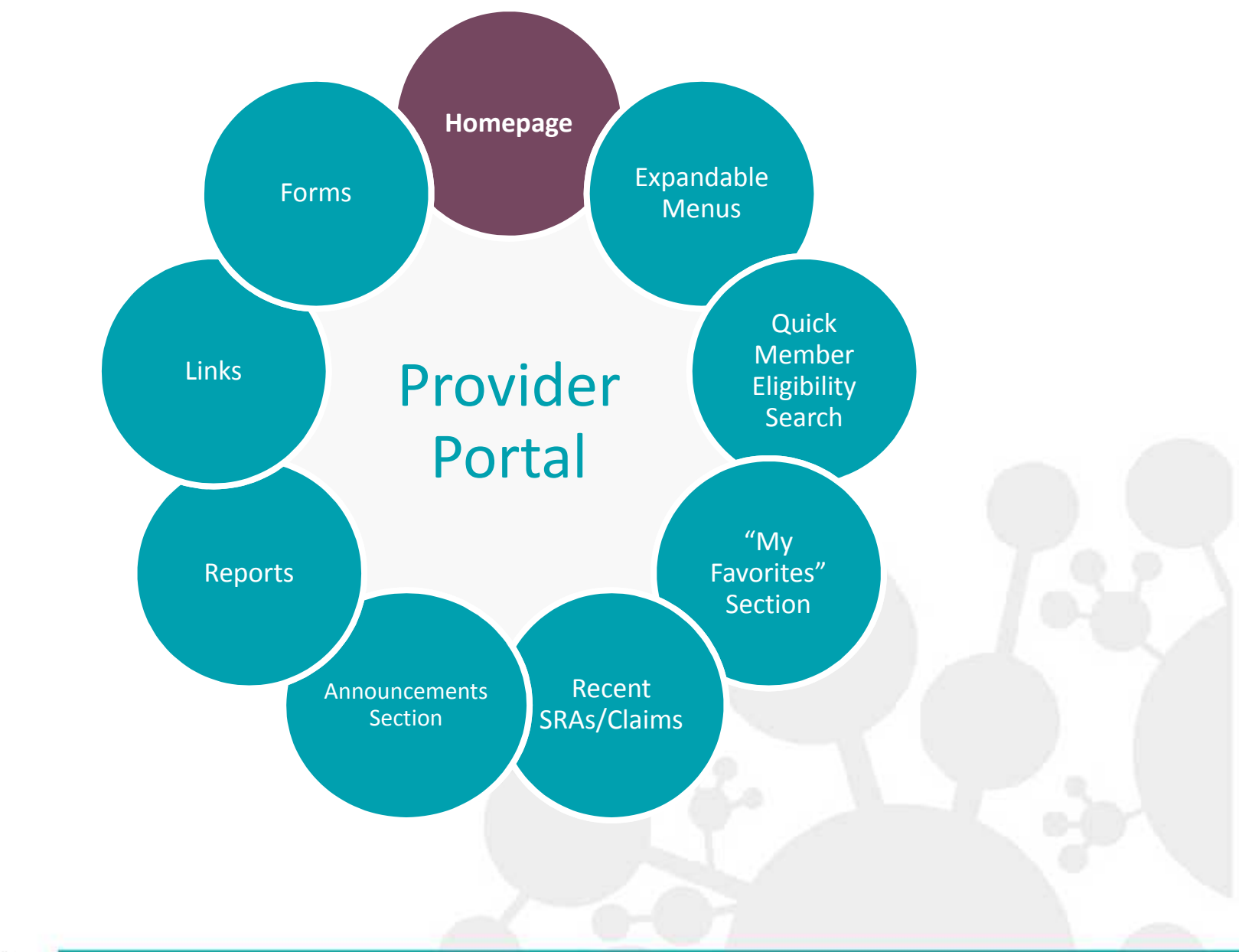

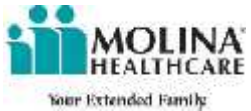
### **Provider Portal 2014**

Home Member I ligibility Claims Service Request/Authorization - Provider Search - 10 015 Profile News Member Roster Download Account tools Logout Newsletter Welcome WEB PORTAL TESTER Medicald Newsletter Contact Molina Marketplace Newsletter # View FAOs What's New! Training Materials Messages 210 New Message(s) Forms 🔁 Health Alert! What you need to know about Ebola B LCD's and NCD's Starting January 1, 2015 Clear Coverage will be phased into Molina's Provider Network throughout 2015. Clear State Billing Guidelines Enverage is a web based application that offers providers the ability to enter a prior authorization service request. electronically and receive immediate authorization for specific services, such as diagnostic imaging, outpatient surgical Prior Authorization Guide precedures and DBF, if the request meets clinical criteria. 111/2013 Prior Authorization Pre-MMP Provider Training Material Service Review (Suide) THESE Letter to Providers about ACA PCP Rate Increase 01/01/2014 Marketplace Provider Forms Lexas Preservice Auth Codification Guide 2013. Prior Authorization Pre-Frequently Asked Questions about Home Health and LTSS Reimbursement Effective, September 1, 2013 Service Review Guide for Personal Attendant Services Rates Effective September 1, 2013. Market Place January 1, 2014 Day Activity and Health Frequently Asked Questions about Home Health and LTSS Reimbursement 90% to 100% Effective, July 1, 2013. Services Rates I ffective 🔁 Frequently Asked Outstions about Home Health and LP35 Reimbursement 100% Effective, July 1, 2010 September 1, 2010 Early Childhood Intervention T Corrected Claims Services (ECI) & Non-ECI 🔁 Expedited Credentialing Behavioral Health Services FAOs New CHIP ID Number Kew Counitive Rehabilitation 3 2 3 STAR

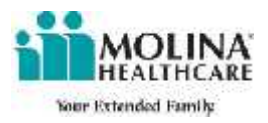

### **Provider Portal 2015**

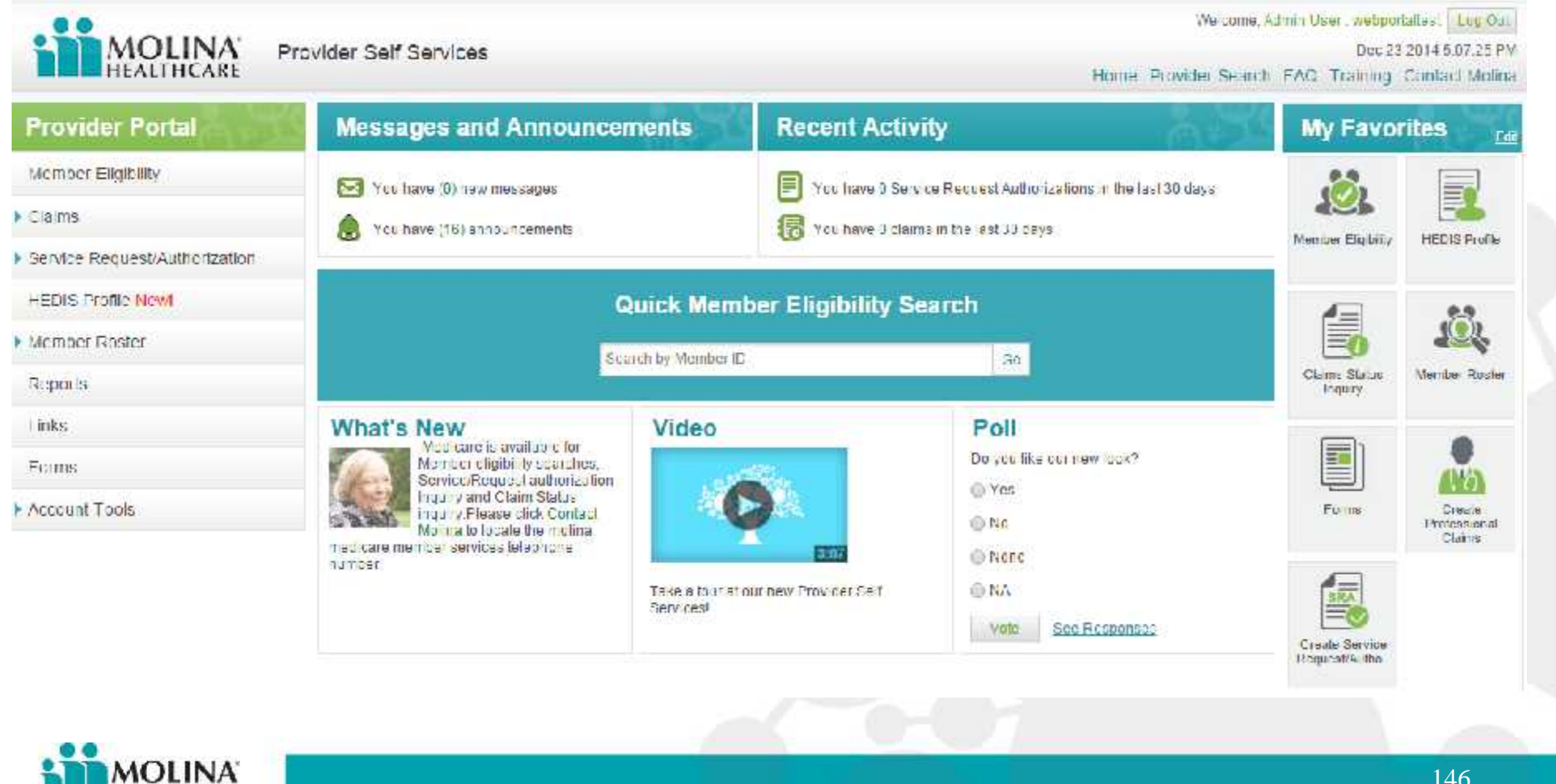

HEALTHCARE

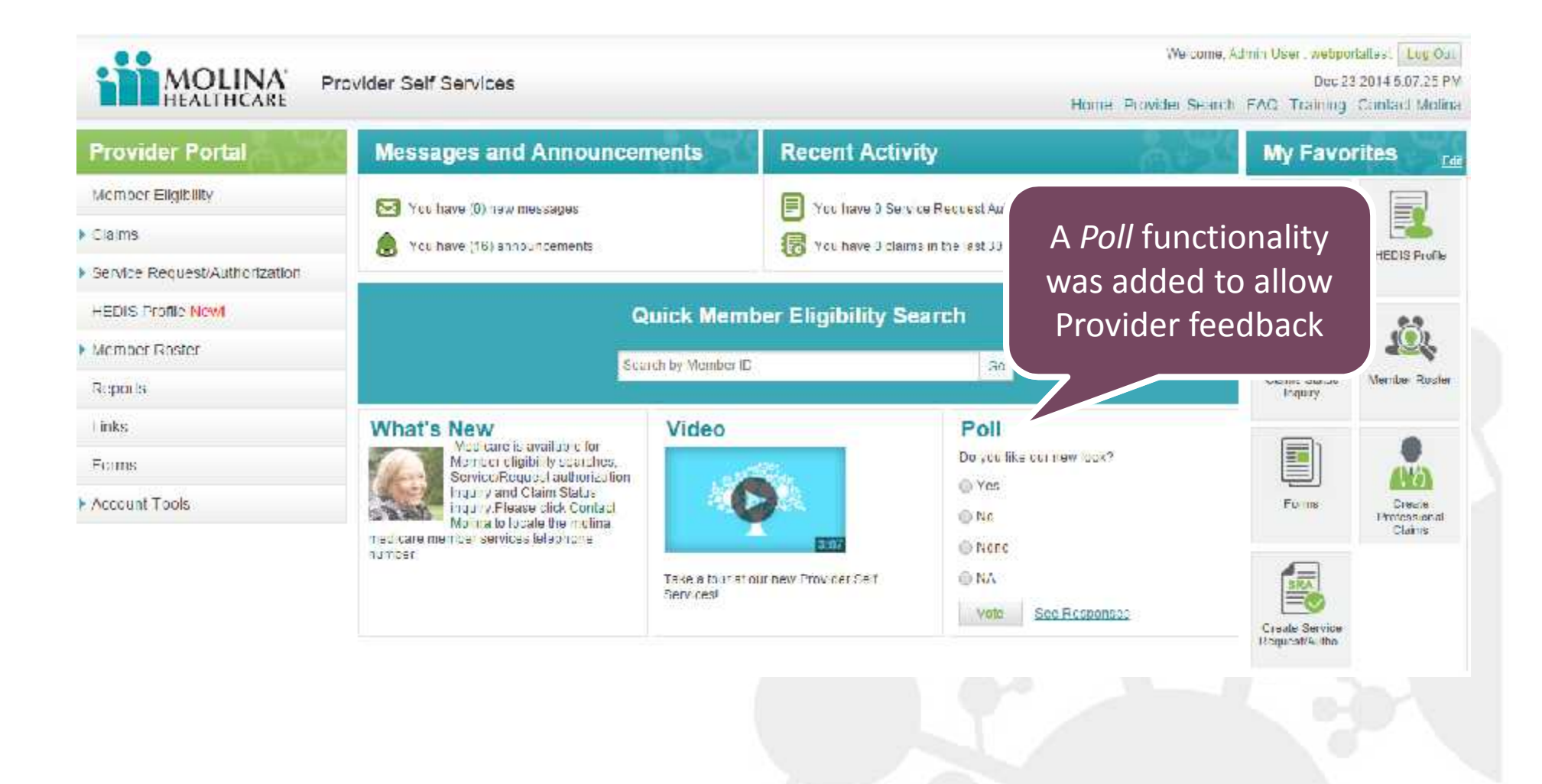

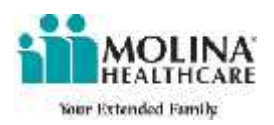

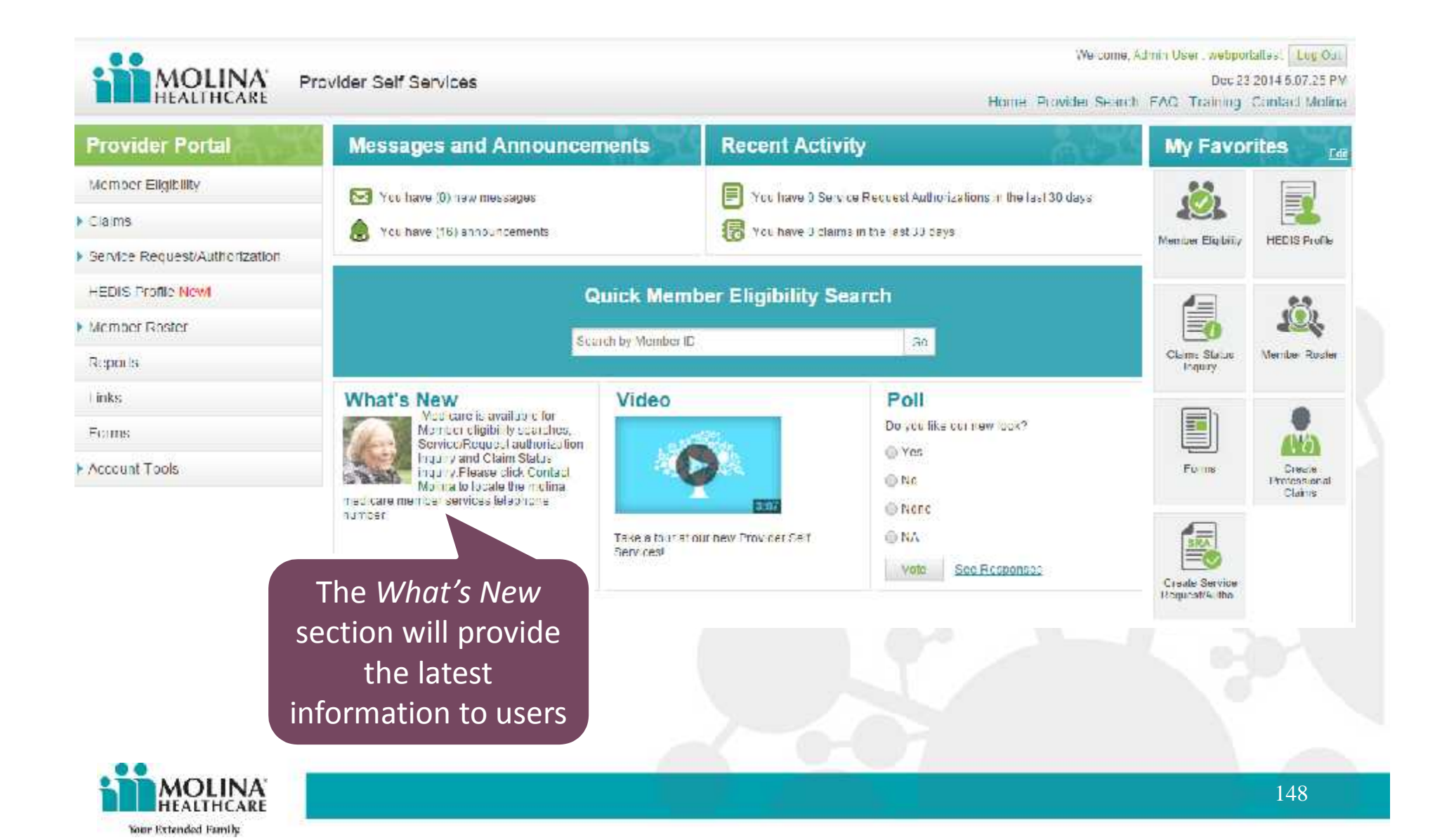

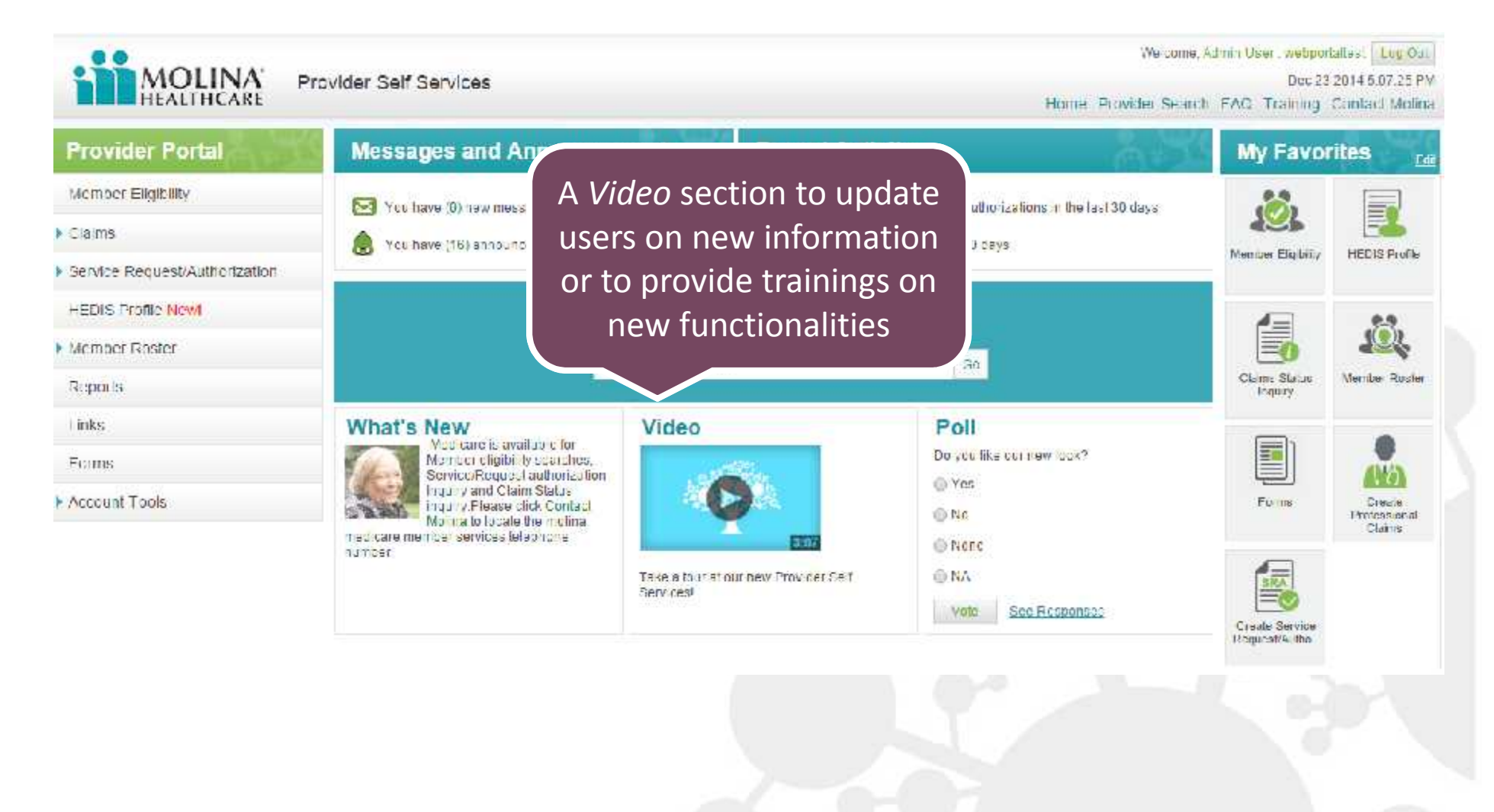

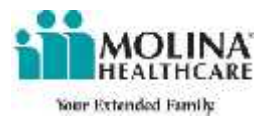

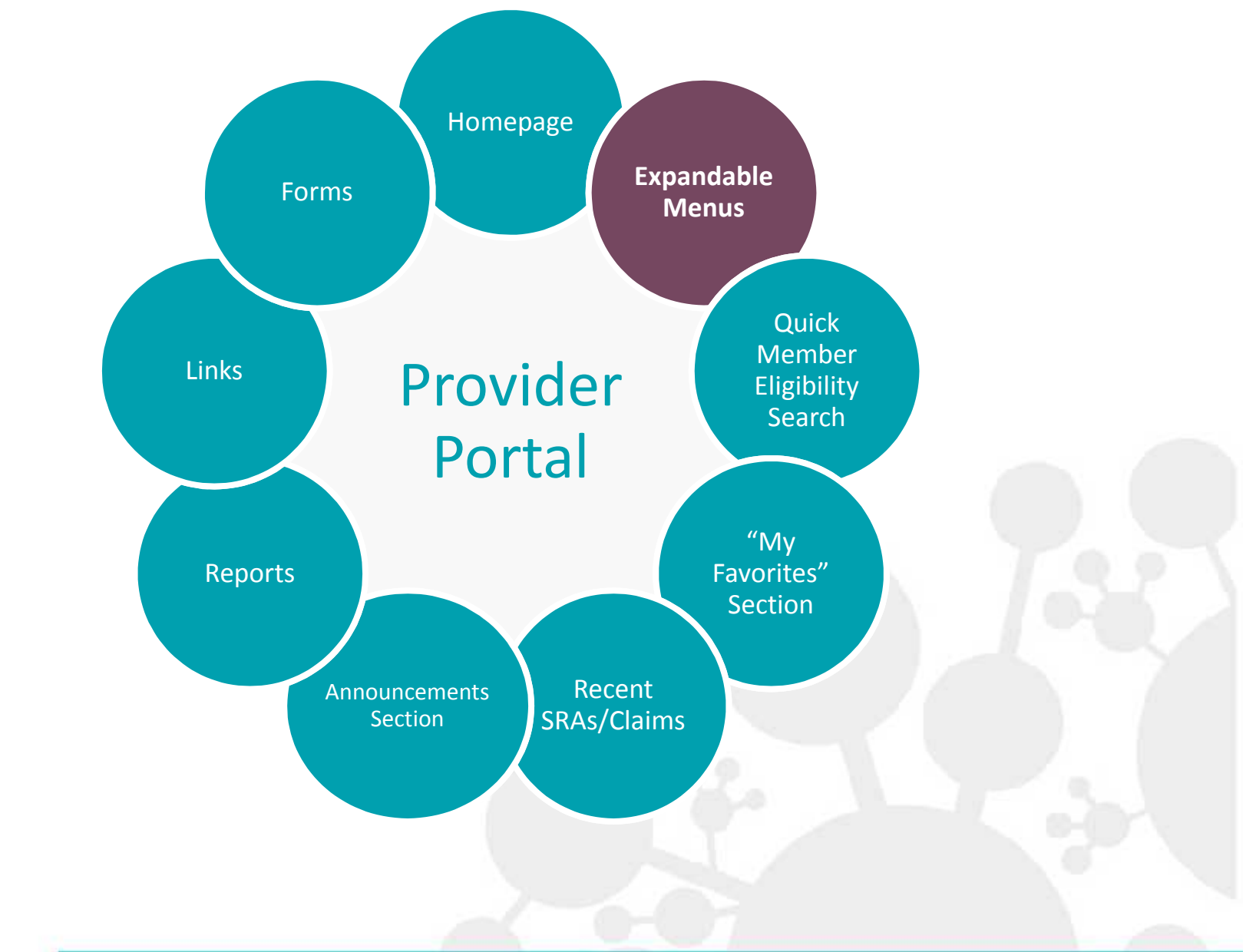

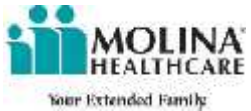

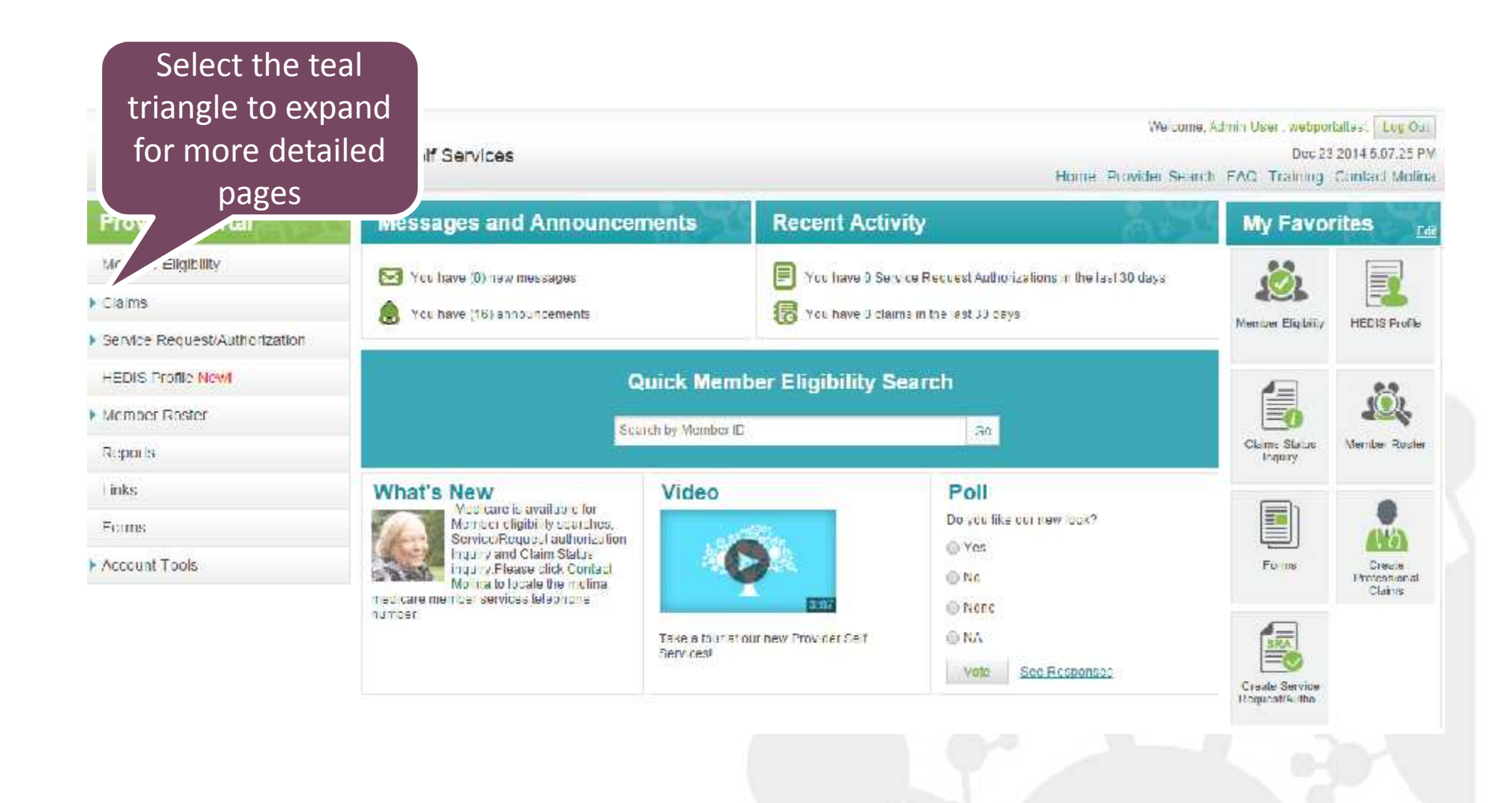

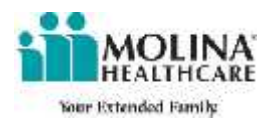

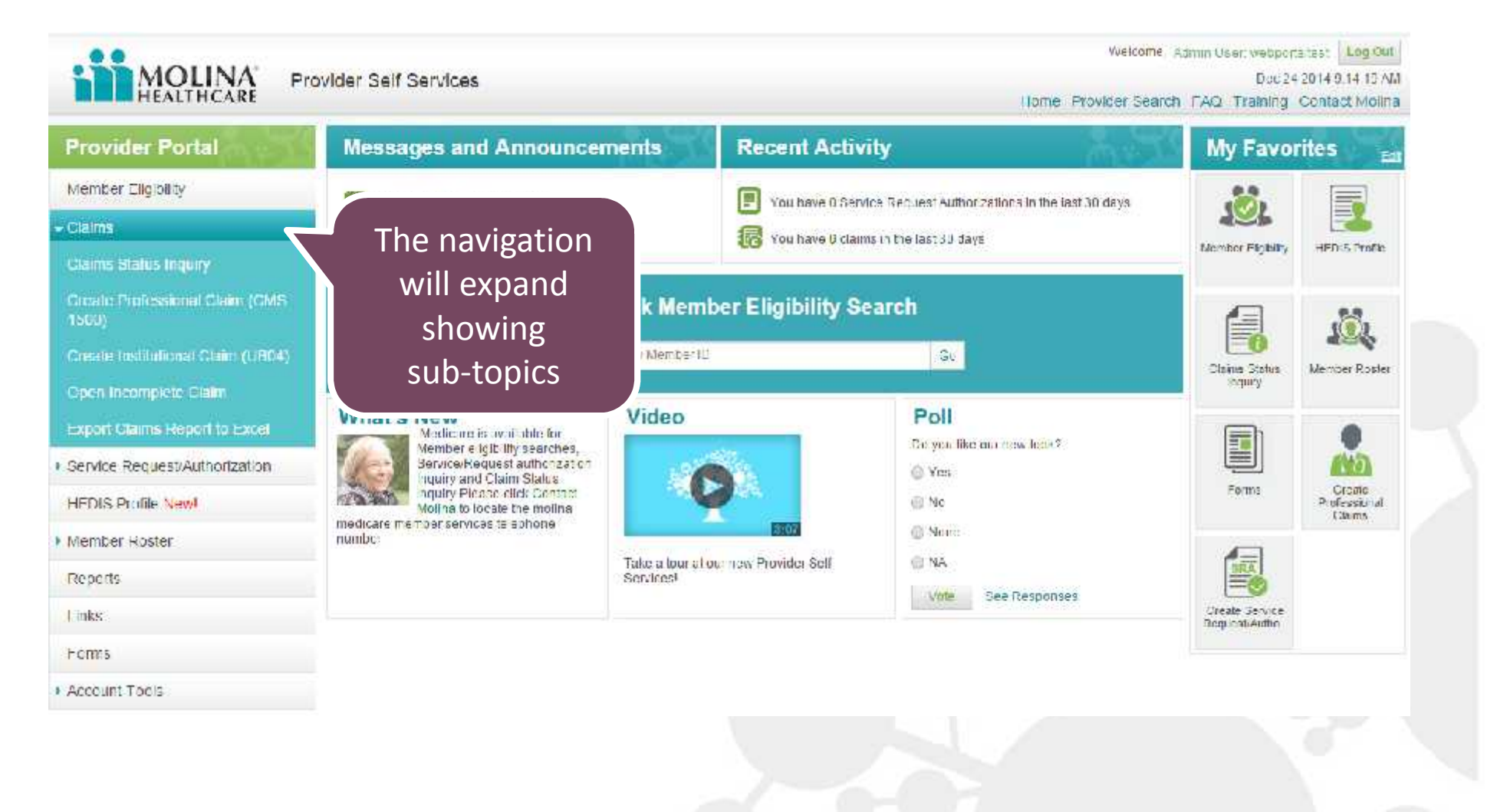

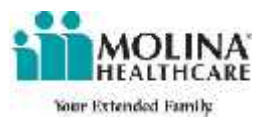

|                               | 1700                                         |             |                                         |                                | ovider Self Services                                                                           | MULLINA Pro                                                                                                    |
|-------------------------------|----------------------------------------------|-------------|-----------------------------------------|--------------------------------|------------------------------------------------------------------------------------------------|----------------------------------------------------------------------------------------------------|
| ig Contact Mollina            | Home Provider Search FAQ Training            |             |                                         |                                |                                                                                                | HEALTHCARE                                                                                                    |
| Tiel;<br>2014 04:30 09 PM PS1 | Elgisity internation is current as of Oct 15 |             | lame and Date of Eith                   | entitien Dict First and Last f | Microber Sounds                                                                                | Reminder: Member Lligibility<br>Information is updated every 30<br>minutes                                                                                                    |
|                               |                                              | Ű           | Lost Nome:                              | U:<br>or                       | Member 10:<br>First Name:                                                                      | Eligibility searches are, inited to<br>Provider's state of business, except<br>for Modicare which is available for all<br>states. For eligibility questions, please<br>contact Modima Member Services |
|                               |                                              |             |                                         | h:<br>mideasy)                 | Date of Birth:                                                                                 | NOTE - Ellarbillty verification is not a<br>guarantee of payment.                                                                                                    |
|                               |                                              |             |                                         |                                | Gender: Select V                                                                               |                                                                                                    |
|                               |                                              |             | •                                       | 1                              | Zip Code:<br>Line of<br>Business: Select                                                       |                                                                                                    |
|                               |                                              | (книжсаууу) | nter date here: 12/30/2014              | from certain date e            | to see member eliqibility fr                                                                   | 10.00                                                                                                    |
|                               |                                              |             | Clear All                               | for Member                     | Search to                                                                                      |                                                                                                    |
|                               |                                              |             |                                         |                                |                                                                                                | 1. 1. 1. 1. 1. 1. 1. 1. 1. 1. 1. 1. 1. 1                                                                                                    |
|                               |                                              |             |                                         |                                |                                                                                                |                                                                                                    |
|                               |                                              | (mme cayyy) | nter date here: 12/30/2014<br>Clear All | from certain date e            | Gender: Seet V<br>Zip Code:<br>Line of Seet<br>Dusingss: Seet<br>to see member eligibility fro |                                                                                                    |

when you havigate away from the homepage, the menu bar minimizes to the left side of the screen

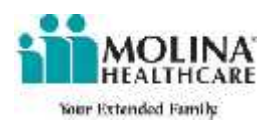

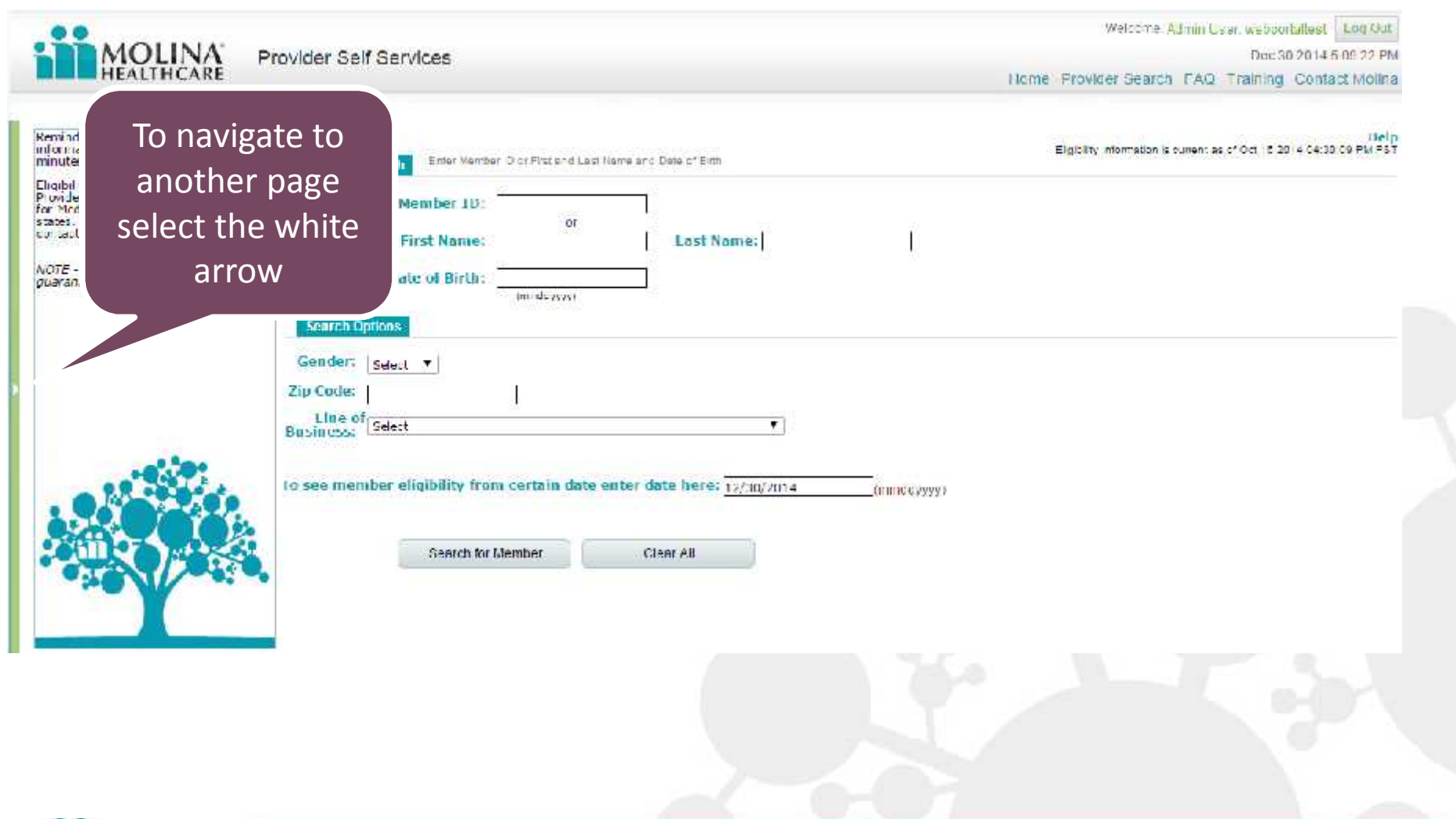

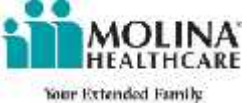

| MOLINA' Pri                                     | The left<br>navigation<br>will appear                                    |                                  | (lion       | Welcome, Admin User, Webburhalles<br>Dec 20201<br>e Provider Search, FAQ, Training, Con | L Log Out<br>4 5 . 5:22 I M<br>Itact Molina |
|-------------------------------------------------|--------------------------------------------------------------------------|----------------------------------|-------------|-----------------------------------------------------------------------------------------|---------------------------------------------|
| Provider Portal<br>Member Eligibility<br>Claims | Member Search Enter Momoer, Dior - est an<br>Member ID:                  | 0 Last Name and Data of Birn.    |             | Figinity Information is sument as of Dot 15 2014 F4-                                    | Help<br>Date PM PST                         |
| HEDIS Publie New! Member Roster Reports         | Date of Birth:                                                           | »)                               |             |                                                                                         |                                             |
| Forms  Account Tools                            | bisiness:<br>bise member eligibility from certain of<br>Search in Member | date enter date here: p//su/2014 | (mmddy yyy) |                                                                                         |                                             |
|                                                 | Search on Merrice                                                        | Creat All                        |             |                                                                                         |                                             |
| MOLINA                                          |                                                                          |                                  |             | 15                                                                                      | 5                                           |

Your Extended Family

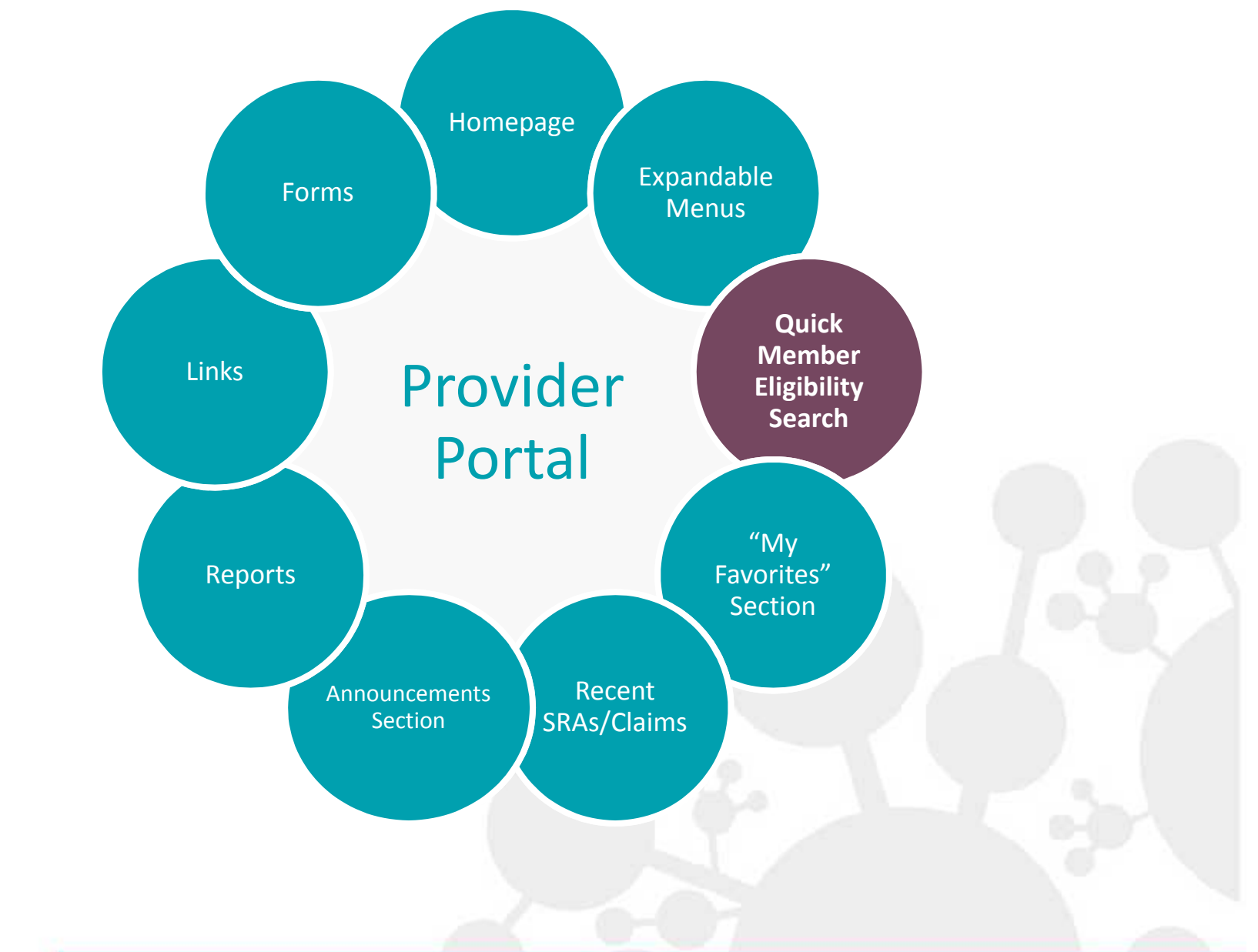

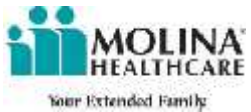

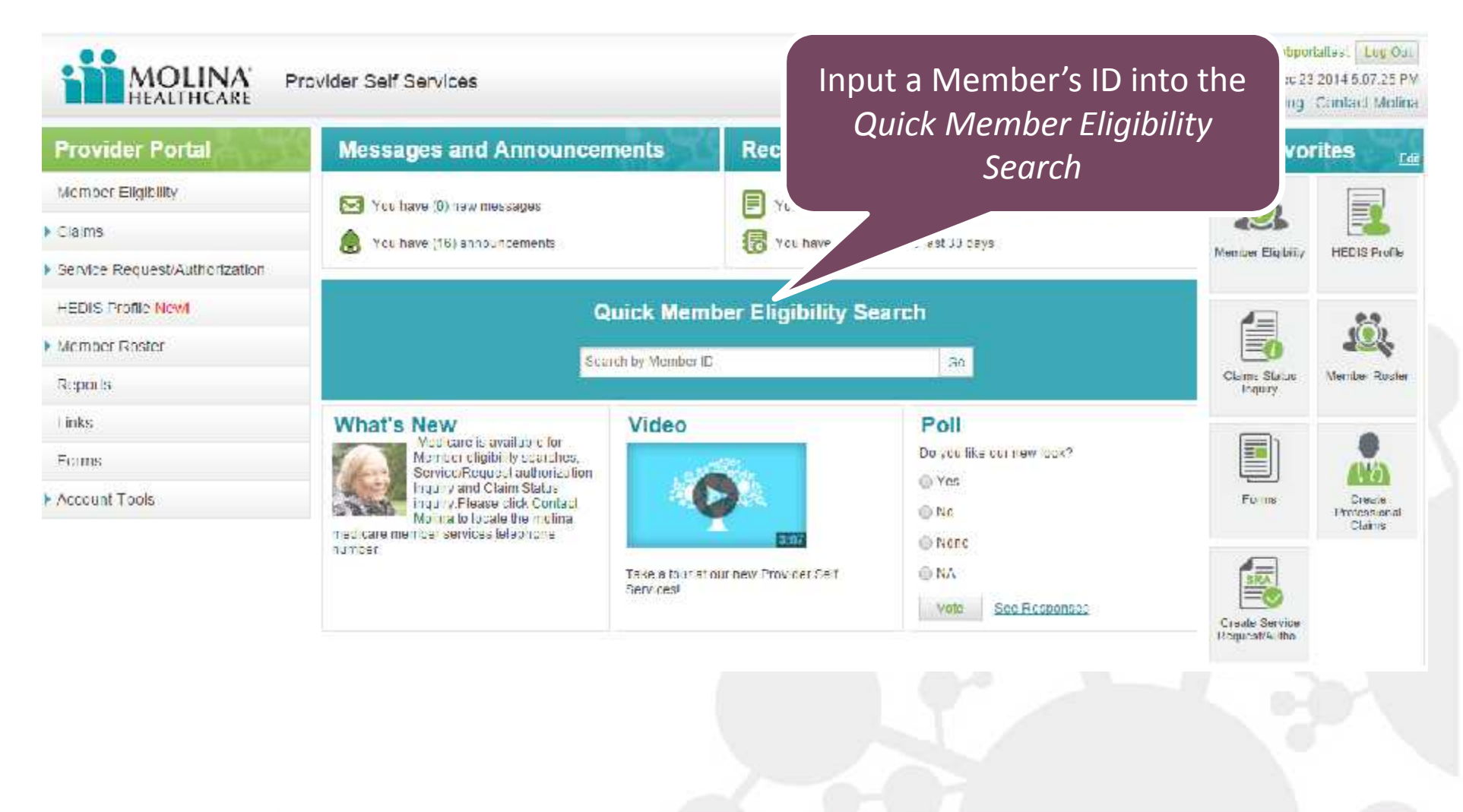

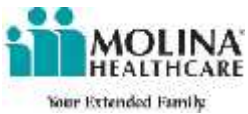

#### Back to Home

### Member Eligibility Details

Elicibility Information is current as of Oct 16 2014 04:30:09 PM PST

| uick View                                                                                                    | Member Informatio                                                                                                    | in (http://www.com                                                     | Quick Links                                                                                                    |
|----------------------------------------------------------------------------------------------------|----------------------------------------------------------------------------------------------------|------------------------------------------------------------------------|----------------------------------------------------------------------------------------------------|
| Member is comently enrolled<br>No Missed Services<br>No enroliment restrictions                                              | Member ID: 00000000<br>Enrolment Plan: STAR<br>Enrolment Status: ACHVE<br>Enrolment Effective Date: 05/01/3<br>Enrolment Termination Date: | 2014                                                                   | Print<br>Submit Professional Claim<br>Claim Status<br>Submit Service Request/Authodzation<br>Service Request / Authorization Inquiry |
| mber Details Member Health I                                                                                                 | lecord                                                                                                    |                                                                        |                                                                                                    |
| Name:<br>Date of Birth:<br>Mailing Address:<br>Member #:<br>Gender #:<br>Home #:<br>Alternative #:<br>Mobile #:<br>Lmail 1D: | 3MITH JOHN R<br>05/08/2005<br>123 MAIN ST FREER TX, 78357<br>000000000<br>Male                                                             | New Quick View<br>sections were<br>added to find<br>information faster |                                                                                                    |
| Lapata                                                                                                    | 20 YEA HOURDER HER OF STREET HOURD                                                                                                    |                                                                        |                                                                                                    |

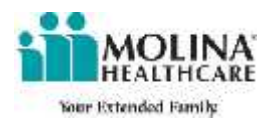

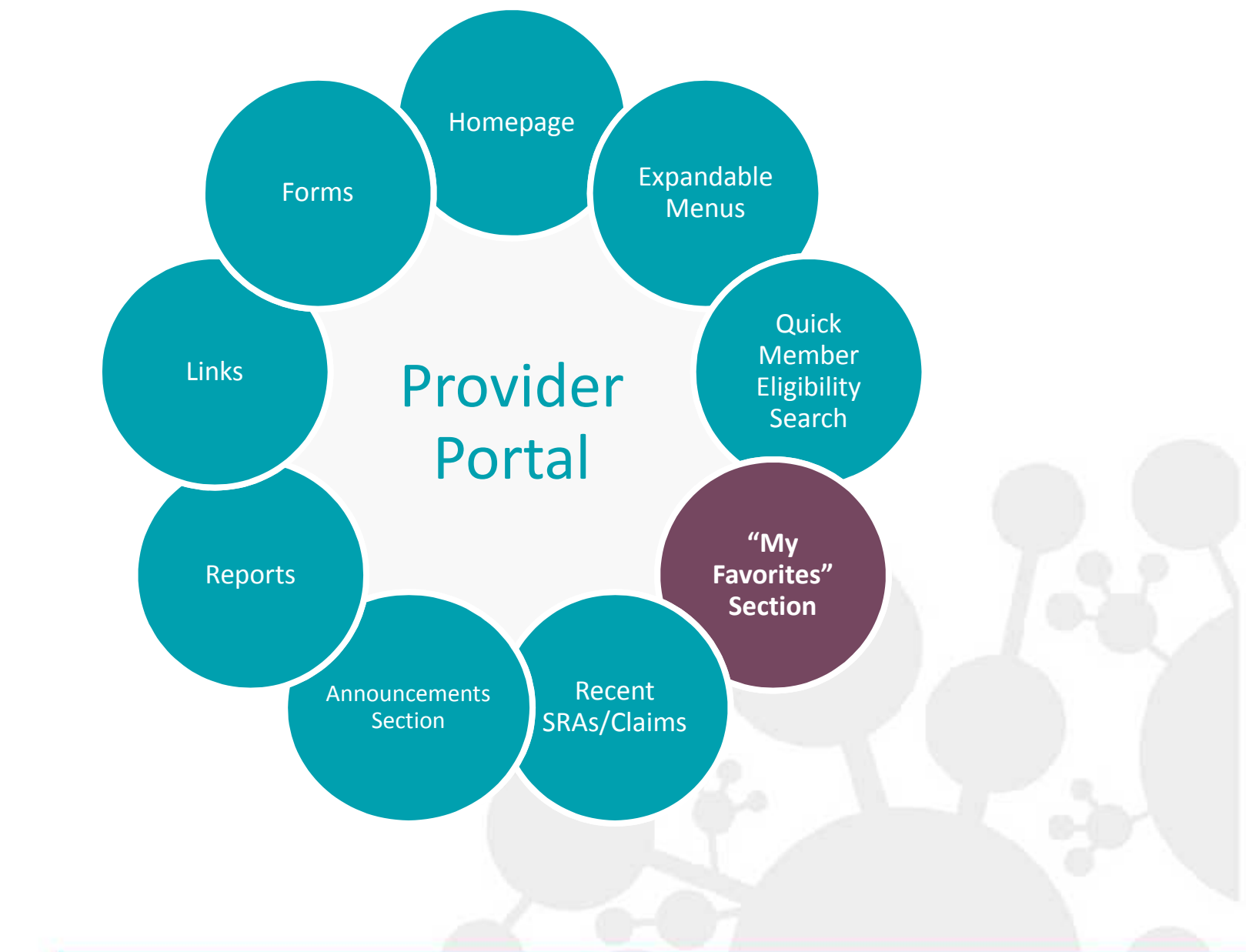

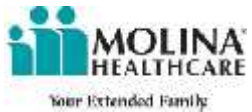

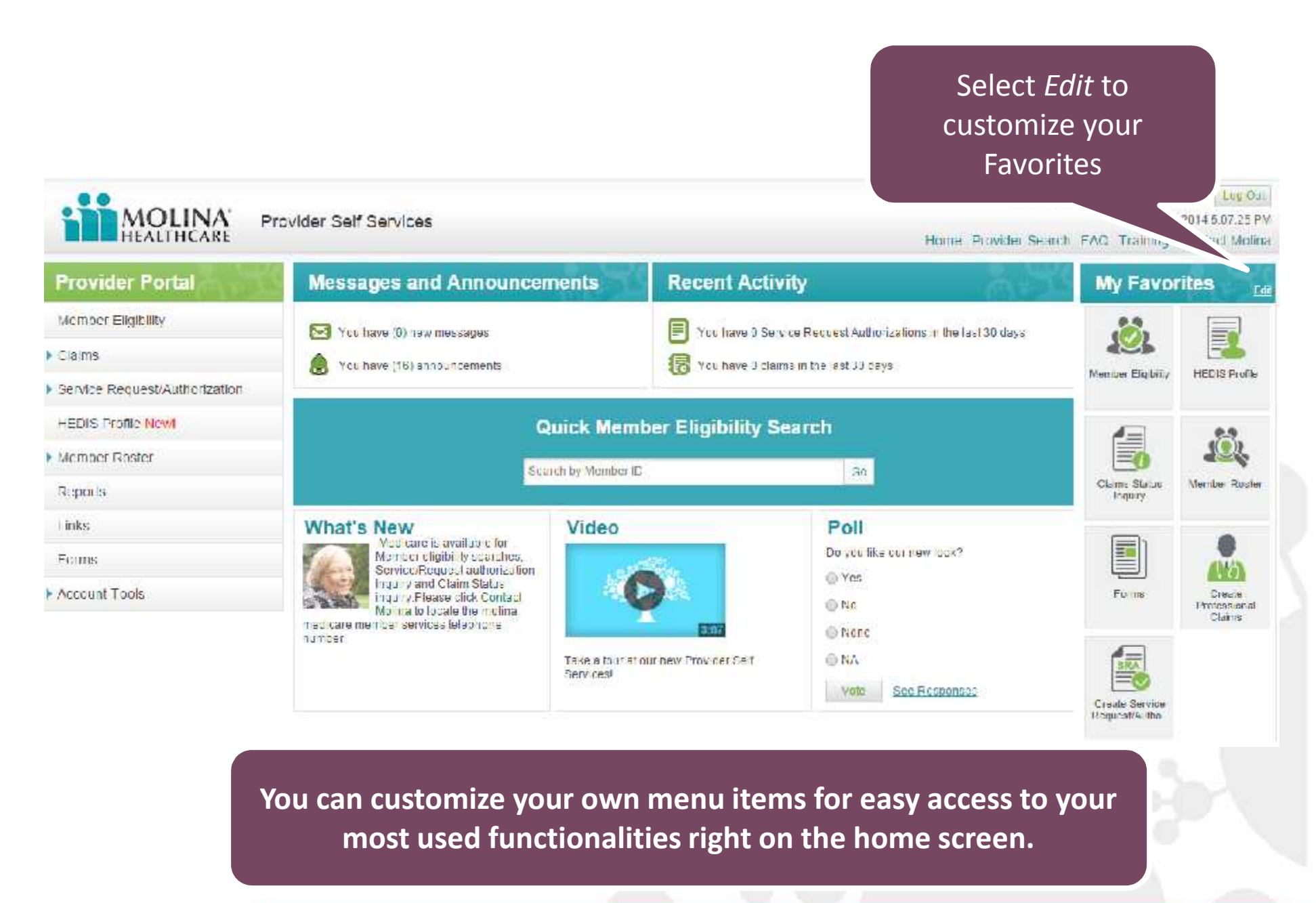

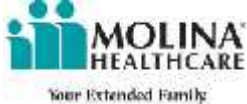

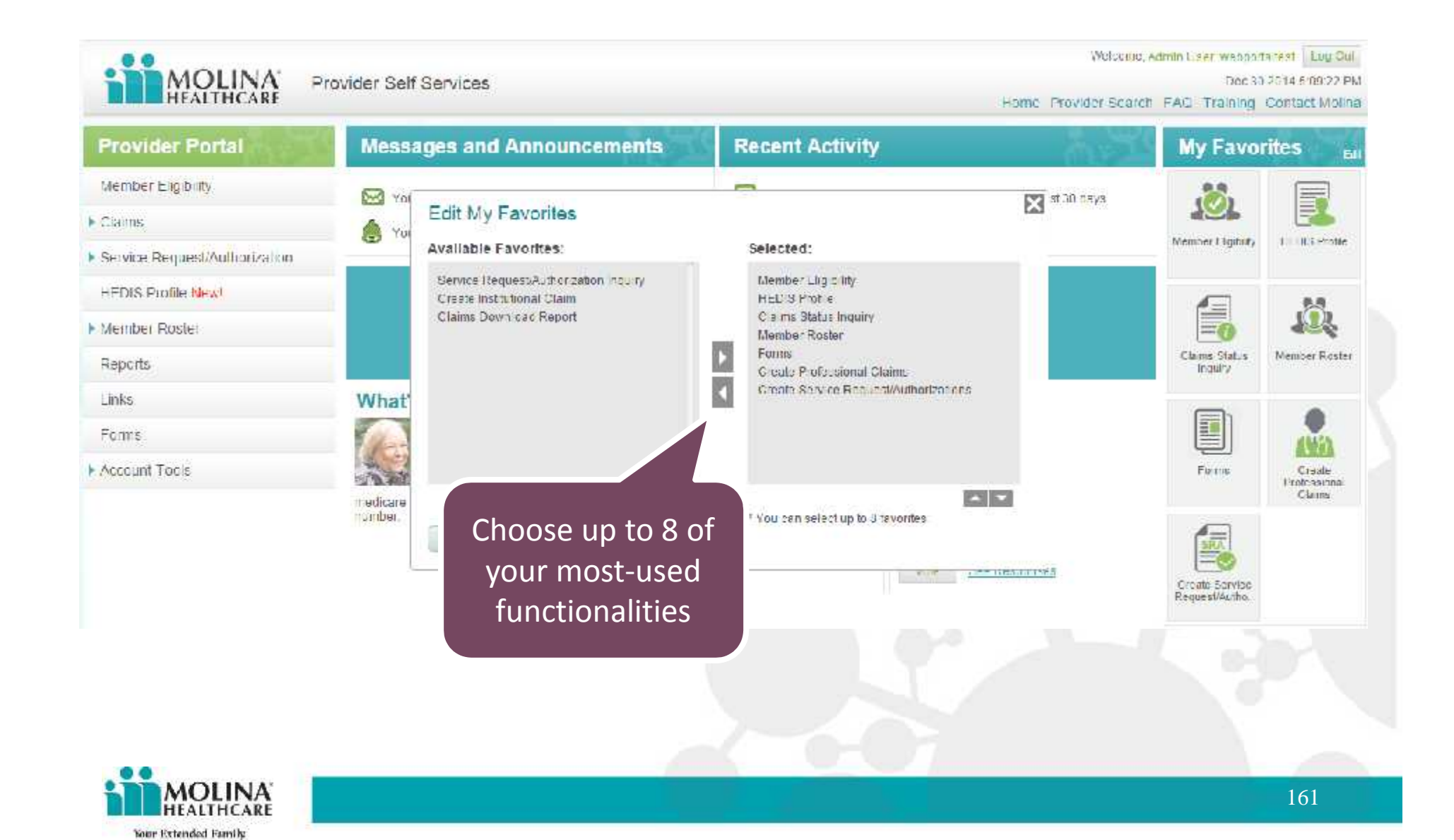

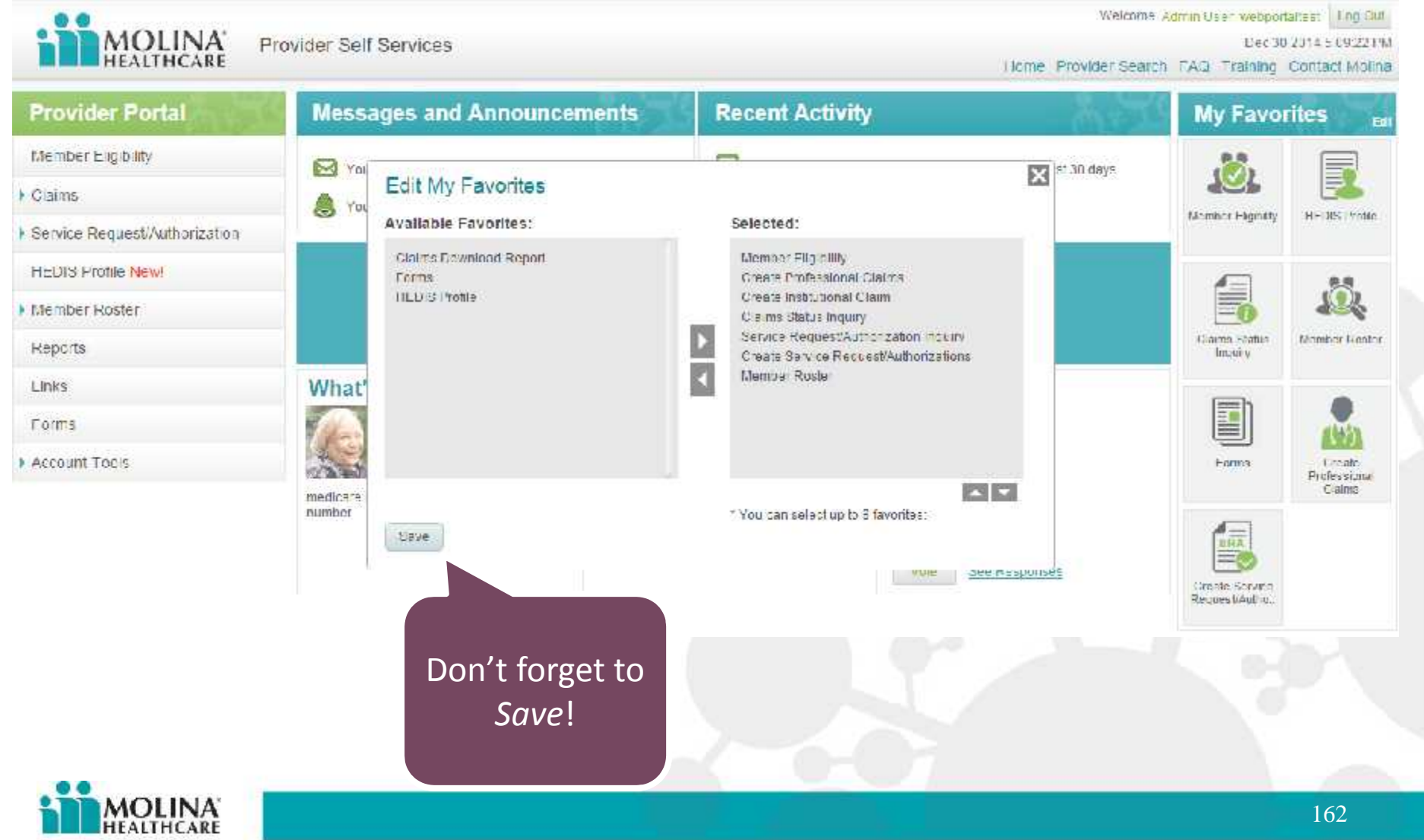

Your Extended Family

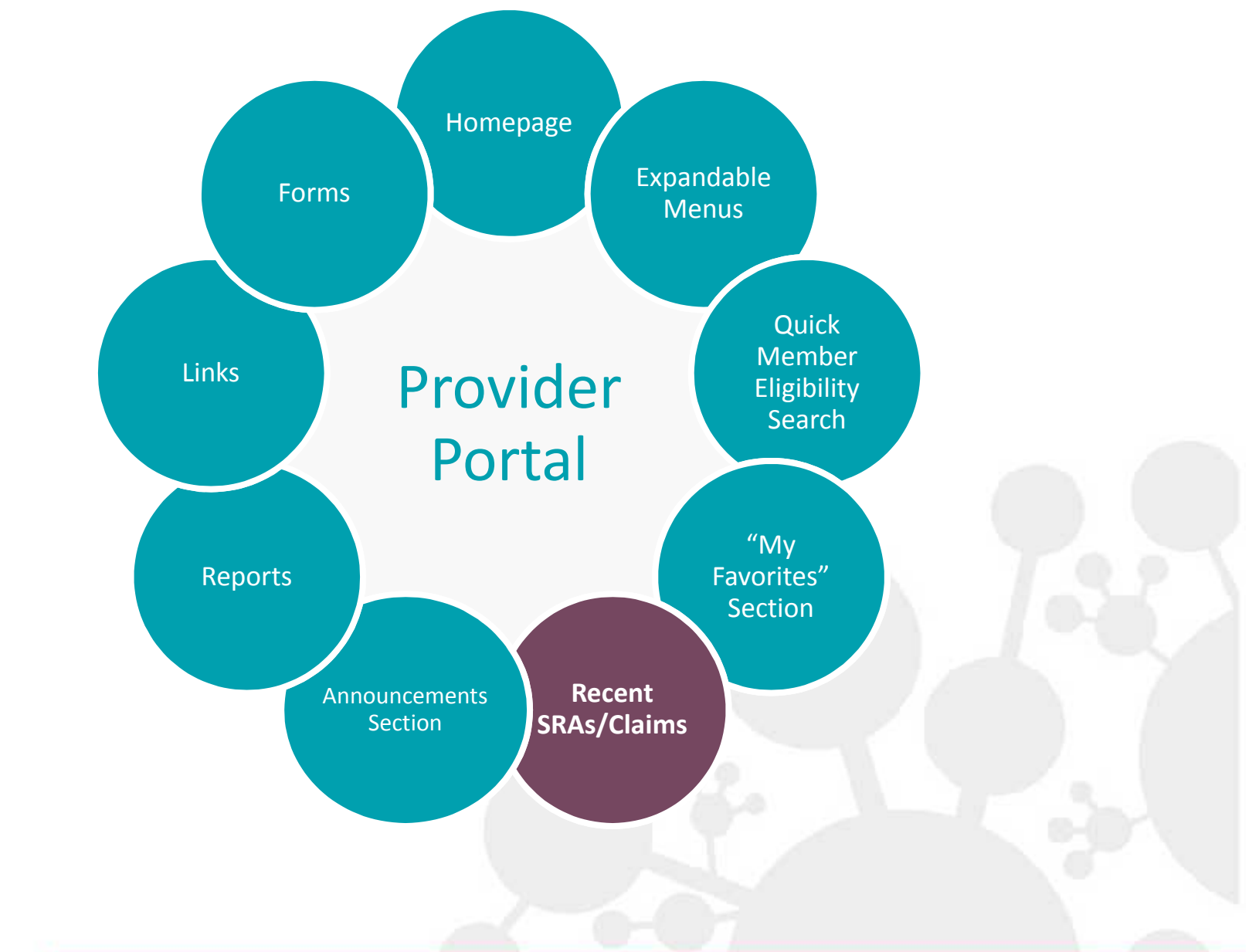

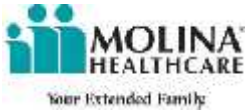

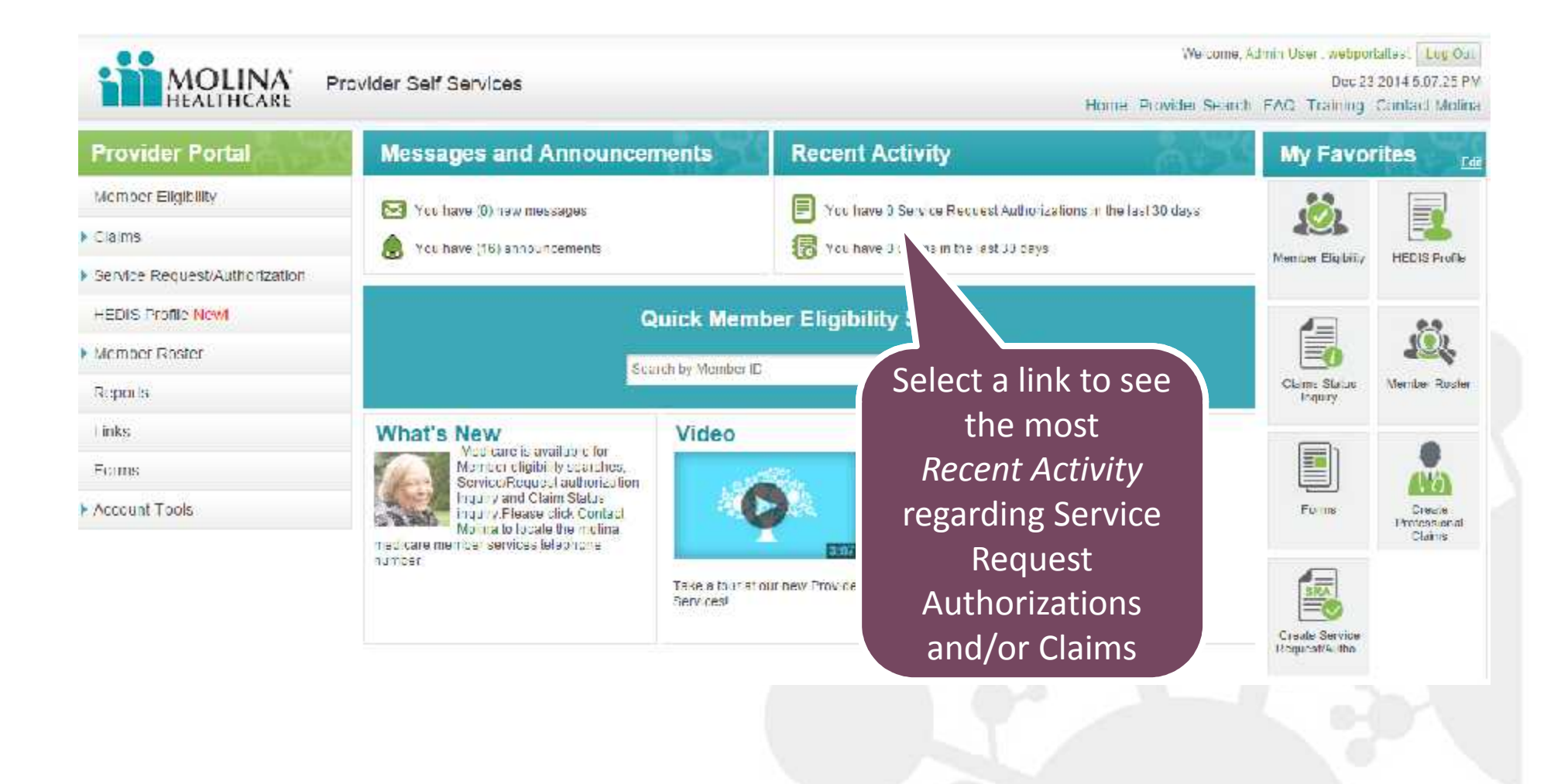

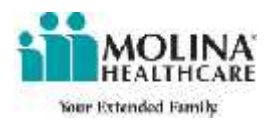

### Once the link is selected you will be taken to a screen showing Authorizations and Claims

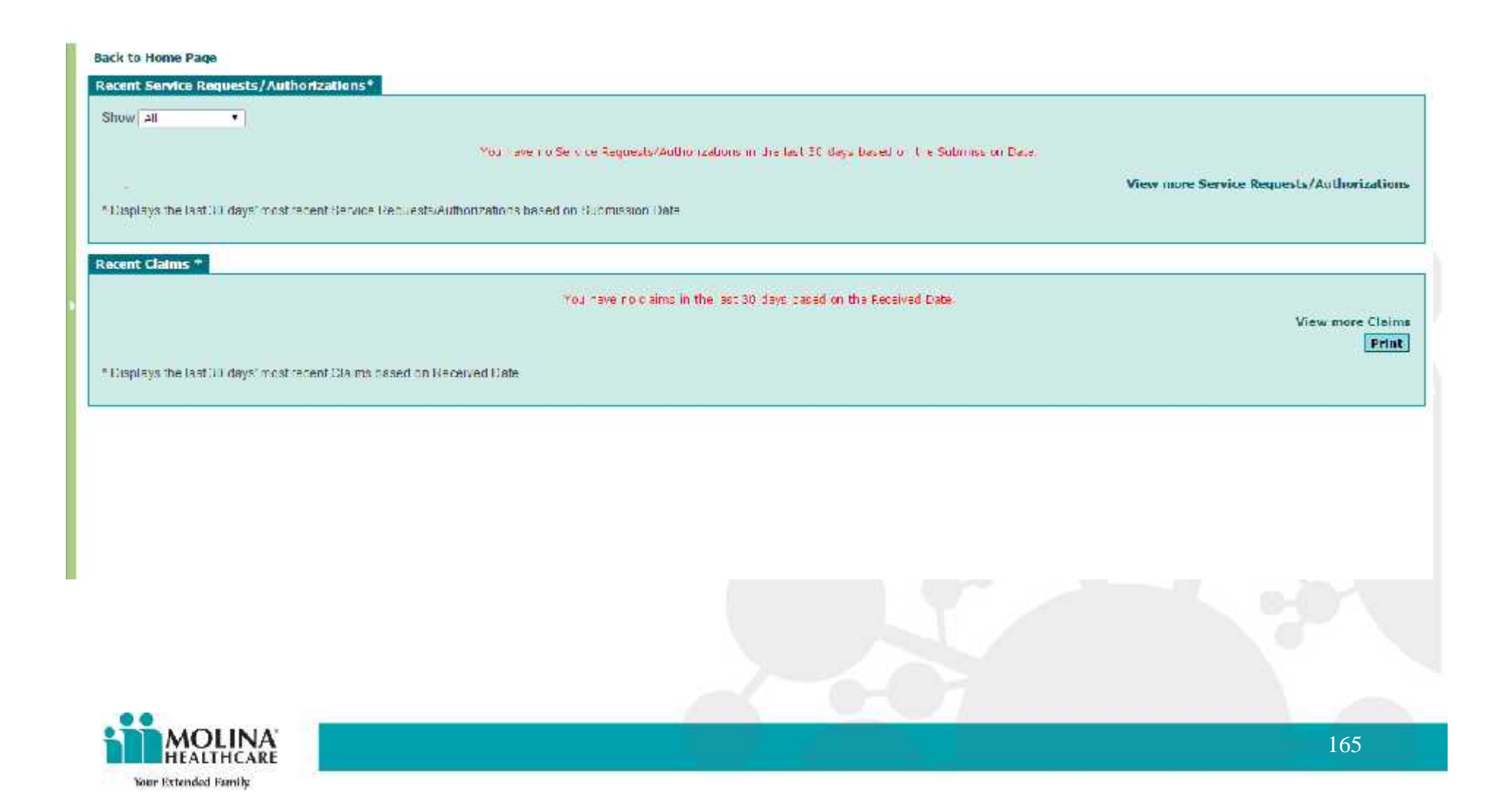

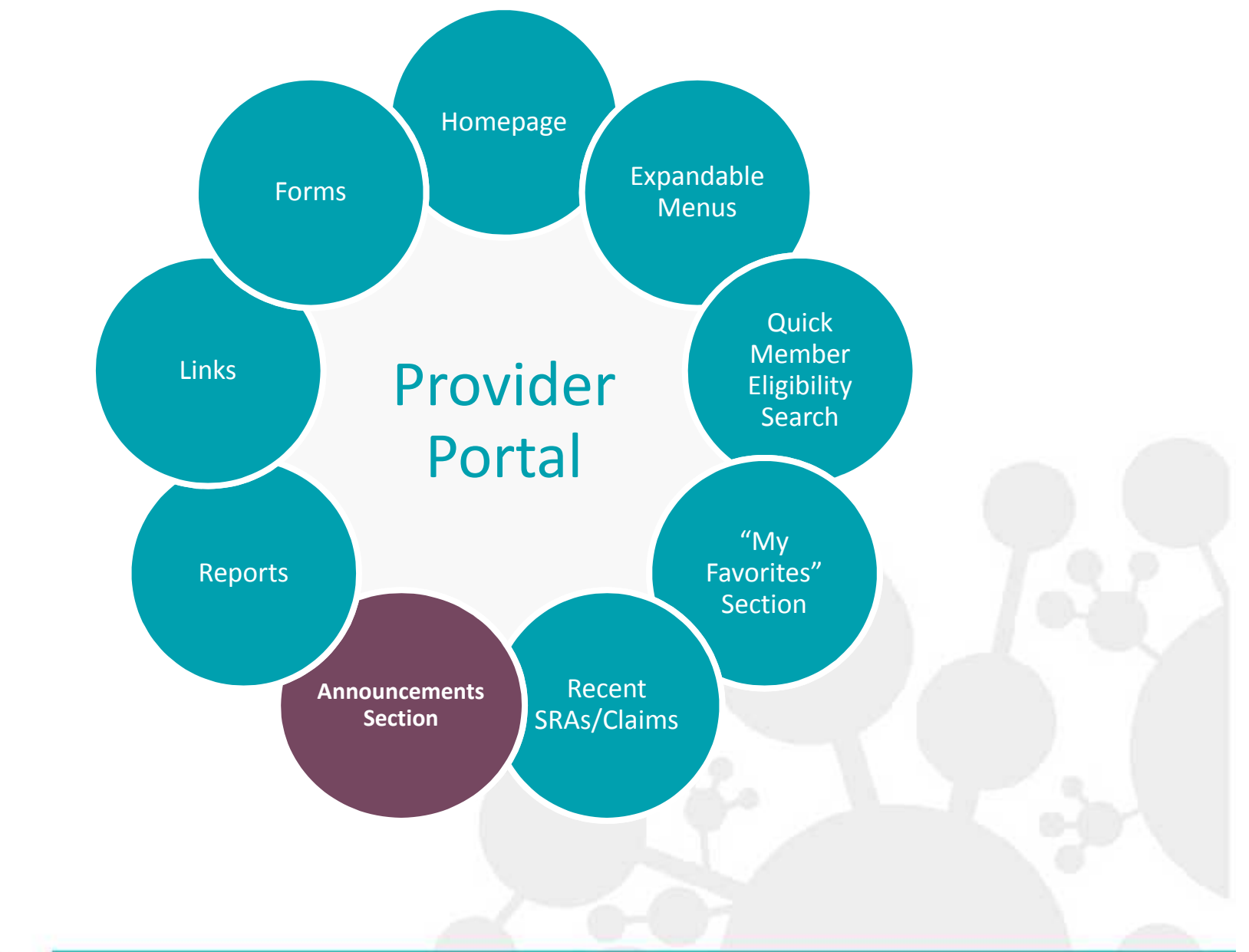

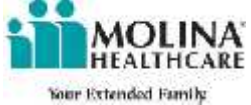

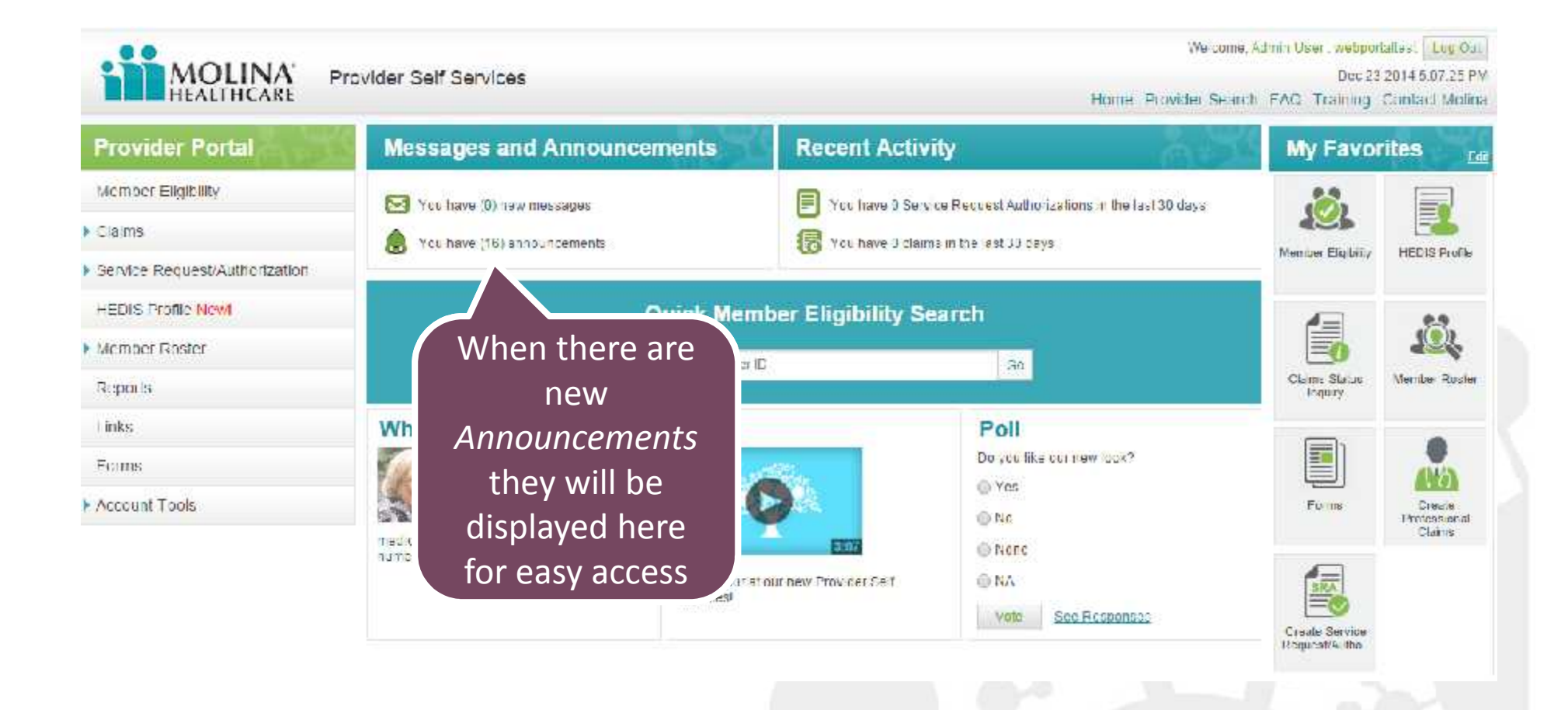

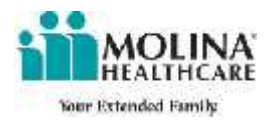

### The most recent announcements will be displayed.

## Announcements Health Alert What you need to know about Ebola Frequently Asked Questions about Home Health and LTSS Reimbursement Effective, September 1, 2013 Personal Attendant Services Rates Effective September 1 ,2013 Frequently Asked Questions about Home Health and LTSS Reimbursement 90% to 100% Effective, July 1, 2013 T Frequently Asked Questions about Home Health and LTSS Reimbursement 100% Effective, July 1, 2013 D Corrected Claims 🔁 Expedited Credentialing New CHIP ID Number Service Coordination Updates Spell of Illness Limitation to Apply to STAR | PLUS Cients Effective September 1, 2013 Rearly Childhood Intervention Services (ECI) & Non-ECI Behavioral Health Services FAOs New Coonitive Rehabilitation Therapy Benefits for HCBS STAR+PLUS waiver members only - Effective March 1, 2014 Export a Claims Report to Excel beyond 12 months and receive your report in as little as ten minutes! To access click Claims then Export Claims Report to Excel. HHSC Letter to Providers about ACA PCP Rate Increase MOLINA 168

Your Extended Family

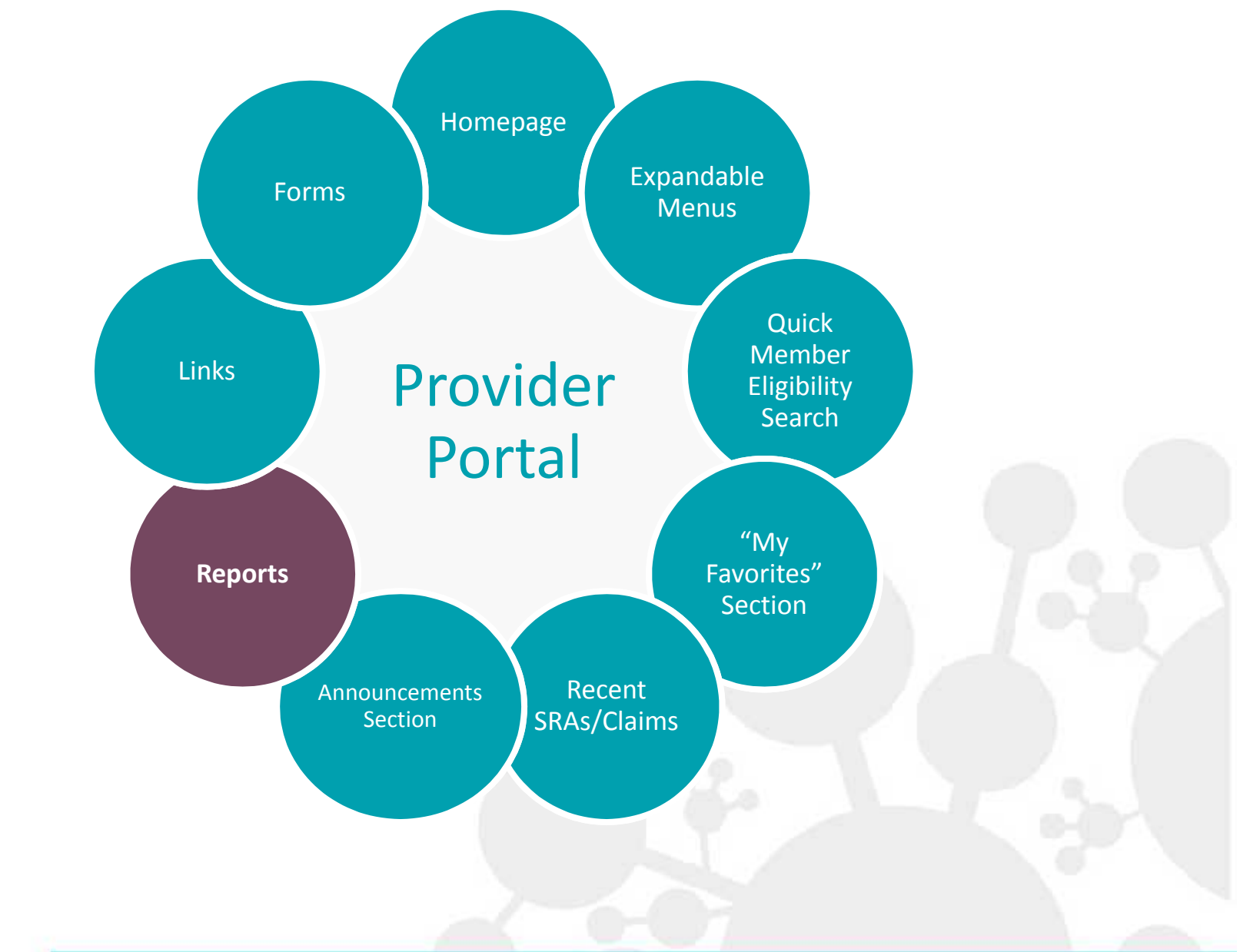

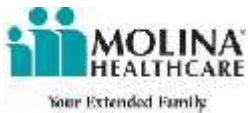

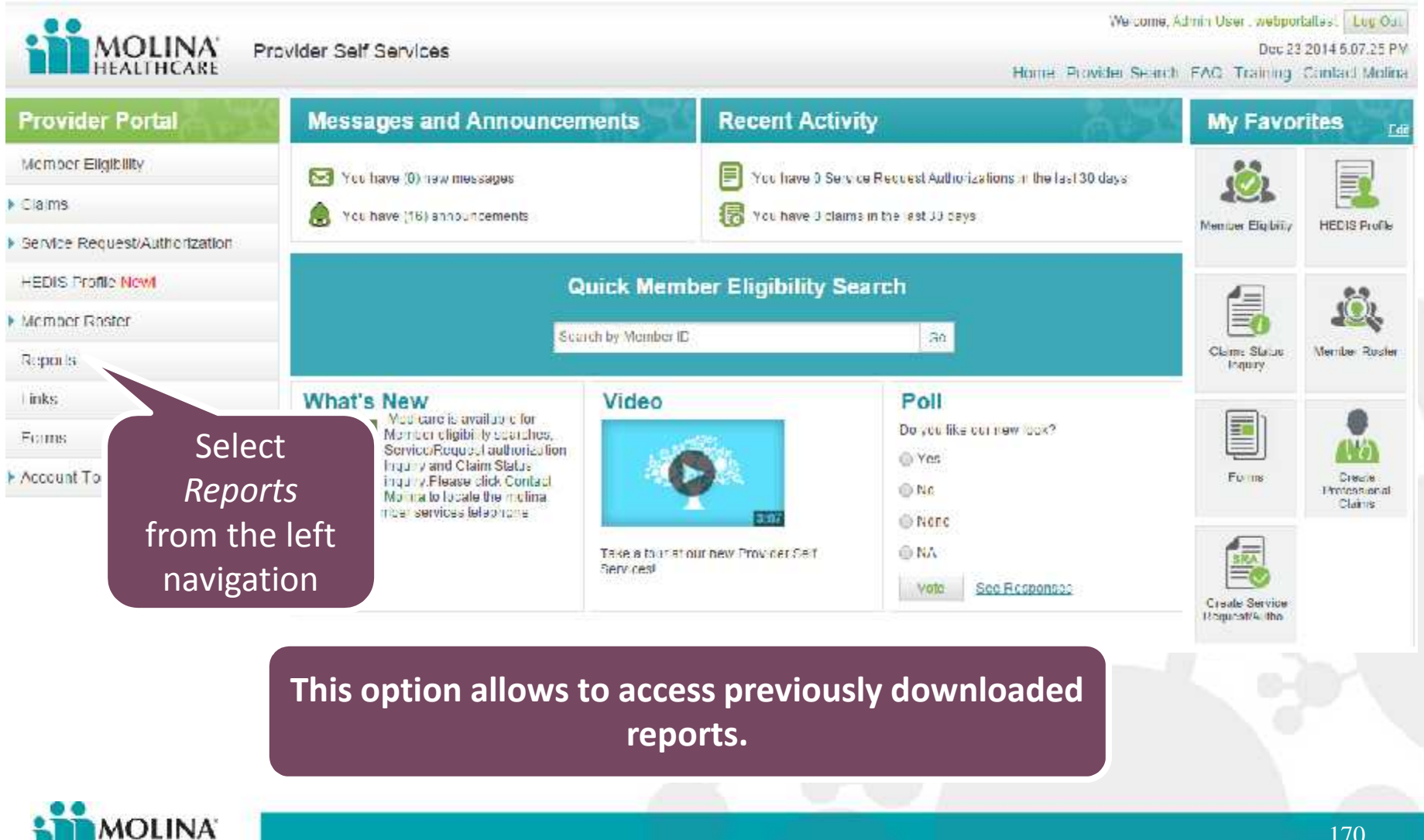

HEALTHCARE

Your Extended Family

170

# Reports will be shown here

| le Name                                                                   | Service From<br>Date     | Service To<br>Date | Generated Date    |
|---------------------------------------------------------------------------|--------------------------|--------------------|-------------------|
| ******9022_08 0L 20L4_12 11 2014                                          | 03/01/2014               | 12/11/2014         | 12/22/2014        |
| Disclays the rast 30 days' most recent 5 Claim files based on Date of Ser | vce                      |                    | View more Claim t |
| liation List                                                              | Allitation List - PDF    |                    |                   |
|                                                                           | Attiliation List - EXCEL |                    |                   |
|                                                                           |                          |                    |                   |
|                                                                           |                          |                    |                   |
|                                                                           |                          |                    |                   |
|                                                                           |                          |                    |                   |

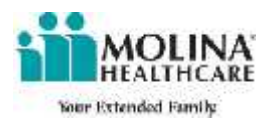

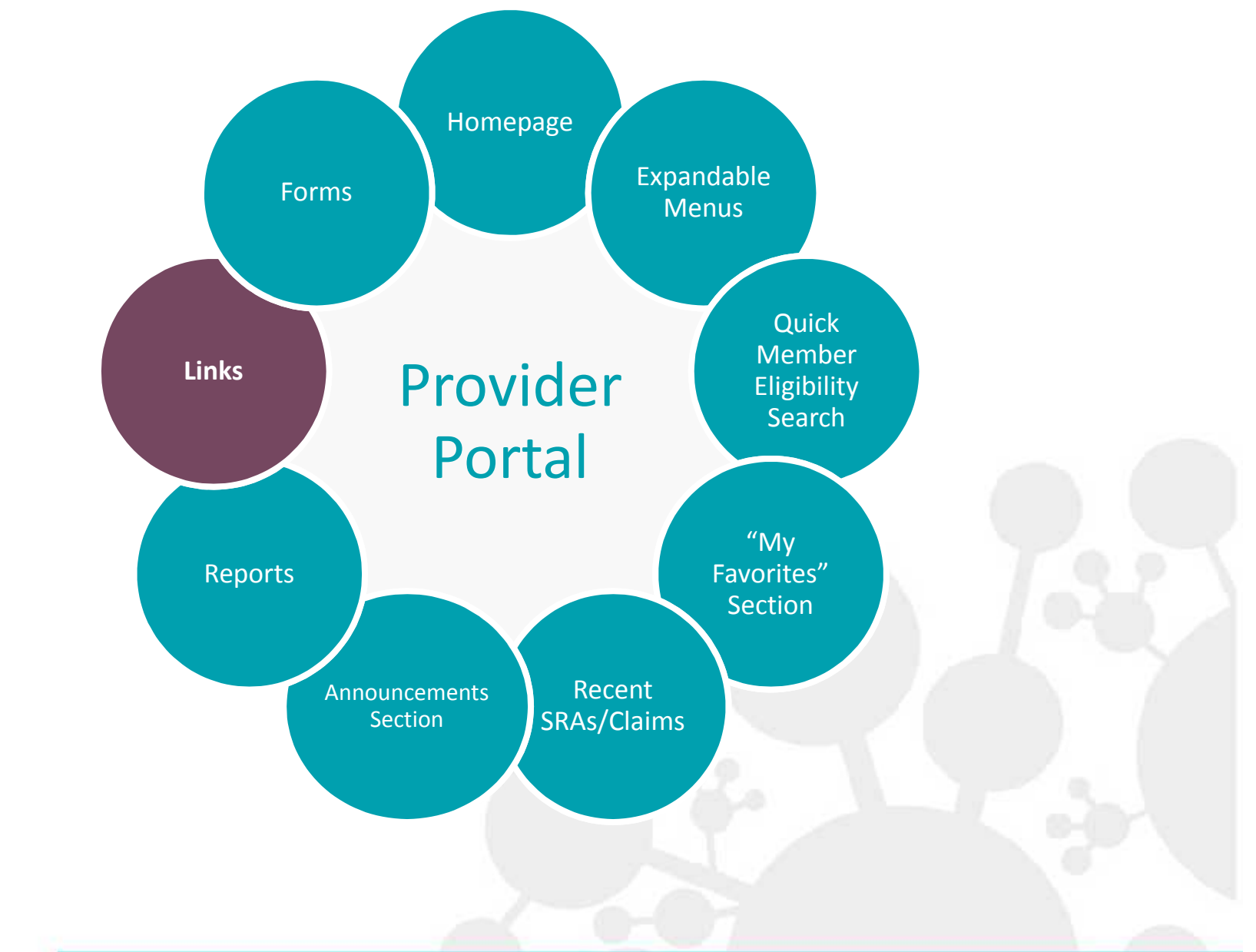

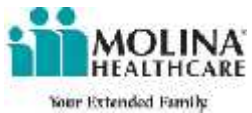

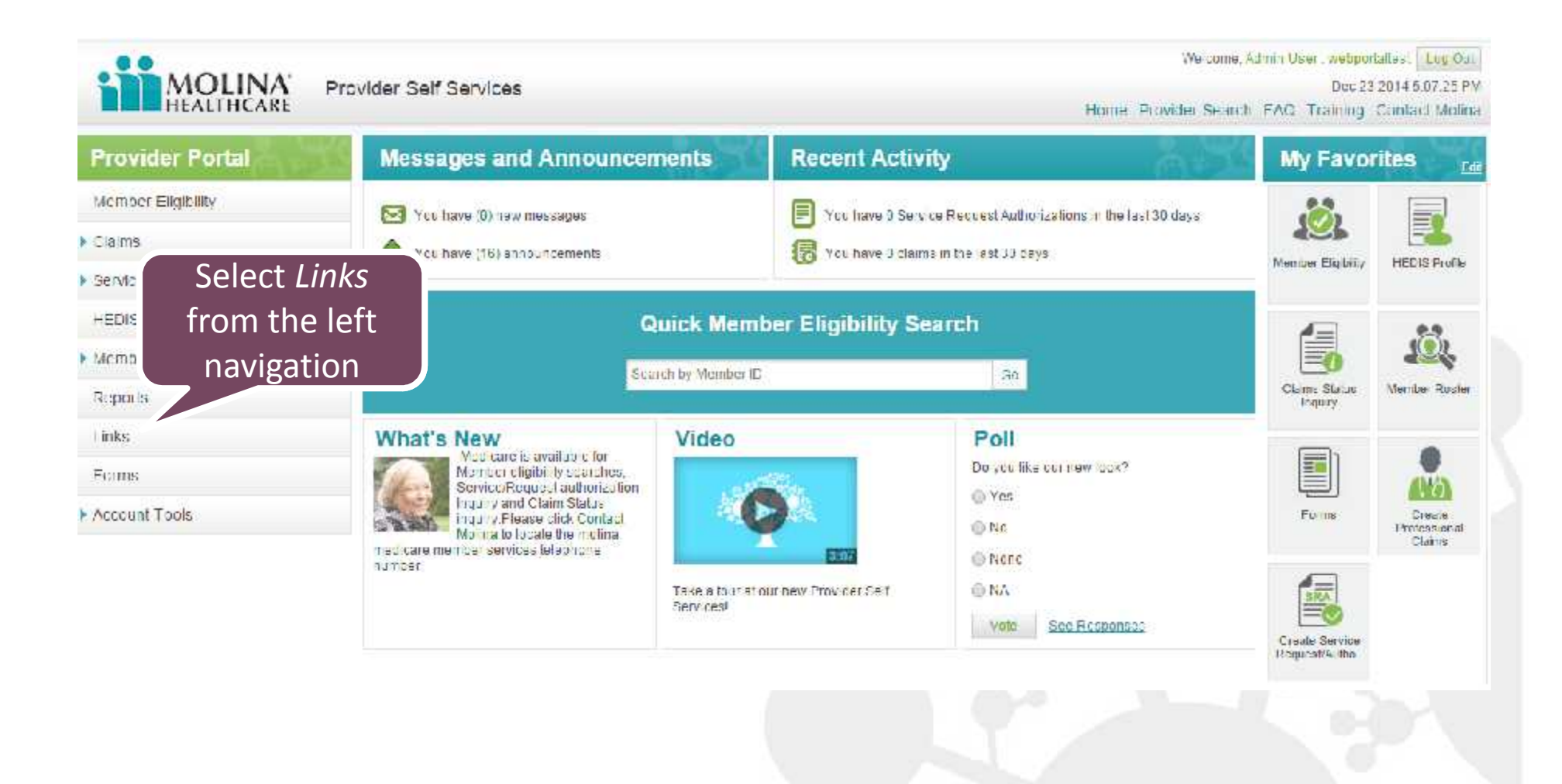

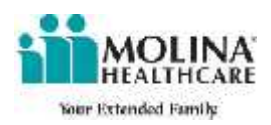

### Links

Emdeon WebConnect Batch Claims Emdeon WebConnect Batch Claims Find a Pharmacy HIPAA 5010 Marketplace Newsletter Medicaid Newsletter Nurse Advice Reports Outpatient Pharmacy Prior Authorization Request Login Outpatient Pharmacy Prior Authorization Request Registration ProviderNet Remittance EFT

This page will display a list of the most commonly used links.

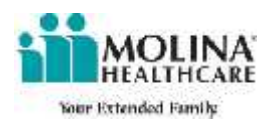

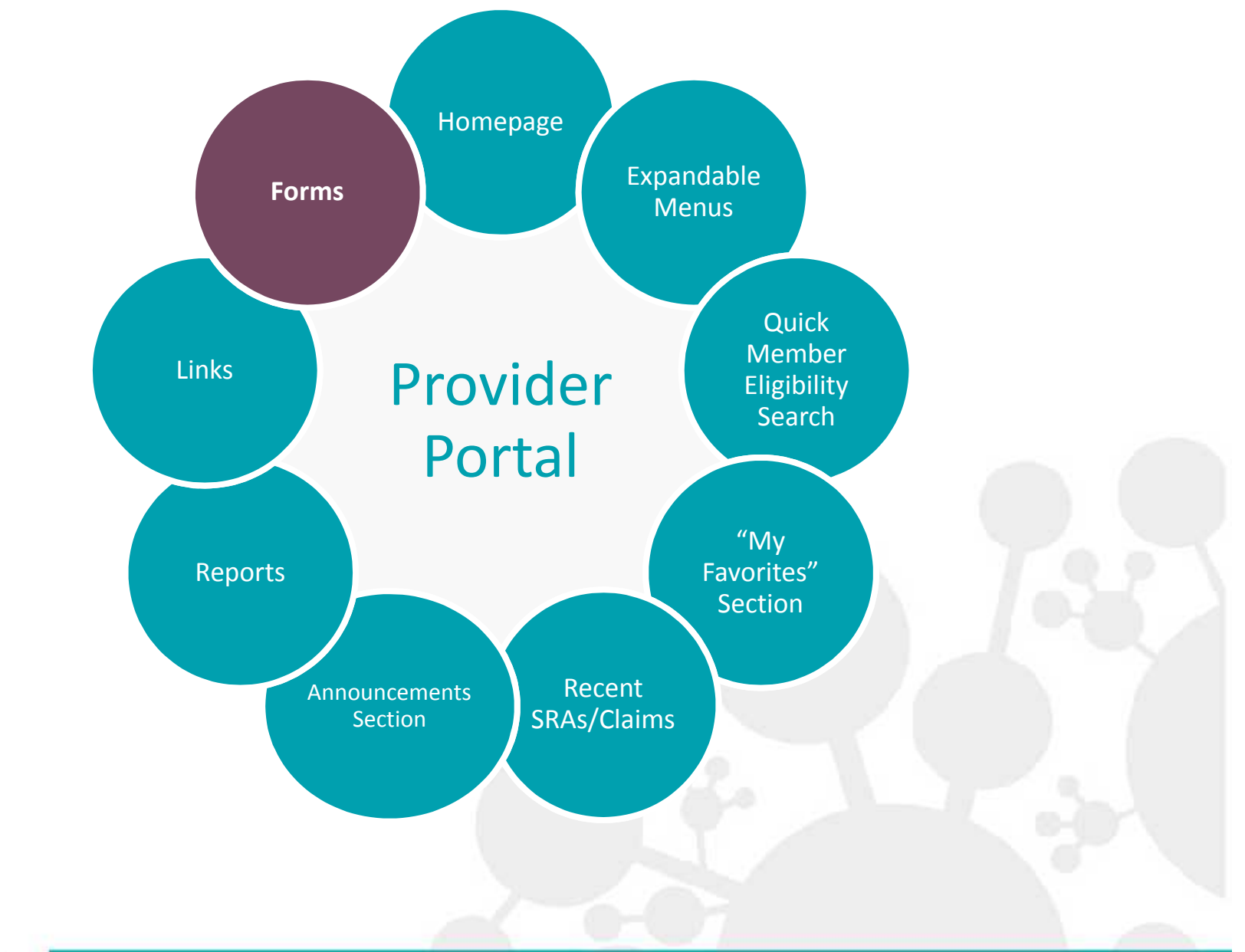

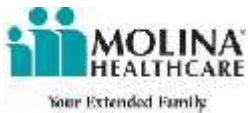

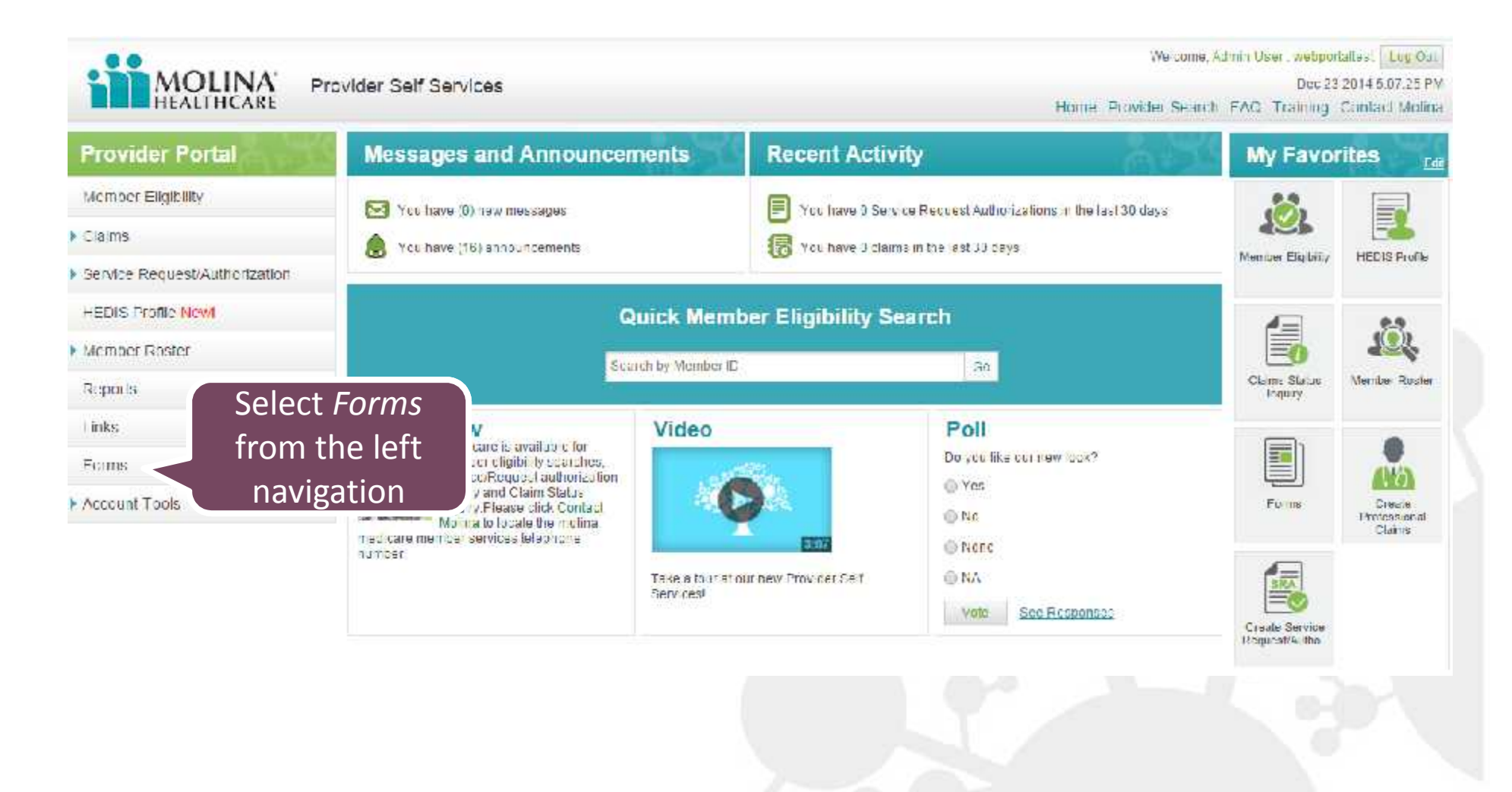

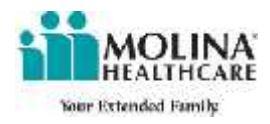

### Forms

### This page will display a list of the most commonly used forms.

Provider Information LCD's and NCD's State Billing Guidelines Marketplace Provider Forms Provider Communications Prior Authorization Guide 7/1/2013 ACUTE MHT\_CHIP\_JEFFPO ALL MHI CONTAL PMO MHT SS+ ACUTEPO Revised LTSS Provider Orientation Import claims Molina WebConnect Self Enrollment WebConnect create\_claims instructions HHSC Letter to Providers about ACA PCP Rate Increase Texas PreService Auth Codification Guide 2013 🔁 Frequently Asked Questions about Home Health and LTSS Reimbursement Effective, September 1, 2013 Trequently Asked Questions about Home Health and LTSS Reimbursement 90% to 100%. Effective, July 1, 2013 EFrequently Asked Questions about Home Health and LTSS Reimbursement 100% Effective, July 1, 2013 Corrected Claims Bexpedited Credentialing New CHIP ID Number Service Coordination Updates Spell-of-Illness Limitation to Apply to STAR+PLUS Clents Effective September 1, 2013 Personal Attendant Services Rates Effective September 1 ,2013 Prior Authorization Pre-Service Review Guide 01/01/2014 Prior Authorization Pre Service Review Guide for Market Place- January 1, 2014

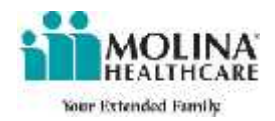

## For any questions please contact your provider services representative by calling 1-855-322-4080 or emailing

## mhtxproviderservices@molinahealthcare.com.

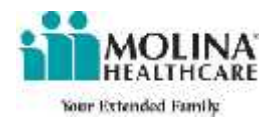